#### LEARNING MADE EASY

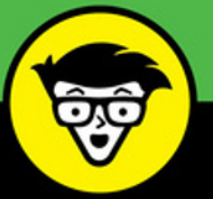

**5th Edition** 

# Linkedin<sup>®</sup> důmmies

Create an engaging profile that gets results

Establish your credibility and personal brand

Connect with employers and find jobs

## **Joel Elad**

Co-author of *Starting an Online Business All-in-One For Dummies* 

# LinkedIn

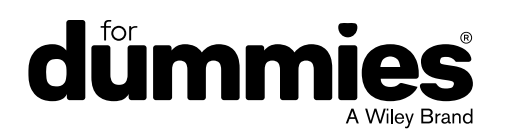

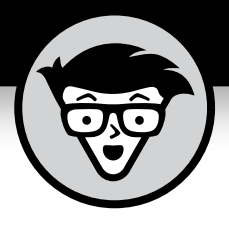

# LinkedIn®

5th Edition

## by Joel Elad

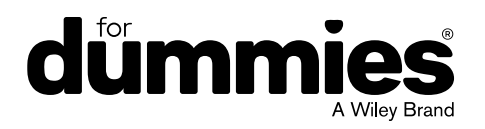

#### LinkedIn<sup>®</sup> For Dummies<sup>®</sup>, 5th Edition

Published by: John Wiley & Sons, Inc., 111 River Street, Hoboken, NJ 07030-5774, www.wiley.com

Copyright © 2018 by John Wiley & Sons, Inc., Hoboken, New Jersey

Published simultaneously in Canada

No part of this publication may be reproduced, stored in a retrieval system or transmitted in any form or by any means, electronic, mechanical, photocopying, recording, scanning or otherwise, except as permitted under Sections 107 or 108 of the 1976 United States Copyright Act, without the prior written permission of the Publisher. Requests to the Publisher for permission should be addressed to the Permissions Department, John Wiley & Sons, Inc., 111 River Street, Hoboken, NJ 07030, (201) 748-6011, fax (201) 748-6008, or online at http://www.wiley.com/go/permissions.

**Trademarks:** Wiley, For Dummies, the Dummies Man logo, Dummies.com, Making Everything Easier, and related trade dress are trademarks or registered trademarks of John Wiley & Sons, Inc. and may not be used without written permission. LinkedIn is a registered trademark of LinkedIn, Ltd. All other trademarks are the property of their respective owners. John Wiley & Sons, Inc. is not associated with any product or vendor mentioned in this book.

LIMIT OF LIABILITY/DISCLAIMER OF WARRANTY: THE PUBLISHER AND THE AUTHOR MAKE NO REPRESENTATIONS OR WARRANTIES WITH RESPECT TO THE ACCURACY OR COMPLETENESS OF THE CONTENTS OF THIS WORK AND SPECIFICALLY DISCLAIM ALL WARRANTIES, INCLUDING WITHOUT LIMITATION WARRANTIES OF FITNESS FOR A PARTICULAR PURPOSE. NO WARRANTY MAY BE CREATED OR EXTENDED BY SALES OR PROMOTIONAL MATERIALS. THE ADVICE AND STRATEGIES CONTAINED HEREIN MAY NOT BE SUITABLE FOR EVERY SITUATION. THIS WORK IS SOLD WITH THE UNDERSTANDING THAT THE PUBLISHER IS NOT ENGAGED IN RENDERING LEGAL, ACCOUNTING, OR OTHER PROFESSIONAL SERVICES. IF PROFESSIONAL ASSISTANCE IS REQUIRED, THE SERVICES OF A COMPETENT PROFESSIONAL PERSON SHOULD BE SOUGHT. NEITHER THE PUBLISHER NOR THE AUTHOR SHALL BE LIABLE FOR DAMAGES ARISING HEREFROM. THE FACT THAT AN ORGANIZATION OR WEBSITE IS REFERRED TO IN THIS WORK AS A CITATION AND/OR A POTENTIAL SOURCE OF FURTHER INFORMATION DOES NOT MEAN THAT THE AUTHOR OR THE PUBLISHER ENDORSES THE INFORMATION THE ORGANIZATION OR WEBSITE MAY PROVIDE OR RECOMMENDATIONS IT MAY MAKE. FURTHER, READERS SHOULD BE AWARE THAT INTERNET WEBSITES LISTED IN THIS WORK MAY HAVE CHANGED OR DISAPPEARED BETWEEN WHEN THIS WORK WAS WRITTEN AND WHEN IT IS READ.

For general information on our other products and services, please contact our Customer Care Department within the U.S. at 877-762-2974, outside the U.S. at 317-572-3993, or fax 317-572-4002. For technical support, please visit https://hub.wiley.com/community/support/dummies.

Wiley publishes in a variety of print and electronic formats and by print-on-demand. Some material included with standard print versions of this book may not be included in e-books or in print-on-demand. If this book refers to media such as a CD or DVD that is not included in the version you purchased, you may download this material at http://booksupport.wiley.com. For more information about Wiley products, visit www.wiley.com.

Library of Congress Control Number: 2018933541

ISBN 978-1-119-46993-3 (pbk); ISBN 978-1-119-46991-9 (ebk); ISBN 978-1-119-46996-4 (ebk)

Manufactured in the United States of America

10 9 8 7 6 5 4 3 2 1

# **Contents at a Glance**

| Introduction                                                                                                    | . 1                                                        |
|----------------------------------------------------------------------------------------------------|------------------------------------------------------------|
| Part 1: Understanding LinkedIn Basics         CHAPTER 1: Looking into LinkedIn.         CHAPTER 2: Signing Up and Creating Your Account.         CHAPTER 3: Completing Your Profile.                                                                                                    | . 5<br>. 7<br>27<br>41                                     |
| Part 2: Finding Others and Getting Connected         CHAPTER 4: Discovering and Building Your Network         CHAPTER 5: Growing Your Network         CHAPTER 6: Managing Messages and InMail         CHAPTER 7: Interacting with and Endorsing Your Network                                                                                                    | 65<br>67<br>79<br>03<br>23                                 |
| Part 3: Growing and Managing Your Network.       1         CHAPTER 8: Understanding Your News Feed       1         CHAPTER 9: Exploring the Power of Recommendations       1         CHAPTER 10: Accessing LinkedIn with a Mobile Device       1         CHAPTER 11: Configuring Settings Like a Pro.       1         CHAPTER 12: Using LinkedIn with Your Internet Activities.       2         Part 4: Finding Employees, Jobs, and Companies       2         CHAPTER 13: Finding Employees.       2         CHAPTER 14: Finding a Job.       2         CHAPTER 15: Following Companies.       2 | 41<br>43<br>55<br>71<br>83<br>03<br>15<br>17<br>217<br>231 |
| Part 5: Using LinkedIn for Everyday Business       2         CHAPTER 16: Getting Connected with Groups       2         CHAPTER 17: Implementing Sales and Marketing Techniques       2         CHAPTER 18: Using LinkedIn Ads       2         CHAPTER 19: Discovering Creative Uses of LinkedIn       3                                                                                                    | .55<br>:57<br>:77<br>:93<br>:07                            |
| Part 6: The Part of Tens       3         CHAPTER 20: Ten LinkedIn Do's and Don'ts       3         CHAPTER 21: Ten LinkedIn Resources       3                                                                                                    | 21<br>23<br>33                                             |
| Index                                                                                                    | 39                                                         |

# **Table of Contents**

|                                                     | 1   |
|-----------------------------------------------------|-----|
| About This Book                                     | 2   |
| Icons Used in This Book                             | 2   |
| Beyond the Book                                     | 3   |
| Where to Go from Here                               |     |
| PART 1: UNDERSTANDING LINKEDIN BASICS               | 5   |
| CHAPTER 1: Looking into LinkedIn                    | 7   |
| Understanding Your New Contact Management and       | _   |
| Networking Toolkit                                  | 8   |
| Keeping track of your contacts                      |     |
| network connections.                                |     |
| Discovering What You Can Do with LinkedIn           |     |
| Building your brand and profile                     |     |
| Looking for a job now or later                      | 14  |
| Finding out all kinds of valuable information       |     |
| Expanding your network                              |     |
| Understanding LinkedIn Costs and Benefits           |     |
| Weighing free versus paid accounts                  |     |
| Comparing the paid accounts                         |     |
| Upgrading to a premium account                      |     |
| Navigating Linkedin.                                |     |
| I ouring the top navigation bar                     |     |
| LOOKING at the settings & Privacy page              |     |
| CHAPTER 2: Signing Up and Creating Your Account     | 27  |
| Joining LinkedIn                                    |     |
| Joining with an invitation                          |     |
| Joining without an invitation                       |     |
| Completing the sign-up process                      |     |
| Starting to Build Your Network                      |     |
| CHAPTER 3: Completing Your Profile                  | 41  |
| Adding a Summary and Basic Information              | л1  |
| Writing your summary first                          | ۲+۲ |
| Updating the Summary and basic information sections |     |
| Completing Contact and Personal Info                |     |
|                                                     |     |

| Adding a Position.                                     | 55          |
|--------------------------------------------------------|-------------|
| Setting Your Profile URL and Public View.              | 61          |
| PART 2: FINDING OTHERS AND GETTING CONNECTED           | 65          |
| CHAPTER 4: Discovering and Building Your Network       | 67          |
| Searching Your First-Degree Connections                | 67          |
| Searching the LinkedIn Network                         | 70          |
| Starting with basic search options                     | 71          |
| Advanced searching with filters                        | 73          |
| Performing advanced searches                           | 76          |
| Saving searches for future use                         | 77          |
| CHARTER 5: Growing Your Network                        | 79          |
| Building a Meaningful Network                          | 80          |
| Importing Contacts into LinkedIn                       | 00<br>בצ    |
| Importing a contacts list from your email system       | 20<br>83    |
| Checking for members                                   | 87          |
| Finding classmates                                     | 87          |
| Using the People You May Know feature                  | 89          |
| Browsing your connections' networks                    | 90          |
| Sending Connection Requests                            | 93          |
| Sending requests to existing members                   | 94          |
| Understanding why you shouldn't use canned invitations | 95          |
| Sending requests to nonmembers                         | 96          |
| Communicating the value of joining LinkedIn            | 97          |
| Removing people from your network                      | 99          |
| Accepting (or Gracefully Declining) Invitations        | .101        |
| CHAPTER 6: Managing Messages and InMail                | . 103       |
| Using InMail versus Using LinkedIn Messages            | .104        |
| Understanding LinkedIn messages                        | .105        |
| Understanding your inbox                               | .106        |
| Getting to know InMail                                 | .109        |
| Sending InMail                                         | .109        |
| Managing Invitations                                   | .111        |
| Tracking sent invitations.                             | .111        |
| Tracking received invitations                          | .113        |
| Setting Up an Introduction.                            | .114        |
| Planning your approach to each person                  | .115        |
|                                                        | 110         |
|                                                        | 110.<br>110 |
| Gracefully declining requests                          | 171         |
|                                                        | . 1 2 1     |

| CHAPTER 7: | Interacting with and Endorsing Your Network<br>Interacting with Your Network<br>Creating a status update to stay connected<br>Interacting with status updates<br>Giving and Receiving Endorsements on LinkedIn<br>Endorsing someone on LinkedIn<br>Accepting endorsements on LinkedIn<br>Managing your skills and endorsements                                                                                                    | . 123<br>124<br>125<br>128<br>132<br>133<br>135<br>136                                               |
|------------|----------------------------------------------------------------------------------------------------|----------------------------------------------------------------------------------------------------|
| PART 3     | B: GROWING AND MANAGING YOUR NETWORK                                                                                                    | . 141                                                                                                |
| CHAPTER 8: | Understanding Your News Feed<br>Understanding the News Feed<br>Configuring Your News Feed<br>Setting Up Digest Notifications<br>Writing an Article on LinkedIn<br>Managing Post Interactions                                                                                                    | 143<br>144<br>147<br>149<br>151<br>154                                                               |
| CHAPTER 9: | Exploring the Power of Recommendations .<br>Understanding Recommendations .<br>Writing Recommendations .<br>Choose wisely, grasshopper: Deciding whom to recommend .<br>Look right here: Making your recommendation stand out .<br>Creating a recommendation .<br>Requesting Recommendation .<br>Choosing whom to ask .<br>Creating a polite recommendation request .<br>Gracefully Declining a Recommendation (or a Request for One).<br>Managing Recommendations .<br>Editing or removing recommendations you've made .<br>Handling new recommendations you've received .<br>Removing or requesting to revise a recommendation | .155<br>.158<br>.158<br>.159<br>.160<br>.162<br>.162<br>.163<br>.165<br>.166<br>.166<br>.167<br>.169 |
| CHAPTER 10 | Accessing LinkedIn with a Mobile Device<br>Surveying the Different LinkedIn Apps<br>Installing a LinkedIn Mobile App<br>Breaking Down the Sections of the LinkedIn Mobile App<br>Connecting Your App Usage with Website Usage                                                                                                    | . 171<br>172<br>174<br>178<br>181                                                                    |
| CHAPTER 11 | : <b>Configuring Settings Like a Pro</b><br>Using the Settings & Privacy Page as a Command Console<br>Starting with Basic Account Changes<br>Controlling Privacy Settings<br>Finalizing Your LinkedIn Communications Settings                                                                                                    | . 183<br>183<br>185<br>191<br>197                                                                    |

| CHAPTER 12: USING LINKEDIN WITH YOUR INTERNET ACTIVITIES20                                                                                                    |
|----------------------------------------------------------------------------------------------------|
| Exporting LinkedIn Contacts to Your Email Application                                                                                                    |
| Creating your contacts export file in LinkedIn                                                                                                    |
| Exporting contacts to Outlook                                                                                                    |
| Exporting contacts to Outlook Express                                                                                                    |
| Exporting contacts to Yahoo! Mail                                                                                                    |
| Exporting Connections to Mac OS A Contacts book                                                                                                    |
| Exporting your profile to a PDF file 21                                                                                                    |
| Creating a public profile badge for other websites                                                                                                    |
|                                                                                                    |
| PART 4: FINDING EMPLOYEES, JOBS,                                                                                                    |
| AND COMPANIES21                                                                                                    |
| CHAPTER 13: Finding Employees                                                                                                    |
| Managing Your Job Listings                                                                                                    |
| Posting a job listing                                                                                                    |
| Advertising your job listing to your network                                                                                                    |
| Reviewing applicants22                                                                                                    |
| Screening Candidates with LinkedIn                                                                                                    |
| Using Strategies to Find Active or Passive Job Seekers                                                                                                    |
|                                                                                                    |
| CHAPTER 14: Finding a Job                                                                                                    |
| CHAPTER 14: Finding a Job                                                                                                    |
| CHAPTER 14: Finding a Job                                                                                                    |
| CHAPTER 14: <b>Finding a Job</b>                                                                                                    |
| CHAPTER 14: <b>Finding a Job</b>                                                                                                    |
| CHAPTER 14: <b>Finding a Job</b>                                                                                                    |
| CHAPTER 14: <b>Finding a Job</b>                                                                                                    |
| CHAPTER 14: Finding a Job                                                                                                    |
| CHAPTER 14: Finding a Job                                                                                                    |
| CHAPTER 14: Finding a Job.       23         Searching for an Open Position.       23         Tuning Up Your Profile and Network to Make a       23         Good Impression.       23         Preparing Your Profile and Account Settings for Job Searches       23         Checking your profile's visibility       23         Optimizing your profile.       23         Involving LinkedIn in Job Search Strategies.       24         Finding people with the same or similar job.       24         Taking advantage of your alma mater       24                                                                                                    |
| CHAPTER 14: <b>Finding a Job</b>                                                                                                    |
| CHAPTER 14: Finding a Job.       23         Searching for an Open Position.       23         Tuning Up Your Profile and Network to Make a       23         Good Impression.       23         Preparing Your Profile and Account Settings for Job Searches       23         Checking your profile and Account Settings for Job Searches       23         Optimizing your profile.       23         Involving LinkedIn in Job Search Strategies.       24         Finding people with the same or similar job.       24         Finding advantage of your alma mater       24         Finding target company referrals       24                                                                                                    |
| CHAPTER 14: Finding a Job.       23         Searching for an Open Position.       23         Tuning Up Your Profile and Network to Make a       23         Good Impression.       23         Preparing Your Profile and Account Settings for Job Searches       23         Checking your profile and Account Settings for Job Searches       23         Optimizing your profile.       23         Involving LinkedIn in Job Search Strategies.       24         Leveraging connections       24         Finding people with the same or similar job       24         Taking advantage of your alma mater       24         Finding target company referrals       24         Searching for Companies       24                                                                              |
| CHAPTER 14: Finding a Job.       23         Searching for an Open Position.       23         Tuning Up Your Profile and Network to Make a       23         Good Impression.       23         Preparing Your Profile and Account Settings for Job Searches       23         Checking your profile and Account Settings for Job Searches       23         Optimizing your profile.       23         Involving LinkedIn in Job Search Strategies.       24         Leveraging connections       24         Finding people with the same or similar job       24         Taking advantage of your alma mater       24         Finding target company referrals       24         Searching for Companies       24         Putting Your Company on LinkedIn       24                            |
| CHAPTER 14: Finding a Job.       23         Searching for an Open Position.       23         Tuning Up Your Profile and Network to Make a       23         Good Impression.       23         Preparing Your Profile and Account Settings for Job Searches       23         Optimizing your profile's visibility       23         Optimizing your profile.       23         Involving LinkedIn in Job Search Strategies.       24         Leveraging connections       24         Finding people with the same or similar job       24         Taking advantage of your alma mater       24         Finding target company referrals       24         Searching for Companies.       24         Putting Your Company on LinkedIn       24         Requirements for a Company page       25 |

| PART 5: USING LINKEDIN FOR EVERYDAY BUSINESS.                                                                                                    | 255                                                                                     |
|----------------------------------------------------------------------------------------------------|-----------------------------------------------------------------------------------------|
| CHAPTER 16: Getting Connected with Groups                                                                                                    | 257<br>257<br>260<br>263<br>267<br>267<br>267<br>270<br>270<br>272<br>273               |
| CHAPTER 17: Implementing Sales and                                                                                                    |                                                                                         |
| Marketing Techniques         Marketing Yourself through LinkedIn.         Optimizing your profile.         Marketing Yourself to your network.         Marketing Your Business through LinkedIn         Using online marketing tactics with LinkedIn         Mining for Clients         Generating leads with the Advanced People search         Finding the decision-maker         Closing the Deal.         Preparing for the client meeting         Reporting a positive sale | 277<br>277<br>278<br>280<br>282<br>283<br>284<br>285<br>287<br>289<br>289<br>289<br>291 |
| CHAPTER 18: USING LINKEGIN AGS<br>Understanding LinkedIn Ads<br>Finding Out about Filtering Options<br>Creating an Ad Campaign<br>Managing Your Ad Campaign                                                                                                    | 293<br>293<br>295<br>297<br>303                                                         |
| CHAPTER 19: Discovering Creative Uses of LinkedIn.                                                                                                    | 307<br>308<br>308<br>309<br>311<br>313<br>315<br>316<br>318<br>318                      |
| Building your network before moving to a new city<br>Arranging face-to-face meetings when traveling<br>Networking with LinkedIn in person!                                                                                                    | 31<br>31<br>31                                                                          |

| PART 6: THE PART OF TENS                                                                                                    | 21                                                       |
|----------------------------------------------------------------------------------------------------|----------------------------------------------------------|
| CHAPTER 20:       Ten LinkedIn Do's and Don'ts.       3         Do Keep Your Profile Complete and Current       3         Don't Use Canned Invitations       3         Don't Expect Everyone to Network as You Do.       3         Do Your Homework.       3         Do Give LinkedIn Messages Equal Importance.       3         Do Make New Connections       3         Do Cross-Promote.       3         Do Add Value to the Process       3         Don't Confuse Quantity with Quality       3 | 23<br>24<br>25<br>26<br>27<br>29<br>30<br>31<br>31<br>32 |
| CHAPTER 21:       Ten LinkedIn Resources       3         The Official LinkedIn Blog.       3         LinkedIn Instagram       3         LinkedIn Marketing Solutions       3         LinkedIn YouTube Channel       3         LinkedIn Speaker Series Podcast       3         LinkedIn Plugins.       3         Social Media Examiner       3         Buffer       3                                                                                                    | 33<br>34<br>34<br>35<br>35<br>36<br>36<br>37<br>37<br>37 |
| INDEX                                                                                                    | 39                                                       |

## Introduction

Relationships matter. Ever since the dawn of time, when Fred Flintstone asked Barney Rubble whether there was any work at the quarry, human beings have networked. We're social creatures who like to reach out and talk to someone. As the Internet developed and grew in popularity, people rapidly took advantage of this new technology for communication, with email, instant messaging, personal web pages sharing voice, video, and data, and lots of other applications to keep everybody connected. But how can the Internet help you do a better job with your professional networking? I'm glad you asked! Welcome to *LinkedIn For Dummies*, 5th Edition.

LinkedIn was founded in 2003 by a guy named Reid Hoffman, who felt that he could create a better way to handle your professional networking needs. He saw lots of websites that let you build your own page and show it to the world, extolling your virtues and talents. But a lot of the popular websites that Hoffman came across at that time focused more on the social aspects of your life and not that much on the professional side. LinkedIn changed all of that with its approach of augmenting all the professional networking you do (or should do) daily. You don't have to be looking for a job to use LinkedIn, but if you are looking, LinkedIn should be part of your search. As Hoffman put it, LinkedIn was designed to "find and contact the people you need through the people you already trust."

In short, LinkedIn allows you to coordinate your professional identity on the Internet and make you more effective in your career. The site is designed to make the aspects of networking less time consuming and more powerful, so you can open doors with your professional connections and tap the connections of people you know who make up your extended network. LinkedIn doesn't require a huge amount of time or usage to be effective, and is focused only on providing tools that help your professional career.

Perhaps you've heard of LinkedIn, but you don't understand fully what it is, how it works, and most importantly, why you should care about it. Maybe you received an invitation to join the LinkedIn website. Perhaps you've received multiple invitations, or you keep hearing about it and want to find out more. Well, you're taking the right first step by reading this book. In it, I talk about the *whys* as well as the *hows*. If you're looking to enhance your professional life, I truly believe you need to look at LinkedIn. If you want to go straight to the beach and retire, though, maybe this isn't the book for you!

## **About This Book**

This book covers all aspects of using the LinkedIn site: signing up and building your profile, growing your network of contacts, taking advantage of some of the sophisticated options, and everything in between. I include a lot of advice and discussion of networking concepts, but you also find a lot of step-by-step instructions to get things done. In this fifth edition, I revisit some of the newer facets of LinkedIn, including its extensive settings and privacy options, mobile apps, the news feed, and Companies sections, and I have updated all core processes, from creating your profile to looking for a job.

You can read each chapter one after the other, or you can go straight to the chapter on the topic you're interested in. After you start using LinkedIn, think of this book as a reference where you can find the knowledge nugget you need to know and then be on your merry way. Lots of details are cross-referenced, so if you need to look elsewhere in the book for more information, you can easily find it.

### **Foolish Assumptions**

I assume that you know how to use your computer, at least for the basic operations, such as checking email, typing a document, and surfing the great big World Wide Web. If you're worried that you need a PhD in Computer Operations to handle LinkedIn, relax. If you can navigate your way around a website, you can use LinkedIn.

You may be new to the idea of social networking, or the specific ins and outs of using a site such as LinkedIn, but don't assume that signing up means you'll get a job instantly with zero effort.

This book assumes that you have a computer that can access the Internet; any PC or Mac is fine, as well as Linux or any other operating system with a web browser. All the main web browsers can access LinkedIn. In some parts of the book, I discuss specific applications such as Microsoft Outlook; if you have Outlook, I assume you know how to use it for the purposes of importing and exporting names from your address book.

### **Icons Used in This Book**

As you go through this book, you'll see the following icons in the margins.

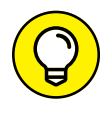

The Tip icon notifies you about something cool, handy, or nifty that I highly recommend. For example, "Here's a quicker way to do the described task."

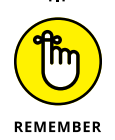

Don't forget! When you see this icon, you can be sure that it points out something you should remember, possibly even something I said earlier that I'm repeating because it's very important. For example, "If you are going to do only one of my bullet point suggestions, do the last one because it's the most powerful."

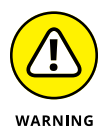

Danger! Ah-oo-gah! Ah-oo-gah! When you see the Warning icon, pay careful attention to the text. This icon flags something that's bad or that could cause trouble. For example, "Although you may be tempted to go into personal details in your profile, you should never post anything that could embarrass you in a future job interview."

### **Beyond the Book**

In addition to what you're reading right now, this product comes with a free access-anywhere Cheat Sheet that provides steps on building your LinkedIn net-work, tips for enhancing your LinkedIn profile, advice for getting the most out of LinkedIn, and tips for using LinkedIn to search for a job. To get this Cheat Sheet, simply go to www.dummies.com and search for *LinkedIn For Dummies 5th Edition Cheat Sheet* in the Search box.

### Where to Go from Here

You can read this book cover to cover, or just jump in and start reading anywhere. Open the Table of Contents and choose a topic that interests or concerns you or that has piqued your curiosity. Everything is explained in the text, and important details are cross-referenced so that you don't waste your time reading repeated information.

Good luck with LinkedIn. Happy networking!

# Understanding LinkedIn Basics

#### IN THIS PART . . .

Explore all that LinkedIn has to offer.

Sign up with LinkedIn and create an account.

Build a LinkedIn profile that details your professional and educational experience.

- » Getting to know your networking toolkit
- » Understanding the different degrees of network connections
- » Discovering LinkedIn features
- » Comparing the different accounts
- » Navigating the LinkedIn menu system

# Chapter **1** Looking into LinkedIn

hen I hear the terms "social networking" and "business networking," I always go back to one of my favorite phrases: "It's not *what* you know; it's *who* you know." Now imagine a website where both concepts are true, where you can demonstrate *what* you know and see the power of *who* you know. That's just one way to describe LinkedIn, one of the top websites today where you can do professional networking and so much more.

Social networking has garnered a lot of attention over the years, and while newer sites such as Pinterest, Instagram, and Snapchat are gaining in popularity, the two sites that most people think of first for social networking are Twitter and Facebook. Let me state right now, in the first chapter, that LinkedIn is *not* one of those sites. You can find some elements of similarity, but LinkedIn isn't the place to tweet about what you had for lunch or show pictures of last Friday's beach bonfire.

LinkedIn is a place where relationships matter (the LinkedIn slogan). It was developed primarily for professional networking. When you look at its mission statement, LinkedIn's goal "is to help you be more effective in your daily work and open doors to opportunities using the professional relationships you already have." This is not a website that requires a lot of constant work to be effective. It's designed to work in the background and help you reach out to whomever you need while learning and growing yourself. The key is to set up your online identity, build your network, and steadily take advantage of the opportunities that most affect you or greatly interest you.

In this chapter, I introduce you to LinkedIn and the basic services it has to offer. I answer the questions "What is LinkedIn?" and, more importantly, "Why should I be using LinkedIn?" I talk about how LinkedIn fits in with the rest of your professional activities, and then I move on to the tangible benefits that LinkedIn can provide you, regardless of your profession or career situation. I discuss some of the premium account capabilities that you can pay to use, but rest assured that LinkedIn has a lot of free features. The last part of the chapter covers basic navigation of the LinkedIn site. I show you the different menus and navigation bars, which you encounter throughout this book.

### Understanding Your New Contact Management and Networking Toolkit

When thinking about how people can be connected with each other, it helps to picture a tangible network. For example, roads connect cities. The Internet connects computers. A quilt is a series of connected pieces of fabric. But what about the intangible networks? You can describe the relationship among family members by using a family tree metaphor. People now use the term *social network* to describe the intangible connections between them and other people, whether they're friends, co-workers, or acquaintances.

People used to rely on address books or contact organizers (PDAs) to keep track of their social networks. You could grow your social networks by attending network-ing events or by being introduced in person to new contacts, and then continuing to communicate with these new contacts. Eventually, the new contacts were considered part of your social network.

As people began to rely more and more on technology, though, new tools were created to help manage social networks. Salespeople started using contact management systems such as ACT! to keep track of communications. Phone calls replaced written letters, and cellular phones replaced landline phones. Then email replaced phone calls and letters, with text messaging increasingly handling short bursts of communication. Today, with the mass adoption of smartphones, laptops, and tablets, Internet browsing has dramatically increased. People manage their lives through web browsers, SMS (Short Message Service) communications, and apps on their smartphones.

Internet tools have advanced to the point where online communication within your network is much more automated and accessible. Sites such as LinkedIn have

started to replace the older ways of accessing your social network. For example, instead of asking your friend Michael to call his friend Eric to see whether Eric's friend has a job available, you can use LinkedIn to see whether Eric's friend works for a company you want to contact, and you can then use LinkedIn to send a message through Michael to Eric (or in some cases, directly to Eric's friend) to accomplish the same task. (Of course, this assumes you, Michael, and Eric are all members of LinkedIn.)

In the past, you had no way of viewing other people's social networks (collections of friends and other contacts). Now, though, when folks put their social networks on LinkedIn, you can see your friends' networks as well as their friends' networks, and suddenly hidden opportunities start to become available to you.

Because of LinkedIn, you can spend more time researching potential opportunities (such as finding a job or a new employee for your business) as well as receiving information from the larger network and not just your immediate friends. The network is more useful because you can literally see the map that connects you with other people.

However, just because this information is more readily available, networking still involves work. You still have to manage your connections and use the network to gain more connections or knowledge. Remember, too, that nothing can replace the power of meeting people in person. But because LinkedIn works in the background guiding you in finding contacts and starting the networking process, you can spend your time more productively instead of making blind requests and relying solely on other people to make something happen.

#### Keeping track of your contacts

You made a connection with someone — say, your roommate from college. It's graduation day; you give him your contact information, he gives you his information, and you tell him to keep in touch. As both of you move to different places, start new jobs, and live your lives, you eventually lose track of each other, and all your contact information grows out of date. How do you find this person again?

One of the benefits of LinkedIn is that after you connect with someone you know who also has an account on LinkedIn, you always have a live link to that person. Even when that person changes email addresses, you'll be updated with his or her new email address. In this sense, LinkedIn always keeps you connected with people in your network, regardless of how their lives change. LinkedIn shows you a list of your connections, such as the list in Figure 1–1.

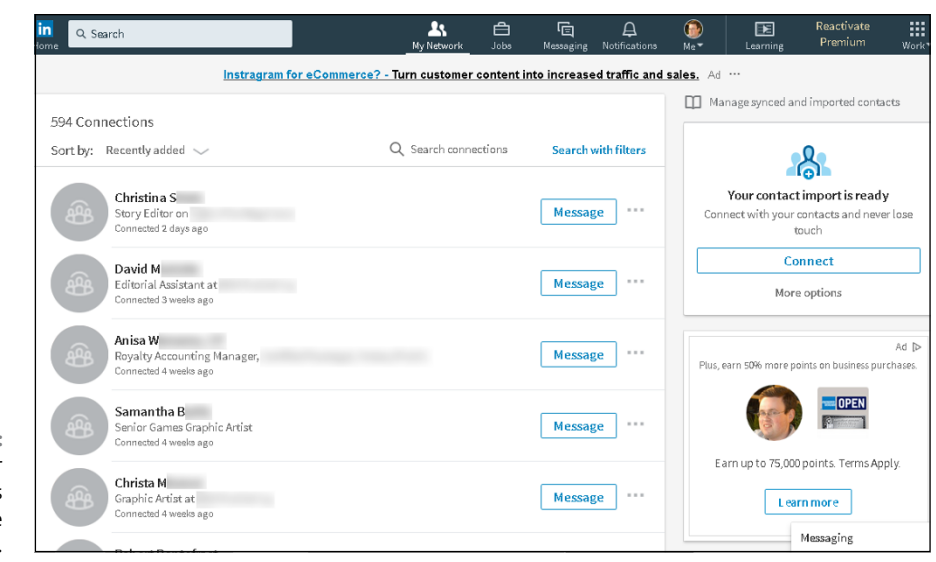

FIGURE 1-1: See all your connections in one centralized list.

# Understanding the different degrees of network connections

In the LinkedIn universe, the word *connection* means a person who is connected to you through the site. The number of connections you have simply means the number of people who are directly connected to you in your professional network.

Here are the different levels of connectedness on LinkedIn:

- ➤ First-degree connections: People you know personally; they have a direct relationship from their account to your account. These first-degree connections make up your immediate network and are usually your past colleagues, classmates, group members, friends, family, and close associates. Unlike Facebook, where everyone you connect to is a "friend," on LinkedIn, you can connect to friends who might not have a work, school, or group connection to you but whom you know personally outside those criteria. Similar to Facebook, though, you can see your list of first-degree connections' and they can see yours provided your settings (and those of your connections.
- Second-degree network members: People who know at least one member of your first-degree connections: in other words, the friends of your friends. You can reach any second-degree network member by asking your firstdegree connection to pass along your profile as an introduction from you to his friend.

Third-degree network members: People who know at least one of your second-degree network members: in other words, friends of your friends of your friends. You can reach any third-degree network member by asking your friend to pass along a request to be introduced to her friend, who then passes it to her friend, who is the third-degree network member.

The result is a large chain of connections and network members, with a core of trusted friends who help you reach out and tap your friends' networks and extended networks. Take the concept of Six Degrees of Separation (which says that, on average, a chain of six people can connect you to anyone else on Earth), put everyone's network online, and you have LinkedIn.

So, how powerful can these connections be? Figure 1-2 shows a snapshot of how someone's network on LinkedIn used to look.

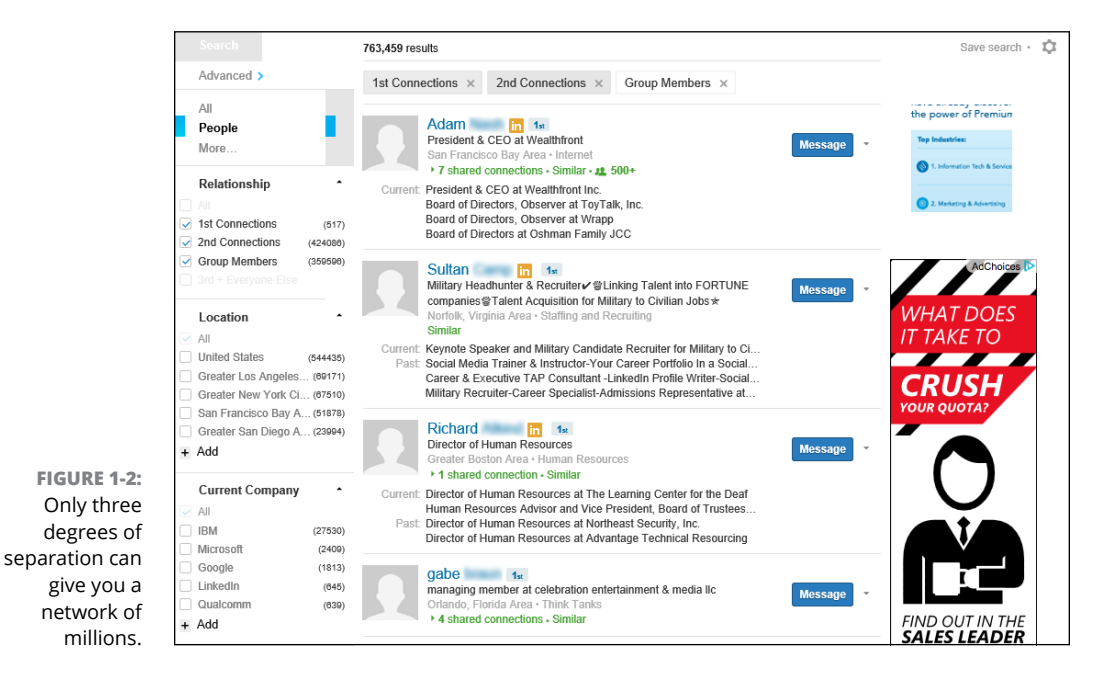

The account in Figure 1–2 has 517 first-degree connections. When you add all the network connections that each of these 517 people have, the user of this account could reach more than 424,000 different people on LinkedIn as second-degree network members. Add over 359,000 LinkedIn users who are members of groups that this account belongs to, plus millions of third-degree network members, and the user could have access to millions of LinkedIn users, part of a vast professional network that stretches across the world into companies and industries of all sizes. Such a network can help you advance your career or professional

CHAPTER 1 Looking into LinkedIn

11

goals — and in turn, you can help advance others' careers or goals. As of this writing, the LinkedIn community has more than 500 million members, and LinkedIn focuses on your first-degree connections instead of your second- and thirddegree network members, but the concept is still valid. Your network can be vast, thanks to the power of LinkedIn.

# THE DIFFERENCE BETWEEN A USER AND A LION

Given all the power and potential to reach people around the world, some people — LinkedIn open networkers (LIONs) — want to network with anyone and everyone who's eager to connect with them. Their goal is to network with as many people as possible, regardless of past interactions or communications with that person.

One of your most prominently displayed LinkedIn statistics is the number of your firstdegree connections. After you surpass 500 connections, LinkedIn displays not your current count of first-degree connections but just the message 500+. (It's kind of like how McDonald's stopped displaying the running total of hamburgers sold on its signs. Or am I the only one who remembers that?) Part of the reason LinkedIn stops displaying updated counts past 500 is to discourage people from collecting connections. Many LIONs have thousands or even tens of thousands of first-degree connections, and the 500+ statistic is a badge of honor to them.

LIONs encourage open networking (that is, the ability to connect with someone you have never met or worked with in the past) by advertising their email address as part of their professional headline (for example, John Doe; Manager firstname@lastname.com), so anyone can request this person be added to his or her network. You can find more information at sites such as www.opennetworker.com.

LinkedIn offers a formal program — Open Profile — for people interested in networking with the larger community. You can sign up for this premium service any time after you establish a premium account. When you enable the Open Profile feature, you can send and receive messages with any other Open Profile member. I discuss this in the upcoming section, "Understanding LinkedIn Costs and Benefits."

I've been asked many times whether it's okay to be a LION and whether there is any meaning or benefit to having so many connections. My answer is that I don't endorse being a LION *at all!* Although some people feel that they can find some quality hidden in the quantity, LinkedIn is designed to cultivate quality connections. Not only does LinkedIn heavily discourage users being a LION to the point of almost banning them, but also the random connections make it next to impossible to tap the real power and potential of LinkedIn.

### Discovering What You Can Do with LinkedIn

Time to find out what kinds of things you can do on LinkedIn. The following sections introduce you to the topics you need to know to get your foot in the LinkedIn door and really make the site start working for you.

### **Building your brand and profile**

On LinkedIn, you can build your own brand. Your name, your identity, is a brand — just like Ford or Facebook — in terms of what people think of when they think of you. It's your professional reputation. Companies spend billions to ensure that you have a certain opinion of their products, and that opinion, that perception, is their brand image. You have your own brand image in your professional life, and it's up to you to own, define, and push your brand.

Most people today have different online representations of their personal brand. Some people have their own websites, some create and write blogs, and some create profile pages on sites such as Facebook. LinkedIn allows you to define a profile and build your own brand based on your professional and educational background. I use my profile as an example in Figure 1–3.

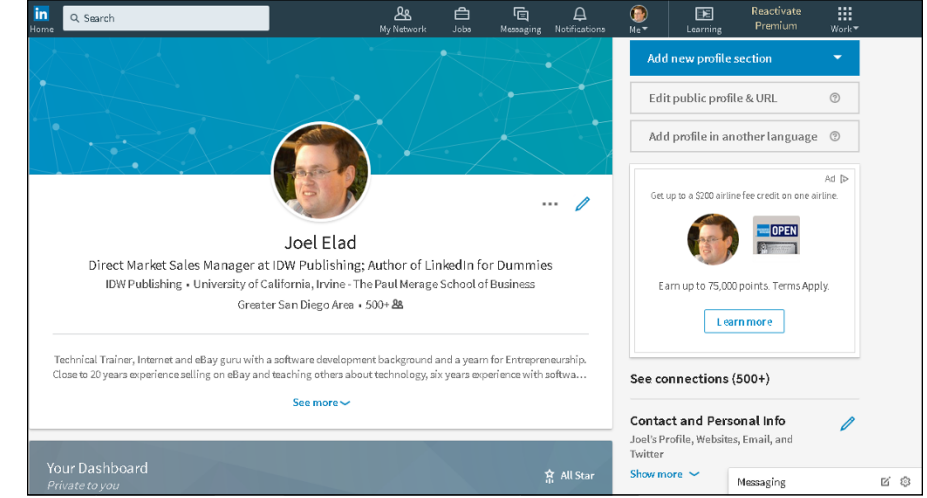

FIGURE 1-3: Create a unified profile page to showcase your professional history.

> Your LinkedIn profile can become a jumping-off point, where any visitor can get a rich and detailed idea of all the skills, experiences, and interests you bring to the table. Unlike a resume, where you have to worry about page length and

formatting, you can provide substance and detail on your LinkedIn profile, including any part-time, contract, nonprofit, and consulting work in addition to traditional professional experience. You also have other options to consider; for example, you can

- >> Write your own summary.
- >> List any groups you belong to.
- >> Describe any courses you have completed and test scores you have achieved.
- >> Show any memberships or affiliations you have.
- >> Cite honors and awards you have received.
- >> Identify any patents or certifications you have earned.
- >> Provide links to any publications you've written or published.
- Give and receive endorsements of people's skills. (I discuss endorsements in Chapter 7.)
- Solutions from the people. (I discuss recommendations from the people. (I discuss recommendations in Chapter 9.)
- >> Indicate your professional interests or supported causes.
- Upload presentations, graphic design projects, or portfolio examples for others to view.
- >> Upload videos that demonstrate a particular skill or past project.
- Post website links to other parts of your professional identity, such as a blog, a website, or an e-commerce store you operate.

The best part is that *you* control and shape your professional identity. You decide what the content should be. You decide what to emphasize and what to omit. You decide how much information is visible to the world and how much is visible to your first-degree connections. (I talk more about the power of your profile in Chapters 2 and 3.)

### Looking for a job now or later

At some point in your life, you'll probably have to look for a job. It might be today, it might be a year from now, or it may be ten years from now. The job search is, in itself, a full-time job, and studies show that as many as 85 percent of all jobs are found not through a job board such as Indeed or CareerBuilder, or a newspaper classified ad, but rather through a formal or informal network of contacts where the job isn't even posted yet. LinkedIn makes it easy to do some of the following tedious job search tasks:

- Finding the right person at a target company, such as a hiring manager in a certain department, to discuss immediate and future job openings
- Getting a reference from a past boss or co-worker to use for a future job application
- >> Finding information about a company and position before the interview
- Enabling the right employers to find you and validate your experience and job potential before an interview
- >> Searching posted job listings on a job board such as the one on LinkedIn

The hidden power of LinkedIn is that it helps you find jobs you weren't looking for or applying to directly. This is when you're a *passive job seeker*, currently employed but interested in the right opportunity. As of this writing, hundreds of thousands of recruiters are members of LinkedIn, and they constantly use the search functions to go through the database and find skilled members who match their job search requirements. Instead of companies paying big money for resume books, they now have instant access to millions of qualified professionals, each of whom has a detailed profile with skills, experience, and recommendations already available.

This practice of finding passive job seekers is growing quickly on LinkedIn, mainly because of the following reasons:

- Companies can run detailed searches to find the perfect candidate with all the right keywords and skills in his profile, and they then contact the person to see whether he is interested.
- LinkedIn users demonstrate their capabilities by providing knowledge on the site, which gives companies insight into the passive job seeker's capabilities. Not only does LinkedIn give users the opportunity to share updates and knowledge, but it also hosts an extensive network of groups on the site. Each group runs its own discussion board of conversations, where LinkedIn users can pose a question or start a conversation and other LinkedIn members can provide insight or link to relevant articles and continue the discussion.
- Companies can review a person's profile to find and check references ahead of time and interview only people they feel would be a great match with their corporate culture.
- Employed individuals can quietly run their own searches at any time to see what's available, and they can follow up online without taking off a day for an in-person or phone interview.

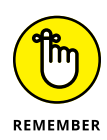

LinkedIn research shows that "people with more than 20 connections are 34 times more likely to be approached with a job opportunity than people with fewer than 5 connections." Therefore, your connections definitely influence your active or passive job search.

# Finding out all kinds of valuable information

Beyond getting information about your job search, you can use the immense LinkedIn database of professionals to find out what skills seem to be the most popular in a certain industry and job title. You can discover how many project managers live within 50 miles of you. You can even find current or past employees of a company and interview them about that job. LinkedIn now has millions of detailed Company pages that show not only company statistics but also recent hires, promotions, changes, and lists of employees closely connected with you. (Read more about Company pages in Chapter 15.)

Best of all, LinkedIn can help you find specific information on a variety of topics. You can do a search to find out the interests of your next sales prospect, the name of a former employee you can talk to about a company you like, or how you can join a start-up in your target industry by reaching out to the co-founder. You can sit back and skim the news, or you can dive in and hunt for the facts. It all depends on what method best fits your goals.

### **Expanding your network**

You have your network today, but what about the future? Whether you want to move up in your industry, look for a new job, start your own company, or achieve some other goal, one way to do it is to expand your network. LinkedIn provides a fertile ground to reach like-minded and well-connected professionals who share a common interest, experience, or group membership. The site also provides several online mechanisms to reduce the friction of communication, so you can spend more time building your network instead of searching for the right person.

First and foremost, LinkedIn helps you identify and contact members of other people's professional networks, and best of all, you can contact them not via a cold call but with your friend's recommendation or introduction. (See Chapters 9 and 6, respectively, for more information.) In addition, you can find out more about your new contact before you send the first message, so you don't have to waste time figuring out whether this is someone who could be beneficial to have in your network.

You can also meet new people through various groups on LinkedIn, whether it's an alumni group from your old school, a group of past employees from the same company, or a group of people interested in improving their public speaking skills and contacts. LinkedIn groups help you connect with other like-minded members, search for specific group members, and share information about the group with other members. (I cover LinkedIn groups in Chapter 16.)

### Understanding LinkedIn Costs and Benefits

Signing up for LinkedIn is free, and many functions are open to all account holders, so you can take advantage of most of the opportunities that LinkedIn offers. You don't have to pay a setup or registration fee, but you can pay a monthly fee for a premium account to get additional functions or communication options. Finally, tailored solutions are available for corporations that want to use LinkedIn as a source for hiring quality candidates.

#### Weighing free versus paid accounts

There's not much difference between a free account and a paid account on LinkedIn. And the basic (free) account is anything but basic in usage.

Your free account with LinkedIn allows you to use most of LinkedIn's most popular features, including the following:

- >> Build a network of connections with no limits on size or numbers.
- Reconnect with any member of the LinkedIn network, provided that he or she knows you and agrees to connect with you.
- >> Create a professional and detailed LinkedIn profile.
- >> Give and receive an unlimited number of recommendations.
- >> Join or create up to 100 different LinkedIn groups.
- Perform an unlimited number of searches for LinkedIn members in your extended network of first- and second-degree members plus group members.

If you want to step up to a paid account, some of the main features include these:

- Send a message to anyone in the LinkedIn community regardless of whether he or she is in your extended network — through an InMail messaging service. (*Note:* You get a limited number of InMail credits depending on your paid account level.)
- >> View more LinkedIn profile information of people not in your LinkedIn network when you conduct advanced searches.
- See more LinkedIn network profile information when you conduct advanced searches.
- See who has viewed your profile (if those viewers have not configured their settings to be anonymous when viewing profiles) and how they arrived at your profile.
- Obtain membership in the Open Profile program, which gives you unlimited Open Profile messages.

### Comparing the paid accounts

LinkedIn offers a few levels of paid accounts, each with a specific level of benefits. For the most up-to-date packages that LinkedIn offers, check out the Free and Paid Accounts Help page at http://www.linkedin.com/premium/products, as shown in Figure 1-4. You can also click the Try Premium for Free link at the top right of your screen to see a comparison of the paid accounts.

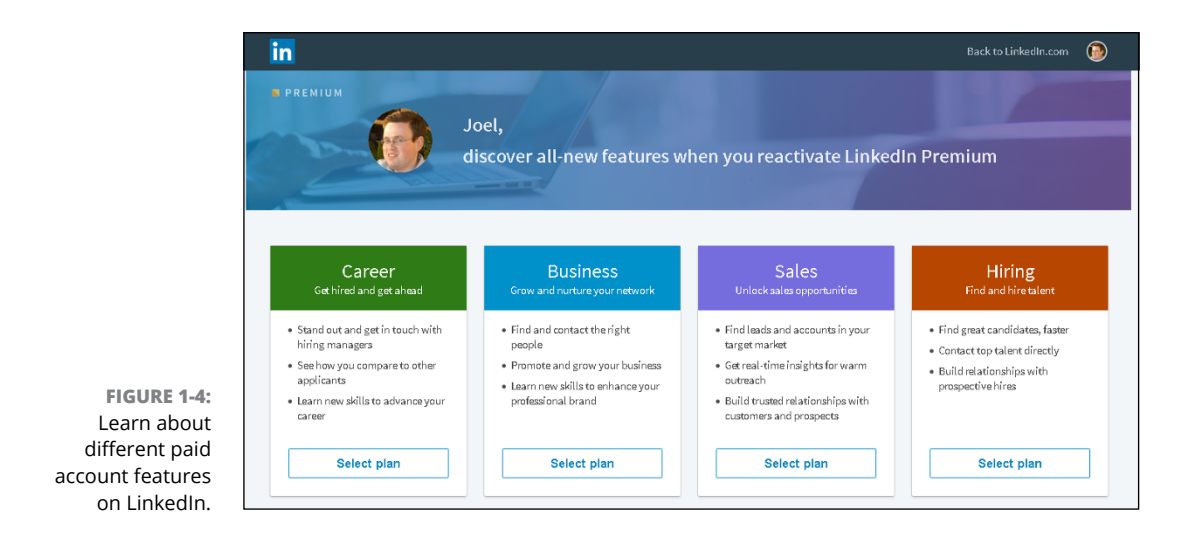

Every premium account comes with certain benefits regardless of the level you choose. These benefits include

- >> Open Profile network membership
- >> Unlimited Open Profile messages
- >> Ability to see who viewed your profile
- >> Access to premium content
- >> One-business-day customer service for your LinkedIn questions

As of this writing, LinkedIn offers a variety of premium packages targeted at individual users: Premium Career, Premium Business, Premium Sales, and Premium Hiring. Each account level comes with specific benefits:

- Premium Career: \$29.99 per month, billed monthly, or \$299.88 per year when you buy an annual subscription, at a 17 percent savings. This account includes the following:
  - Three InMail credits per month, which allow you to contact any LinkedIn member regardless of whether he or she is in your network, as long as the other member agreed to receive InMail messages
  - Ability to see who viewed your profile in the last 90 days and how they located you

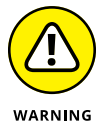

Even with this feature in a premium account, if the other person has her privacy settings configured to remove her visibility, you won't see her name when you look at who viewed your profile.

- Access to millions of online video courses taught by industry experts in the LinkedIn Learning library
- Salary insights that show you salary details when browsing job listings, without having to share your own personal data
- Applicant insights to see how you (and your skill set) compare to other candidates for a potential job
- Featured Applicant status when a recruiter searches for applicants, which means you are moved to the top section of a recruiter's search screen
- Premium Business: \$59.99 per month, billed monthly, or \$575.88 per year when you buy an annual subscription, at a 20 percent savings. This account includes the following:
  - Fifteen InMail credits per month (see Chapter 6 for more on InMail)
  - Ability to view unlimited profiles when you perform a LinkedIn search, including any third-degree network members

- Ability to see who viewed your profile in the last 90 days and how they located you
- Business insights that give you the most up-to-date trends and information on how a company's growth rate and hiring trends are projecting, so you can research companies more effectively
- Many of the benefits of the Premium Career account, such as LinkedIn Learning, and applicant and salary insights
- Premium Sales (or Sales Navigator Professional): \$79.99 per month, billed monthly, or \$779.88 per year when you buy an annual subscription, at a 19 percent savings. This account includes the following:
  - Twenty InMails per month
  - Help in finding recommended leads to reach out to, insight into how to reach out to them, and the ability to save those leads to your account
  - Lead Builder and Recommendation tools to help you find the right people to close the deal in your sales life
- Premium Hiring (a.k.a. Recruiter Lite): \$119.95 per month, billed monthly, or \$1,199.40 per year when you buy an annual subscription, at a 17 percent savings. This account includes these features:
  - Thirty InMails per month.
  - Advanced search engines geared for recruiting to help you find top talent even faster, and a guided search experience to navigate the LinkedIn network efficiently
  - Smart Suggestions tools to help you find potential qualified candidates for your job listing that you may not initially considered
  - Ability to create projects in LinkedIn, where you can track the progress of multiple applicants in a potential pool, categorize people in folders, attach notes to profiles, and set up automated reminders

#### Upgrading to a premium account

What's the value in getting a premium account? Besides the features listed in the previous section for each account level, premium accounts are designed to give you more attention in areas such as job searches. When an employer lists a job posting and collects applications through LinkedIn, premium account holders show up at the top of the applicant list (similar to the Sponsored result in a Google search) with a Featured Applicant status next to their name. LinkedIn provides special content in the form of emails, video tutorials, and articles that provide job search and professional development tips and advice from leaders in the industry.

Finally, you get to see who has viewed your profile, which can be helpful when you're applying for jobs or trying to set up business deals. A premium account is not essential for everyone, so consider what you need from your LinkedIn experience and decide if upgrading is right for you.

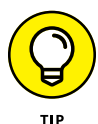

As of this writing, LinkedIn gives you the option to try any premium plan for free during the first month, and it automatically charges your credit card each month afterward for the full amount, unless you bought a yearly plan, for which the charges renew every 12 months.

To upgrade to a premium account, I highly recommend starting by creating your free account and using the various functions on LinkedIn. If you find that after some usage, you need to reach the larger community and take advantage of some of the premium account features, you can always upgrade your account and keep all your profile and network information that you previously defined.

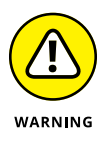

If you're in charge of human resource functions at a small, medium, or large company and you are interested in using the Recruiter functions for your company, don't follow the steps in this section. Instead, visit https://business.linkedin. com/talent-solutions for more information on its Talent Solutions.

To subscribe to a premium account, just follow these steps. (You must have created a LinkedIn account already; see Chapter 2 for details.)

- **1.** Go to the LinkedIn home page at https://www.linkedin.com.
- 2. Click the Upgrade to Premium link at the top-right corner of the screen.
- **3.** On the Premium Products page that appears, click the Select Plan button to bring up that premium account's specific options, as shown in Figure 1-5.

LinkedIn accepts Visa, MasterCard, American Express, or Discover to pay for your premium account. Make sure the billing address you provide matches the credit card billing address on file.

- **4.** Click the blue Start My Free Month button for the premium level to which you want to upgrade.
- **5.** When asked to confirm if you want Monthly or Annual billing, click the type you want.

A green line appears under the box of your chosen type.

| <u> </u> |                                                                                                    |                                   | Back to Linkedin.com                                                                                             |
|----------|----------------------------------------------------------------------------------------------------|-----------------------------------|----------------------------------------------------------------------------------------------------|
|          | Premium Ca                                                                                                    | reer features                     |                                                                                                    |
|          | Candidates with Premium Career                                                                                                    | get hired an average              | of 2X as fast.                                                                                                   |
|          | Direct messaging to recruiters<br>Reach out directly to any recruiter or job poster with 3<br>InMail credits                           | 0                                 | Who's Viewed Your Profile<br>See who's viewed you in the last 90 days and how they<br>found you                  |
| 8        | Featured Applicant<br>Move to the top of recruiters' applicant lists                                                                   |                                   | Applicant Insights<br>See how you compare to other candidates                                                    |
|          | Online video courses<br>Get the most in-demand business, tech and creative skills<br>taught by industry experts with LinkedIn Learning | 2                                 | Instant access to salary insights<br>See salary details when browsing jobs without sharing<br>your personal data |
|          | Start my f                                                                                                    | <b>ree month</b>                  |                                                                                                    |
|          | After your free month, pay                                                                                                    | as intrie as <b>353.33</b> . / mo | 11.11                                                                                                    |
|          | See how you compar                                                                                                    | e to other ap                     | plicants                                                                                                    |
|          | Use Applicant Insights on job postings to see how yo                                                                                   | u compare to other ap             | plicants by top skills, seniority                                                                                |

**6.** Select the radio button beside the credit card or PayPal option to bring up the specific payment fields. Fill in the appropriate billing information, as shown in Figure 1-6, and then click the Review Order button.

| ulen 323.357 monut                                                                                  | then 524.99 / month (5299.88 annually)                                                                                              |
|----------------------------------------------------------------------------------------------------|----------------------------------------------------------------------------------------------------|
|                                                                                                    |                                                                                                    |
| Monthly after free trial                                                                            | \$29.99                                                                                                    |
| Today's total                                                                                       | \$0.00                                                                                                    |
| Your free trial begins on October 8, 2017<br>November 8, 2017 to avoid being charge                 | and will end on November 8, 2017. You can cancel anytime before<br>d and we'll send an email reminder 7 days before the trial ends. |
|                                                                                                    |                                                                                                    |
| 2 Select your payment method                                                                        | Why do we need this for a free tria                                                                                                 |
| 2 Select your payment method                                                                        | Why do we need this for a free tri                                                                                                  |
| <ul> <li>Select your payment method</li> <li>VISA</li></ul>                                         | Why do we need this for a free tria                                                                                                 |
| <ul> <li>Select your payment method</li> <li>VISA E E E E E E E E E E E E E E E E E E E</li></ul>   | Why do we need this for a free tria                                                                                                 |
| <ul> <li>2 Select your payment method</li> <li>VISA E E E E E E E E E E E E E E E E E E E</li></ul> | Why do we need this for a free tria                                                                                                 |
| <ul> <li>Select your payment method</li> <li>VISA E E E E E E E E E E E E E E E E E E E</li></ul>   | Why do we need this for a free trial         Last name*         User         Expiration date*       Security code*                  |
| 2 Select your payment method  Tisst name*  Test  Credit or debit card number*                       | Why do we need this for a free tria                                                                                                 |
| 2 Select your payment method  Current a valid card number  Current a valid card number  Country *   | Why do we need this for a free tria                                                                                                 |

FIGURE 1-5: Review the options for the premium account you are considering.
# **7.** Verify the information you've provided, and review the terms in the Review Your Order box.

If you want, click the links to review LinkedIn's terms of service, refund policy, and how to cancel.

8. Click the blue Start Your Free Trial button to complete the process.

That's it! Expect to get emails from LinkedIn to help explain and demonstrate the new features that you can take advantage of on the website.

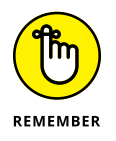

If you decide to stop subscribing to a LinkedIn Premium account, you must go to your Settings & Privacy page, click Subscriptions on the left side of the screen, and then click the Downgrade or Cancel Your Premium Account link so you won't get billed anymore. (See "Looking at the Settings & Privacy page," later in this chapter, for information about how to reach and use this page.)

# **Navigating LinkedIn**

When you're ready to get started, you can sign up for an account by checking out Chapter 2. Before you do, however, take a look at the following sections, which walk you through the different parts of the LinkedIn website so you know how to find all the cool features I discuss in this book.

After you log in to your LinkedIn account, you see your personal LinkedIn home page, as shown in Figure 1–7. You'll use two important areas on your LinkedIn home page a lot, and I cover those areas in the following sections.

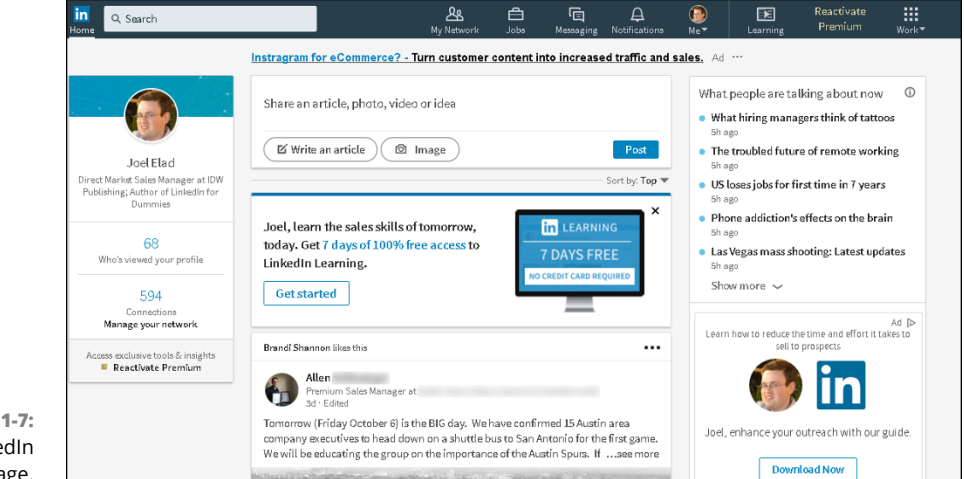

FIGURE 1-7: Your LinkedIn home page.

# Touring the top navigation bar

Every page on LinkedIn contains links to the major parts of the site, and I call this top set of links the *top navigation bar* throughout this book. As of this writing, the major parts of the top navigation bar are as follows:

- >> Home: Go to your personal LinkedIn home page.
- My Network: View your connections on LinkedIn, add new connections, and import new connections.
- >> Jobs: View the different job searches and postings you can do on LinkedIn.
- Messaging: Go to your Messaging inbox to communicate with other LinkedIn members.
- Notifications: Go to your Notifications page to see what your LinkedIn connections are doing, reading, and sharing, as well as daily rundowns on news items, the work anniversaries and birthdays of your connections, and suggestions for influencers or companies you can follow on LinkedIn.
- Me: When you start your LinkedIn account, you'll see a generic icon in this spot. After you add a profile picture to your LinkedIn account, the icon changes to a thumbnail of your profile photo. When you click the drop-down arrow, you can choose to access your Settings & Privacy page, access the LinkedIn Help Center page, or manage your LinkedIn posts, job postings, or company pages.

You have to click each element in the top navigation bar to go to that direct page. For the Me icon, you need to click the drop-down arrow to see the various options for selection, as shown in Figure 1-8.

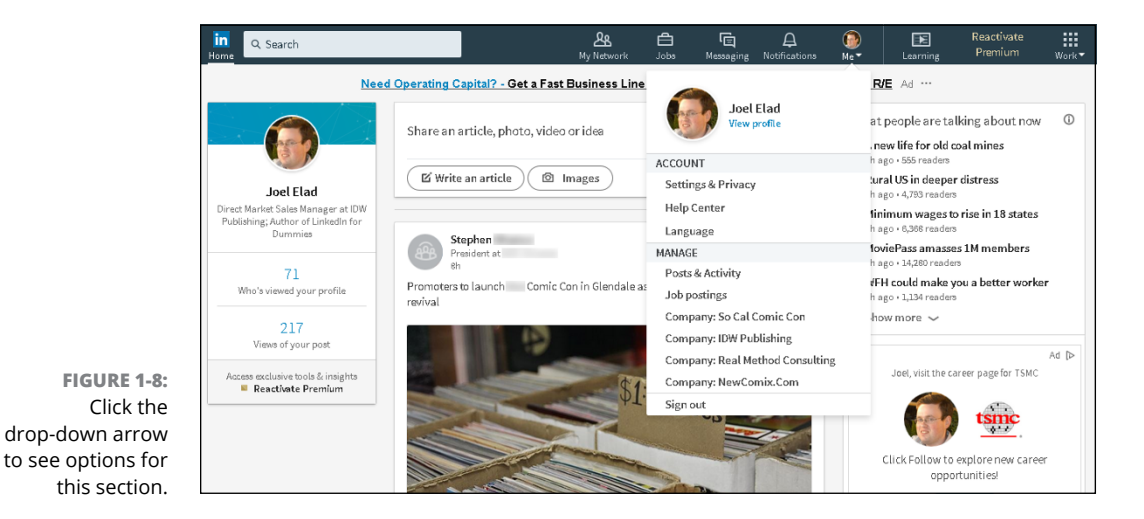

Finally, other features may appear along the top right of the screen:

- Learning: Back in 2015, LinkedIn acquired Lynda.com, one of the top sites for video tutorials on hundreds of business and technical subjects, put together by experts in their fields. LinkedIn turned this immense library into LinkedIn Learning, so its members can better educate themselves and improve or enhance their job skills. Clicking the Learning icon takes you to the Learning page.
- >> Post a Job: This icon takes you directly to the LinkedIn Post a Job page.
- Work: When you click the drop-down arrow, you can either access a number of LinkedIn services, such as LinkedIn groups, ads, ProFinder, and job postings, or go straight to one of LinkedIn's business services, such as Talent Solutions, Sales Solutions, or Learning Solutions.

At the bottom of this drop-down list is the Work option, where you can build a Company page. You'll be using this link when you explore Company pages in Chapter 15.

# Looking at the Settings & Privacy page

If you need to update any aspect of your LinkedIn account, click the Me icon, and then select the Settings & Privacy option. The page shown in Figure 1-9 appears.

|                                                                              | in                                                                       |                                                                         | Back to LinkedIn.com  🚇                |
|------------------------------------------------------------------------------|--------------------------------------------------------------------------|-------------------------------------------------------------------------|----------------------------------------|
|                                                                              |                                                                          | Joel, you're the boss of your                                           | raccount.                              |
|                                                                              | Joel Elad<br>Direct Market Sales M<br>Dummies<br>Member since May 12, 20 | anager at IDW Publishing; Author of LinkedIn for<br>06                  | 594 connections                        |
|                                                                              | Account                                                                  | Privacy                                                                 | Communications                         |
| FIGURE 1-9:<br>You can change<br>the details of<br>your LinkedIn<br>account. | Basics                                                                   | Basics                                                                  |                                        |
|                                                                              | Partners and Services<br>Subscriptions                                   | Email addresses<br>Add or remove email addresses on your account        | Change<br>5 email addresses            |
|                                                                              | Account                                                                  | Phone numbers<br>Add a phone number in case you have trouble signing in | Change<br>0 phone numbers              |
|                                                                              |                                                                          | Change password<br>Choose a unique password to protect your account     | Change<br>Last changed: March 11, 2018 |

Following are the settings you can access from this page:

- Account: Update email addresses, your password, and language and security settings; upgrade, downgrade, or cancel your LinkedIn account; enable an RSS feed of your LinkedIn account, and more.
- Privacy: Set how much of your profile is accessible by your contacts and how much information you want to make available to your network in terms of profile or status updates. Control your data and advertising preferences.
- Communications: Set the frequency of the emails you receive from LinkedIn and which LinkedIn partners can reach you. Select how other LinkedIn members can communicate with you and who can send you invitations.

You spend more time on how to properly use these settings for your benefit in Chapter 11. For now, it's important to know where to find the Settings page in case you need to change something about your account.

- » Joining LinkedIn with or without an invitation
- » Registering and setting your preferences
- » Connecting with people you already know on LinkedIn

# Chapter **2 Signing Up and Creating Your Account**

hen LinkedIn first launched, it grew primarily through invitations you joined only if someone who was already a member invited you and encouraged you to join. However, membership is now open to anyone 14 years or older (as long as the user hasn't previously been suspended or removed from LinkedIn, of course). You can have only one active account, but you can attach multiple email addresses, past and present, to your account so that people can more easily find you.

You'll be presented with some configuration settings during the sign-up process that might confuse you until you're more familiar with the system. Fortunately, you can customize all those settings later, but for now, I suggest some initial settings. In addition, based on your initial settings, LinkedIn recommends people to invite to your network. This chapter touches on the initial recommendation process; in Chapter 5, I discuss the ways you can grow your network more extensively.

# Joining LinkedIn

Many people join LinkedIn because a friend or colleague invited them. You can join just as easily without receiving an invitation, though. Everyone joins at the basic level, which is free. (You can opt for different levels of paid membership, as spelled out in Chapter 1.) Being able to start at the basic level makes the sign-up process quite straightforward. Most importantly, the basic level still gives users the ability to take advantage of the most powerful tools that LinkedIn offers.

# Joining with an invitation

When a friend or colleague invites you to join, you receive an email invitation. The email clearly identifies the sender and usually has *Invitation to connect on LinkedIn* as its subject line. (There's a chance, though, that the sender came up with a custom header.)

When you open the message, you see an invitation to join LinkedIn, such as the message shown in Figure 2–1. There might be some extra text if the person inviting you personalized the message. You also see a button or link that takes you back to LinkedIn to create your account, such as the Accept Joel's Invitation button shown in Figure 2–1.

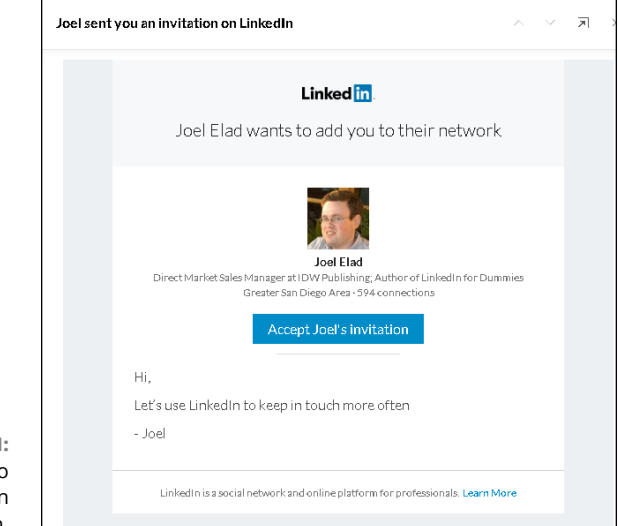

FIGURE 2-1: An invitation to connect on LinkedIn.

When you're ready to join LinkedIn with an invitation, you'll start with these two steps:

1. Click the button or link from your invitation email.

A new window appears that goes to the LinkedIn website, as shown in Figure 2-2.

**2.** Enter your correct first name and last name, and create a new password for your account.

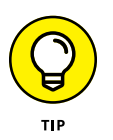

If you want to be known on LinkedIn by another version of your name (say a nickname, maiden name, middle initial, or proper name), or if you want to use a different email address from the one used for your invitation, you can change the details in those fields — First Name, Last Name, Email.

#### 3. Click the Join Name's Network button.

You are taken to the next part of the sign-up process, where you provide basic information that LinkedIn will use to create your account. I cover the remainder of the sign-up process in "Completing the sign-up process," later in this chapter.

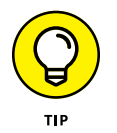

Try to choose a password that no one else can guess. You should use a combination of letters and numbers, and avoid commonly used passwords such as your name, the word *password*, a string of letters or numbers that are next to each other on the keyboard (for example, *qwerty*), or a password that you use on many other sites.

| <b>Linked in</b><br>You've been invited to the world's largest professional network |                                                                                                    |  |  |  |  |
|-------------------------------------------------------------------------------------|----------------------------------------------------------------------------------------------------|--|--|--|--|
|                                                                                     | Joel Elad invited you to<br>connect on LinkedIn                                                                   |  |  |  |  |
|                                                                                     | First name                                                                                                    |  |  |  |  |
|                                                                                     |                                                                                                    |  |  |  |  |
|                                                                                     | Last name                                                                                                    |  |  |  |  |
|                                                                                     | Email                                                                                                    |  |  |  |  |
|                                                                                     | testuser@mail.com                                                                                                 |  |  |  |  |
|                                                                                     | Password (6 or more characters)                                                                                   |  |  |  |  |
|                                                                                     | By clicking. Join Joel's network, you agree to the Linkedin User<br>Agreement, Privacy Policy, and Cookle Policy. |  |  |  |  |
|                                                                                     | Join Joel's network                                                                                               |  |  |  |  |
|                                                                                     | Already on LinkedIn? Sign in                                                                                      |  |  |  |  |
|                                                                                     | Linkedin Corporation @ 2017                                                                                       |  |  |  |  |

FIGURE 2-2: Provide your name and create a password.

# Joining without an invitation

If you haven't received an invitation to join LinkedIn, don't let that turn you into a wallflower. You can join LinkedIn directly, without an invitation from an existing user. Open your web browser and go to https://www.linkedin.com. You see the initial LinkedIn home page, as shown in Figure 2-3. When you're ready to join LinkedIn, simply provide your first name, last name, and email address, and enter a password in the boxes provided. Then click the Join Now button.

After you click the button, you advance to the next part of the sign-up process, where LinkedIn collects some basic information to create your account.

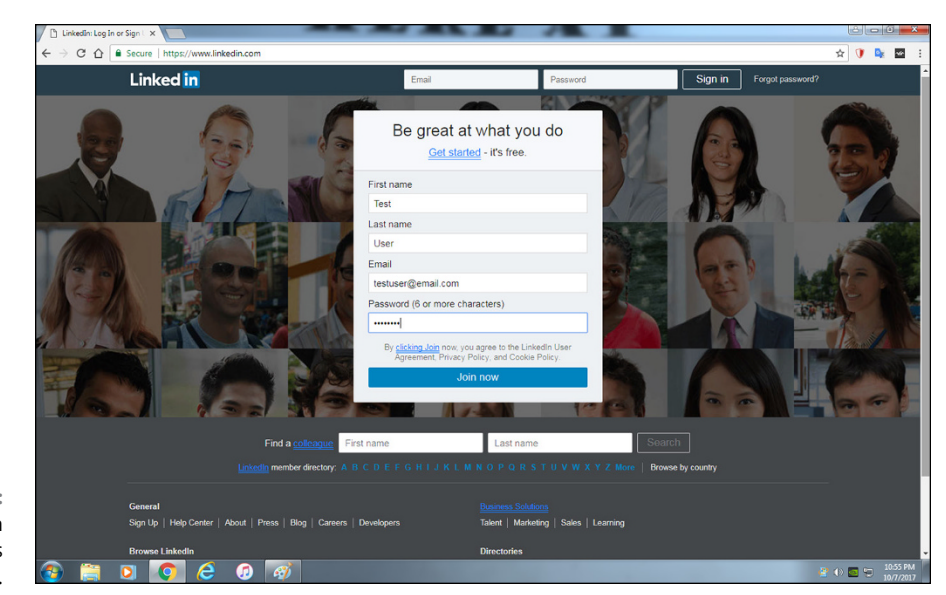

```
FIGURE 2-3:
Join LinkedIn
from its
home page.
```

# **Completing the sign-up process**

Whether you've been invited to join LinkedIn or created an account directly from its home page, LinkedIn requires some basic information beyond your name and email address to finish creating the basic account. When you're ready to complete the sign-up process, follow these steps:

**1.** In the First, Let's Make Sure You're Recognizable window, select the country where you reside.

| Linkedin               | <b>)</b> .                                                                              |                            |
|------------------------|-----------------------------------------------------------------------------------------|----------------------------|
|                        | First, let's make sure you're<br>This will help others recognize you o                  | recognizable               |
|                        | Country :<br>United States                                                              | ~                          |
|                        | ZIP code (e.g. 94043) <u>*</u><br> \$7543                                               |                            |
| FIGURE 2-4:            | The people, jobs, and news we show you will be more relevan Next * Required information | t if you add your location |
| where you are located. |                                                                                         |                            |

LinkedIn then asks for a zip code or a postal code, as shown in Figure 2-4.

#### 2. Provide your zip code or postal code, and then click the Next button.

You're taken to the next step, where LinkedIn starts to build your professional profile by asking about your current employment status and whether you are a student, as shown in Figure 2-5.

| Linked in 。   |                                                                                               |
|---------------|-----------------------------------------------------------------------------------------------|
|               | First, let's make sure you're recognizable<br>This will help others recognize you on LinkedIn |
|               | Are you <u>a student?</u> Yes • No<br>Job title <u>*</u><br>Company <u>*</u>                  |
| 5:            | Next * Required information                                                                   |
| a<br>ut<br>te |                                                                                               |

FIGURE 2-5: Tell LinkedIn a little about yourself to create your account.

#### 3. Complete the fields regarding your student status current employment.

Specifically, you need to provide the following information:

- Are You a Student?: Select the appropriate radio button to indicate Yes or No.
- Job Title: If you're not a student, indicate your current job title, whether you're employed, unemployed (a.k.a. "a job seeker"), or self-employed.
- **Company:** LinkedIn asks for a company name and prompts you by showing existing companies in its database as you type in the name of your company, as shown in Figure 2-6. After you provide the company name, LinkedIn adds the Industry field. Use the drop-down list to identify which industry you feel you belong to, as shown in Figure 2-7.

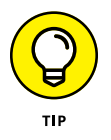

If you find it difficult to choose an industry that best describes your primary expertise, just choose one that's closest. You can always change the selection later. If you're employed but looking for another job, you should still choose the industry of your current profession.

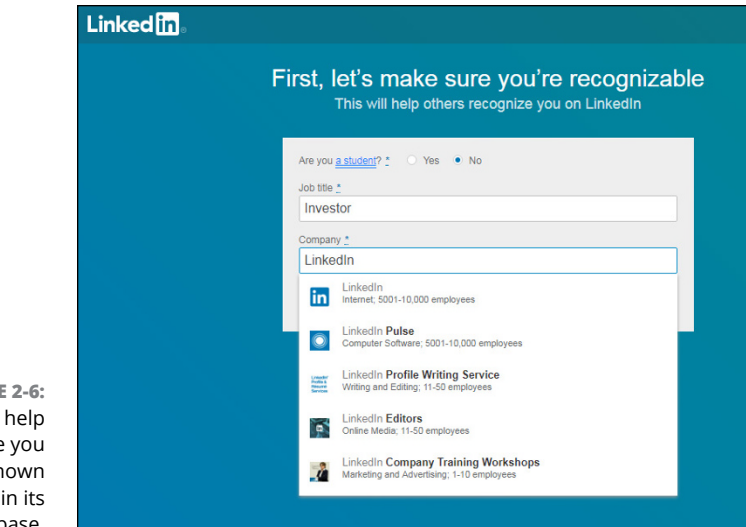

FIGURE 2-6: LinkedIn can help associate you with known companies in its database.

|              |                                     |                                         | _ |
|--------------|-------------------------------------|-----------------------------------------|---|
| Linked [j] 。 |                                     |                                         |   |
|              | —                                   |                                         |   |
|              | First, let's make sure you're       | recognizable                            |   |
|              | This will help others recognize you | on LinkedIn                             |   |
|              |                                     |                                         |   |
|              | Are you a student? * 💿 Yes 🔹 No     |                                         |   |
|              | Most recent job title *             |                                         |   |
|              | Investor                            |                                         |   |
|              |                                     |                                         |   |
|              | Most recent company *               |                                         |   |
|              | Linkedin                            |                                         |   |
|              | In dustry 📩                         |                                         |   |
|              | Industry *                          | ✓ 100 000 000 0000000000000000000000000 |   |
|              | Higher Education                    | <b>A</b>                                |   |
|              | Hospital & Health Care              |                                         |   |
|              | Hospitality                         |                                         |   |
|              | Human Resources                     |                                         |   |
|              | Import & Export                     |                                         |   |
|              | Individual & Family Services        |                                         |   |
|              | Industrial Automation               |                                         |   |
|              | Information Services                |                                         |   |
|              | Information technology & Services   |                                         |   |
|              | International Affaire               |                                         |   |
|              | International Trade & Development   |                                         |   |
|              | Internet                            |                                         |   |
|              | Investment Banking/Venture          | _                                       |   |
|              | Investment Management               |                                         |   |
|              | Judiciary                           |                                         |   |
|              | Law Enforcement                     |                                         |   |
|              | Law Practice                        |                                         |   |
|              | Legal Services                      |                                         |   |
|              | Legislative Office                  | · ·                                     |   |

FIGURE 2-7: Choose the industry that best matches your current job.

#### 4. Click the blue Next button to continue.

LinkedIn asks you what you're most interested in doing on the website, as shown in Figure 2-8.

# 5. Choose the option that best represents your goal for using LinkedIn by clicking on that line.

LinkedIn will tailor your remaining account creation prompts based on your choice here, but you'll still have access to fully customize your profile regardless of your choice. You can also skip this step by clicking the Not Sure Yet? I'm Open! option.

|        | Linked in 。 |                                                                                                   |                                |
|--------|-------------|---------------------------------------------------------------------------------------------------|--------------------------------|
|        |             | What are you most interested<br>We'll use this info to personalize your experience. (Don't worry, | in?<br>we'll keep it private.) |
|        |             | Keeping in touch with my contacts                                                                 | >                              |
|        |             | Staying up-to-date with my industry                                                               | >                              |
| F 7-8. |             | Finding a job                                                                                     | >                              |
| helps  |             | Building my professional network                                                                  | >                              |
| unt to |             | Not sure yet. I'm open!                                                                           | >                              |

FIGURE 2-8: LinkedIn helps you customize your account to your own needs.

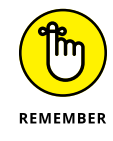

It might be tempting to start inviting friends and colleagues to connect with you right away, but you might want to work on creating your complete and up-to-date profile before flooding people's email inboxes with invitations. You can invite people to connect with you at any time.

#### 6. Confirm the email address for your account.

LinkedIn emails you a confirmation with a verification code to help verify the email account you're using, especially if you joined LinkedIn without an invitation.

Open your email program and look for an email from LinkedIn Email Confirmation with the subject line *Please confirm your email address*. Open that email, and note the verification code. Go back to LinkedIn and enter the verification code in the box provided, as shown in Figure 2-9. Click the Verify button to proceed.

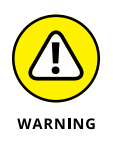

If you skip the step of confirming your email with LinkedIn, you won't be able to invite any connections, apply for jobs on the LinkedIn job board, or take advantage of most other LinkedIn functions.

| Now, let's confirm your email<br>We've sent a code to hoffreidman@mail.com. Please enter that code below to confirm you<br>access to this email. |
|----------------------------------------------------------------------------------------------------|
| 000000                                                                                                    |
| Verify                                                                                                    |
| Didn't receive the code? Send again                                                                                                    |

FIGURE 2-9: Confirm your email address with LinkedIn.

7. If you're asked to log in to your account, simply provide your email address and password when prompted and then provide the verification code.

## 8. Start building your network.

LinkedIn offers to import your contacts from your email program, as shown in Figure 2-10. You are walked through the steps of importing your address book and can also connect with existing members of LinkedIn. You can also do these tasks after you create your account by clicking Skip.

| Every career needs a str<br>Build yours by looking for your e | ong network             |
|---------------------------------------------------------------|-------------------------|
| Email                                                         |                         |
| testuser@mail.com                                             | - Sector                |
| Continue                                                      | Skip                    |
| We'll import your address book to suggest connections a       | nd help you manage your |

FIGURE 2-10: LinkedIn can help you identify who to add to your network.

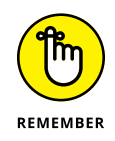

As mentioned, it's best to create a complete profile before sending invitations. people's email inboxes with invitations. You can connect with people at any time.

# 9. Start using the site based on your goals for using LinkedIn.

Suppose that you chose Finding a Job as the reason why you're setting up a LinkedIn account (in Step 5). You would be taken to the web page shown in Figure 2-11, where LinkedIn offers to set up a job alert so you're notified of jobs that might interest you. In this example, you can alter the title and location of the jobs you're searching for, and the frequency of the alert emails. After you make your choices, click the Create Alert button and LinkedIn will notify you that your job alert is saved. Or you can click Skip to go to the next step.

Based on the choice you made in Step 5, LinkedIn may prompt you for other features of its site, such as choosing companies or influencers to follow.

| Link | ed <mark>in</mark> ,                                                                                                    |      |
|------|----------------------------------------------------------------------------------------------------|------|
|      | l et's create a ion search alert                                                                                                    |      |
|      | We'll email you new jobs so you never miss an opening.                                                                                                    |      |
|      | Get alerts for Investor jobs near Mountain View, California                                                                                                    |      |
|      |                                                                                                    |      |
|      | Daity 🗸 via email                                                                                                    |      |
|      | and the second second second second second second second second second second second second second second secon                                                                                                    |      |
|      | Create alert                                                                                                    |      |
|      | Create alert<br>Skip                                                                                                    |      |
|      | Create alert<br>Skip                                                                                                    |      |
|      | Create alert<br>Skip<br>Take a look at the latest <b>Investor</b> jobs in <b>Mountain View, California</b>                                                                                                    |      |
|      | Create alert Skip Take a look at the latest investor jobs in Mountain View, California Full Stack Software Engineer - Service Coloure                                                                                                    |      |
|      | Create alert Skip Take a look at the latest investor jobs in Mountain View, California Take a look at the latest investor jobs in Mountain View, California Full Stack Software Engineer - Service Cloud Safefranciaco, California Safe Franciaco, CAlifornia                    |      |
|      | Create alert Skip Take a look at the lafest Investor jobs in Mountain View, California Take a look at the lafest Investor jobs in Mountain View, California Envice Colud Sate fractice, Claudin Inc. San Francisco, CA, US Software Engineer, Payments Software Engineer, Univer | sity |

FIGURE 2-11: LinkedIn offers to help you reach your goals for using the site.

#### **10.** Upload a profile photo.

One of the most important elements of your LinkedIn profile is the profile photo you use to represent yourself. Your profile photo should indicate that you're a professional and responsible person. (In other words, this is not the social networking site to show off your party animal skills.) In Chapter 3, I talk about tips and tricks for choosing the perfect photo, but for now, locate a respectable photo of your face.

- a. Click the pencil icon, as shown in Figure 2-12, and follow the prompts to select a photo from your computer.
- b. Rotate or crop your photo, if necessary, to capture your face (and the top of your shoulders if available), as shown in Figure 2-13.
- c. Click Save to upload the photo.
- d. Click Continue to assign it to your profile.

LinkedIn prompts you to receive a link to download its mobile app.

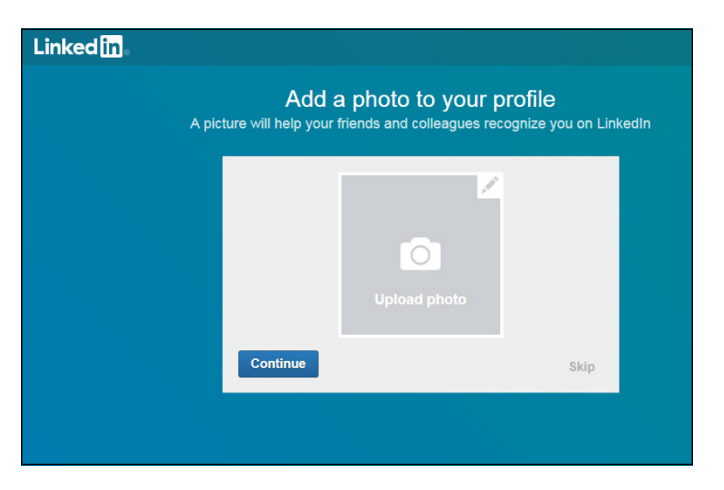

FIGURE 2-12: LinkedIn offers you the chance to upload your profile photo.

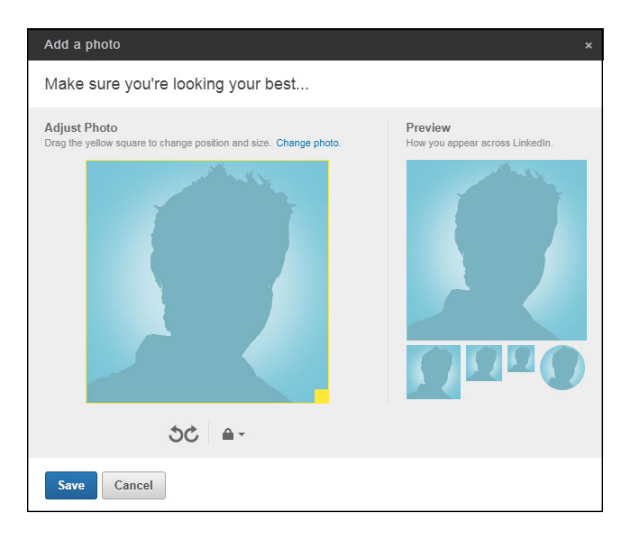

FIGURE 2-13: Use LinkedIn's tools to customize your photo.

# **11.** Provide your mobile number in the text box provided to receive the download link, and then click the Send an SMS button.

Your LinkedIn home page appears.

You can also click the Apple Store or Google Play button to go directly to their app repositories, or click Next and install the app later. (I discuss mobile applications in depth in Chapter 10.)

#### **12.** Follow the prompts to guide you through the rest of the creation process.

You see pop-up messages offering you more information on aspects of LinkedIn, such as updating your background photo (see Figure 2-14) and sections you can add.

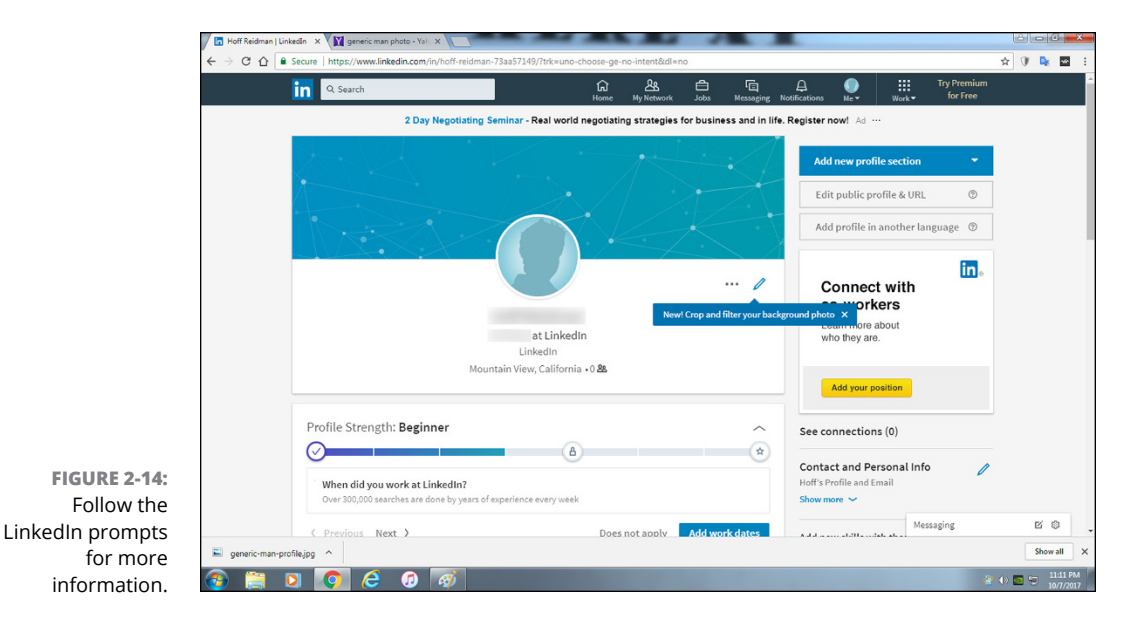

#### **13.** Follow the long series of prompts to increase your profile strength.

The Profile Strength box appears below the main box that contains your name and profile photo. Scroll down to that section of your LinkedIn profile page (as shown in Figure 2-15) and click the blue button to provide the requested information to help complete your profile. You'll see prompts for areas such as work dates, your skills, educational background, past employers, and current job details.

Fill in information for each prompt and click the Save button to advance in the process. You can always click Skip to save a task for later.

After you complete the series of prompts, your profile page appears. From here, you can decide what to update next. For example, if you click the drop-down arrow next to the Add New Profile section, you'll see a list of sections you can update, as shown in Figure 2–16. I go into more detail in Chapter 3 about the main sections you can update on your profile.

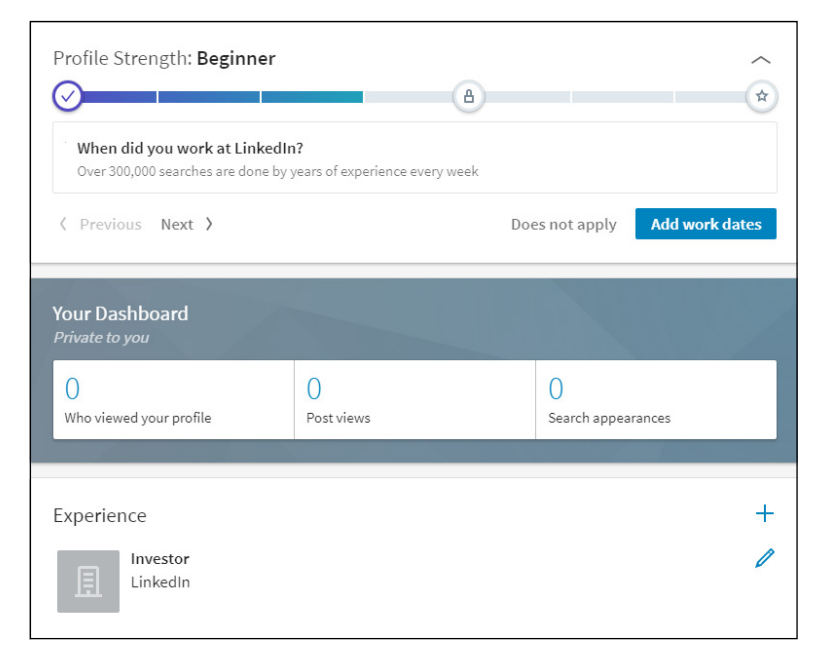

FIGURE 2-15: LinkedIn prompts you to complete your profile.

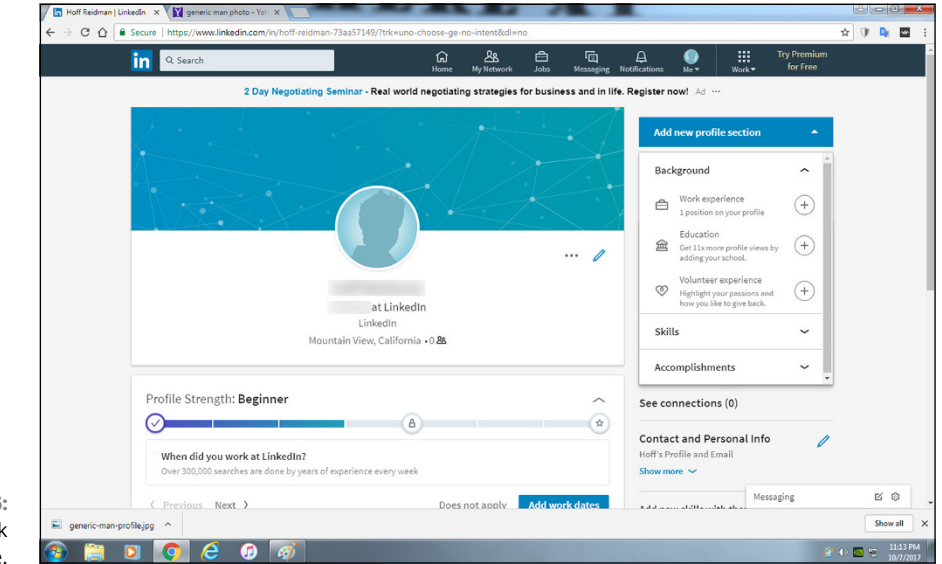

FIGURE 2-16: Continue to work on your profile.

# **Starting to Build Your Network**

You're ready to look at how to build your network, with tools and forms provided by LinkedIn. Your first step is to decide whom you want to invite to connect with you on LinkedIn. Be sure to completely fill out your profile before you start inviting people to connect. Having a complete profile makes it easier to find former colleagues and classmates. After all, if you invite someone to connect whom you haven't spoken to recently, he'll probably take a quick look at your profile before responding. If he doesn't see a part of your professional history where he knows you, he will most likely ignore your invitation.

Your best bet now is to start using LinkedIn with some thought and planning. Here are some common pitfalls after signing up:

- >> You feel compelled to start inviting friends and colleagues to connect with you right away, before working on your profile.
- You get nervous and decide not to invite anybody beyond one or two close friends or family members.
- You wonder about the value of LinkedIn (or get busy with your career and daily activities) and leave your account alone for a long period of time with no activity.

I've seen all three scenarios occur with various people who have joined LinkedIn, so don't feel bad if one of these is your natural reaction.

When you want to start using LinkedIn, begin by navigating to the home page and clicking Sign In. You're asked for your email address and LinkedIn password, which you provided when you joined the site. After you are logged in, you can access any of the functions from the top navigation bar.

Next, start thinking about whom you'd like to invite to join your network (see Figure 2–17). LinkedIn provides some neat tools to help you identify, in your existing networks, people you know and trust well enough to feel confident about inviting them and expecting that they will accept.

You can add connections by syncing your email account with LinkedIn. Start by clicking My Network at the top of any LinkedIn page, and then click the More Options link below the Connect button in the bottom-left section of the My Network page. This section incorporates some basic options to identify and grow your network:

- Check the address book for your web-based email system, such as Yahoo! Mail, Gmail, Hotmail, and AOL.
- Check your address book for contacts to invite by importing your desktop email contacts with the link provided.
- >> Upload contact files from other applications.

 Invite people to connect by their email address. (By specifying people's individual email addresses, you can decide whom you want to invite without sending a blind invitation to everyone in your address book.)

I cover these techniques in greater detail in Chapter 5. I recommend that you first spend a little time thinking about whom you want to invite. Then focus on setting up your profile, and then invite people to connect.

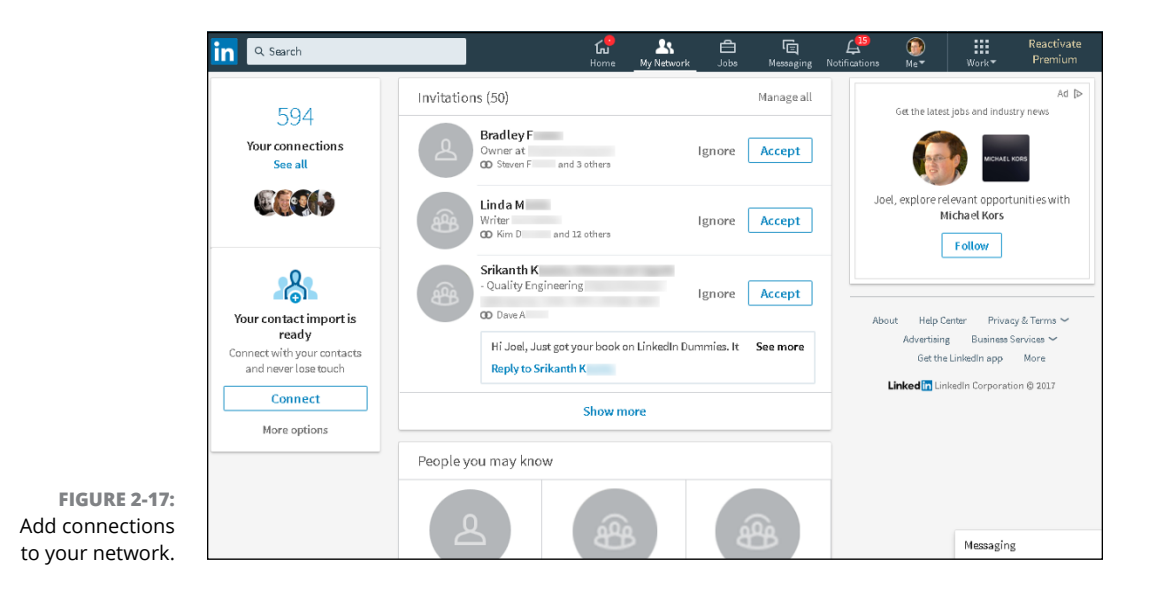

# **PRIVACY CONFIDENTIAL**

When you give LinkedIn access to your existing contact lists (such as on Gmail or Yahoo! Mail), rest assured that LinkedIn respects your privacy. LinkedIn is a licensee of the TRUSTe Privacy Program. In its privacy policy, LinkedIn declares its adherence to the following key privacy principles:

- LinkedIn will never rent or sell your personally identifiable information to third parties for marketing purposes.
- LinkedIn will never share your contact information with another user without your consent.
- Any sensitive information that you provide will be secured with all industry standard protocols and technology.

- » Crafting your summary information
- » Updating your contact settings
- » Adding a position to your profile
- » Including your education information
- » Customizing your public profile settings

# Chapter **3** Completing Your Profile

fter you register with LinkedIn and work to build your network by looking outward, it's time to look inward by focusing on your profile. Think of your LinkedIn profile as your personal home page to the professional world: This profile exists to give anyone a complete picture of your background, qualifications, and skills as well as paint a picture of who you are beyond the numbers and bullet points.

In this chapter, I walk you through all the different sections of your profile and explain how to update them and add the right information in a concise and appealing manner. I take you through adding information at each stage so you can update your profile now or down the road (say, when you finish that amazing project or get that spiffy promotion you've been working toward).

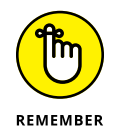

You can access your LinkedIn profile at any time to view or make changes. Simply go to www.linkedin.com, click the Me icon in the top navigation bar, and then click the View Profile link.

# **Adding a Summary and Basic Information**

Your LinkedIn profile Summary section, which appears in the top third of your profile, should give any reader a quick idea of who you are, what you've accomplished, and most importantly, what you're looking for on LinkedIn. Some people think of their summary as their elevator pitch, a 30-second introduction of themselves that they tell to any new contact. Other people think of their summary as simply their resume summary, a high-level overview of their experience and job goals.

Each summary is as individual as the person writing it, but there are right ways and wrong ways to prepare and update your summary. Always keep in mind your professional or career goals, and what kind of image, or brand, you want to portray in support of those goals. Those goals should give you direction on how to write your summary.

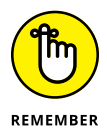

Your summary is your best chance of explaining to future employers what you can offer them as a new employee. Specifically, you should describe not only what you can do, but what can you do *for them* (with *them* being the new company). Knowing Microsoft Excel is great, but using Microsoft Excel to automate processes and bring down costs 12 percent while speeding up product development time by 15 percent is a statement that allows employers and recruiters the chance to see why you matter as a job candidate.

To keep your summary easy to read so it can be digested quickly, you could divide the Summary section into two distinct parts:

- Your professional experience and goals: This part contains a oneparagraph summary of your current and past accomplishments and future goals. See the next section, "Writing your summary first," for more on how to construct the right paragraph for this part.
- >> Your specialties in your industry of expertise: This part is a list of specific skills and talents. Include specific job skills (for example, contract negotiation or writing HTML software code) as opposed to your daily responsibilities or accomplishments, which you list in the professional experience and goals paragraph. This part not only gives readers a precise understanding of your skill set but also gives search engines a keyword-rich list to associate with you, and it's at the top of your profile.

Other core elements of your LinkedIn profile are stored in the Basic Information section. Be sure to polish these elements so they reflect well on you:

Your name: Believe it or not, defining your name properly can positively or negatively affect your LinkedIn activity. Because people are searching for you to connect to you, it's important that LinkedIn knows variations, nicknames, maiden names, or former names that you may have held, so be sure you correctly fill in your First, Last, and Former/Maiden name fields. Also, LinkedIn allows you to choose a display name of your first name and last initial, in case you want to keep your name private from the larger LinkedIn community outside of your connections. (For details on limiting the display of your name, see Chapter 11.)

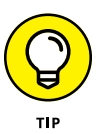

You can also include your middle name in the First Name field. I highly recommended you do so if you have a common name (for example, John Smith); in this way, people can find the "right you" when searching.

>> Your professional headline: Think of this as your value proposition, or "why am I different from other job seekers?" You are limited to 120 characters. The headline is displayed below your name on LinkedIn, in search results, in connections lists, and in your profile, so you want a headline that grabs people's attention. Some people put their job titles; other people add some colorful adjectives and include two or three different professions. For example, I use

Author, LinkedIn For Dummies; Direct Market Sales Manager, IDW

indicating two of my main professions. Meanwhile, my entrepreneur friend Liz Goodgold currently has her headline as

Motivational Keynote Speaker \* Branding Speaker & Coach \* Trainer for Women to Speak with Confidence & Competence

Your headline changes only when you update the headline field, so if you add a new position to your profile, your headline doesn't update to show that addition. You have to decide what changes are worth reflecting in your headline.

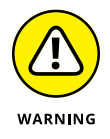

Don't overload your headline with too many titles, keywords, or unrelated job skills. Although the headline does not have to be a complete sentence, it should read well and make sense. You're not scoring points with a Google search here — that's the purpose of your entire profile.

Your primary location and industry of experience: As location becomes a more important element when networking online, LinkedIn wants to know your main location (in other words, where you hang your hat . . . if you wear a hat) so it can help identify connections close to you. Then LinkedIn provides a list of industries you can choose from to indicate your main industry affiliation.

# Writing your summary first

Before you update your summary on LinkedIn, I advise writing it using a program such as Microsoft Word. This allows you to organize your thoughts, decide the right order of your statements, and choose the most important statements to put in your summary. Then simply copy and paste the text to LinkedIn. The goals of your summary should be the same as your goals for using LinkedIn. After all, your summary is the starting point for most people when they read your profile. As you write your summary, keep these points in mind:

- >> Be concise. Remember, this is a summary, not a 300-page memoir. Most summaries are one paragraph long, with a separate paragraph to list your skills and specialties. Give the highlights of what you've accomplished and are planning to do. Save the detailed information for when you add your individual employment positions to your profile.
- >> Choose three to five of your most important accomplishments. Your profile can have lots of detail regarding your jobs, skill sets, education, and honors, but your summary needs to reflect the three to five items throughout your career that you most want people to know. Think of it this way: If someone were introducing you to another person, what would you want this new person to know about you right away?

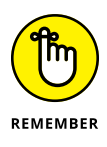

Depending on your goals for LinkedIn, the accomplishments you put in your summary might not be your biggest accomplishments overall. For example, if you're trying to use LinkedIn to get a new job, your summary should include accomplishments that matter most to an employer in your desired field.

- >> Organize your summary in a who, what, goals format. Typically, the first sentence of your summary should be a statement of *who* you are currently, meaning your current profession or status; for example, "Software project manager with extensive experience in Fortune 500 firms." The next few sentences should focus on *what* you've accomplished so far in your career, and the end of your summary should focus on your *goals*.
- >> Use the right keywords. Keywords are especially important if you're looking for a new job or hoping to pick up some consulting work. Although you should use a few keywords in your professional experience paragraph, you should use all the appropriate keywords for skills you've acquired when you write the Specialties section of your summary. Potential employers scan that section first, looking for the right qualifications, before making any contact. If you're unsure what keywords are the most important, scan the profiles of people in your industry, see what articles they're posting, or look at job opportunity postings in your field to see what employers want when they hire personnel with your title.
- Be honest with your skills, but don't be shy. Some people stuff their Summary section with the buzz worthy skills for their industry (even if the person doesn't know those skills at all) in hopes of catching a potential employer's eye. Typically, a prospective employer can detect this resume skill padding during the interview phase, which wastes everybody's time. Conversely, some people don't include a skill in their Summary unless they feel they're an expert. You should list any skill or specialty that you believe puts you above the level of a novice or pure beginner.

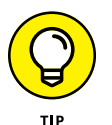

If you need help coming up with your Summary, look at profiles of other people in similar industries or reach out to your LinkedIn network.

# Updating the Summary and basic information sections

When you have an idea of what you want to put in your profile's Summary and basic information sections, it's time to plug that data into the correct fields. When you're ready, follow these steps:

- 1. Log in to LinkedIn at www.linkedin.com/secure/login.
- 2. Click the Me icon in the top navigation bar, and then click View Profile from the drop-down list that appears.

You're taken to the profile page, as shown in Figure 3-1. Note the pencil icons. You click those to edit the sections.

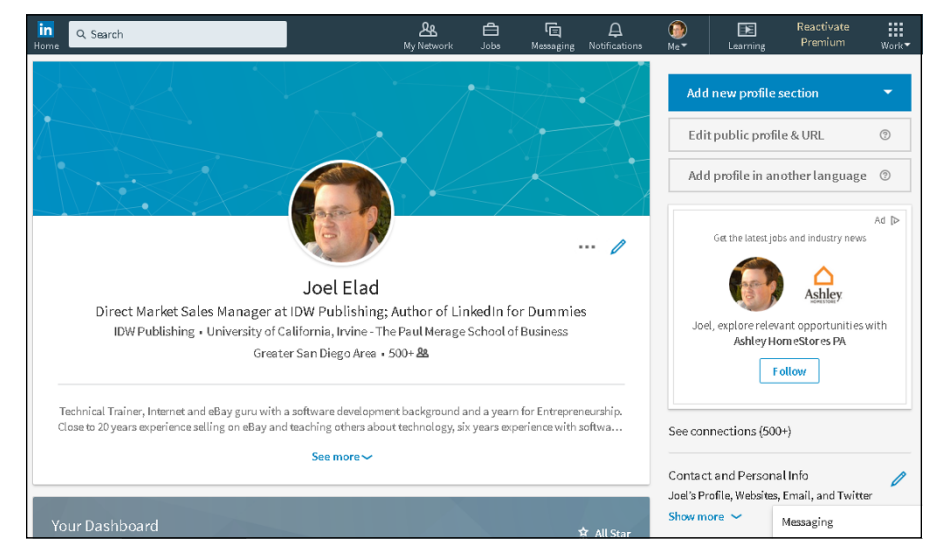

FIGURE 3-1: Display your LinkedIn profile page.

**3.** To update your basic information, click the pencil icon next to your name.

The Edit Intro box shown in Figure 3-2 appears.

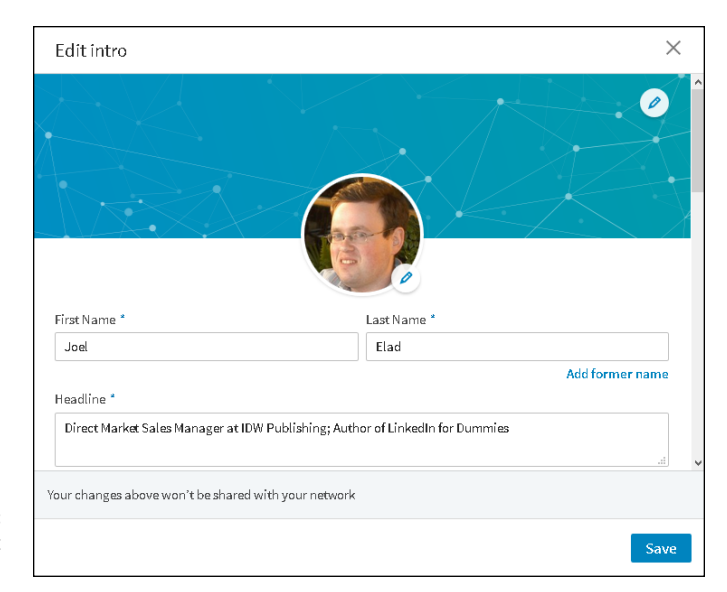

FIGURE 3-2: Define your basic information.

#### **4.** In the First Name and Last Name text boxes:

- a. Double-check your name.
- *b. If you want to add a middle name (or middle initial), type it in the First Name text box.*
- c. If you want to add a maiden name or former name to your account, click the Add Former Name link and enter the name in the Former Name text box (see Figure 3-3). Then click the Visible link and choose whether your connections or your network (anyone within three degrees of connection to you) will see this former name.

# 5. In the Headline text box, enter your professional headline (main job title).

You can put any job title here, but make sure it conveys your main role as you want others to see it. (See the previous sections for what to include in your headline.)

#### **6.** Enter your current position and education:

- a. Scroll down to the Current Position box and, if you have more than one current position defined in your LinkedIn profile, click the drop-down arrow and choose which defined current job will be assigned as your Current Position.
- b. Scroll down to the Education box, click the drop-down arrow, and select the most recent education entry as your main Education entry.

| Edit intro                         | ×                                          |
|------------------------------------|--------------------------------------------|
|                                    |                                            |
| First Name *                       | Last Name *                                |
| Joel                               | Elad                                       |
| Former Name                        |                                            |
|                                    | Visible to: Your connections               |
| Headline *                         |                                            |
| Direct Market Sales Manager at ID  | Publishing; Author of LinkedIn for Dummies |
| Your changes above won't be shared | th your network                            |
|                                    | Save                                       |

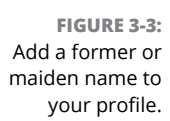

#### 7. Enter your country, zip code, and location:

- a. Scroll down to the Country box and click the drop-down arrow to select your current country in the list.
- b. After your country is selected, fill in the zip code or postal code box that appears.
- c. Click the drop-down arrow next to the Location box to update your location on LinkedIn.

In the example shown in Figure 3-4, I selected United States as the country. LinkedIn then displayed a Zip Code text box, where I entered my zip code. I then selected the closest defined area in LinkedIn to my zip code, which is Greater San Diego Area.

# 8. Click the drop-down arrow next to the Industry field and select the industry you most associate with your career.

You can choose from more than 140 designations, so take a few moments to scan the list. Note that some of the industries listed are more specific than others. Choose the best match possible. For example, if you create custom graphics for websites, you could select Internet as your industry, but an even better choice would be Online Media.

|                          | Edit intro                                         |      |                           |                   | $\times$ |   |
|--------------------------|----------------------------------------------------|------|---------------------------|-------------------|----------|---|
|                          | Headline *                                         |      |                           |                   |          | ^ |
|                          | Direct Market Sales Manager at IDW Publishing; A   | utho | r of LinkedIn for Dummies |                   |          |   |
|                          | Current Position *                                 |      |                           |                   |          |   |
|                          | Direct Market Sales Manager at IDW Publishing      |      |                           | •                 |          |   |
|                          |                                                    |      |                           | Add new position  | 1        |   |
|                          | Education *                                        |      |                           |                   |          |   |
|                          | University of California, Irvine - The Paul Merage | Scho | ol of Business            | •                 |          |   |
|                          |                                                    |      |                           | Add new education | 1        | T |
|                          | Country *                                          |      | ZIP code                  |                   |          |   |
|                          | United States 👻                                    |      | 92108                     |                   |          |   |
|                          | Locations within this area                         |      |                           |                   |          |   |
|                          | Greater San Diego Area                             |      |                           | -                 |          |   |
|                          | Industry *                                         |      |                           |                   |          | ~ |
| FIGURE 3-4:              | Your changes above won't be shared with your netwo | ırk  |                           |                   |          |   |
| Define your<br>location. |                                                    |      |                           | Sav               | /e       |   |

#### 9. Scroll down to the Summary text box, as shown in Figure 3-5, and enter a paragraph or two that sums you up professionally (as discussed in the previous section).

In the same box, you can enter your skills and specialties in a separate list or paragraph. You're limited to 2,000 characters; keep your text concise and focused.

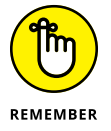

If you decide to create a skills list, separate each item with a comma and don't put any punctuation after the last item in your list. You don't need to press Enter or Return between skills.

#### **10.** (Optional) To add media:

- a. To attach a document, photo, video, or presentation to your profile, scroll down to the Media section and click the Upload button.
- b. Browse to find and select the file to upload, and then click Upload. The Edit Media screen appears.
- c. Add a title and description of the media item in the Title text box and Description text box, respectively.
- d. Click Apply.

|                                | Edit intro                                                                                                    | $\times$ |   |  |
|--------------------------------|----------------------------------------------------------------------------------------------------|----------|---|--|
|                                | Locations within this area                                                                                                    |          | ^ |  |
|                                | Greater San Diego Area                                                                                                    | -        |   |  |
|                                | Industry *                                                                                                    |          |   |  |
|                                | Publishing                                                                                                    |          |   |  |
|                                | Summary                                                                                                    |          |   |  |
|                                | Technical Trainer, Internet and eBay guru with a software development background and a yearn for<br>Entrepreneurship. Close to 20 years experience selling on eBay and teaching others about technology,<br>six years experience with software project management as well as software development in languages<br>like C, C++, and Java. Author of Linkedin for Dummies. Web Stores Dot Yourself For Dummies. Co-<br>author of 5 books, including Starting an Online Business All-in-One Desk Reference for Dummies,                                                                                                    | н <      | ļ |  |
|                                | Media<br>Add or link to external documents, photos, sites, videos, and presentations.                                                                                                    |          |   |  |
|                                | Upload         Link           Supported formats         Image: Comparison of Comparison of Comparison o |          | ~ |  |
| FIGURE 3-5                     | Your changes above won't be shared with your network                                                                                                    |          |   |  |
| Update your<br>Summary section |                                                                                                    | Save     |   |  |

#### **11.** To add a website URL (as an example of your work) to your profile:

- a. Click the Link button.
- *b. Type the URL in the text box that appears below the Link button, and then click Add Link.* LinkedIn goes to that URL to make sure the link is valid.
- c. Add a title and description of the media item (such as a video file) referenced in your link in the Title text box and Description text box, respectively.
- d. Click Apply. You return to the Experience window.

#### **12.** To save your changes, click the Save button.

The Edit Intro box disappears, and you're taken back to your profile page. Next, you need to update the Contact Info and Additional Information sections of your LinkedIn profile.

You've now covered the core of your LinkedIn profile. In the next sections, you find out about the other essential elements to include in your profile, namely contact information, additional information, and your current and past experience and education.

# THE \$5,000 PROFILE UPDATE

I have a great example of why you should update your profile. Years ago, Jefre Outlaw's LinkedIn profile focused mostly on his entrepreneur skills and didn't include the more than 25 years he spent as a real estate investor and developer, nor that he obtained a real estate license and joined his cousin Blake's agency, Outlaw Realty. Outlaw was interviewed for the Linked Intelligence blog (www.linkedintelligence.com/the=5000-profile-update). "At first I completely forgot about updating my LinkedIn profile," he said. "But I got a request to forward an introduction, and it reminded me that I should probably go update my profile to include my new gig as a Realtor."

He realized a golden opportunity was available to him through LinkedIn. And this turned out to be a valuable update for Outlaw.

Several weeks later, someone from his extended network was using LinkedIn to search for Realtors and saw Outlaw's profile. This person contacted Outlaw about listing a home for sale. Well, the potential client signed up with Outlaw's agency, which was able to sell the house quickly for \$170,000. When you do the math, \$170,000 home  $\times$  3% commission = about \$5,000 to the brokerage.

As Outlaw relayed his experience to Linked Intelligence, he wanted his story to be clear. "Let's not overstate what happened," said Outlaw. "Being on LinkedIn didn't get me the business. We [Outlaw's real estate agency] were one of several Realtors the client talked to, and I brought in my cousin, who's a great closer and more experienced than I, to meet with the client. But the fact that I was on LinkedIn, that my profile was up to date, that I have over 20 really good recommendations in my profile — all that put us on the short list."

The moral of the story is simple. Keep your profile up to date — you may never know what opportunities you're missing by ignoring your profile.

# **Completing Contact and Personal Info**

Whenever you meet someone, the most common questions you ask are, "So, what do you do?" and "Where did you go to school?" However, there's more to you than your jobs and education, and LinkedIn has the Contact Info section to tie your LinkedIn profile to your real-life identity. This section enables you to provide lots of information in the following areas:

Twitter: Link your Twitter and LinkedIn accounts so that your Twitter updates show up in your LinkedIn profile and your LinkedIn network activity can be tweeted to your Twitter followers automatically.

- Instant Messenger: As LinkedIn increases its global membership, it has added integration with WeChat, which is the world's fastest-growing social app, integrating various messaging, gaming, and social features. When you link your WeChat account with LinkedIn, you'll be able to see which of your LinkedIn connections are currently on WeChat.
- Websites: LinkedIn allows you to add up to three website links, which point from your LinkedIn profile to whatever website(s) you designate, such as your personal website, your company website, a blog, an RSS feed, or any other promotional mechanisms you use online.

Adding a link from your LinkedIn profile to your other websites helps boost search engine rankings for those pages. Those rankings are partially determined by the quantity and quality of web pages that link to them, and LinkedIn is a high-quality site as far as the search engines are concerned.

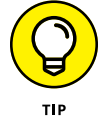

You must make your profile public to receive these benefits. You can find out more about your public setting later in the chapter, in the section "Setting Your Profile URL and Public View."

When you're ready to update the rest of the information in your profile, follow these steps:

**1.** Click the Me icon in the top navigation bar, and then click View Profile from the drop-down list that appears.

Your profile page appears.

- 2. Scroll down to and complete the Contact and Personal Info section:
  - *a. Click the pencil icon at the top right of the section.* The Edit Contact Information box appears, as shown in Figure 3-6, where you can update your websites and contact information, including email, phone, IM, and physical address.
  - b. Use each labeled text box to add the appropriate information.

## 3. If you want to update your Twitter setting:

- *a. Exit this process, click the Me icon from the top navigation bar, and then click Settings & Privacy.* The Settings page appears.
- *b.* Scroll down the Account settings until you see the Twitter settings header, and click the Change link next to that header.
- *c. Click the Add Your Twitter Account link.* The window shown in Figure 3-7 appears.
- d. Click Authorize App.
- e. To return to the Contact Info section, click the back icon on your web browser or repeat Steps 1 and 2.

| Profile URL                                 |      |   |
|---------------------------------------------|------|---|
| linkedin.com/in/joelelad 7                  |      |   |
| + Add website                               |      |   |
| Phone                                       |      |   |
|                                             | Home | - |
| Address                                     |      |   |
|                                             |      |   |
|                                             |      |   |
|                                             |      |   |
| Email address                               |      |   |
| a com Z                                     |      |   |
| G LOUI -                                    |      |   |
| Twitter                                     |      |   |
| joelelad                                    |      |   |
| Share profile changes                       |      |   |
| If enabled your network may not this change |      |   |

FIGURE 3-6: Update your contact information here.

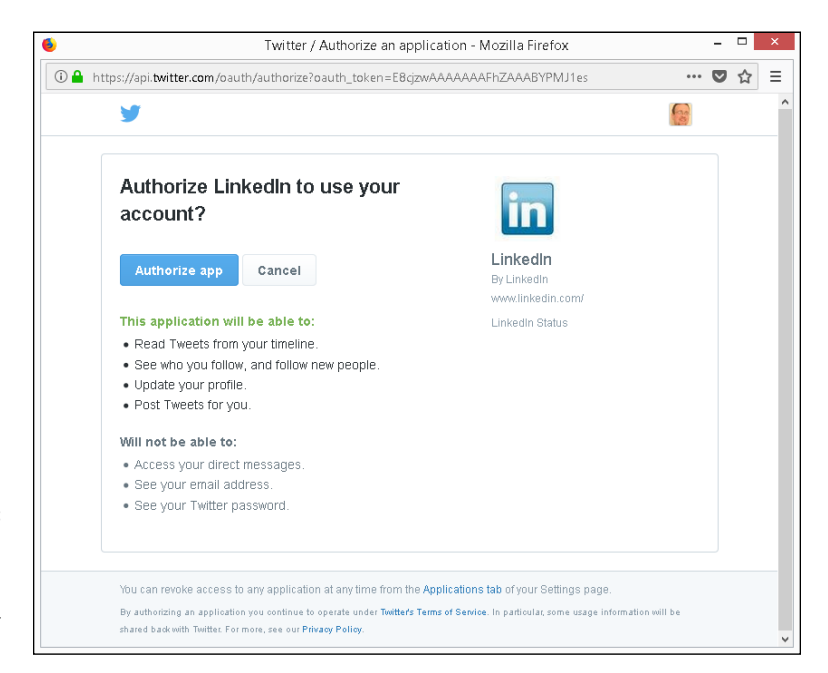

FIGURE 3-7: Authorize LinkedIn to interface with your Twitter account.

#### 4. To add a website URL:

- a. Click the Add website link. The screen shown in Figure 3-8 appears.
- b. In the Website URL box, type the URL; you don't need to add the http:// part.

*c. Click the drop-down arrow to the right of the website URL text box, and add a description.* You can choose from the predefined list of descriptions (Personal, Company, Blog, RSS feed, My Website, and so on). Or choose Other, as shown in Figure 3-9; in the Type (Other) box that appears, type a brief custom description for your website link (such as My E-Commerce Site or the name of your activity). This description will appears in parenthesis next to the URL in your profile.

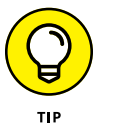

Search engines look at the text in these links when calculating rankings. So if you want to include certain keywords that will rank your site higher, add them in the link text. For example, you might want to say "Springfield Toastmasters" rather than "My Toastmasters Club."

d. Repeat these steps to add up to three website URLs.

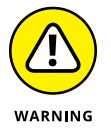

This might seem obvious, but, well, people are going to be able to click those links and check out your websites. Sure, that's the point, but do you remember that hilarious but embarrassing picture of yourself that you added to your personal site, or that tirade you posted in your blog about a co-worker or a tough project? Before you link a site, scour it to make sure you won't end up scaring off or offending your contacts.

| Website URL                |          |               |
|----------------------------|----------|---------------|
| www.thenameofmywebsite.com | Personal | *             |
|                            |          | Remove websit |
| Phone                      |          |               |
|                            | Home     | -             |
| Address                    |          |               |
|                            |          |               |
| Email address              |          |               |
| @ .com 7                   |          |               |
| Twitter                    |          |               |
| joelelad                   |          |               |
|                            |          |               |

FIGURE 3-8: Add website URLs to your profile.

| Website URL                    |       |               |
|--------------------------------|-------|---------------|
| www.thenameofmywebsite.com     | Other | ~             |
| Type (Other)                   |       |               |
| Custom text 2 describe website |       |               |
|                                |       | Remove websit |
| Phone                          |       |               |
|                                | Home  | •             |
| Address                        |       |               |
|                                |       |               |
|                                |       |               |
| Email address                  |       |               |
| 7                              |       |               |
| Share profile changes          |       |               |

5. Scroll down and add, if necessary, your phone number, address, and birthday in the boxes provided.

- 6. If you want to add an Instant Messenger account to your LinkedIn profile:
  - a. Click the Add Instant Messenger link.
  - b. Type your IM account name in the box provided.
  - c. Select the service from the drop-down list to the right of the Instant Messenger text box.
- 7. Click the Save button.

This step updates your Contact and Personal Info section in your profile.

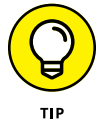

FIGURE 3-9: Give your website link a custom name.

LinkedIn continues to add lots of exciting sections for you to use to highlight your achievements and skills. When you edit your profile, scroll down to the Accomplishments section and click the + icon to see a list of recommended sections you can add to your profile, as shown in Figure 3-10. Simply click each section and fill in the appropriate information.

| in Q Search & A                                                                                                    | E E A                                  | Reactivate              |
|----------------------------------------------------------------------------------------------------|----------------------------------------|-------------------------|
| & Coach ★Trainer for<br>Women to Speak with<br>Confidence & Competence<br>November 14, 2006, Lz was a<br>dient of Joels                                          | reciper is, and is to the book to you: | Add new profile section |
| View 8 more recommendations 🗸                                                                                                    |                                        |                         |
| Accomplishments                                                                                                    | t                                      |                         |
| 7 Publications<br>UnkedIn for Dummies, 3rd Edition • Starting an Online Business All in                                                                          | Publication<br>Certification           |                         |
| for Dummies, site content + Facebook Advertising for Dummies + Starting<br>for Dummies + Web Stores Do It Yourself for Dummies + How to Sell Ar<br>Your Business | Patent<br>Course<br>Project            |                         |
| ] Language<br>Spanish                                                                                                    | Honor and Award<br>Test Score          |                         |
|                                                                                                    | Language<br>Organization               |                         |

FIGURE 3-10: See what other sections of information you can add to your LinkedIn profile.

# **Adding a Position**

One of the most important aspects of your LinkedIn profile is the list of positions you've held over the years, including your current job. This list is especially important if you're using LinkedIn to find a new or different career or to reconnect with past colleagues. Hiring managers want to see your complete history to know what skills you offer, and past colleagues can't find you as easily through LinkedIn if the job they knew you from isn't in your profile. Therefore, it's critical to make sure you have all the positions posted in your profile with the correct information, as long as doing so fits with the brand or image you want to portray to the professional world.

For a company in LinkedIn's directory, you need to fill in the following fields:

- Company name (and display name, if your company goes by more than one name)
- >> Your job title while working for the company
- >> The time period you worked for the company
- >> Description of your job duties

If your company is *not* listed in LinkedIn's directory, you need to fill in the industry and website for the company when you're adding your position to your profile.

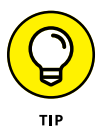

Use your resume when completing this section, because most resumes include all or most of the information required.

To add a position to your profile, follow these steps:

**1.** Click the Me icon in the top navigation bar, and then click View Profile from the drop-down list that appears.

Your profile page appears.

**2.** Scroll down your profile until you see the Experience section, shown in Figure 3-11.

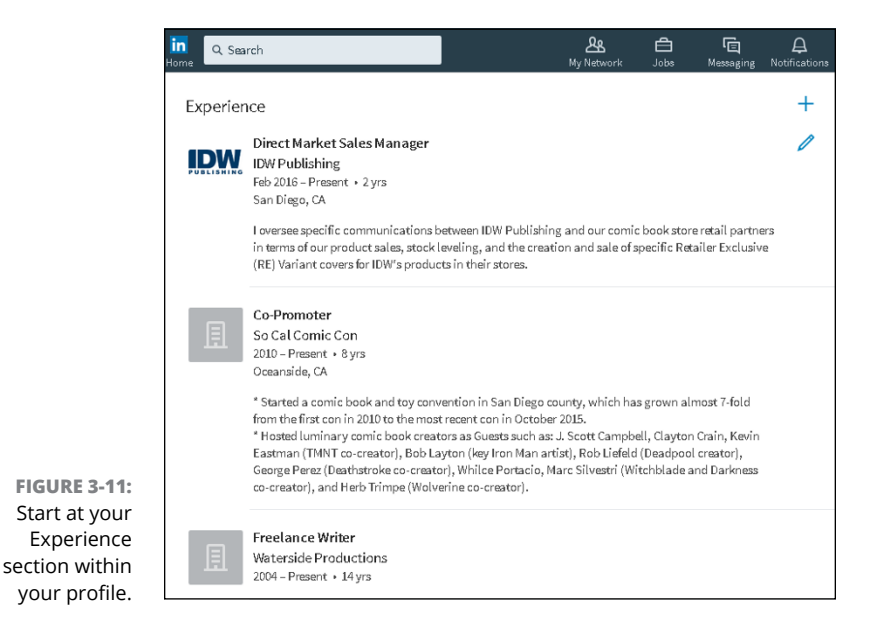

#### **3.** Click the + button to the right of the Experience header.

Depending on your web browser, the button may not be visible until you hover your cursor over the Experience header. An Add Experience window appears, as shown in Figure 3-12.

| Title                                     |   |         |  |
|-------------------------------------------|---|---------|--|
|                                           |   |         |  |
| Company                                   |   |         |  |
| 且                                         |   |         |  |
|                                           |   |         |  |
| Location                                  |   |         |  |
|                                           |   |         |  |
| From                                      |   |         |  |
| Month                                     | - | Present |  |
| Year                                      | * |         |  |
| <ul> <li>I currently work here</li> </ul> |   |         |  |
| Update my industry                        |   |         |  |
|                                           |   |         |  |
| Share profile changes                     |   |         |  |

FIGURE 3-12: Enter your job information here.

# **4.** In the text boxes provided, enter the information about your position, including title, company, location, time period, and job description.

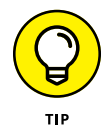

When you type your company name, LinkedIn checks that name against the Company pages of thousands of companies from its records, and you see suggested company names while you type. (An example is shown in Figure 3-13.) If you see your company name in that list, click the name, and LinkedIn automatically fills in all the company detail information for you.

| Add e     | experience                                   | ×    |
|-----------|----------------------------------------------|------|
| Title     |                                              |      |
| Write     | r                                            |      |
| Compar    | ny                                           |      |
| E W       | iley                                         |      |
| WILEY     | <b>Wiley</b><br>Publishing                   | ^    |
|           | Wiley<br>Construction                        |      |
|           | Wiley-Blackwell<br>Publishing                |      |
| ,         | Wilay Rain LLD                               | v    |
| Descrip   | surrently work here                          |      |
| ′our char | nges above won't be shared with your network |      |
|           |                                              | Save |

FIGURE 3-13: LinkedIn checks its Company pages for your company listing.

# 5. Upload or link any media that was part of this job.

For example, you might upload or link a document, photo, presentation, or video.

#### 6. Click the Save button.

The newly entered position is added to your profile, and you're taken back to your profile page.

#### 7. Repeat Steps 2–6 for any additional position you want to enter.

To edit a position you already listed, click the pencil icon next to that record in the Experience section instead of clicking the Add Position button. In addition, to rearrange a job's position in the list, hover your cursor over the job in your Experience section, click and hold down the four-lines icon, and move the cursor to the new position.

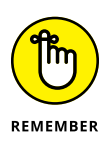

The Experience section isn't just for paid full-time employment. You can add position information for any contract work, nonprofit volunteer assignments, board of director membership, or other valid work experience that increases to your skill set. If you have written a book, or maintain a blog, or write a regular magazine column, you might want to list that as a separate position.

If you have most of the information for a given position but are missing a few details in the description, go ahead and add what you have. (You must provide a job title, company, and time period to save the position in your profile.) You can fill in missing information later. In addition, if you make your profile public (as discussed later in "Setting Your Profile URL and Public View"), make sure any position information you enter is something you don't mind the entire world — including past employers — seeing in your profile.

# **Reporting Your Education**

After you document your past and current jobs, it's time to move on to the next part of your profile: education. Aside from your job, where else do you meet and stay in touch with so many people? At school, of course! Your Education section says a lot about you, especially to potential employers and to former schoolmates looking to reconnect with you.

When you signed up with LinkedIn, you might have been asked to provide your basic education information. Maybe you have more than one school to list, or perhaps you didn't create a full listing for the schools you put down upon registration. In either case, you can go back to make sure that your profile is up to date and lists all your education.
Some people ask how much education to list in their profiles. Although you could theoretically go all the way back to preschool or kindergarten, most people start with high school or undergraduate college. Keep in mind that the more items you list, the greater the opportunity that your past schoolmates can locate and contact you.

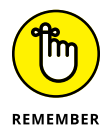

This section isn't limited to high school, undergraduate, and post-graduate education. You should also list vocational education, certification courses, and any other stint at an educational institution that matters to your career or personal direction.

When you're ready to update or add your education information, follow these steps:

- **1.** Click the Me icon in the top navigation bar, and then click View Profile from the drop-down list that appears.
- **2.** Scroll down your profile until you see the Education header, and click its + link.

An Add Education window appears, as shown in Figure 3-14.

| Add education            | 2 |
|--------------------------|---|
| School                   |   |
| 御                        |   |
| Degree                   |   |
|                          |   |
| Field of study           |   |
|                          |   |
| Grade                    |   |
|                          |   |
| Activities and societies |   |
|                          |   |
|                          |   |
|                          |   |

FIGURE 3-14: Enter your school information into the Education section.

# **3.** In the School box, start entering the school name you want to add to your profile.

As you type, LinkedIn displays a drop-down list of schools, as shown in Figure 3-15.

|          | sucation                                                             |   |
|----------|----------------------------------------------------------------------|---|
| School   |                                                                      |   |
| 畲U       | niversity of San Diego                                               |   |
| 10000    | University of San Diego<br>Greater San Diego Area                    | ^ |
| Sector.  | University of San Diego School of Law<br>Greater San Diego Area      |   |
| Van Dier | University of San Diego School of Business<br>Greater San Diego Area |   |
|          | L University of San Diago College of Arts and Sciences               | ~ |
| Activiti | es and societies                                                     |   |
|          |                                                                      |   |
|          | nges above won't be shared with your network                         |   |
| our cha  |                                                                      |   |

#### FIGURE 3-15: Choose your school from the list provided, or continue typing the name of your school.

# **4.** Look through the alphabetized list to find your school and select it. If your school name doesn't appear, just finish typing the name.

### 5. Complete the degree information about your education.

This includes filling in your degree type, fields of study (if applicable), and the grade you received (optional). For your degree type, you can either provide an abbreviation (BS, BA, and so on) or write the entire degree name (Masters of Science, Doctorate, and so on). The Field of Study box is optional, but if you had a specific major or emphasis, this is where to put that information. Finally, for dates attended, if you're still attending this institution, simply fill in your expected graduation date. If you're an older worker and concerned about age discrimination, you can leave the dates of attendance blank; this is optional information.

### 6. Scroll down to the Activities and Societies text box and fill it in.

Enter any extracurricular activities you participated in while attending this school. Also list any clubs or organizations you belonged to (including any officer positions you held in those clubs) and any societies you joined or were given membership to, such as honor societies, fraternities, or sororities. Be sure to separate each activity with a comma.

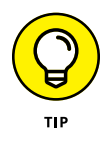

Decide whether listing these activities will support or enhance your overall professional goals and brand image. Make sure to list any activities, such as current alumni organization activities, that apply to your situation today.

- 7. Scroll down to the Time Period listing, and in the drop-down boxes, choose the years you attended this institution.
- 8. In the Description box, and enter any additional information about your education experience.

Enter any awards or honors received from this school, as well as any special events or experiences that didn't fit in the Activities and Societies box, such as studying abroad, events you organized, or committees that you served on at this school.

You can separate each item with a period if you want.

**9.** Scroll down to the Media section. Click Upload to add a document, photo, presentation or video to your Education entry, or click Link to provide a URL to link to a media file associated with your Education.

If you have a media file that will demonstrate skills you picked up while getting an education — perhaps a graduate or undergraduate thesis, a final project document for one of your classes, or a video of a lecture you gave while pursuing this education — click the Upload or Link button to add this content to your LinkedIn profile. You can add multiple media files to any Education entry.

**10.** When you have finished entering information, click the Save button.

The education listing is added to your profile, and you return to your profile page.

**11.** Repeat Steps 2–10 for any additional education listings you want to enter.

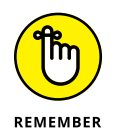

To edit an existing education record, click the pencil icon, instead of the Add Education link, next to that record in the Education section.

# **Setting Your Profile URL and Public View**

After you fully update your LinkedIn profile, your next goal is probably to share it with the entire world, not just your LinkedIn network. The best way to accomplish this is to set up your profile so that your full profile is available for public viewing.

Setting your profile to full public view gives you several advantages:

- Anyone looking for you has a better chance of finding you because of the increased information tied to your name.
- When you make your profile public, it gets indexed in both the Google and Yahoo! search databases. This makes your online identity accessible and controlled by your access to LinkedIn.

>> You give increased exposure to any companies, projects, or initiatives that you're working on by having that credit published on your LinkedIn profile.

When you're ready to set your profile to Public, follow these steps:

- 1. Click the Me icon in the top navigation bar, and then click View Profile.
- 2. To the right of your photo, click Edit Public Profile & URL.

A new window appears, showing you how your profile page looks to people who are not logged into LinkedIn, as shown in Figure 3-16.

|                                | Joel Ela                                           | d                                                                             | 500+      | Edit public profile URL                                                                                                    |
|--------------------------------|----------------------------------------------------|-------------------------------------------------------------------------------|-----------|----------------------------------------------------------------------------------------------------|
|                                | Direct Market<br>Author of Link<br>Greater San Die | Sales Manager at IDW Publishing;<br>edln for Dummies<br>go Area   Publishing  | nnections | Enhance your personal brand by creating a<br>custom URL for your LinkedIn public profile.                                                                                          |
| The second                     | Current                                            | IDW Publishing, So Cal Comic Con,<br>Waterside Productions                    |           | www.integan.commisjoniena                                                                                                    |
|                                | Previous                                           | Net2Auction, Top Cow Productions, IBM<br>Global Services                      |           | Customize Your Public Profile                                                                                                    |
| Mr. In                         | Education                                          | University of California, Irvine - The Paul                                   |           | Select what shows via searches on Bing.                                                                                                    |
|                                | Recommendations                                    | 10 people have recommended Joel Elad                                          |           | Google, etc. as well as on public profile badge                                                                                                    |
|                                | Websites                                           | Joel's E-Commerce Education<br>So Cal Comic Con<br>HotComics Comic Book Sales |           | and permitted services like Outlook, when the<br>viewers are not logged-in members or did not<br>bind their LinkedIn account to their account or<br>such services.<br>Learn more > |
| Summary                        |                                                    |                                                                               |           | Profile edits affect this public profile's contents<br>Edit your Profile .                                                                                                    |
|                                |                                                    |                                                                               |           | <ul> <li>Make my public profile visible to no one</li> </ul>                                                                                                    |
| Technical Trainer, Internet ar | id eBay guru with a s                              | oftware development background and a year                                     | for       | Maka my nublic profile vicible to synnyano.                                                                                                    |

### **3.** To change your public profile URL:

- a. Click the pencil icon next to your LinkedIn URL. Your LinkedIn URL is in the Edit Public Profile URL section (www.linkedin.com/in/joelelad in Figure 3-16). A text box appears so you can edit your URL, as shown in Figure 3-17.
- *b.* Replace the text that appears after www.linkedin.com/in/ with your new text. You can type 5 to 30 numbers or letters; spaces, symbols, and special characters are not allowed.
- c. Click Save.

It's much easier to point people to, say, www.linkedin.com/in/joelelad/ than to www.linkedin.com/in/5a6e4b/.

FIGURE 3-16: Edit your LinkedIn profile settings.

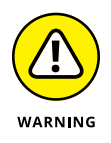

**FIGURE 3-17:** 

URL for your

Create a custom

LinkedIn profile.

Keep your URL changes to a minimum (preferably, just set it once and leave it) so that everyone, especially a search engine, knows how to get to your profile. (If you change your custom URL later, the previous custom URL is no longer valid.) Otherwise, you'll have different versions of your profile with different URLs in different places on the Internet.

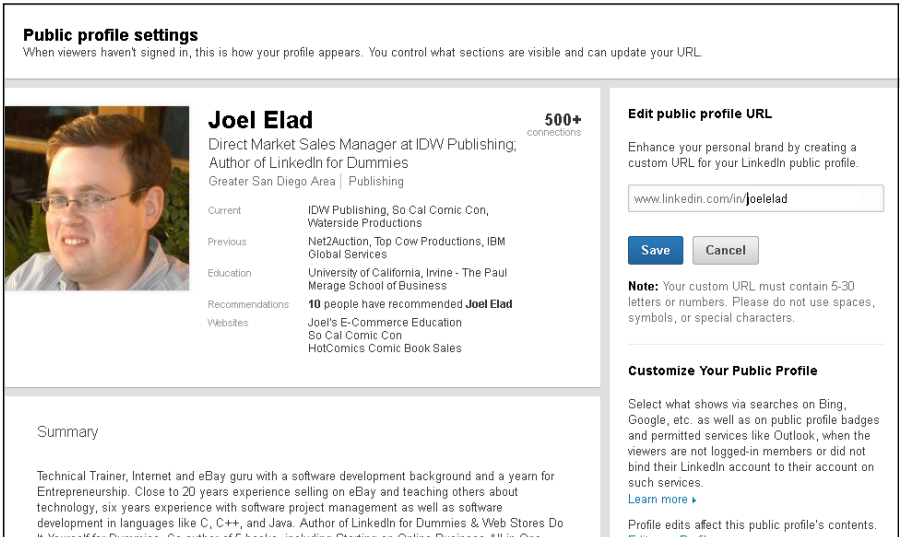

It Yourself for Dummine. On outbox of 5 books, including Starting on Online Bucinese All in One Columnian One Column Dustry

#### Scroll down to the Customize Your Public Profile section and choose the parts of your LinkedIn profile that you want available for public viewing.

To reveal a section on your public profile, simply select the check box next to that section, as shown in Figure 3-18. Your basic information is already selected by default, but you can decide whether to add your education, positions, groups, or any other indicated section. As you add sections, the profile preview on the left side of the page is updated.

5. Scroll down and click the Save button to save your changes.

After clicking the Save button, you will still be on the Public Profile page.

6. Click the Back to LinkedIn.com link, in the top-right corner, to return to your LinkedIn home page and go about your business.

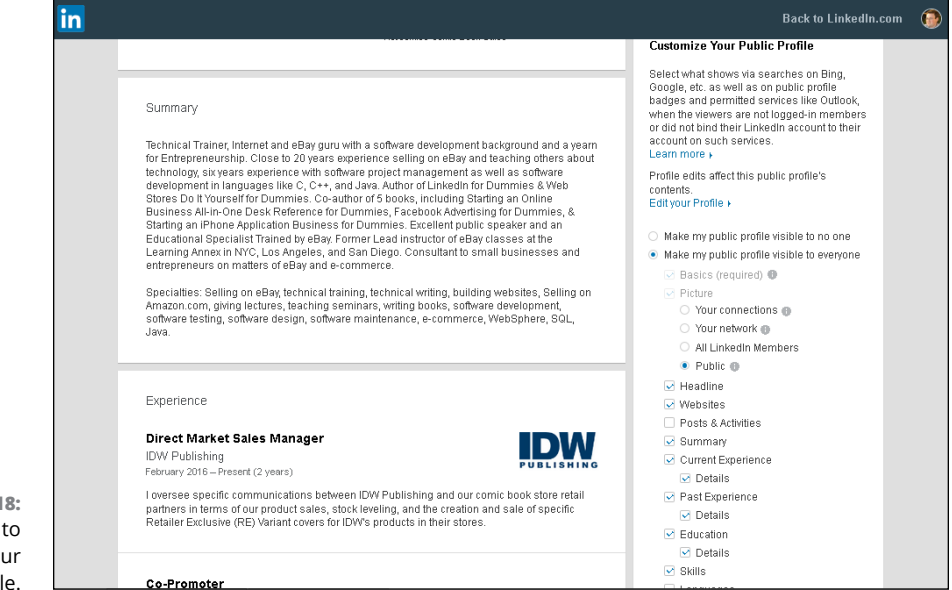

FIGURE 3-18: Decide what to add to your public profile.

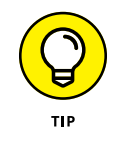

Do you want to promote your LinkedIn profile on other websites, such as a blog, social network, or personal website? You can create a special clickable LinkedIn icon (called a *public profile badge*) and add it to a website to direct people to your public LinkedIn profile. Just scroll down past the Save button, click the Create a Public Profile Badge link below the Your Public Profile Badge section, and follow the instructions. This process is covered in depth in Chapter 12.

# Finding Others and Getting Connected

#### IN THIS PART . . .

Search the database far and wide for people, groups, or companies.

Grow your network using the LinkedIn built-in tools.

Keep track of your existing network with LinkedIn Messages and expand your network with InMail.

Give and receive skills endorsements.

- » Searching first-degree connections
- » Using special keywords in your search
- » Saving your search requests to run later

# Chapter **4 Discovering and Building Your Network**

fter you sign up for LinkedIn and build your profile (see Chapters 2 and 3, respectively, for more on those topics), it's time to go forth and find connections! As you start searching your own immediate network of your first-degree connections, plus second- and third-degree network members, you can see just how valuable LinkedIn can be to you. LinkedIn is the embodiment of the Six Degrees of Separation concept because, in most cases, you can connect to any other person in the network regardless of whether you already know that person.

In this chapter, I demonstrate the different ways you can search the LinkedIn network, both your ever-growing personal network and the greater LinkedIn member network. I talk about viewing your own network, searching in the second and third degrees of your network, and performing searches on LinkedIn using different types of criteria or search terms.

# **Searching Your First-Degree Connections**

I recall an old saying: "You have to know where you have come from to know where you are going." This holds true even for LinkedIn. Before you start searching throughout the network, it's helpful to understand the reach of your own immediate network and how your first-degree connections' networks add up. The first task is to become familiar with your own LinkedIn network.

To view and search through your own LinkedIn network, just follow these steps:

**1.** Log in to LinkedIn. From the top navigation bar, click the My Network button.

Your My Network page appears.

2. Along the left side, below your number of connections, click the See All link.

A list of your current connections on the Connections page appears, as shown in Figure 4-1.

|                                            | In Q. Search                                                           | My Network Jobo                    | اللہ اللہ Messaging Notifications |                                                                                    |
|--------------------------------------------|------------------------------------------------------------------------|------------------------------------|-----------------------------------|------------------------------------------------------------------------------------|
|                                            | Ready for a Change? -                                                  | In 1 week, get job offers from top | companies coming straight         | ttoyou Ad …                                                                        |
|                                            | 596 Connections                                                        | Q Search connections               | Search with filters               | Manage synced and imported contacts                                                |
|                                            | Recently added<br>First name<br>Last name<br>Ad SellerCustomer Service | Social Media Evaluator             | Message                           | Your contact import is ready<br>Connect with your contacts and never lose<br>touch |
|                                            | Martha<br>President,                                                   |                                    | Message                           | Connect<br>More options                                                            |
|                                            | Zen -<br>Editor at                                                     |                                    | Message                           | Ad D<br>Get the latest jobs and industry news                                      |
|                                            | Martin<br>CPA , Investment Advisor, Internet Professiona               | al                                 | Message                           | SGS_                                                                               |
| FIGURE 4-1:<br>Sort your<br>connections by | Michael<br>President of Exes                                           |                                    | Message                           | Joel, explore relevant opportunities with<br>SGS<br>Follow                         |
| last name.                                 | Pamela                                                                 |                                    |                                   | Messaging                                                                          |

- **3.** Scroll through the list or click the drop-down arrow next to the Sort By menu and then click the Last Name option to sort the list of connections in alphabetical order.
- **4.** To filter your list of connections, use the Search Connections box or the Search with Filters link or both, at the top of the screen.
  - To search for someone's name: Start typing a first or last name in the Search box. LinkedIn automatically shows you all the connections that match the name you're typing. Press Enter after typing to see a filtered list of connections.

 To search for more than just someone's name: Click the Search with Filters link to display the Advanced LinkedIn search screen. Then click the 1st Connections check box. If you're looking for, say, Internet professionals, expand the Industry section (by clicking Industry), and then click the Internet check box (see Figure 4-2). LinkedIn can show you who in your network matches that request.

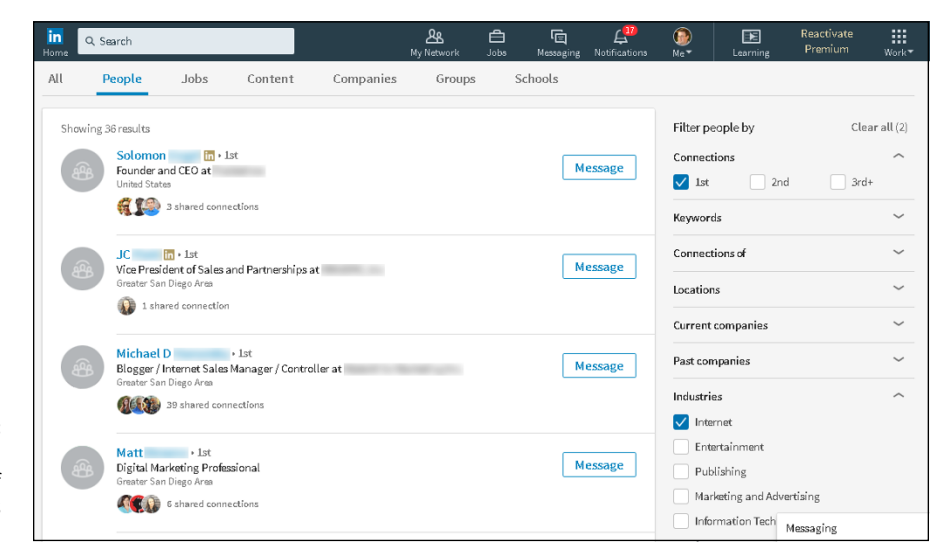

FIGURE 4-2: Generate a targeted list of your connections based on a filter.

# 5. Use the other filters, such as Location (see Figure 4-3), to view a more targeted set of connections.

LinkedIn catalogs a wealth of information about you and your connections, allowing you to run specific searches on your network. Let's say you're looking for connections who have Disney as a current employer and who live in either Orange County or San Diego, California. Simply update the Company and Location filters (refer to Figure 4-3) and LinkedIn automatically searches to see the connections in your network that match this query.

For most filters, you simply type words in a Search box, but for the Location filter, you have to click Add and type the location. Then, if the location doesn't appear as an option, you select the closest area that LinkedIn has defined in its system to add that location to your search.

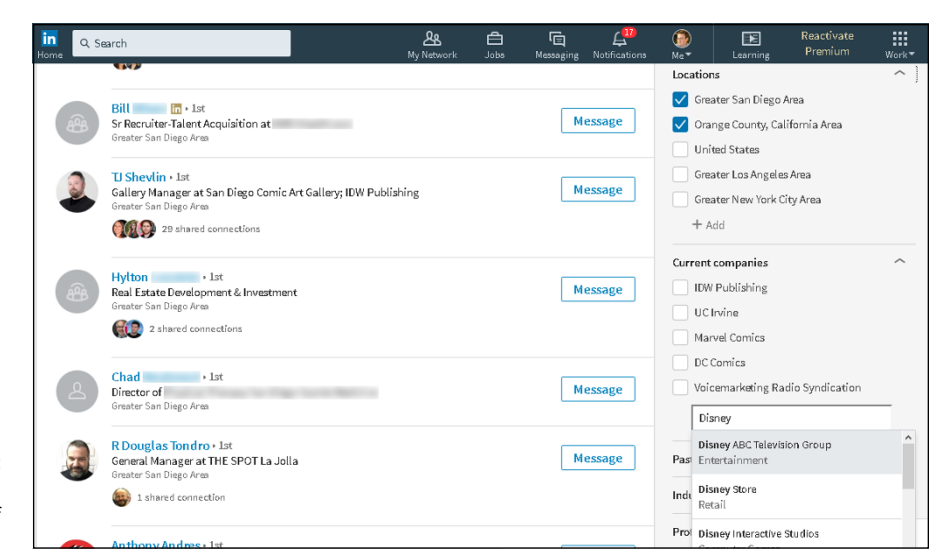

FIGURE 4-3: See a detailed search query of your network.

# Searching the LinkedIn Network

When you're ready to find a specific person, use the LinkedIn search engine, which you can use to scan, based on keywords, the hundreds of millions of LinkedIn members. The two main ways to search the network are a basic search and an advanced search.

At the top of every page on LinkedIn is a simple Search box, with which you can run a keyword search via the LinkedIn database. This is your go-to tool if you're searching for a specific name, employees of a particular company, or people with a specific job title.

You'll get a lot of results with the basic search because you're searching each LinkedIn member's entire profile, not just one field, for your keywords. For example, if you type *Mike Jones* in the basic Search box as opposed to searching by the name Mike Jones (see "Advanced searching with filters," later in this chapter), you get a larger set of results because you see every profile where the words *Mike* and *Jones* are anywhere in the profile. (When you search by name, LinkedIn searches only everyone's Name field.) Keep this in mind when you do your search, and choose the method you want based on your goals.

In some situations, though, a simple search just doesn't cut it because you want to specify whether you're searching for someone's name, title, employer, industry, skills, location, or some combination thereof. In those cases, you need LinkedIn's advanced search functionality, which you can access in the following two ways:

- ➤ From almost any page on LinkedIn, click the text box at the top of the page, enter some keywords in the box, and press Enter to display the search results page. From this results page, click the headers under the Search box People, Jobs, Content, Companies, Groups, or Schools, as shown in Figure 4-4 to display advanced search capabilities for your selection.
- If you download the LinkedIn mobile app (as discussed in Chapter 10), you can perform a search from the Search box in that program.

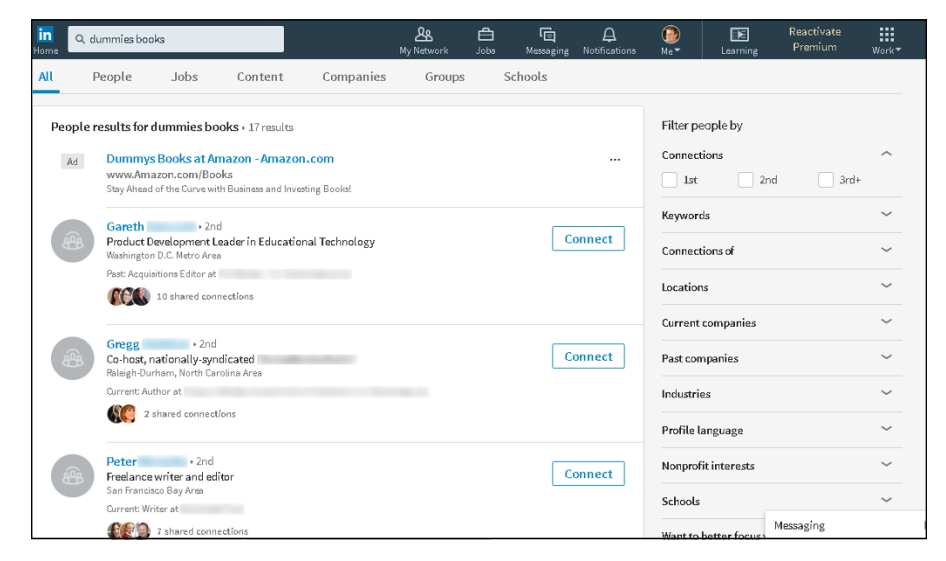

FIGURE 4-4: Access the LinkedIn search results page from by using the text box at the top of the screen.

### Starting with basic search options

Quick, do you know someone who can write software code in PHP? Who do you know that enjoys mountain climbing or hiking? Do you know anyone who gives presentations on a regular basis? Well, you can find out if you search by keyword.

In a keyword search, LinkedIn analyzes everyone else's profiles to find the matching word. You can put any sort of skill, buzzword, interest, or other keyword that might be present in someone's profile to see who in your network is a match. To search by keyword, follow these steps:

1. While logged in to LinkedIn, click the search text box at the top of the page.

#### 2. Enter the keyword(s) in the text box.

In Figure 4-5, I searched for *Six Sigma*. If you enter multiple keywords as I did, LinkedIn looks for members, groups, companies, job listings, and schools who have all the keywords in their profile.

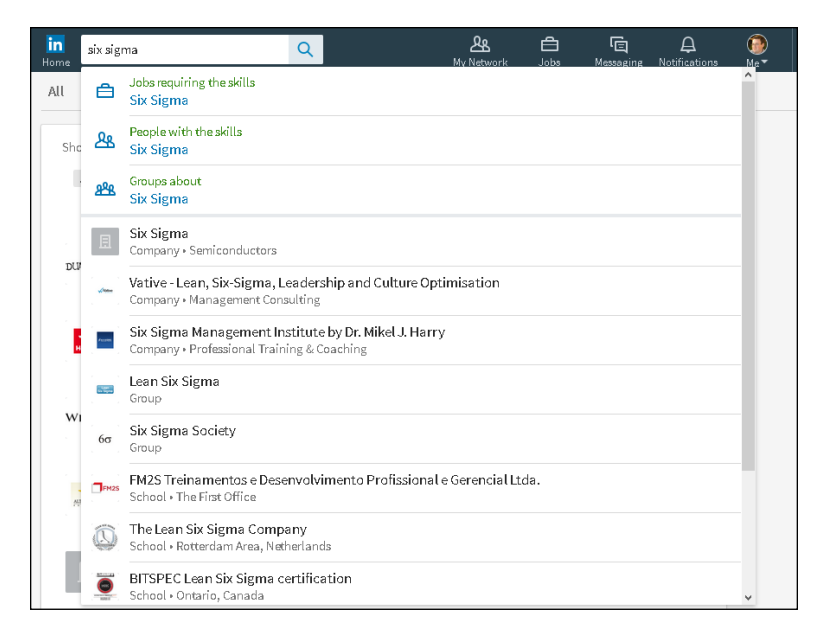

FIGURE 4-5: Search by keywords.

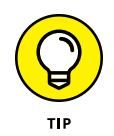

I recommend tacking on additional search criteria, such as one or more industries, location information (country and zip or postal code), or perhaps a job title to get a more meaningful search result (for example, *Six Sigma San Francisco*). Otherwise, your result list will be long and unhelpful.

# **3.** Look through the drop-down list that appears to see whether your desired result is an option on the list.

LinkedIn provides you with an assortment of search options based on the keywords you entered. At the top of the list are options to do a basic search with your keywords and one of the filters, such as People, Groups, or Jobs.

Below the top options, LinkedIn prompts you with links to companies, groups, schools, or even people who partially or fully match the keywords you provided. Click one of those links to be taken to the respective LinkedIn page.

# **4.** If you don't see the result you want from the drop-down list, press the Enter key to display the search results page.

When you press Enter, you're telling LinkedIn to run a basic search with just the keywords you entered. LinkedIn presents a search results page (see Figure 4-6), given the keywords you entered.

If you click a filter (header) below the text box, a more focused search results screen appears. For example, Figure 4-7 shows the screen when the People filter is clicked. Then click a listing for more detailed information.

| in<br>Home Q si | xsigma                                                                                                    |                       | <b>路</b><br>My Network | <b>Å</b><br>Jobs M | (E)<br>(essaging |        | Me™        | Learning              | Reactivate<br>Premium | Work▼  |
|-----------------|----------------------------------------------------------------------------------------------------|-----------------------|------------------------|--------------------|------------------|--------|------------|-----------------------|-----------------------|--------|
| All F           | People Jobs Content                                                                                                | Companies             | Groups                 | Scho               | ols              |        |            |                       |                       |        |
| Job resu        | Its for six sigma + 19,631 results                                                                                 |                       |                        |                    |                  |        | Filter pe  | ople by               |                       |        |
| B               | Lean Six Sigma Master Black Bel<br>The Beneva Group<br>Greater Atlanta Area new                                    | t                     |                        |                    |                  |        | Connect    | ions 2nd              | 3rd+                  |        |
| ð               | RCI Manager or Lean Six Sigma<br>Privite Search<br>Columbus, Ohio Area 1d                                          |                       |                        |                    |                  |        | Keyword    | ions of               |                       | ~      |
|                 |                                                                                                    | See all jobs          |                        |                    |                  |        | Location   | 5                     |                       | $\sim$ |
|                 |                                                                                                    |                       |                        |                    |                  |        | Current    | companies             |                       | $\sim$ |
| People r        | esults for six sigma • 2,559,666 results                                                                           | \$                    |                        |                    |                  |        | Past con   | npanies               |                       | $\sim$ |
| Ad              | Lean Six Sigma Certification - Vill<br>www.villanovau.com/LeanSixSigma<br>Top Six Sigma Training Program. Earn You | an ova University - v | illan ovau.com         | n                  |                  |        | Industrie  | 25                    |                       | $\sim$ |
|                 | Six Sigma Training - Seigma us                                                                                     |                       |                        |                    |                  |        | Profile la | anguage               |                       | $\sim$ |
| Ad              | www.6sigma.us<br>Green Belt to Master Black Belt                                                                   |                       |                        |                    |                  |        | Nonprof    | it intere <i>s</i> ts |                       | ~      |
| J'IX.           | Six Sigma Recruitment                                                                                              |                       |                        |                    | _                |        | Schools    |                       |                       | $\sim$ |
|                 | Human Resources Recruiter at Six sig                                                                               | ma recruitment        |                        |                    | Co               | onnect | Want to    | hotter focus          | Messaging             |        |

FIGURE 4-6: Display the search results page for more options.

FIGURE 4-7: Narrow your search results by using a main filter, such as the People filter here.

| in<br>Home | six sigma                                                                            |                                                                 | 路<br>My Network                     | Lobs M       | (E)<br>1essaging | )<br>Notifications |                     | Learning             | Reactivate<br>Premium | Work -   |
|------------|--------------------------------------------------------------------------------------|-----------------------------------------------------------------|-------------------------------------|--------------|------------------|--------------------|---------------------|----------------------|-----------------------|----------|
| All        | People Jobs Conten                                                                   | t Companies                                                     | Groups                              | Scho         | ols              |                    |                     |                      |                       |          |
| Showing    | g 2,559,666 results                                                                  | illanova University - v                                         | illan ovau, com                     | ,            |                  |                    | Filter pe           | ople by              |                       | <u>^</u> |
| Ad         | www.villanovau.com/LeanSixSigm<br>Top Six Sigma Training Program. Earn Yo            | a<br>our Certification 100% Online                              | !                                   |              |                  |                    | 1st                 | 2nd                  | 3rd+                  |          |
| Åd         | Six Sigma Training - 6sigma.us<br>www.6sigma.us<br>Green Belt to Master Black Belt   |                                                                 |                                     |              |                  |                    | Keyword<br>Connecti | s<br>ions of         |                       | ~        |
| Six        | Six Sigma Recruitment<br>Human Resources Recruiter at Six si<br>United Arab Emirates | gma recruitment                                                 |                                     |              | Co               | mnect              | Location            | 5                    |                       | ~        |
| <u> </u>   | <mark>six sigma</mark><br>Project Manager at Six Sigma Infote                        | ch                                                              |                                     |              | Co               | mnect              | Past com            | panies               |                       | ~        |
|            | Salem Area, India                                                                    |                                                                 |                                     |              |                  |                    | Industrie           | s                    |                       | ~        |
| 8          | Guillermo • 3rd<br>Supply Chain & Operations Manager                                 | ment   Cost Reduction   P                                       | rocess Improven                     | nent         | Send             | InMail             | Profile la          | inguage              |                       | ~        |
|            | Current: Supply Chain & Operations Mana<br>Six Sigma at Seeking Opportunity in Supp  | agement   Cost Reduction   Pr<br>sty Chain, Logistics, or Opera | ocess Improvemer<br>tions Managemen | nt Lean<br>t |                  |                    | Nonprofi            | t intere <i>s</i> ts |                       | ~        |
|            | SIX SIGMA + 3rd                                                                      |                                                                 |                                     |              |                  |                    | Schools             |                      |                       | ~        |
|            | OUALITY ASSURANCE                                                                    |                                                                 |                                     |              | Send             | InMail             | Want to I           | Netter focus         | lessaging             |          |

In the next section, you discover how to use the various additional filters on the right side of the search results screen to refine your People search results by entering more information, such as degrees of connection, job titles, user types, and location information, by selecting the check boxes provided.

### Advanced searching with filters

When you want to find a specific person on LinkedIn, you most likely start your search by entering the person's name. When you start to type a name in the search

box, you see a list of people based on what you've typed so far (refer to Figure 4-5). If someone is a second- or third-degree connection to you, that info shows up next to the name.

You can click any name in the list to go directly to the person's profile, or you can keep typing to update the list. Let's say you're looking for John Smith who works at IBM. By adding *IBM* as an extra search term, you see a new list of John Smiths who work at IBM, as shown in Figure 4–8.

| in<br>Home      | john sr  | nith ibm Q & A C Fa A @<br>Ny Network Jobs Messaging Notifications Ma*                                                                                                    |
|-----------------|----------|----------------------------------------------------------------------------------------------------|
|                 | ß        | John R. Smith • 3rd<br>IBM gro                                                                                                    |
|                 | 4        | John Smith • 3rd Wh<br>Offering Manager - Linux Ecosystem & Strategy team for P                                                                                                    |
|                 | <b>A</b> | John Smith • 3rd Silver Strategy Strategy Strate |
| Direct<br>Publi | 4        | John Smith • 3rd • 1<br>System Administrator at 1                                                                                                    |
|                 | 4        | John Smith s<br>Principal Consultant at                                                                                                    |
|                 | 4        | john smith s<br>recruiter S                                                                                                    |
|                 | 4        | John Smith • 3rd<br>IT Director at                                                                                                    |
| Acce            | 4        | John Smith + 3rd                                                                                                    |
|                 | Q        | john smith ibm                                                                                                    |

FIGURE 4-8: Search LinkedIn by someone's name and company.

> The advanced way to search is to use the additional search filters for a person search to refine the results from LinkedIn's member base of over 500 million members. If you have several details about the person to help refine your search, I highly recommend plugging in that information with the additional search filters to find the person or people with whom you are looking to connect.

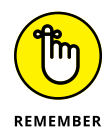

When you search by name, you are required to enter the last name; entering the first name is optional.

When you're ready to perform a detailed search by name, follow these steps:

1. While logged in to LinkedIn, enter a name in the Search box at the top of the page and press Enter.

The search results page appears.

**2.** Click the People header next to the preselected All filter, near the top of the screen.

# **3.** Use the additional filters to include additional information to help find the person.

For example, if you know a company where the person used to work or is currently employed, click the drop-down arrow next to Current Companies or Past Companies and select an option from the list presented, or add your own search criteria for that filter by clicking the Add button.

# **4.** (Optional) If you know the approximate location of the person, use the Location drop-down list and select one of the prefilled options for a location.

You can also click the Add button to add your own location search criteria.

LinkedIn refreshes the search results based on the fields you've filled out. There's no need to click the Search button again. You see an updated results list of people, sorted by the relevance of your name search (for example, seconddegree network members appear above third-degree network members) and then by additional search filters you entered. For example, when I chose a few location options and Hewlett Packard as a previous company, I reduced the search results from 193 people to 2 people, as shown in Figure 4-9.

| in Q ja<br>Home | ohn smith ibr                        | າ                                       |                         |                | A<br>My Network | <b>D</b><br>dol | ا<br>Messaging | A<br>Notifications | Me™       | Learning         | Reactivate<br>Premium | Work▼      |
|-----------------|--------------------------------------|-----------------------------------------|-------------------------|----------------|-----------------|-----------------|----------------|--------------------|-----------|------------------|-----------------------|------------|
| All             | People                               | Jobs                                    | Content                 | Companies      | Groups          |                 | Schools        |                    |           |                  |                       |            |
| Showing         | 2 results                            |                                         |                         |                |                 |                 |                |                    | Filter pe | eople by         | Cle                   | ar all (3) |
| ٩               | <mark>John Sm</mark><br>Offering M   | <mark>ith</mark> • 3rd<br>anager - Linu | ix Ecosystem & Str      | ategy team for |                 |                 | Send           | InMail             | Connect   | tions 📃 2n       | d 🗌 3rd               | ^<br>+     |
|                 | Summary: .                           | now working a                           | at IBM. I joined IBM in | September 2013 |                 |                 |                |                    | Keywor    | ds               |                       | ~          |
| æ               | John Sm<br>Founder &<br>Salinas, Cal | ith • 3rd<br>CEO,<br>ifornia Area       |                         |                |                 |                 | Send           | InMail             | Connect   | tions of         |                       | ~          |
|                 | Current IT S                         | Specialist at IBM                       | 1                       |                |                 |                 |                |                    | Location  | 15               |                       | ^          |
|                 |                                      |                                         |                         |                |                 |                 |                |                    | 🗸 Uni     | ted Kingdom      |                       |            |
|                 |                                      |                                         |                         |                |                 |                 |                |                    | 🗸 Uni     | ted States       |                       |            |
|                 |                                      |                                         |                         |                |                 |                 |                |                    | Brig      | shton, United K  | ingdom                |            |
|                 |                                      |                                         |                         |                |                 |                 |                |                    | Sali      | nas, California  | Area                  |            |
|                 |                                      |                                         |                         |                |                 |                 |                |                    | + A       | .d d             |                       |            |
|                 |                                      |                                         |                         |                |                 |                 |                |                    | Current   | companies        |                       | ~          |
|                 |                                      |                                         |                         |                |                 |                 |                |                    | Past cor  | npanies          |                       | ^          |
|                 |                                      |                                         |                         |                |                 |                 |                |                    | 🗸 Hev     | vlett Packard Er | nterprise             |            |

FIGURE 4-9: Provide additional filter information to find your person.

# **5.** (Optional) For better results, use additional or different filters in your search.

If you haven't already done so, add more keywords, a company name, or location information in the boxes on the right side of the search results screen. You can also scroll down and choose specific filters to refine your search results.

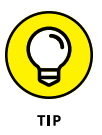

If you've refined your search results too much, the easiest way to start over is to click Clear All in the top right of the screen. Doing so wipes out any additional search filters and starts the search with just your initial keywords.

### Performing advanced searches

LinkedIn's search screens allow you to perform detailed searches by using check boxes and drop-down lists, so you don't need to know any programming to dig deep into the LinkedIn network. However, built-in options are available if you want to add specific words, called *boolean operators*, to your search. Here are some of your options:

- OR: When you do a search that could call for one or more options, but the search *must* contain at least one of those terms, the OR command is incredibly useful. For example, if you're looking for someone who knows how to program in either Java or JavaScript, you can type the words *Java OR JavaScript* to get the desired result. Or when you're looking for something that could be typed as one word or two, such as *Help desk* or *helpdesk*, put OR between the two terms: *Help desk OR helpdesk*.
- >> AND: When your search requires multiple criteria, the AND operator seems essential. Let's say you need a Certified Public Accountant (or CPA) who knows QuickBooks and lives in California. You can search for *CPA AND QuickBooks AND California*. Thankfully, LinkedIn assumes that the AND operator is implied with multiple keywords, so you don't have to type AND. When you type multiple keywords without the word AND between each one, LinkedIn will still look for every keyword, assuming that the word AND is there.
- NOT: When your search requires you to exclude a particular term, you can use the word NOT (or a minus sign) in front of the term you want to exclude. For example, if you type *director NOT president*, you're looking for people who work as a director, but not the president of the company.
- "" (quotation marks): When your search requires exact phrases instead of a string of keywords (such as the Six Sigma example shown previously in Figure 4-7), you need to add quotation marks around each phrase. That way, when you look for, say, "*Executive Assistant*," you'll get results for an executive assistant but not for an executive who has a job duty of assistant to the president, for example.
- () (parenthetical searches): You can take the previous operators and combine them, using parentheses to build complex searches. For example, if you need a software developer or engineer who knows either Java or JavaScript, but who isn't a manager, you can search this by typing:

(Java OR JavaScript) AND ("software developer" OR "software engineer") AND NOT Manager

### Saving searches for future use

LinkedIn enables you to save your searches so you can run them later. Let's say you're a recruiter who wants to check her network every week for someone who can fill a specific job opening, or a job seeker who wants to see if the right person pops up in one of the companies she is targeting.

To save your searches to use later, follow these steps:

**1.** Log in to LinkedIn and enter your keywords at the top of the home page in the Search box.

The search results page appears.

2. Click the People filter and perform the search you want to save by entering the appropriate keywords in the boxes and selecting the check boxes next to each filter.

The search results page appears, similar to the one in Figure 4-10.

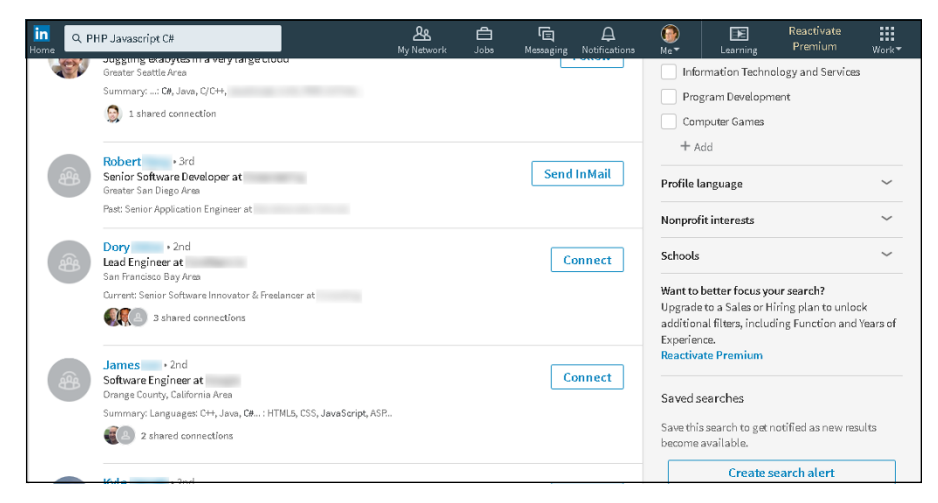

FIGURE 4-10: Perform a search that you want to save for later use.

**3.** Scroll down and click the Create Search Alert button, in the bottom-right corner.

A Search Alerts window appears, as shown in Figure 4-11. LinkedIn creates a title for your search, based on your keyword search parameters.

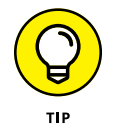

LinkedIn will email you weekly with search results for this saved search as long as you leave the Weekly check box selected.

| PHP Jav   | /ascript C#    |                  |   |                 |  |  |
|-----------|----------------|------------------|---|-----------------|--|--|
| Microsoft | t, Computer So | ftware, Internet |   |                 |  |  |
| Re        | ceive alert    |                  | G | et notified via |  |  |
|           | Weekly         | *                |   | 🗸 Email         |  |  |
|           | ,              |                  |   |                 |  |  |

FIGURE 4-11: Set the parameters to save your specific search.

### 4. Click the blue Save button to save your search.

The search results screen appears and displays the title of the saved search, as shown in Figure 4-12. Your saved searches appear below the list of additional search filters.

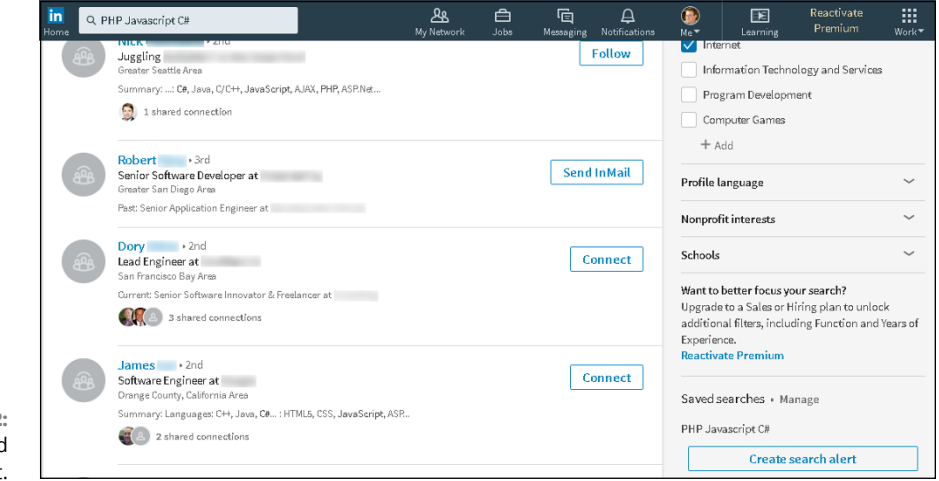

FIGURE 4-12: See your saved searches in a list.

# 5. When you need to bring up your saved search, scroll down to the Saved Searches section of the search results page and click the title of your search.

When you click the name of the search, you're executing the same search you did before. If you have a basic account, you can store three saved people searches. If you have a premium account, you can store more searches, depending on the account level.

- » Discovering the keys to a meaningful network
- » Using the best strategies for expanding your network
- » Sending connection requests
- » Weeding out connections
- » Dealing with invitations

# Chapter **5** Growing Your Network

aybe by now, you've signed on to LinkedIn, created your profile, searched through the network, and started inviting people to connect to you — and you're wondering, what's next? You certainly shouldn't be sitting around on your hands, waiting for responses to your invitations. LinkedIn is designed to open doors to opportunities using the professional relationships you already have (and, with luck, by creating new ones). The best use of it, therefore, is to capture as much of your professional network as possible in the form of first-degree connections to your LinkedIn network so that you can discover inside leads as well as friends of friends who can help you.

In this chapter, I discuss how you can grow your LinkedIn network and offer guidelines to keep in mind when growing your network. I also cover various search tools for you to use to stay on top of LinkedIn's growing membership and how others may relate to you.

To expand your network, you need to know how to send invitations as well as how to attract LinkedIn members and contacts who haven't yet taken the plunge into LinkedIn membership. I cover all that here, too. And finally, this chapter helps you deal with the etiquette of accepting or declining invitations that you receive, and shows you how to remove connections that you no longer want to keep in your network.

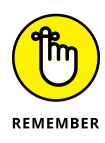

An *invitation* is when you invite a colleague or a friend to join LinkedIn and stay connected to you as part of your network. An *introduction* is when you ask a first-degree connection to introduce you to one of his or her connections so you can get to know that person better. I cover the concept of introductions through messaging in more depth in Chapter 6; invitations are covered right here.

# **Building a Meaningful Network**

When you build a house, you start with a set of blueprints. When you start an organization, you usually have some sort of mission statement or guiding principles. Likewise, when you begin to build your LinkedIn network, you should keep in mind some of the keys to having and growing a professional network. These guiding principles help you decide whom to invite to your network, whom to search for and introduce yourself to, and how much time to spend on LinkedIn.

LinkedIn is different from the Facebook and Twitter sites because it focuses on business networking in a professional manner rather than encouraging users to post pictures of their latest beach party or tweet their latest status update. The best use of LinkedIn involves maintaining a professional network of connections, not sending someone an event invitation or a game request.

That said, you'll find variety in the types of networks that people maintain on LinkedIn. Much of that has to do with each person's definition of a meaningful network:

>> Quality versus quantity: As I mention in Chapter 1, some people use LinkedIn with the goal of gaining the highest number of connections possible, thereby emphasizing quantity over quality. Those people are typically referred to as LinkedIn open networkers (LIONs). At the other end of the spectrum are people who use LinkedIn only to keep together their closest, most tightly knit connections without striving to enlarge their network. Most people fall somewhere in between these two aims.

The question of whether you're after quality or quantity is something to keep in mind every time you think of inviting someone to join your network. LinkedIn strongly recommends connecting only with people you know, so its advice is to stick to quality connections. Here are some questions to ask yourself to help you figure out your purpose:

- Do you want to manage a network of only people you personally know?
- Do you want to manage a network of people you know or who might help you find new opportunities in a specific industry?

- Do you want to promote your business or expand your professional opportunities?
- Do you want to maximize your chances of being able to reach someone with a new opportunity or job offering, regardless of personal interaction?
- >> Depth versus breadth: Some people want to focus on building a network of only the most relevant or new connections — people from their current job or industry who could play a role in their professional development in that industry. Other people like to include a diversity of connections that include anyone they have ever professionally interacted with, whether through work, education, or any kind of group or association, in hopes that anyone who knows them at all can potentially lead to future opportunities. For these LinkedIn users, it doesn't matter that most of the people in their network don't know 99 percent of their other connections. Most people fall somewhere in between these two poles but lean toward including more people in their network.

Here are some questions to keep in mind regarding whether you want to focus on depth or breadth in your network:

- Do you want to build or maintain a specific in-depth network of thought leaders regarding one topic, job, or industry?
- Do you want to build a broad network of connections that can help you with different aspects of your career or professional life?
- Do you want to add only people who may offer an immediate benefit to some aspect of your professional life?
- Do you want to add a professional contact now and figure out later how that person might fit with your long-term goals?
- Strong versus weak link: I'm not referring to the game show The Weakest Link, but rather to the strength of your connection with someone. Beyond the issue of quality versus quantity, you'll want to keep differing levels of quality in mind. Some people invite someone after meeting him once at a cocktail party, hoping to strengthen the link as time goes on. Others work to create strong links first and then invite those people to connect on LinkedIn afterward.

This issue comes down to how much you want LinkedIn itself to play a role in your business network's development. Do you see your LinkedIn network as a work in progress or as a virtual room in which to gather only your closest allies? Here are some questions to keep in mind:

 What level of interaction needs to have occurred for you to feel comfortable asking someone to connect with you on LinkedIn? A face-to-face meeting? Phone conversations only? A stream of emails?

- What length of time do you need to know someone before you feel that you can connect with that person? Or, does time matter less if you have had a high-quality interaction just once?
- Does membership in a specific group or association count as a good enough reference for you to add someone to your network? (For example, say you met someone briefly only once, but she is a school alum: Does that tie serve as a sufficient reference?)
- >> Specific versus general goals: Some people like to maintain a strong network of people mainly to talk about work and job-related issues. Other people like to discuss all matters relating to their network, whether it's professional, personal, or social. Most people fall somewhere in between, and herein lies what I mean by the "purpose" of your network. Do you want to simply catalog your entire network, regardless of industry, because LinkedIn will act as your complete contact management system and because you can use LinkedIn to reach different parts of your network at varying times? Or do you want to focus your LinkedIn network on a specific goal, using your profile to attract and retain the right kind of contact that furthers that goal?

Here are some more questions to ask yourself:

- Do you have any requirements in mind for someone before you add him to your network? That is, are you looking to invite only people with certain qualities or experience?
- Does the way you know or met someone influence your decision to connect to that person on LinkedIn?
- What information do you need to know about someone before you want to add him to your network?

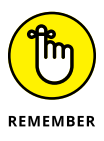

By the way, this isn't a quiz — there is no one right answer to any of these questions. You decide what you want to accomplish through your network, and how you want to go from there. Also remember that although you might start LinkedIn with one goal in mind, your usage and experience might shift you to a different way of using the site. If that happens, just go with it, as long as it fits with your current goals.

After you establish why you want to link to other people, you can start looking for and reaching out to those people. In the next section, I point you to a number of linking strategies that can help you reach your goals for your network. When you start on LinkedIn, completing your profile (see Chapter 3) helps you get your first round of connections, and you're prompted to enter whatever names you can remember to offer an invitation for them to connect with you. Now you're ready to generate your next round of connections, and to get into the habit of making this a continual process as you use the site.

# **Importing Contacts into LinkedIn**

One of the most popular (and necessary) activities people use the Internet for is email. Your email account contains a record of the email addresses of everyone you regularly communicate with via email. And from your established base of communications, LinkedIn offers a way for you to ramp up your network by importing a list of contacts from your email program.

Importing your email contacts into LinkedIn eliminates the drudgery of going through your address book and copying addresses into LinkedIn. This section shows you how to import of your email contacts into LinkedIn to update your connections.

# Importing a contacts list from your email system

This section shows you how to use the LinkedIn function to import your email contacts into LinkedIn. To do so, follow these steps:

- Click the My Network icon on the top navigation bar to display your network page.
- Click the More options link below the Your Contact Import Is Ready section on the left side of the screen.

The Sync Contacts screen appears, as shown in Figure 5-1. Your email address on file is already entered in the email address text box in the middle of the screen.

Below your email address is a row of buttons representing Gmail, Yahoo! Mail, Outlook, and AOL, an email message icon (for inputting a list of email addresses manually), and an upload icon (for uploading a file of email addresses).

3. Click Continue to use the pre-filled address, replace the email address by typing a new email address and then click Continue, or click one of the buttons to select an email system from which to import your contacts.

The Sign In window appears for your email account, as shown in Figure 5-2.

**4.** Follow the prompts to connect your email account with LinkedIn.

At the end of the prompts, you'll be asked to allow LinkedIn to access your email contacts, as shown in Figure 5-3.

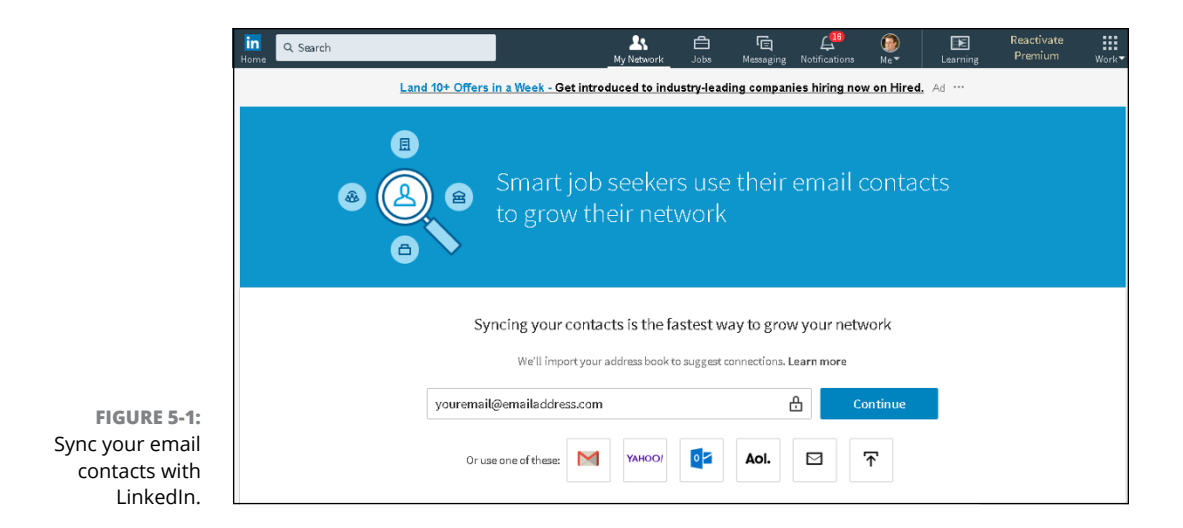

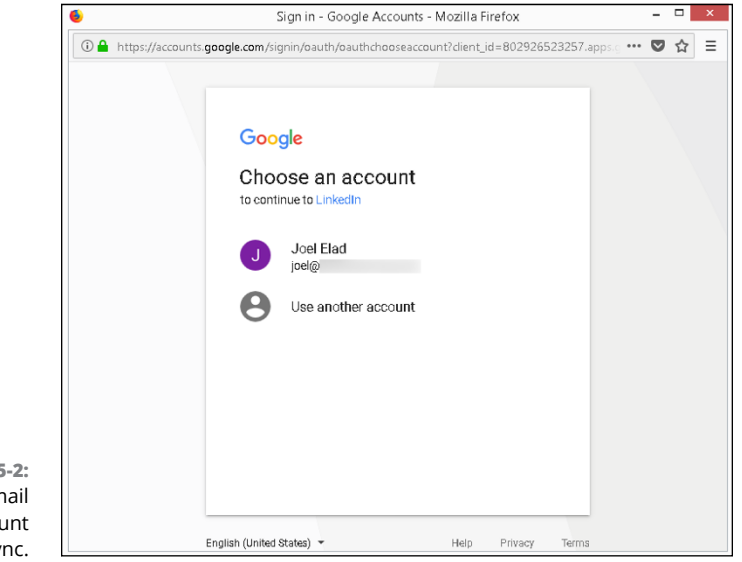

FIGURE 5-2: Select the email address account to sync.

### 5. Click the Allow button.

LinkedIn spends some time accessing the account and checking to see whether any of your contacts are already on LinkedIn. Then the screen shown in Figure 5-4 appears, with a list of people from your email account who have LinkedIn accounts but are not currently connected to you.

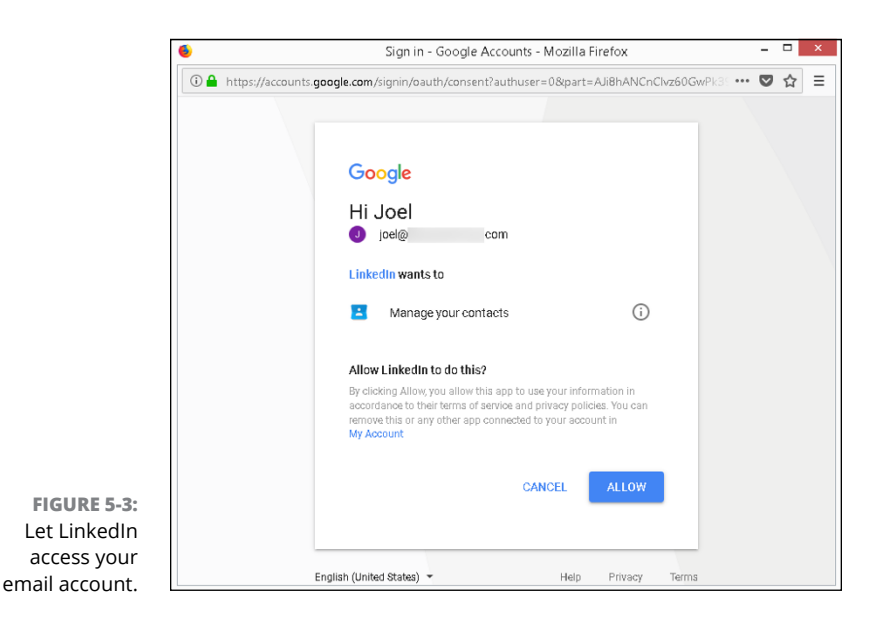

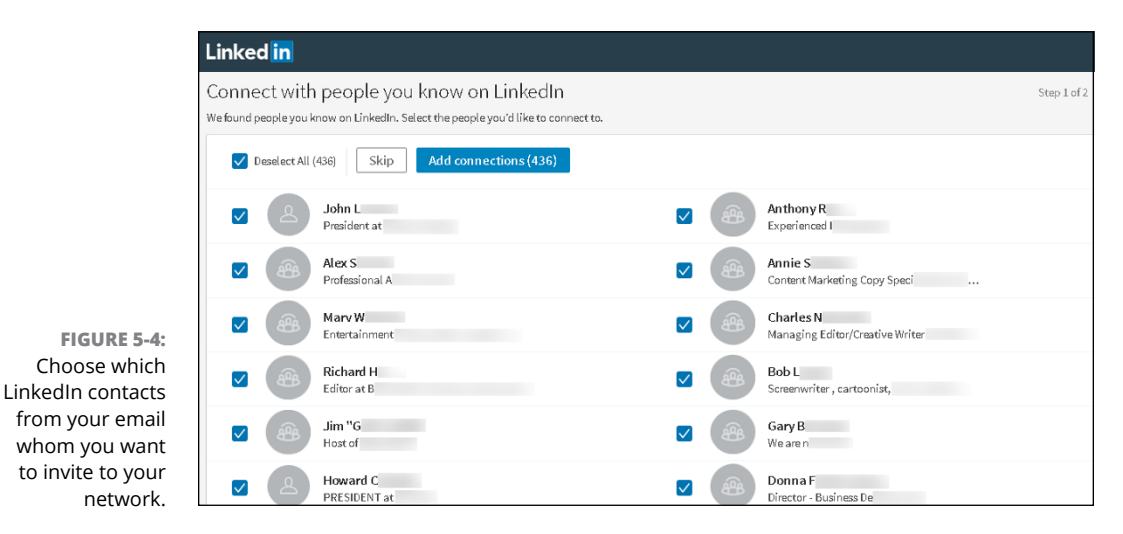

### 6. Choose whom you want to invite to be your LinkedIn connections:

• Add Connections: Add everyone as a connection. Each will receive an automated invitation to connect with you. Because you can't tailor the messages to these people, this option isn't recommended. You must go to each person's profile page, and click Connect to send a customized invitation.

- Deselect All: Deselect every check box. You can then go through the list and selectively select the connections you want to add today. You can't add customized invitation text to these connection requests. Connect from each person's profile page to customize the invitation text.
- Skip: Skip this screen and move on with the process.

A new screen appears, as shown in Figure 5-5, with the names of people imported from your email account who don't have a LinkedIn account.

|                                       | Linked in                                                                                                    |                           |      |
|---------------------------------------|----------------------------------------------------------------------------------------------------|---------------------------|------|
|                                       | A LinkedIn connection means you'll never lose<br>Invite your contacts onto LinkedIn to keep up with their careers.<br>If someone you invite doesn't respond right away, we'll send up to two reminde | e touch Step 2<br>ers.    | of 2 |
|                                       | ✓ Desalect All (879) Skip Add to network (879)                                                                                                    |                           |      |
|                                       | Albert C<br>@msn.com                                                                                                    | Carol M<br>@gmail.com     |      |
|                                       | Orly S<br>@hotmail.com                                                                                                    | ▼ Nelly S<br>©yahoo.com   |      |
| FIGURE 5-5:                           | Steve W @yahoo.com                                                                                                    | Christina L<br>@yahoo.com |      |
| Choose which<br>email contacts        | Aurora C<br>@yahoo.com                                                                                                    | Ginger F Øgmail.com       |      |
| you want to invite<br>to use LinkedIn | John V<br>@aol.com                                                                                                    | Wuriel J<br>@aol.com      |      |
| and join your                         | Roland C     @sbcglobal.net                                                                                                    | Durjoy C<br>@hotmail.com  |      |

### 7. Decide who you want to invite to LinkedIn and add as a first-degree connection.

You see slightly different buttons than in Step 6. Click Add to Network to add everyone, click Deselect All and manually choose people you want to invite to LinkedIn and add as a connection, or click the Skip button to move to the next step.

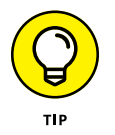

If you decide to skip Step 6 or 7, you'll be able to review LinkedIn's imported list of people at a later date by clicking the email system button, as you did in Step 3.

#### 8. To sync additional email accounts with LinkedIn, repeat Steps 2 to 7.

In this way, you can look for new contacts whom you can invite to your network. LinkedIn should be to interface with any email account that can be accessed over the Internet from your computer. Some work email systems may be inaccessible depending on security levels set by your employer.

### **Checking for members**

When you fill out your LinkedIn profile, you create an opportunity to check for colleagues and classmates as well as import potential contacts and invite them to connect with you and stay in touch using LinkedIn. However, that search happens only after you define your profile (and when you update or add to your profile). After that, it's up to you to routinely check the LinkedIn network to look for new members on the site who might want to connect with you or with whom you might want to connect. Fortunately, LinkedIn provides a few tools that help you quickly scan the system to see whether a recently joined member is a past colleague or a classmate. In addition, it never hurts to use your friends to check for new members, as I discuss in a little bit.

## **Finding classmates**

No matter how much time goes by since I graduated from college, I still remember my school years well. I met a lot of cool and interesting people, people I wanted to stay in contact with because of common goals, interests, or experiences. As time progressed and people moved on to new lives after graduation, it was all too easy to lose touch and not be able to reconnect.

Through LinkedIn, though, you can reconnect with former classmates and maintain that tie through your network, no matter where anyone moves on to. For you to find these people to begin with, of course, your former classmates have to properly list their dates of education. And, just as with the search for former colleagues, it's important to do an occasional search to see which classmates joined LinkedIn.

To search for classmates — and add them to your network, if you want — follow these steps:

1. While logged in to your LinkedIn account, go to www.linkedin.com/alumni.

If you've prefilled in at least one educational institution, the Alumni window for your most recent Education entry appears, as shown in Figure 5-6. If the screen is blank, you haven't yet added any education entries to your profile. (For details on adding education information to your profile, see Chapter 3.)

### 2. Filter the results for a better list.

Click any of the classifications, such as Where They Live or Where They Work, to add filters and get a more precise list. You can also change the years of attendance in the boxes provided to see a different set of candidates, and to search by a specific graduation date.

| 8,200 results                                  | Q. Search th | is set                        | Attende 💠 | ange university 👻    |       |
|------------------------------------------------|--------------|-------------------------------|-----------|----------------------|-------|
| Where they live $ <  <  <  <  <  <  <  <  <  $ |              | Where they work $ 	extsf{Q} $ |           | What they do         |       |
| United States                                  | 7,523        | UC Invine                     | 96        | Business Development | 1,961 |
| Orange County, California Area                 | 3,582        | Boeing                        | 75        | Finance              | 1,012 |
| Greater Los Angeles Area                       | 1,915        | Deloitte                      | 73        | Sales                | 837   |
| San Francisco Bay Area                         | 673          | PwC                           | 54        | Entrepreneurship     | 714   |
| Greater San Dienn Area                         | 447          | Kaiser Permanente             | 52        | Operations           | 677   |
| 2                                              |              |                               |           |                      |       |

FIGURE 5-6: The schools you identified in your profile appear in the Alumni window.

# **3.** Look over the list of potential classmates and connect with anyone you recognize.

You can always click the name of the classmate to see his or her profile first, or just click the Connect link below the name to send an invitation to connect. If you have any shared connections, you can hover your cursor over the connection symbol and number next to the person's picture to see what connections you have in common.

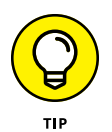

Before you invite people, click their name to read their profiles and see what they've been doing. Why ask them about their recent accomplishments or activities when you can read it for yourself? By doing your homework first, your invitation will sound more natural and be more likely to be accepted.

# **4.** Repeat the process for other schools by clicking the Change University button, as shown in Figure 5-7, and selecting another school from your educational history.

When you select a new school, you see the same screen as shown in Figure 5-6 but for the newly selected school. You can filter those results and invite whomever you recognize.

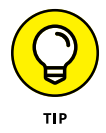

For more about sending invitations, see the "Sending Connection Requests" section, later in this chapter.

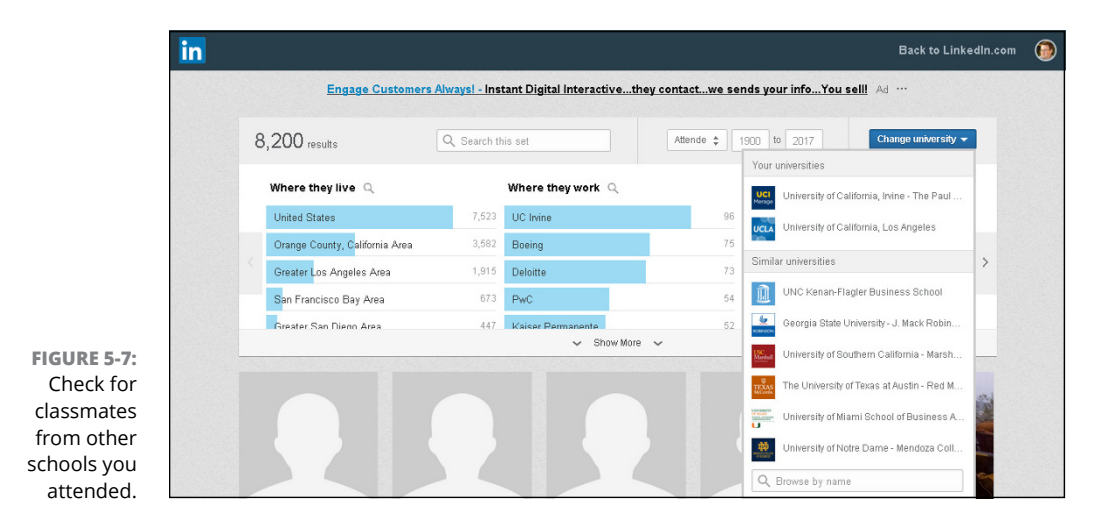

Using the People You May Know feature

One of the most common ways for you to increase your network is by using LinkedIn's suggestion system that it calls People You May Know. Given all the data that LinkedIn imports and the global network it maintains, it can use people's profile data, email imports, common experience, education, and LinkedIn activity or other commonalities to predict who may be in the same network with you.

You can access the People You May Know feature in several places. Occasionally, a section of your home page news feed as well as the middle section of your My Network page, as shown in Figure 5–8, are dedicated to this feature.

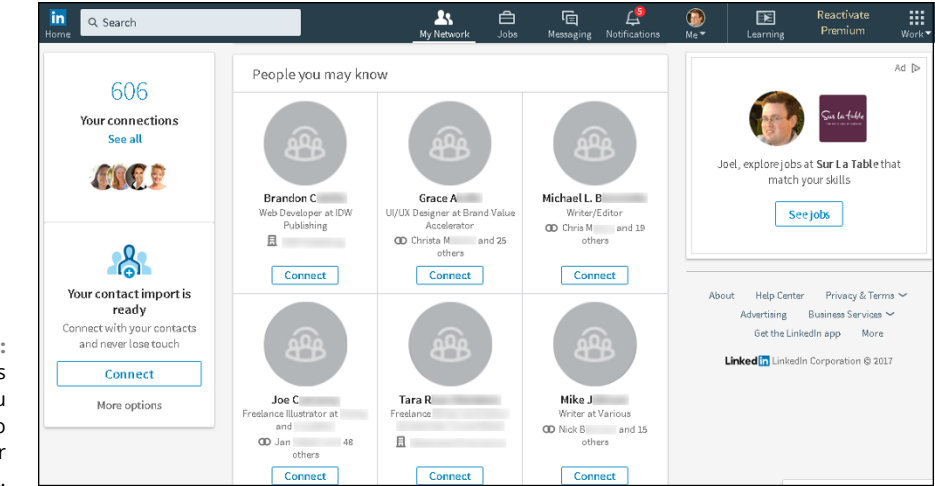

FIGURE 5-8: LinkedIn asks whether you know people to add to your network. When you click Connect for someone, that spot is updated with a new potential connection for you to consider. As you scroll down, the page is updated with rows of people to whom you can send a connection request.

Here are some things to keep in mind as you review this section:

- Study the connections you have in common. A little symbol and a number at the bottom left corner of someone's picture indicates that you and this person have shared first-degree connections. You can hover your mouse over that number to see a pop-up window of those connections. LinkedIn will automatically sort people with more shared connections to the top of the page, assuming that if you have a lot of shared connections, perhaps that person belongs in your network.
- Some people have an Invite button. If you see an email address and the Invite button instead of the Connect button, the person is a contact that you imported to your LinkedIn account who isn't currently on LinkedIn. If you click the Invite button, LinkedIn will send that person an invitation to join LinkedIn, similar to the invitation you sent as an example in Chapter 2.
- Don't spend a lot of time reviewing your connections. Instead, visit this page every once in a while to see whom you may want to connect with.

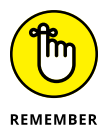

>> Visit a person's profile first before clicking Connect. I can't stress this enough. When you click Connect from the People You May Know page, LinkedIn sends that person a generic invitation. If you click the person's name instead and then click Connect, a screen appears, where you can write a customized message. (I cover this in detail in "Sending Connection Requests," later in this chapter.)

# Browsing your connections' networks

Although it's helpful for LinkedIn to help you search the network, sometimes nothing gives as good results as good old-fashioned investigation. From time to time, I like to browse the network of a first-degree connection to see whether he or she has a contact who should be a part of my network. I don't recommend spending a lot of your time this way, but doing spot checks by choosing a few friends at random can yield nice results.

Why is this type of research effective? Lots of reasons, including these:

You travel in the same circles. If someone is a part of your network, you know that person from a past experience, whether you worked together, learned together, spoke at a conference together, or lived next door to each

other. Whatever the experience, you and this contact spent time with other people, so chances are you have shared connections — or, better yet, you'll find people in that person's network whom you want to be a part of your network.

You might find someone newly connected. Say that you've already searched your undergraduate alumni contacts and added as many people as you could find. As time passes, someone new may connect to one of your friends.

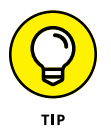

One effective way to keep updated about the people that your connections have recently added is to review your notifications. LinkedIn may create a section of the news feed to show you this information.

- >> You might recognize someone whose name you didn't fully remember. Many of us have a contact whom we feel we know well, have fun talking to, and consider more than just an acquaintance, but we can't remember that person's last name. Then, when you search a common contact's network and see the temporarily forgotten name and job title, you suddenly remember. Now you can invite that person to join your network. Another common experience is seeing the name and job title of a contact whose last name changed after marriage.
- >> You might see someone you've wanted to get to know better. Have you ever watched a friend talking to someone whom you wanted to add to your network? Maybe your friend already introduced you, so the other person knows your name, but you consider this person a casual acquaintance at best. When you see that person's name listed in your friend's network, you can take the opportunity to deepen that connection. Having a friend in common who can recommend you can help smooth the way.

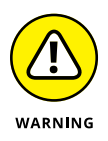

Looking through your friend's contacts list can be a cumbersome process if he or she has hundreds of contacts, so allow some time if you choose this technique.

To browse the network of one of your connections, follow these steps:

- **1.** Click the My Network icon in the top navigation bar to bring up your network page.
- 2. Under the Your Connections header, click the See All link.
- **3.** Click the name of a first-degree connection.

Alternatively, search for the name by using the search box on the home page. Then, select the name in the search results list. When perusing the person's profile, look for a See All *X* Connections link in the top-right corner, above the name and the Contact and Personal Info section. If you don't see this link, you can't proceed with this process because the person has chosen to make his or her connection list private. If that's the case, you need to select a different first-degree connection.

### **4.** Click the Connections link of the first-degree connection.

For the example in these steps, I chose a friend and associate, Mike Wellman, of the Comic Bug in Redondo Beach, California. His connection list is shown in Figure 5-9.

| in Q S<br>tome | earch                                                    |          |           | <b>逸</b><br>My Network | <b>d</b><br>Jobs | E<br>Messaging | <b>A</b><br>Notifications | Me™       | Learning          | Reactivate<br>Premium | Work -  |
|----------------|----------------------------------------------------------|----------|-----------|------------------------|------------------|----------------|---------------------------|-----------|-------------------|-----------------------|---------|
| All            | People Jobs Co                                           | ntent    | Companies | Groups                 | S                | chools         |                           |           |                   |                       |         |
| Showing.       | 359 results                                              |          |           |                        |                  |                |                           | Filter p  | ea <b>pl</b> e by | Clear                 | all (3) |
| <b>A</b>       | <b>Tan ya B<br/>Il</b><br>Orange County, California Area |          |           |                        |                  | Co             | onnect                    | Connect   | tions 🗸 2nd       | 3rd+                  | ^       |
|                | 2 shared connections                                     |          |           |                        |                  |                |                           | Keywor    | ds                |                       | ~       |
| <b>a</b>       | Rafael Navarro • 2nd<br>Independent Animation Profes     | sional — |           |                        |                  | Co             | onnect                    | Connect   | tions of          | )                     |         |
|                | Greater Los Angeles Area                                 |          |           |                        |                  |                |                           | Mike W    | ellman            | ×                     |         |
|                | Adrian A 2nd                                             |          |           |                        |                  |                |                           | Current   | companies         |                       | ~       |
| B              | Greater Los Angeles Area                                 |          |           |                        |                  |                | meet                      | Past cor  | npanies           |                       | ~       |
|                |                                                          |          |           |                        |                  |                |                           | Industri  | es                |                       | ~       |
| 8              | Omar S<br>President at<br>Greater Los Angeles Area       |          |           |                        |                  | Co             | onnect                    | Profile l | anguage           |                       | ~       |
|                | 14 shared connections                                    | 5        |           |                        |                  |                |                           | Nonprof   | it interests      |                       | $\sim$  |

Find connections of your connections.

FIGURE 5-9: You can look through your friend's network.

# 5. Look through the list and find someone to whom you'd like to send an invitation. Click the person's name to display his or her profile.

When I scan through Mike's list, I see that someone I know, Rafael Navarro, is in his network. I click his name to display his profile, as shown in Figure 5-10.

### 6. Click the blue Connect button.

LinkedIn prompts you with an option to customize the invitation, as shown in Figure 5-11.

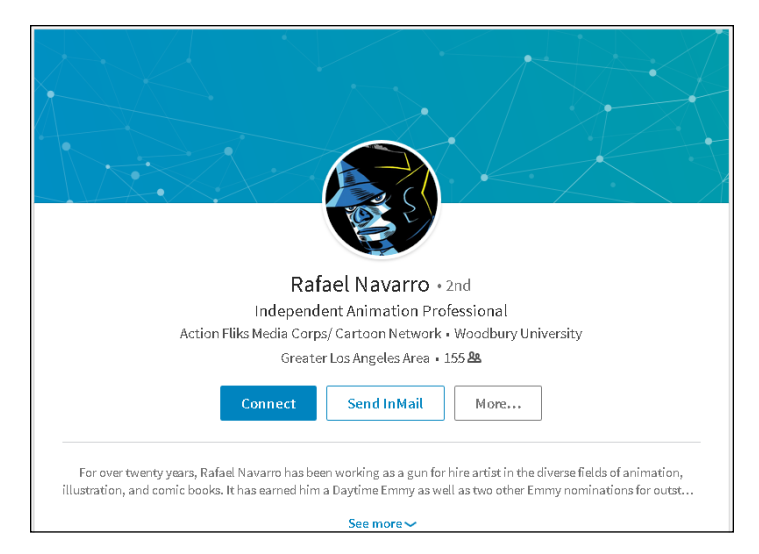

FIGURE 5-10: Pull up the person's profile to add the person to your network.

| Include a personal message (op | ptional): |  |
|--------------------------------|-----------|--|
| Ex: We know each other from    |           |  |
|                                |           |  |
|                                |           |  |
|                                |           |  |

#### FIGURE 5-11: Send a custom invitation to your new contact.

# **7.** To customize the invitation, click in the text box and write a message (up to 300 characters) to describe your connection to this person.

Remind the person you want to connect with exactly how you know him or her. Perhaps you simply have to indicate that you are a colleague, classmate, business partner, or friend, or have another association with this person.

8. Click the blue Send Invitation button.

Presto! You're finished.

# **Sending Connection Requests**

You can check out previous sections of this chapter to find out how to search the entire user network and find people you want to invite to join your network. In this section, I focus on sending out the invitation, including how to go about inviting people who haven't yet joined LinkedIn.

### Sending requests to existing members

When you're on a LinkedIn page and spot the name of a member who you want to invite to your network, follow these steps to send that person a connection request:

### 1. Click the person's name to go to his or her profile page.

You might find people to invite by using one of the methods described in "Checking for members," earlier in this chapter. You might also find them while doing an advanced people search, which is covered in Chapter 4. Figure 5-12 shows a member's profile page.

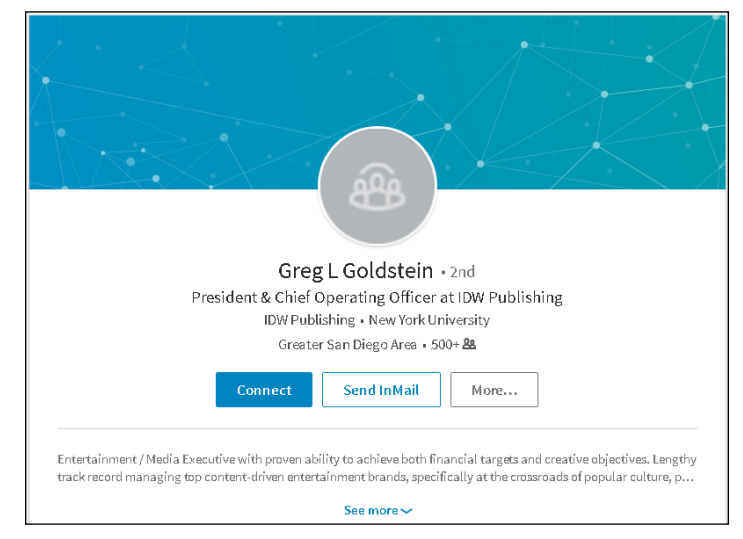

FIGURE 5-12: Add a person to your network from that person's profile page.

2. Click the blue Connect button to start the connection request.

The Invitation page appears.

**3.** If requested, provide the person's email address to help prove that you know the person (see Figure 5-13).

|                                   | Greg L'S email is required to connect | × |
|-----------------------------------|---------------------------------------|---|
|                                   | Greg L'S email                        |   |
| FIGURE 5-13:                      | You can also include a personal note  |   |
| For some<br>members, you          |                                       | _ |
| must know their<br>email address. | Add a note Send now                   |   |
## **4.** (Optional but recommended) Click the Add a Note button and enter your invitation text in the Add a Note field.

I highly recommend that you compose a custom invitation rather than use the standard "I'd like to add you to my professional network on LinkedIn" text. In the example in Figure 5-14, I remind the person how we recently met, acknowledge one of his achievements, and ask him to connect.

#### 5. Click the blue Send Invitation button.

When the other party accepts your connection request, you're notified by email.

| reg L'S email                                                                                   |                                                                                                    |                                        |
|-------------------------------------------------------------------------------------------------|----------------------------------------------------------------------------------------------------|----------------------------------------|
| gregsemailaddress@emai                                                                          | laccount.com                                                                                                    |                                        |
|                                                                                                 |                                                                                                    |                                        |
| nctude a personal messa                                                                         | ge (optional):                                                                                                    |                                        |
|                                                                                                 |                                                                                                    |                                        |
| Hey, Greg, congratulation:                                                                      | s again on being promoted to Publishe                                                                                     | r of IDW! I car                        |
| Hey, Greg, congratulation:<br>wait to see what projects o                                       | s again on being promoted to Publishe<br>come out next! I thought we could stay                                           | r of IDW! I car<br>connected vi        |
| Hey, Greg, congratulation:<br>wait to see what projects o<br>LinkedIn and talk about fu         | s again on being promoted to Publishe<br>come out next! I thought we could stay<br>ture ideas and the comic book industry | r of IDW! I car<br>connected vi:<br>/. |
| Hey, Greg, congratulations<br>wait to see what projects o<br>LinkedIn and talk about fu<br>Joel | s again on being promoted to Publishe<br>come out next! I thought we could stay<br>ture ideas and the comic book industry | r of DW! I car<br>connected vi:<br>7.  |

FIGURE 5-14: Customize your invitation text.

# Understanding why you shouldn't use canned invitations

If you're having a rough or busy day, you might be tempted to send the canned invitation that LinkedIn displays when you go to the invitation request page. We all have things to do and goals to accomplish, so stopping to write a note for each invitation can grow tedious. However, it's important to replace that text with something that speaks to the recipient, for the following reasons:

- >> The other person might not remember you. Quite simply, your recipient can take one look at your name, see no additional information in the note that accompanied it, and think, "Who is this person?" A few might click your name to read your profile and try to figure it out, but most people are busy and won't take the time to investigate. They are likely to ignore your request. Not good.
- The other person could report you as someone he doesn't know. Having someone ignore your request isn't the worst possibility, though. Nope, the worst is being declined as unknown. Recipients of your invitation see an I Don't Know This Person button. If several people click this button from an

invitation you sent, LinkedIn will eventually consider you a spammer and will suspend you — and possibly even remove your profile and account from the site!

- >> You offer no motivation for a mutually beneficial relationship. When people get an invitation request, they understand pretty clearly that you want something from them, whether it's access to them or to their network. If you've sent a canned invitation, they can't answer the question, "What's in it for me?" A canned invitation gives no motivation for or potential benefit of being connected to you. A custom note explaining that you'd like to swap resources or introduce that person to others is usually enough to encourage an acceptance.
- >> A canned invitation implies that you don't care. Some people will look at your canned invitation request and think, "This person doesn't have 30 to 60 seconds to write a quick note introducing herself? She must not think much of me." Worse, they may think, "This person just wants to increase her number of contacts to look more popular or to exploit my network." Either impression will quickly kill your chances of getting more connections.

#### Sending requests to nonmembers

Only members of LinkedIn can be part of anyone's network. Therefore, if you want to send a connection request to someone who hasn't yet joined LinkedIn, you must invite that person to create a LinkedIn account first. To do so, you can either send your invitee an email directly, asking him or her to join, or you can use a LinkedIn function that generates the email invitation that includes a link to join LinkedIn.

Either way, you need to have the nonmember's email address, and you'll probably have to provide your invitee with some incentive by offering reasons to take advantage of LinkedIn and create an account. (I give you some tips for doing that in the next section.)

When you're ready to send your request using LinkedIn, follow these steps:

**1.** Click the My Network icon in the top navigation bar, and then click the More Options link on the My Network page that appears.

The More Options link is below the Your Contact Import Is Ready section. The Add Connections window appears.

2. Click the Email Message button along the bottom middle of the page.

The screen shown in Figure 5-15 appears.

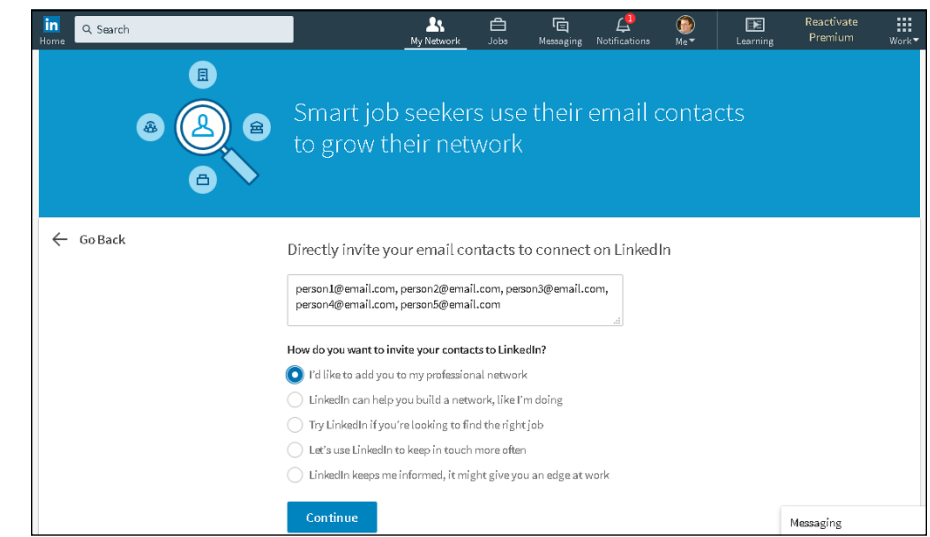

FIGURE 5-15: Fill in the email addresses of anyone you want to invite to join LinkedIn.

- **3.** In the box provided, fill in the email addresses of the people you want to invite to LinkedIn.
- **4.** To personalize the invitation request to nonmembers a bit, select from a list of pre-programmed phrases or reasons to join LinkedIn, which will be included in the invitation.

Simply select the radio button next to the phrase you want included. As an extra step, you may want to contact those people via email or phone first to let them know that this request is coming and encourage them to consider joining LinkedIn.

5. Click the blue Continue button.

A confirmation message pops up.

6. To return to the Sync Contacts page, click the Go Back link in the top left.

You can repeat the process at any time to invite additional people to join LinkedIn and be added to your network.

# Communicating the value of joining LinkedIn

So you want to add some people to your network, but they haven't yet signed on to LinkedIn. If you want them to accept your request by setting up their account, you might need to tout the value of LinkedIn. After all, utilizing your existing and growing network is one of the most powerful sales tools, which is why all types of businesses — from e-commerce stores and retail businesses to service directories and social networking websites — use LinkedIn. Offering to help them build their profile or use LinkedIn effectively wouldn't hurt either.

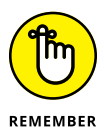

As of this writing, LinkedIn does not allow you to personalize your invitation to nonmembers (beyond choosing a canned phrase as detailed in the previous section), so you'll need to make this pitch either via email or directly with the person you are recruiting.

So, how do you make your pitch? If you send a thesis on the merits of LinkedIn, it'll most likely be ignored. Sending a simple "C'mon! You know you wanna . . ." request may or may not work. (You know your friends better than I.) You could buy them a copy of this book, but that could get expensive. (But I would be thrilled! C'mon! You know you wanna . . .) The simplest way is to mention some of the benefits they could enjoy from joining the site:

- LinkedIn members always stay in touch with their connections. If people you know move, change their email addresses, or change jobs, you still have a live link to them via LinkedIn. You'll always be able to see their new email addresses if you're connected (assuming that they provide it, of course).
- >> LinkedIn members can tap into their friends' networks for jobs or opportunities, now or later. Although someone might not need a job now, he or she may eventually need help, so why not access thousands or even millions of potential leads? LinkedIn has hundreds of millions of members in all sorts of industries, and people have obtained consulting leads, contract jobs, new careers, and even startup venture capital or funding for a new film. After all, it's all about "who you know."
- LinkedIn can help you build your own brand. LinkedIn members get a free profile page to build their online presence, and can link to up to three of their own websites, such as a blog, personal website, social media page, or e-commerce store. The search engines love LinkedIn pages, which have high page rankings — and this can only boost your online identity.
- >> LinkedIn can help you do all sorts of research. You might need to know more about a company before an interview, or you're looking for a certain person to help your business, or you're curious what people's opinions would be regarding an idea you have. LinkedIn is a great resource in all these situations. You can use LinkedIn to get free advice and information, all from the comfort of your own computer.

- Employers are using LinkedIn every day. Many employers now use LinkedIn to do due diligence on a job seeker by reviewing his or her LinkedIn profile before an interview. If you're not on LinkedIn, an employer may see this as a red flag and it could affect your chances of getting the job.
- A basic LinkedIn account is free, and joining LinkedIn is easy. People have a lot of misconceptions about monthly fees or spending a lot of time updating their LinkedIn profiles. Simply remind people that joining is free, and that after they set up their profiles, LinkedIn is designed to take up little of their time keeping an active profile and benefitting from having an account.

## Removing people from your network

The day might come when you feel you need to remove someone from your network. Perhaps you added the person in haste, or he repeatedly asks you for favors or introduction requests, or sends messages that you don't want to respond to. Not to worry — you're not doomed to suffer forever; simply remove the connection. When you do so, that person can no longer view your network or send you messages, unless he pays to send you an InMail message.

To remove a connection from your network, just follow these steps:

- **1.** While logged in to your LinkedIn account, click the My Network icon, on the top navigation bar.
- 2. Under the Your Connections header, click See All.

Your list of connections appears, as shown in Figure 5-16.

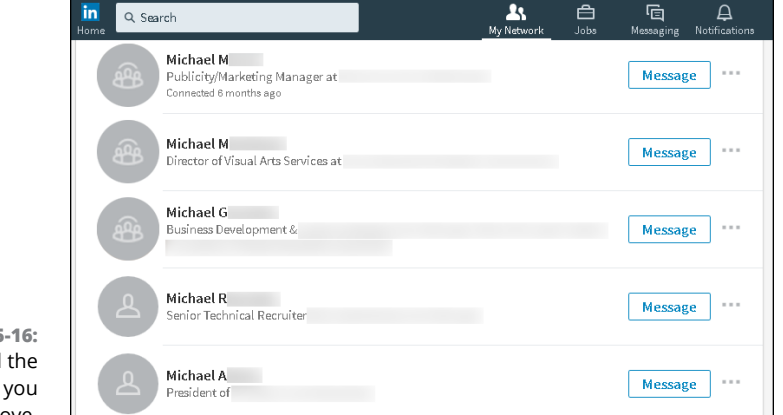

FIGURE 5-16: Find the connection you want to remove.

- **3.** Scroll through the list to find the connection to remove.
- 4. To the far right of the person's name, click the three dots next to the Message button, and then select Remove Connection from the dropdown list that appears, as shown in Figure 5-17.

A pop-up box appears, warning you of what abilities you'll lose with this removal and asking you to confirm you want to remove the connection.

|                                              | in<br>Home Q. Search                                                  | A C C A<br>My Network Jobs Messaging Notifications |
|----------------------------------------------|-----------------------------------------------------------------------|----------------------------------------------------|
|                                              | Michael M<br>Publicity/Marketing Manager at<br>Connected 8 months ago | Message                                            |
|                                              | Michael M<br>Director of Visual Arts Services at                      | Message                                            |
|                                              | Michael G<br>Business Development                                     | Message ····                                       |
| FIGURE 5-17:                                 | Michael R<br>Senior Technical Recruiter                               | Message                                            |
| Remove your<br>connection to<br>this person. | Michael A<br>President of                                             | Message                                            |

#### 5. To remove the person from your network, click the Remove button, as shown in Figure 5-18.

Your removed connection won't be notified of the removal.

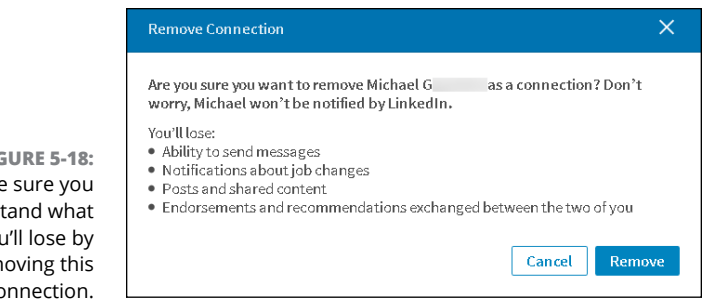

**FIGURE 5-18:** Make sure you understand what you'll lose by removing this connection.

connection

## Accepting (or Gracefully Declining) Invitations

In this chapter, I talk a lot about how and why you might send invitations and add people to your network, and even cover what to do when you need to remove someone from your network. But what about the flip side of that coin — that is, being the invitee? In this section, I offer some guidance on what to do when you have to decide whether to happily accept or gracefully decline an invitation.

When you receive an invitation to join someone's network of connections and you're not sure whether to accept or decline the invitation, ask yourself these questions:

- How well do you know this person? With any luck, the inviter has included a custom message clueing you in to who he or she is, in case you don't remember. You can, of course, click the name to read that person's profile, which usually helps trigger your memory. If you don't know or remember this person, you probably don't want to add him to your network just yet. If you do know the person, you need to consider whether he or she is worth adding to your network.
- Does this person fit with the goals of your network? As I mention early in this chapter, it's easier to put together a network when you've established a sense of the purpose you want it to serve. When you're looking at this invitation, simply ask yourself, "Does accepting this invitation help further my goals?"
- Is this someone with whom you want to communicate and include in your network? If you don't like someone or don't want to do business with him or her, you should certainly not feel obligated to accept the invitation. Keep in mind that these people will have access to your network and can hit you up with introduction messages and recommendation requests.

If you're thinking of declining an invitation, you can simply ignore the invitation message or click the X button on the screen to ignore the invitation. Optionally, you can respond to the person who sent you the invitation. Some people prefer to respond to be professional or polite, for example. If you decide to send a response message, instead of just ignoring the invite, here are some tips to help you do so gracefully:

Respond quickly. If you wait to respond to the invitation and then decide to go ahead and decline the invite, the other person might be even more offended and confused. Respond quickly so that this issue isn't hanging over anyone's head.

- >> If necessary, ask for more information. If you feel uncomfortable because you don't know the person well but want to consider the invitation before you decline, respond with a request for more information, such as, "I appreciate your interest, but I am having trouble placing our previous meetings. What is your specific interest in connecting with me on LinkedIn? Please let me know how we know each other and what your goals are for LinkedIn. Thanks again."
- >> Respond politely but with a firm no. You can simply write something along the lines of, "Thank you for your interest; I appreciate your eagerness. Unfortunately, because I'm not familiar with you, I'm not interested in connecting with you on LinkedIn just yet." Then, if you want, you can spell out the terms in which you might be interested in connecting, such as if the opportunity ever arises to get to know the person better or if he or she is referred to you by a friend.

- » Sending and receiving messages in your LinkedIn inbox
- » Sending InMail
- » Managing invitations and introduction requests

# Chapter **6** Managing Messages and InMail

wo of the goals of using LinkedIn are to strengthen your existing personal network of friends and colleagues and to expand your network to include new people to see how they might fit into your network, goals, or ambitions. However, the system of contacting people requires some order and decorum (otherwise, nobody would feel comfortable signing up for the site in the first place). Therefore, LinkedIn offers a way to communicate with your existing network that is integrated with a way to meet and connect with people outside your immediate network: LinkedIn messages and InMail. Not so coincidentally, I cover those concepts in this chapter.

You use LinkedIn messages to contact a friend about anything, from a simple congratulations on a work anniversary to a request for a favor for you or a friend. InMail enables you to directly communicate with anyone in the LinkedIn network through a private LinkedIn message. I also cover what to do when you get a request from a connection on LinkedIn.

# Using InMail versus Using LinkedIn Messages

Your first question is most likely, "What's the difference between sending a regular LinkedIn message and using InMail?" (Figure 6-1 shows a typical LinkedIn inbox, with the message marked "Sponsored" as an example of receiving InMail.) The answer comes down to how connected you are with the person you want to contact.

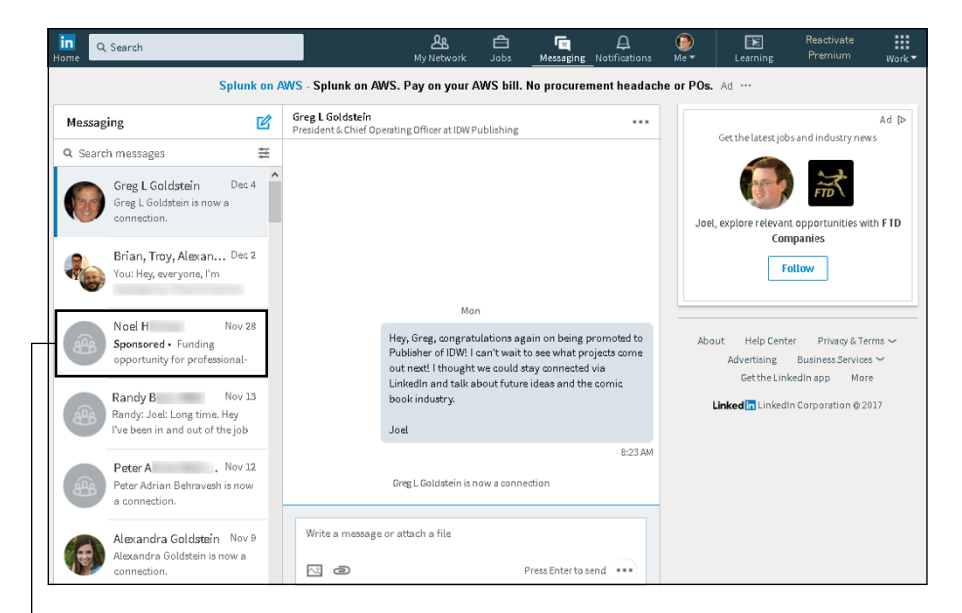

FIGURE 6-1: LinkedIn organizes your messages in the LinkedIn inbox.

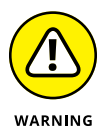

Sponsored

Every LinkedIn user decides on his own contact level, and a user can decline to allow any message or InMail to reach him, regardless of sender. If you don't want to receive any messages or InMail, simply deselect all the Contact Settings options. (See Chapter 11 for the section on checking your contact settings.)

If you don't mind your network sending you messages but don't want to have to deal with any InMail, just deselect the InMail option in the Communications part of the Settings & Privacy page, specifically the Messages from Members and Partners section. Otherwise, leave the InMail option selected, because it's a valuable tool for sending and receiving communication with people who might become a valuable part of your network or help you with one of your professional goals.

### **Understanding LinkedIn messages**

On LinkedIn, communication with your network (and the LinkedIn network at large) occurs for a variety of reasons. Whether the message is mundane or ultraimportant, being able to communicate via LinkedIn makes your professional life a little easier because you don't have to dig up email addresses or past conversations, and you have the sender's LinkedIn profile information at your fingertips as you communicate. LinkedIn has created a centralized Messages system that accommodates all varieties of communication between you and other LinkedIn users.

Here are some benefits of the LinkedIn messaging system:

Threaded conversations: In some email systems, every message you receive sits by itself in your inbox or a special folder, and every message you send is in the Sent folder. Therefore, to reconstruct a conversation, you may have to hunt through many messages. With LinkedIn, all your messages with a person are on one thread, so you can review the history of your conversation. You see the dates when each message was sent or received, as shown in Figure 6-2. You can exchange files as well as text, save time by using prebuilt replies, and most importantly, read a chronological thread of your discussion.

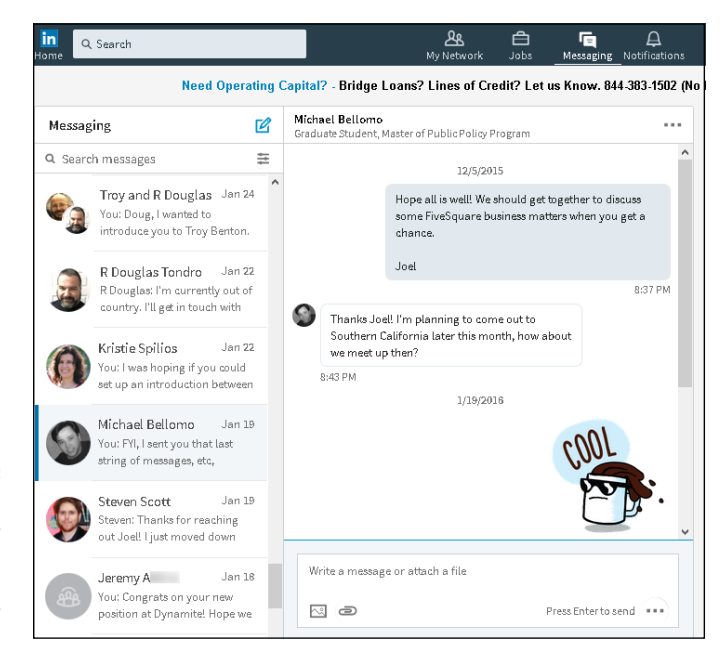

FIGURE 6-2: LinkedIn combines your sent and received messages as a thread.

- Easy searches: Type a name or keyword in the search messages box below the Messaging header, and LinkedIn will check all messages for those terms. Some systems allow you to search only the subject line quickly, but with a LinkedIn Messages search, you can search the subject line and message body quickly and the results pop up in the same screen.
- Group messaging: You can start one single thread but have multiple recipients to the message, so that everyone in the group can read and interact simultaneously. Even if you start a conversation with just one person, you can add more connections to the conversation as you communicate. You can also decide whether to include the conversation history so that newcomers to the conversation can see past discussions.

## Understanding your inbox

Your communications hub is the LinkedIn inbox, which you access by clicking the Messaging icon in the top navigation bar. The list of messages in your inbox appears (refer to Figure 6-1).

Keep the following in mind when navigating your inbox:

- Starting a new message: To start a new conversation, click the blue pencil in a box icon. A message box appears in the middle of the screen. In the top line in the message box, type the name of the LinkedIn member to whom you want to send a message. Then, below that line, type your message.
- Using the icons on the bottom of the reply window: You can click the icons along the bottom of the reply window to attach an image or a file to the conversation or send a preprogrammed response (such as Thanks or Not Sure in Figure 6-3).

In addition, by clicking the three dots next to the Send button, you can choose the Click Send option, where the message is sent only when you click the Send button, or the Press Enter option, which mimics the functionality of a chat window, where pressing the Enter key sends your reply. See Figure 6-4.

- Using the filters: By default, you see all messages in your inbox. If you click the filter icon to the right of the Search Messages heading (above your first message), you can choose a specific category, such as My Connections, Unread, InMail, or Blocked, as shown in Figure 6-5.
- Taking action on the conversation: Click the three dots next to the person's name in the main window to display action items for this conversation, as shown in Figure 6-6. You can add people to the existing conversation, mute the conversation (which turns off your email notifications when new comments are made in this conversation), mark it as unread, delete it, or report it as spam.

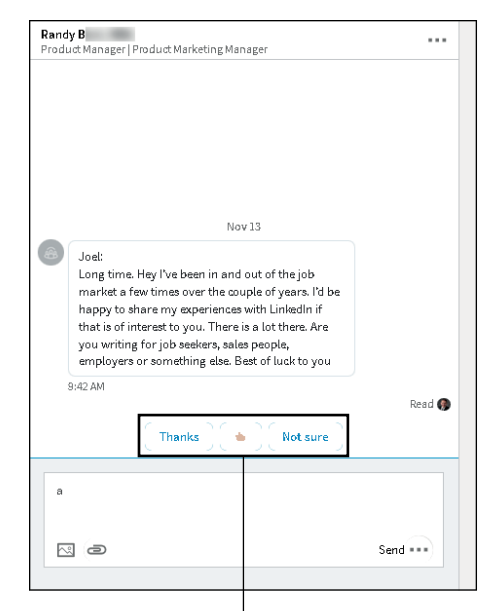

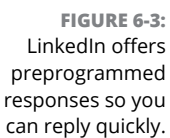

Preprogrammed responses

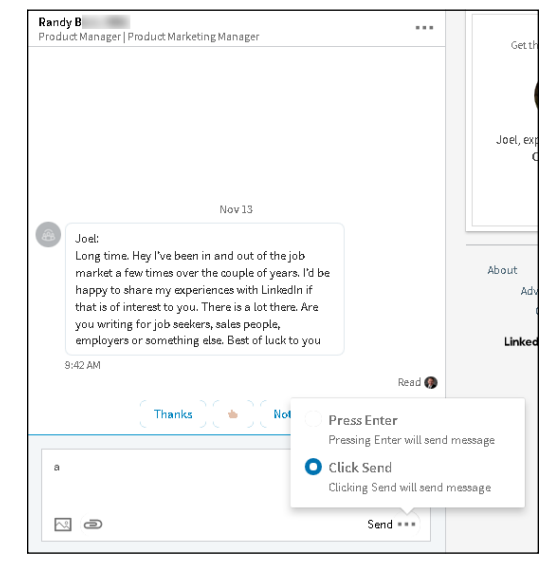

FIGURE 6-4: Use the Enter key or the Send button to send a reply.

> Archiving a conversation: If you want to have access to your message but don't want to keep it in your inbox, hover your mouse cursor over the date of the message in the left side of the screen, and then click the Archive This Conversation icon (a down arrow into a box).

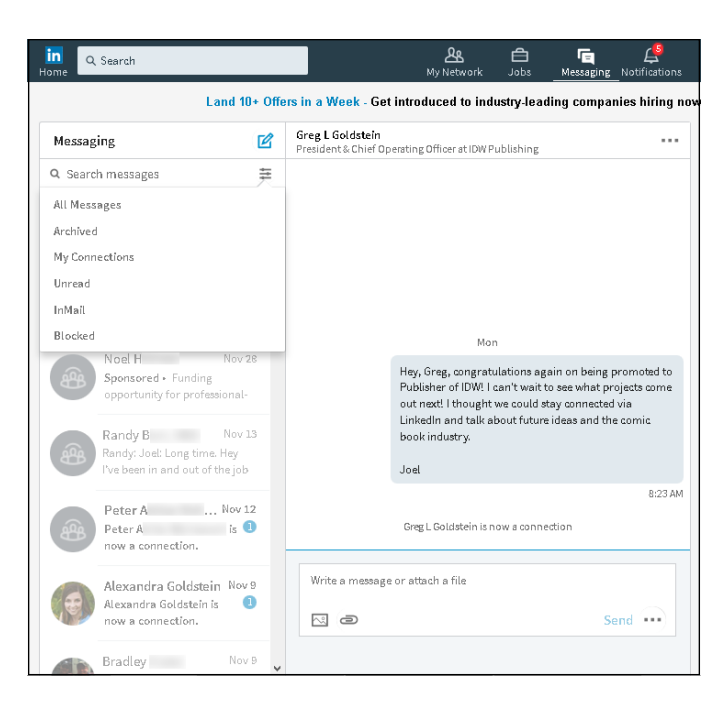

FIGURE 6-5: Use LinkedIn filters to isolate types of LinkedIn messages for easy viewing.

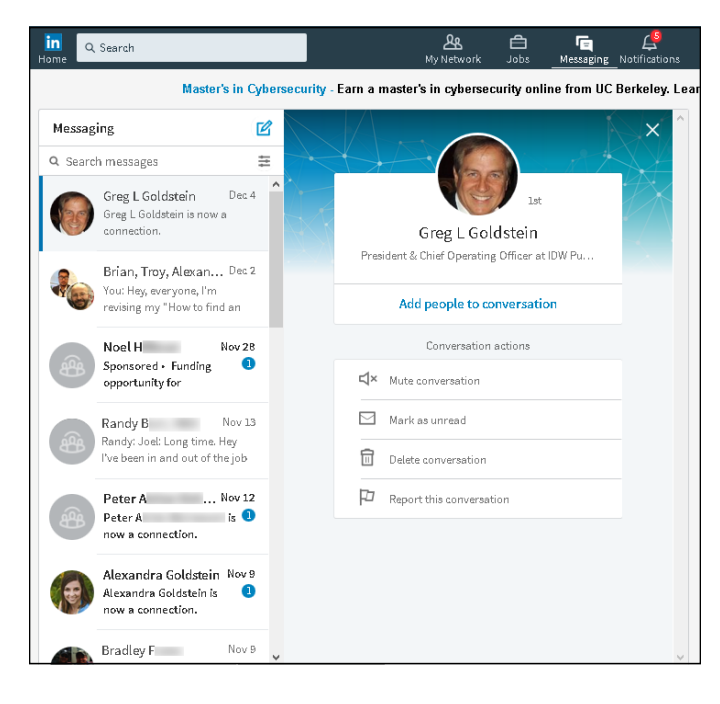

FIGURE 6-6: LinkedIn offers ways to expand your communication.

#### **Getting to know InMail**

Because everyone on LinkedIn has a profile and a secure message inbox, communicating with other people online is easy. LinkedIn allows you to send InMail directly to an intended party, regardless of whether she is directly or indirectly connected with you. The email is delivered immediately to the recipient's webbased inbox on the LinkedIn site (and, if the recipient has configured her settings to get emails of all her InMail, in the inbox at her email address). The sender never learns the recipient's address, so each party has some privacy. The recipient can then read your profile and decide whether to respond.

The cost of using InMail depends on your premium account level. If you have a Business Plus or Job Seeker account, you can purchase additional InMail credits (1 credit allows you to send one message) at a cost of \$10 per InMail message. Premium accounts, such as the Job Seeker account for \$29.99/month, come with a set number of InMail credits per month that roll over to the next month if unused. The Job Seeker account gets 3 credits per month, the Business Plus or Sales Navigator Professional account gets 15 credits per month, and the Recruiter Lite account gets 30 credits per month.

Here are some benefits of using InMail:

- Delivery is instant. With InMail, you simply write your message or request and send it directly to the intended party. There's no delay as a request gets passed from person to person and waits for approval or forwarding.
- You owe no favors. Sometimes, you just want to reach somebody without asking your friends to vouch for you. InMail allows you to send a request to someone new without involving anyone else.
- It's sure to be delivered. With introductions, the party or parties involved in the middle could choose to deny your request and not pass along the message. With InMail, you know that the intended party will get a copy of your message in his or her email account and LinkedIn inbox.

# Sending InMail

If you're looking to connect with someone right away and you don't have an immediate or secondary connection with someone, you can use the InMail feature to send a message directly to another LinkedIn member without anyone else getting involved.

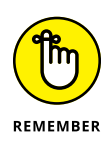

This feature is currently available to premium members of LinkedIn with available InMail credits. If you're using a free account, you have to upgrade your account or earn InMail credits through posting a job offer. Consult the LinkedIn Help Center for more information (https://help.linkedin.com).

InMail is basically a private email message that enables you to reach other members, but it protects those members' privacy and email address information. If your message is accepted, you'll receive a message in your LinkedIn inbox with the other party's name and link to her profile, and you can communicate further. In some cases, you see only the other person's professional headline first, and then you see the person's name after she accepts the InMail message.

When you're ready to send someone an InMail, follow these steps:

#### 1. While logged in to LinkedIn, search for the person you'd like to meet.

You can use the Search box at the top of any LinkedIn page, or you can click the My Network icon and search your friend's networks. (See Chapter 4 for details on searching LinkedIn.)

# **2.** From the list of search results, click the name of the person you want to contact.

The person's profile page appears. Suppose that I want to connect with Lynn Dralle, the Queen of Auctions, who can teach me how to sell on eBay. When I look at her profile (see Figure 6-7), I see the Send InMail button, which means she is open to receiving InMail.

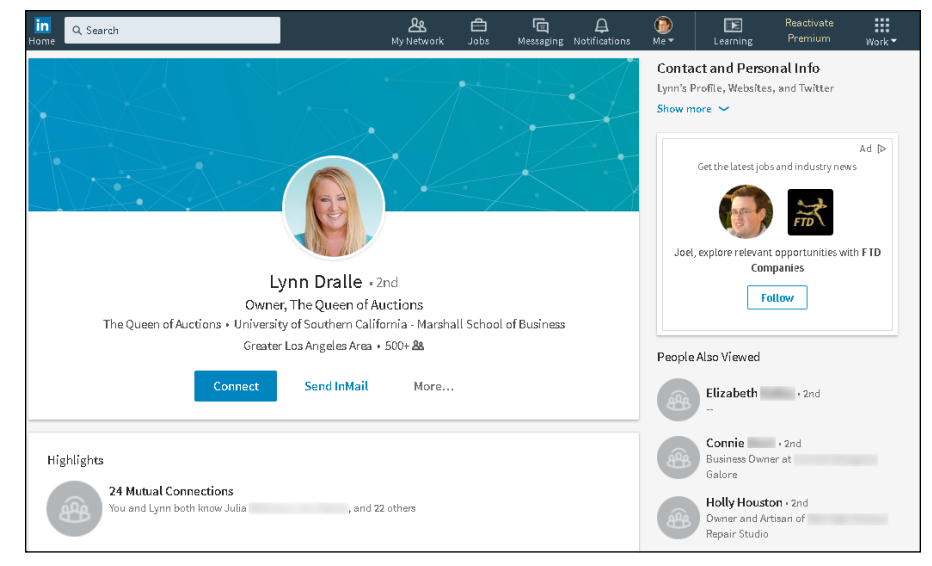

FIGURE 6-7: See whether the person you want to contact can receive InMail.

#### 3. Click the Send InMail link.

The New Message form appears.

#### **4.** Type a subject, and then type your message in the text box.

Keep your message focused on why you would like to talk with this person and what information you hope to exchange. ("Planning your approach to each person," later in this chapter, has advice that applies to InMail messages as well.) At the bottom of your message, you will see how many InMail credits you have; remember that you need at least one credit to send the message.

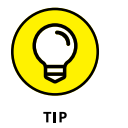

Be sure to proofread your message before sending it. If you send a message with typos, it won't help your case at all.

#### 5. Click the Send button.

Your recipient receives the InMail in her LinkedIn inbox and can decide whether to accept it. (If she has configured LinkedIn to get immediate emails of her InMail messages, she will receive the InMail in her email account inbox as well.) If your message is accepted, it's up to the recipient to contact you in return. Be patient. While you're waiting, I recommend a game of Connect Four or Internet Chess.

## **Managing Invitations**

As you grow your network, you need to keep track of the invitations you send and receive. (For more on invitations, see Chapter 2.) This section describes way to manage your invitations on the LinkedIn website.

### **Tracking sent invitations**

To avoid sending a repeat invitation by mistake, or to review your sent invitations to see whether someone has responded, you need to track your sent invitations.

Here's how to track your sent invitations:

- 1. Click the My Network icon from the top navigation bar of any LinkedIn page.
- 2. Click the Manage All link to the right of the Invitations header.

A screen appears with all pending invitations, as shown in Figure 6-8.

**3.** Click Sent, below the Manage Invitations header.

The Sent Invitations page shown in Figure 6-9 appears. The length of time since you sent the invitation is displayed below the person's name, along with the person's LinkedIn headline and profile photo.

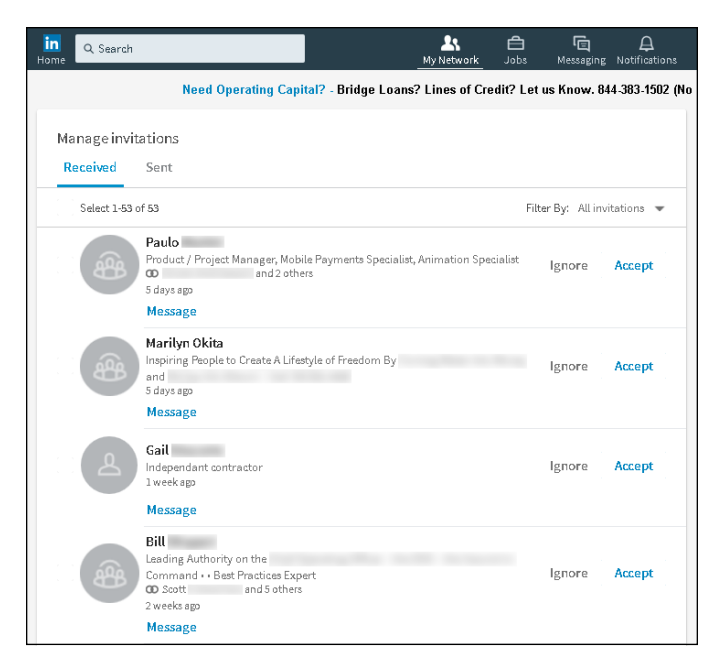

FIGURE 6-8: Track pending invitations.

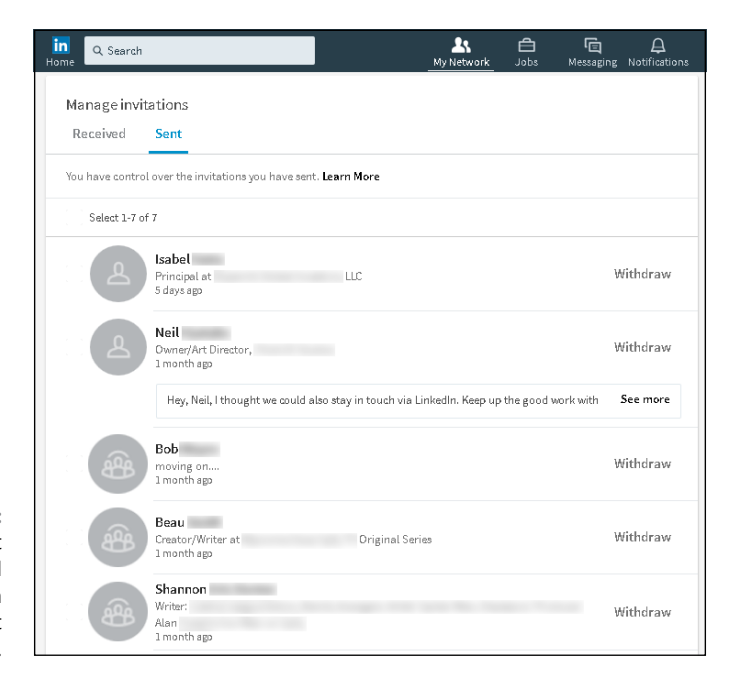

FIGURE 6-9: See your sent invitations and how long it's been since you sent the requests. To withdraw an invitation request, click the Withdraw link to the right of the person's name. LinkedIn automatically deletes the sent invitation and it drops off your list of sent invitations. When you withdraw the request, no message is sent to the other person. If you want, you can then send the person a new invitation request through either LinkedIn or, if you have the person's contact information, your own email account.

## **Tracking received invitations**

When growing your LinkedIn network, you should be responsive to others who want to add you to their LinkedIn connections lists. To review your received invitations, follow these steps:

- **1.** Click the My Network icon from the top navigation bar.
- 2. Click the Manage All link to the right of the Invitations header.

A list of invitations you've received appears. You can click a person's name or profile photo to see his or her profile. If you have mutual connections with the person requesting to connect with you, you can click the icon that looks like two conjoined rings below the person's headline to see which connections you have in common.

# **3.** To accept a pending invitation, click the Accept link. To ignore the invitation, click the Ignore link.

If you want to reply to the person without immediately accepting the invitation (say, to get clarification if you don't recognize the person), click the Message link below the person's name to generate a LinkedIn message where you can ask for clarification or let the person know that you plan not to accept the invitation, for example.

After you click the Accept or Ignore link, the invitation disappears from your view. If another invitation requires action, it appears in the list.

# **4.** Continue to act on each invitation in your list until there are no more pending invitations.

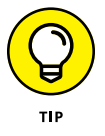

To process multiple invitations at the same time, click the check box to the left of each person's name, as shown in Figure 6-10, and then click the group Accept or Ignore button at the top of the screen.

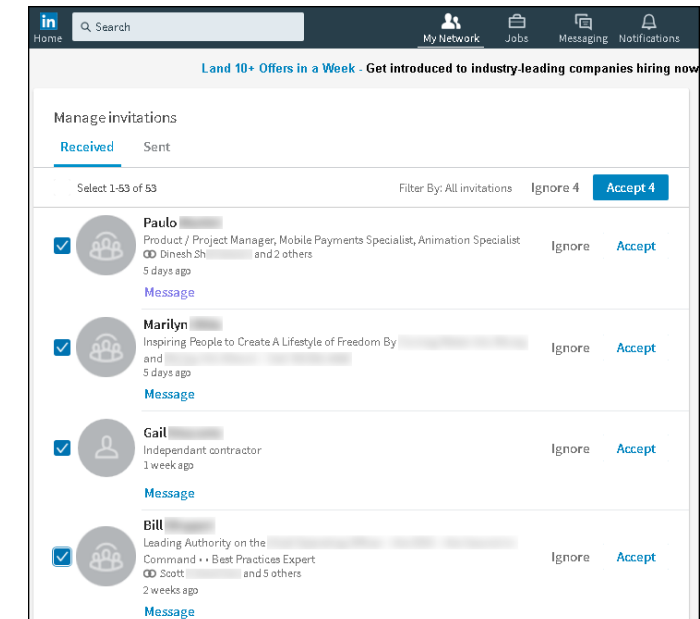

FIGURE 6-10: Respond to multiple invitations at the same time.

## **Setting Up an Introduction**

Say you're at a party with your friend Michael, and you say to him, "I'd like to meet someone who can help me with a few software tasks for my company." Michael looks around, sees his friend James, and introduces you to James by saying, "Hello, James. This is my entrepreneur friend from business school, [*your name here*]. [Your name here], this is my old buddy James. He and I studied computer science together in college." After that, Michael might provide additional background information about each person.

On LinkedIn, this example is called an *introduction*. Normally, you would start an introduction with a second-degree network member, who is a friend of a friend. When you want to bring two or more parties together, you usually need to think about the process, whether it's figuring out what both parties have in common, how you'll introduce party A to party B, or when and where to make the introduction.

The following sections give you tips and pointers for how to make the introduction process go smoothly.

#### Planning your approach to each person

When you want to ask someone in your first-degree network to introduce you to a second-degree network member, plan your request before sending it. Preparing a good-quality and proper introduction goes a long way toward keeping your network helpful and enthusiastic, and increases your chances of making a new and valuable connection.

You need to prepare two messages: one for your intended recipient and one for your connection. Each message has a specific objective. Start with the message to your connection, keeping the following tips in mind:

- Be honest and upfront. Say exactly what you want to achieve so there are no surprises. If you tell your friend that you're hoping her contact will be a new bowling buddy, but then ask the contact for funding for a new business plan, you're in trouble. Even if your eventual goal is something big, such as asking someone for a job, start with a reasonable goal, such as asking for information or advice. Let the other person know that you'd like to keep talking to see what possibilities might occur in the future.
- Be polite and courteous. Remember, you're asking your friend to vouch for you or back you up when your request goes to the intended party. So be polite when making your request and show your gratitude regardless of the outcome.
- Be ready to give in order to get. One of the best ways to go far with your network is to offer a reciprocal favor, such as introducing your friend to one of your other contacts.
- Be patient. Although you might be eager and under a deadline, your friends probably operate on a different schedule. Some people are online all the time and others log in to LinkedIn infrequently. And most people are disconnected at times, such as when they're on vacation or behind on a project. Asking your friend every day whether she forwarded your request is a surefire way of getting that request bounced back.

When writing your message to your intended recipient, keep these tips in mind:

- Be honest and upfront. Just like with your friend, when you have a specific goal or request, make it known in the message. If the recipient finds out that you have an ulterior motive, he will feel deceived, which is not the feeling to create when asking someone for help.
- Be succinct. You're asking someone for his time, resources, or advice, so don't beat around the bush. Introduce yourself in your first sentence or two. Then explain why you're contacting the recipient and how you hope he can help you.

- Be original. If you stick to LinkedIn's sample text, your message will have an air of "Hey, I want to talk to you, but I don't want to spend a few seconds of effort to tell you what I'm after." When you customize your message, you have a greater chance of capturing the other person's attention, especially if your intended recipient gets a lot of requests.
- Be ready to give in order to get. You're asking for help, so again, be ready to give something, whether it's gratitude, a reciprocal favor, or something more tangible. Most people are eager to help, especially when they understand the situation, but having something to offer in exchange doesn't hurt. Explain to your recipient how you might provide something useful in return.

## Sending an introduction request message

When you've prepared your messages (one to your contact and one to the recipient) and you're ready to send an introduction request message, follow these steps:

1. While logged in to LinkedIn, search for the person you'd like to meet.

Use the Search box at the top of any LinkedIn page, or click the My Network icon and search your friend's networks. (See Chapter 4 for the lowdown on searching LinkedIn.)

**2.** In the list of search results, click the name of the person you want to contact.

The recipient's profile page appears.

**3.** Scroll down the page to the Highlights section.

The Highlights section features the mutual connections you have with this person, if any, as well as other facts that you have in common. (If you don't have any mutual connections, you won't see the Highlights section.)

Suppose I want to be introduced to Sarah Lundy, Payroll Supervisor at a charitable foundation. When I get to Sarah's profile page (shown in Figure 6-11), I see that I have a connection to her in the form of a business contact and friend who went to the same university as I, Kristie Spilios.

#### 4. Click the Mutual Connections link.

# **5.** To start a LinkedIn message with your first-degree connection, click the Message button.

A new window appears, with a new message window to your first-degree connection. If the window doesn't open, click the New Message icon and type the name of your first-degree connection, and send her a message that starts the introduction process, as shown in Figure 6-12. Mention the second-degree network member whom you'd like to meet, and what your first-degree connection should say to that person on your behalf.

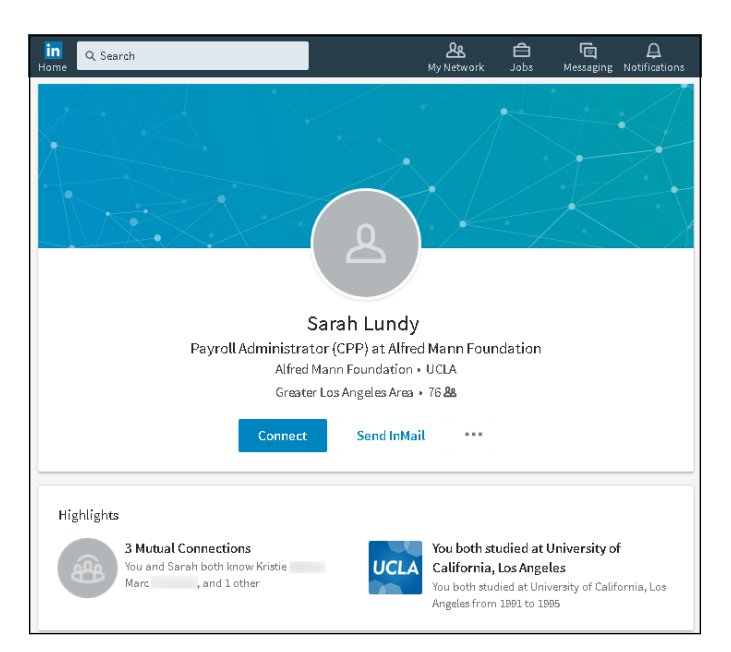

FIGURE 6-11: See how you're connected to your intended recipient via LinkedIn.

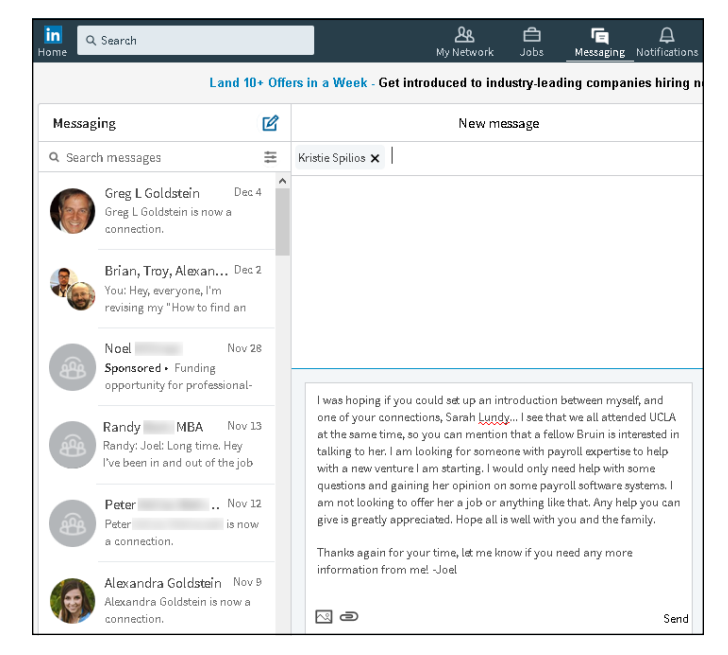

FIGURE 6-12: Message the person you are requesting to make your introduction.

#### 6. Click the Send button.

Your newly sent message appears as the top entry in your inbox screen. Your first-degree connection will receive the message in her LinkedIn inbox.

After that, it's up to your friend to share that person's profile with you so you can communicate directly with the second-degree network member. To add this second-degree member to your network, one of you has to invite the other person to your network. You can always view your introduction request message in your list of LinkedIn messages.

Keep in mind some LinkedIn members are inactive or may not respond, so try not to take it personally. Move on to another potentially helpful contact, especially if you have more than one mutual connection.

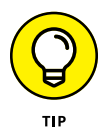

You might want to send an email to your facilitator friend first before requesting the introduction. She might not want to forward your request. Or you might want to make sure the facilitator has kept in contact with the intended recipient well enough to make the introduction. Or perhaps the intended recipient is too busy to receive an introduction request message. This also gives the facilitator a chance to let you know first that she is not interested in making the introduction or is unable to do so.

## **Managing Introduction Requests**

What if the roles become reversed and someone in your network is looking for your help to meet someone in your network? You can facilitate the introduction between your first-degree connections. Now that your reputation is on the line too, you should think about and respond to any introduction requests that come your way.

You have only two options for handling an introduction request:

- Accept it by sending a message to both the person requesting the introduction and the party it's intended for, so they can communicate directly with each other.
- >> Politely decline it.

I cover these two options in more detail in the following sections. However you decide to handle the request, keep these tips in mind:

- >> Act or reply quickly. The reason why LinkedIn works so well is that people are active with their networks and build on their profile by answering questions, meeting new people, or joining groups. When you get a message requesting an introduction, act on it or respond to the person with the reason why you won't act on it. Ignoring the message isn't a productive use of the LinkedIn system and makes you look unprofessional.
- >> Don't be afraid to ask for clarification. Sometimes you need the person to remind you exactly how the two of you are connected. Check the note from the person for a reminder that helps you place her, as well as the information that LinkedIn keeps on both of you. If there's no information, don't be afraid to shoot back a message and ask for clarification or a gentle reminder.
- >> Read your friend's request before forwarding. Chances are good that the person to whom you forward this request might come back to you and ask, "Hey, why did I get this?" or "What do you really think about this person?" If you don't know the details of your friend's request, the intended party might think you're a rubber-stamper who sends requests without screening them, which lowers this person's impression of you. Knowing what your friend is requesting can help you decide how to promote and encourage the connection, perhaps by giving you an idea of how best to approach the intended party.

# Accepting requests and forwarding the introduction

When you're ready to accept your friend's request and make the introduction, follow these steps:

- 1. Click the Messages button in the top navigation bar.
- **2.** In your inbox, display the message in which your friend is asking for the introduction.

Your inbox of messages appears. On the left side of the screen, look for and click the message where the person asks for the introduction. The full message appears in the middle of the screen, as shown in Figure 6-13. In this example, I received a request from Troy Benton to be introduced to one of my contacts, Doug Tondro.

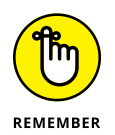

Read the full text before acting on the request. Don't just skim it — you might miss an important detail.

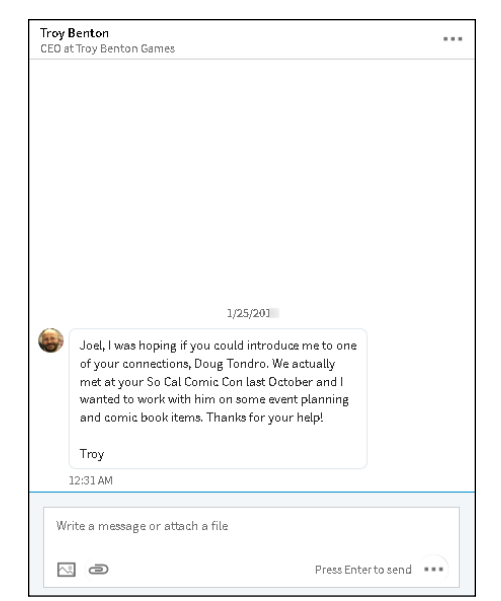

FIGURE 6-13: Look in your inbox for messages requesting an introduction.

**3.** Search for the person he wants to meet.

# **4.** Display the person's profile, click the More button, and then select Share Profile from the list to start the introduction.

A newly created message appears, as shown in Figure 6-14. You can can see the link to Doug Tondro's profile in the text box.

|       | New message                                 |  |
|-------|---------------------------------------------|--|
|       | Type a name or multiple names               |  |
|       |                                             |  |
|       |                                             |  |
|       |                                             |  |
|       |                                             |  |
|       |                                             |  |
|       |                                             |  |
|       |                                             |  |
|       |                                             |  |
|       |                                             |  |
|       |                                             |  |
|       |                                             |  |
|       |                                             |  |
|       |                                             |  |
|       |                                             |  |
|       |                                             |  |
| 4.4.  | https://www.linkedin.com/in/r-douglas-tondm |  |
| - 14. |                                             |  |
| ~~'c  |                                             |  |
| ne's  |                                             |  |

FIGURE 6-14: Share someone's profile to make the introduction. **5.** In the subject line of the message you just created, type the name of the person requesting the introduction and the name of the person you're introducing.

In this example, since Troy asked to meet Doug Tondro, and I'm sharing Doug's profile, I enter Troy's and Doug's names in the subject line so they each receive a copy of this message.

**6.** Click inside the message box to add text so the person receiving the introduction request understands why you're sending the message, as shown in Figure 6-15.

|                  | New message                                                                                                    |
|------------------|----------------------------------------------------------------------------------------------------|
| Add a conversati | on name                                                                                                    |
| Troy Benton 🗙    | R Douglas Tondro 🗙                                                                                                    |
|                  | 1/24/2016                                                                                                    |
|                  | Doug,                                                                                                    |
|                  | I wanted to introduce you to Troy Benton. You two met<br>during the past So Cal Comic Con in Oceanside. Troy is<br>a friend of mine and would like more information<br>about your skills regarding event planning and grading<br>comic books. |
|                  | Troy you can access Doug's LinkedIn profile at the<br>below link. Either of you can reply to this message to<br>keep communicating, and hopefully you two can<br>connect via LinkedIn.                                                        |
|                  | https://www.linkedin.com/in/r-douglas-tondro-                                                                                                    |
|                  | 12:56 AM                                                                                                    |
| Write a mess     | age or attach a file                                                                                                    |
|                  |                                                                                                    |

FIGURE 6-15: Write an introduction request on behalf of your contact.

#### 7. Click the Send button to send the request.

In this case, both Troy Benton and Doug Tondro will receive a LinkedIn message from me with the ability to see each other's profile. Troy will not be able to send Doug a direct email, and Doug can decide whether to reach out to Troy and form a connection by sending him an invitation.

## **Gracefully declining requests**

As discussed in previous sections, one of the most common types of messages on LinkedIn is when someone in your network requests that you ask someone else you know for a favor. It's not uncommon to feel uncomfortable contacting the second person to get that favor for the first person. Perhaps you don't know enough about the person who made the request, or you're unclear about that person's true motivations. Whatever the reason, the best response is to gracefully decline the request.

Here are some tips on how to respond:

- It's not you, it's me. The most common way to decline is to simply inform the initial contact that you're not that deeply connected with the intended recipient, and you don't feel comfortable passing on a request to someone who isn't a strong contact.
- The recipient doesn't respond well to this approach. You can reply that you know what the intended recipient will say, from past requests or experiences. Because you feel that the intended recipient wouldn't be interested, you would rather not waste anyone's time in sending the request.
- I just don't feel comfortable passing along the request. Be honest and simply state that you don't feel right passing on the request you've received. After all, if the original contact doesn't understand your hesitation, he'll probably keep asking, and LinkedIn will want you to follow up on any unresolved introduction. Honesty is usually the best policy.
- >> I think your request needs work. Because you're vouching for this person, you don't want to pass along a shoddy or questionable request that could reflect badly on you. In this case, simply respond that you think the request needs to be reworded or clarified, and offer concrete suggestions on what should be said as well as what requests you feel comfortable forwarding.

When you're ready to decline the request, simply click Reply on the LinkedIn message and let the person requesting the favor know your reasons for not acting on his request. The person asking for the favor will see your response in his LinkedIn inbox.

- » Interacting with your LinkedIn contacts
- » Understanding LinkedIn endorsements
- » Endorsing your network connections
- » Approving and displaying others' endorsements of you

# Chapter **7** Interacting with and Endorsing Your Network

et's look inward for a moment and think about the basic building block of your LinkedIn network — your relationship with each of your first-degree connections. Each of these relationships has a different identity, from the colleague you just met and added to your network, to a lifelong friend. LinkedIn wants to help you manage the qualities of that relationship, not just the fact that you know that person. This way, LinkedIn becomes more of your hub for managing your professional network and building your own brand or business or both.

In this chapter, I discuss two concepts that help you maintain a strong and vibrant network of connections on LinkedIn: interacting with your network and LinkedIn endorsements. I start by discussing how you can stay relevant to your LinkedIn network by using built-in functions, such as writing an update, to communicate appropriately with your network without being too overbearing. Then I shift gears and focus on LinkedIn endorsements, and how they differ from recommendations. You find out how to endorse your first-degree connections, review the endorsements they give you, and add those endorsements to your profile.

# **Interacting with Your Network**

The goal of LinkedIn is to give users a smarter way to stay in touch. After you have a connection with someone on LinkedIn, you can always message him or her even if the person changes jobs, moves to a different city, or gets a new phone number.

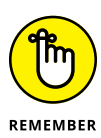

As you build your network, you should maintain your network so you're not desperately trying to connect only when you need something. When I say, "maintain your network," I am *not* saying that your network needs to know every meal you've eaten, what you did at the beach last weekend, or any other communication you might broadcast on another social networking site. Instead, focus on professional reasons to stay in contact, whether it's sharing a relevant and interesting article you found on the Internet, congratulating a connection on his or her work anniversary or new job title, or commenting on someone else's announcement. In the sections that follow, I talk about different way to interact with your network.

LinkedIn helps you manage your professional relationships, so use the tools that LinkedIn provides to reach out to your network en masse while still being personal. Here are some of the advantages of using this system:

- >> Your network is more likely to help when needed. It's easy to go months or years without direct or indirect communication with some of your network, especially fellow alumni or co-workers from past jobs. Normally, you're not going to know when you need to lean on your network until something bad happens, so reaching out in desperation to a cold contact isn't going to help. But when you communicate, even on an occasional basis, at least the contact is warmer and more receptive to respond and help when you need something big, such as a new job, a professional reference, or a connection to someone in the contact's network.
- >> You can encourage new and ongoing communication. Professionals use LinkedIn to record career accomplishments, from new jobs and promotions to receiving awards and certifications. LinkedIn notifies you when someone in your network has a career event (for example, a work anniversary) and encourages you to reach out and communicate, whether it's to write *Congrats* or connect with a common friend who just joined LinkedIn. By encouraging regular communication, LinkedIn helps reduce the awkwardness when you need to reach out to a contact.
- LinkedIn Messaging is available at your fingertips 24/7. No one good time exists to communicate with others on LinkedIn. Anytime during the week when you have a few minutes, reach out to one or a group of connections to stay in touch or make yourself relevant.

You don't need a laptop to stay connected; instead, use the LinkedIn dedicated mobile application. You can download and install the LinkedIn app for your Apple or Android OS system and have the same communication features found on the computer at your fingertips.

>> An active network can lead to unanticipated benefits. As you communicate with your network, you might see more people wanting to connect with you, endorse your skills, or share your content on their networks. As more people view your profile and see what you contribute, the further your reach will extend, possibly resulting in immediate benefits as well as long-term success.

## Creating a status update to stay connected

The good news is that you don't need to install anything or pay to use many of the features that will help you keep up regular communication with your network. You may have to adjust settings to get some automatic notifications.

One of the easiest ways to get started with good communication is to share an update, as follows:.

## **1.** Pull up the home page and click in the update text box, in the middle of the screen, where the prompt reads *Share an article, photo, video, or idea.*

The update box transforms into a more full-featured post box, as shown in Figure 7-1.

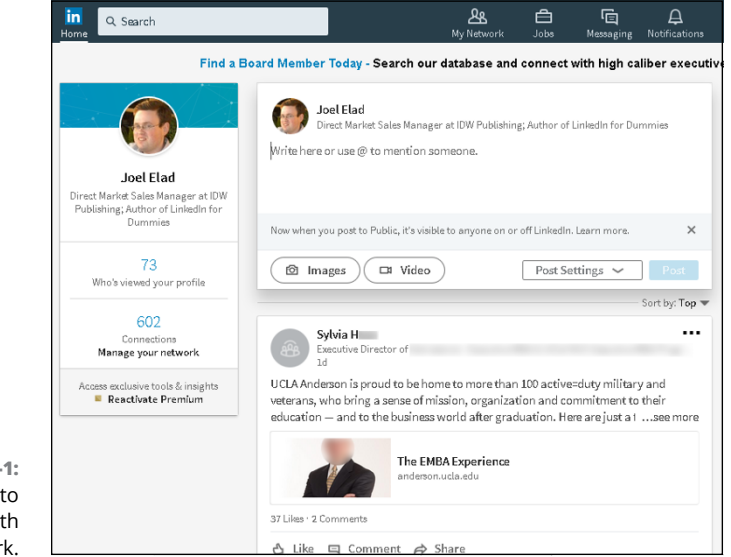

FIGURE 7-1: Post updates to stay in touch with your network.

# 2. Start writing your update in the box provided, where it says Write here or use @ to mention someone.

You can also click the Images button to add one or more pictures to your update, or the Video button to upload a video file to your update.

#### **3.** To link to someone while typing your update:

a. Type the @ symbol and begin typing the person's name.

LinkedIn starts prompting you for potential matches, starting with firstdegree connections, and then potential second- or third-degree network members, as seen in Figure 7-2.

b. Select the name you want to mention.

The name is highlighted and becomes part of your update. You can link to more than one person.

When your update is posted, that person will receive a notification that he or she was mentioned in your post and will be able to go straight to the post to see what you wrote.

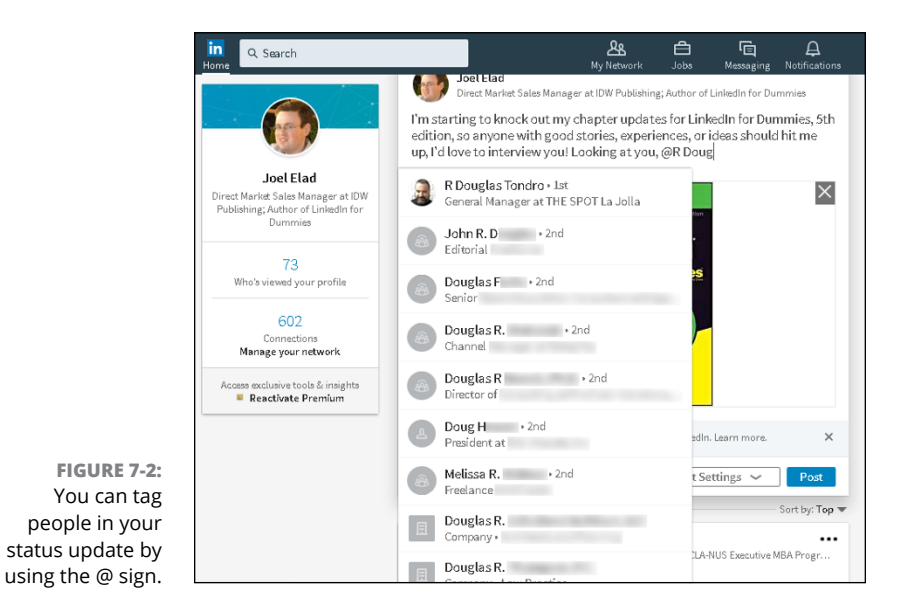

4. When you've finished writing your update, you can choose privacy settings for this post by clicking the drop-down arrow next to the Post Settings button (as shown in Figure 7-3), in the bottom-right corner, and making your selection.

Your privacy choices for your post are as follows:

- Public: Anyone on LinkedIn and non-members of LinkedIn can see the post.
- Public + Twitter: Anyone on or off LinkedIn or Twitter can see the post.
- *Connections:* Only LinkedIn members who are connected to you will see this post on their news feed.

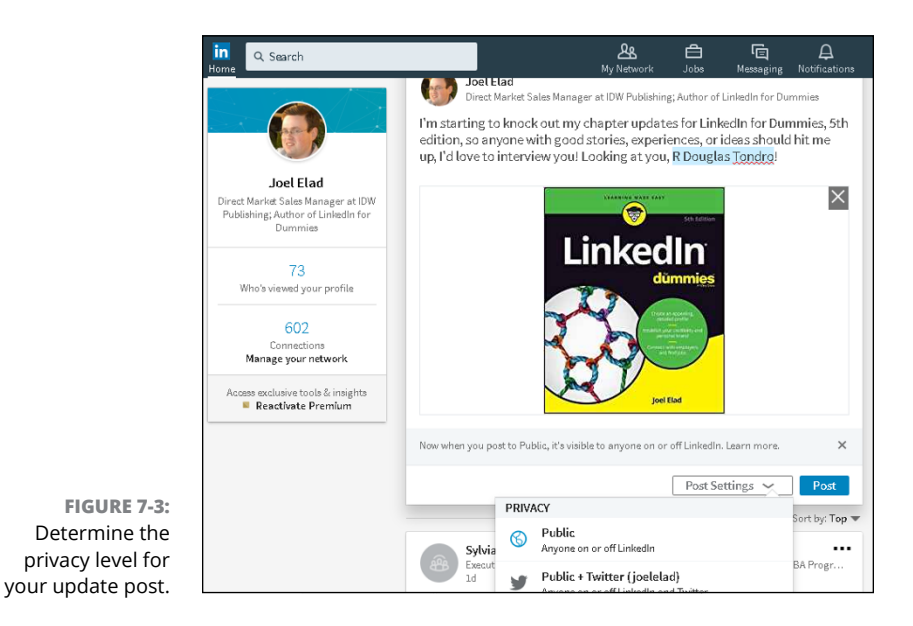

# 5. If you want to disallow comments on your post, deselect the Allow Comment on This Post option in the Post Setting drop-down list.

This option is set to Yes by default.

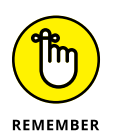

You can alter this setting later, after the post has been made, in case you forget to turn off (or on) the comments feature at this stage.

#### 6. To make your update live on LinkedIn, click the blue Post button.

The post is added to the top of your news feed, as shown in Figure 7-4, and a message appears telling you that the post was successful. You might also see a notification pop-up in your notifications feed.

Creating your own post is the first step. In the next section, I talk about interacting with your network's status updates to stay connected.

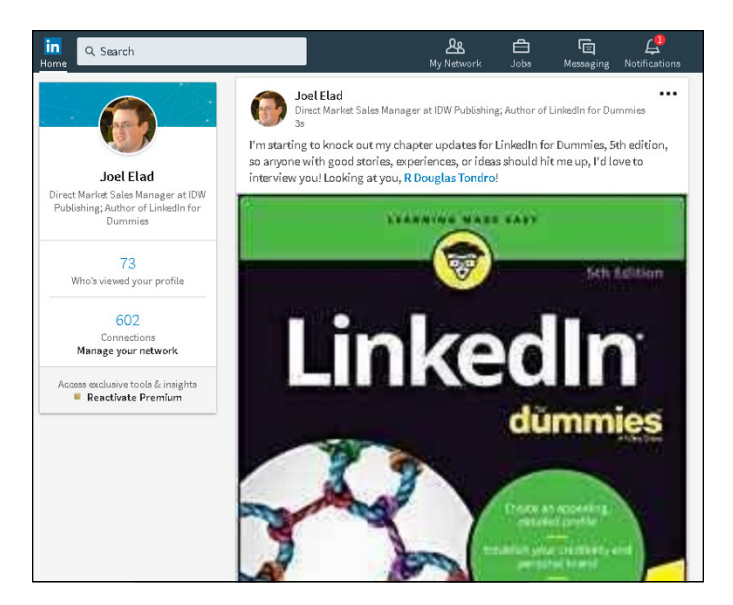

FIGURE 7-4: Your update post is live on LinkedIn!

## Interacting with status updates

Another way to stay connected is to look at updates from your connections and decide to contribute to the discussion, in a private message to the person or a public comment or reaction. Here are a few of the most common ways to stay in touch:

- Interact with a news item. Scroll down the home page, paying attention to the news feed items in the middle column, until you see a news item from a first-degree connection with whom you want to interact. Then select one or more of the following buttons:
  - Like: Signal that you like the information the person is sharing.
  - Comment: Write a comment in the box provided, as shown in Figure 7-5. To tag one or more people in your comment, add the @ symbol.
  - Share: Share this news item with your network while adding your comment at the top of the news item.
- See your most recent notifications. Click Notifications (in the top navigation bar). Your notifications feed is a mix of notices regarding your activity, your network's activity, summaries of news items, and miscellaneous items of note.

Scroll through the list until you find a life event about someone in your network (such as a new job, a work anniversary, or a personal anniversary). Pay attention to items that start with *Congratulate* or *Wish* because this is LinkedIn's way of encouraging you to reach out to a first-degree connection.

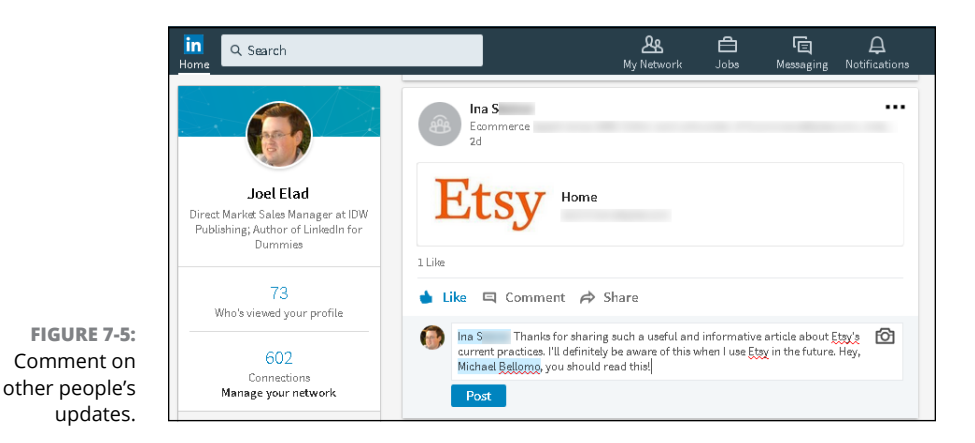

For example, in Figure 7-6, David M. added a new job to his profile, and LinkedIn offers the chance to Say Congrats to him. You might click Like first. Then you might click the Say Congrats button to display the messaging window shown in Figure 7-7, write a message to David M., and click the Send button. (To attach a photo or document to the message, use the icons in the window.) You've just shown a first-degree connection that you're paying attention to his life events, which can open up a discussion that could benefit you in the short or long term.

Keep track of your network without logging in to the LinkedIn site by receiving your notifications in an email. You enable this feature in the communication settings, which are described in detail in Chapter 11.

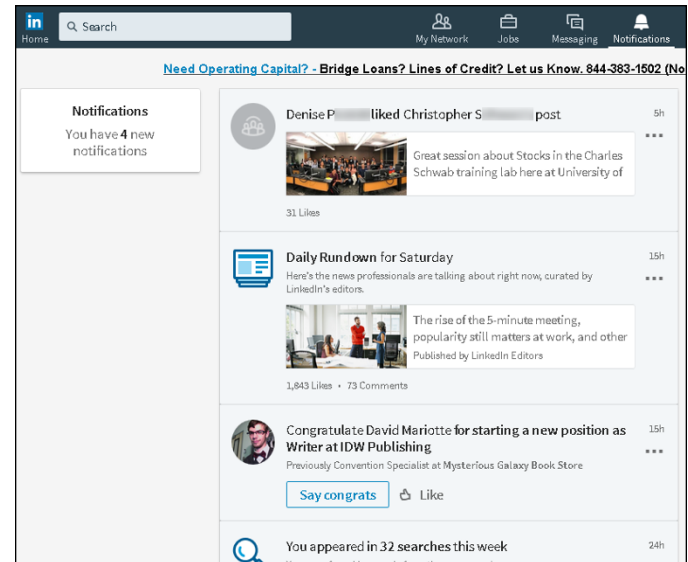

FIGURE 7-6: See who has a new job or work anniversary on LinkedIn.

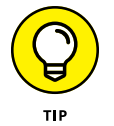

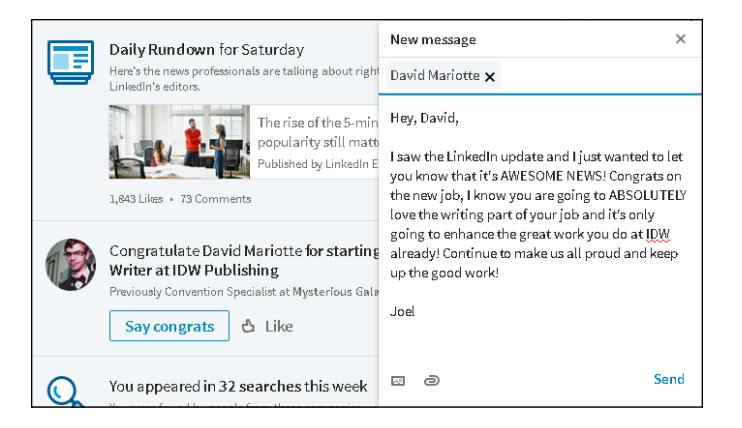

FIGURE 7-7: Send a message of congrats to your first-degree connection.

> >> View a connection's activity. If you have a connection with whom you're hoping to have an interaction, go to the person's profile and view the activity.

Use the search text box in the top navigation bar to search for the connection. When you see the connection's name in the results list, click it to display the person's profile. Scroll down to the Articles & Activity section, between the Highlights and Experience sections. (See Figure 7-8.) Click an article or post in the list, and then like, comment, or share the article or post.

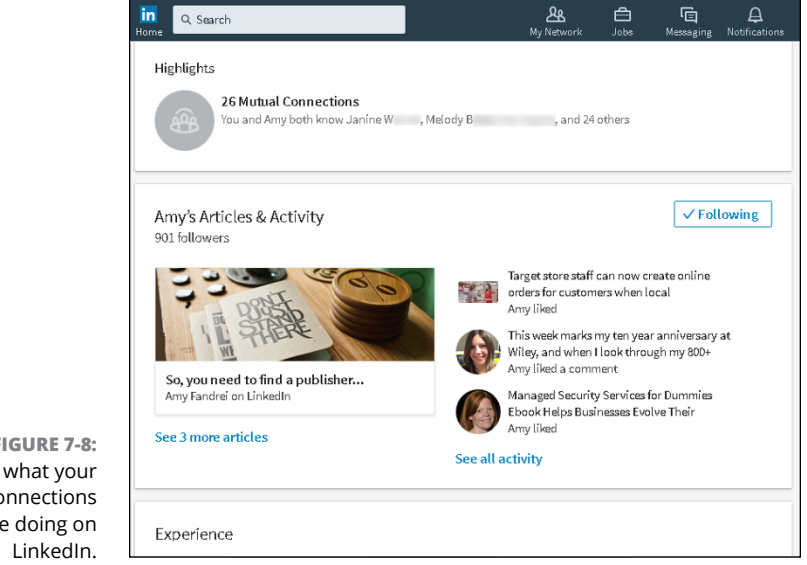

FIGURE 7-8: See what your connections are doing on
>> View a connection's groups. When studying someone's profile, scroll down to the Interests section of the profile and see what LinkedIn groups he or she belongs to. If the group is appropriate for you, join it and start participating in a few discussions in which your connection is already participating. Expanding your group affiliations raises your profile and allows you to meet new people as well.

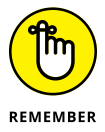

LinkedIn groups allow you to meet more people than just your first-degree connections. Learn more about groups and how to use them effectively in Chapter 16.

Follow your second- or third-degree connections. If you have identified second- or third-degree network members that you want to add to your first-degree network, one way to strengthen the connection is to follow them. Then their status updates and articles appear in your news feed.

To follow someone, simply pull up the person's profile, click the More button (below the profile picture), and select Follow in the drop-down list, as shown in Figure 7-9. (The menu item changes to Following.) Then click somewhere on the page that's not a link to close the menu.

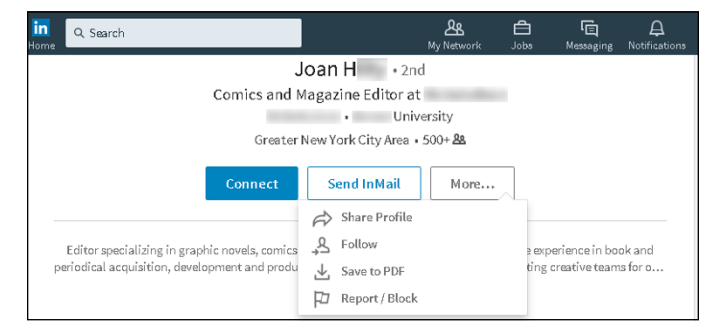

FIGURE 7-9: Follow someone's activity on LinkedIn to get to know the person better.

After you start following this person, watch your news feed and act on any item from this person in the hoped of learning more and creating a good reason to connect.

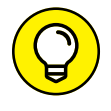

Pay attention to mutual connections because having a friend introduce you to someone is one of the best ways to add that person to your network.

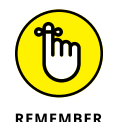

New members join the site every day, so be sure to interact in these different ways on an ongoing basis.

## Giving and Receiving Endorsements on LinkedIn

One of the main reasons why LinkedIn is so popular is that many people believe that "It's not what you know; it's who you know." However, recruiters, hiring managers, CEOs, investors, and more are interested in what you know. The people who know you best are the people in your network who have observed your work firsthand and can speak to the quality and degree of your skill set. LinkedIn endorsements are the way that users can identify the skills that they think their contacts have.

Initially, LinkedIn offered this ability through its recommendations feature (see Chapter 9). The endorsements function, which is less comprehensive, was created so that users could identify skills in their contacts more easily and quickly. Endorsements had been available only a short time when LinkedIn announced more than 2 billion endorsements had been given, signaling a widespread adoption of this new functionality.

So why are endorsements important to understand and use? Here are a few reasons:

- Endorsements are an easier way to recognize someone's skill set. Although a recommendation can be a thorough and positive review of someone's job, endorsing a particular skill can quickly show the community someone's skill set.
- >> Endorsements are a great way for you to highlight important skills. Having your key skill set as endorsements in your profile signals to recruiters and hiring managers not only that you have the skills to do the job but also that other people believe in your skills enough to endorse you. Just like with recommendations, people are more likely to believe other people's testimony about your skills than your own assertions.
- Endorsements are independent of a specific position. When you write a recommendation for someone on LinkedIn, it is tied to one position. When you endorse someone's skill, it's tied to that person's entire profile, not just to one job that was held any number of years ago.
- Endorsements are faster and more specific than recommendations. It's much easier and more precise for your contacts to endorse your specific skills than to write an entire recommendation. Many of your contacts can only speak to certain skills anyway, and with LinkedIn endorsements, they can "give kudos with just one click."

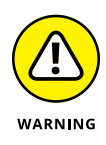

The ease and speed of endorsing someone's skills, along with LinkedIn's prompts to endorse people's skills, create a trap you need to avoid: blindly endorsing skills that the person may not possess (and other people endorsing skills of yours that they can't verify you possess). It's important that your endorsements are authentic, so put some thought into giving and managing them.

You can have up to 50 skills endorsed by your network. The top endorsed skills appear in your profile page, under the Featured Skills & Endorsements section, as shown in Figure 7–10. Although many skills in the Endorsements list come from what you entered as skills and experience in your profile, your contacts can add skills that you may not have identified yet. (For example, in Figure 7–10, I was endorsed for new media and sales, which were skills I had not yet defined in my profile.)

| in<br>Home Q Search          |                          | A Network         | <b>d</b><br>Jobs | ات<br>Messaging | A<br>Notifications |
|------------------------------|--------------------------|-------------------|------------------|-----------------|--------------------|
| Featured Skills & Endorsemen | its                      |                   | Ad               | d a new sk      | ill 🦉              |
| View 1 pending endorsement   |                          |                   |                  |                 |                    |
| Social Networking · 60       | K Endorsed by Carole Jel | en, who is highly | skilled at       | this            |                    |
|                              | Endorsed by 2 of Joel's  | colleagues at     |                  |                 |                    |
| Marketing · 44               | Endorsed by Allan C      | , who is highly   | skilled at       | this            |                    |
|                              | Endorsed by 3 of Joel's  | colleagues at     |                  |                 |                    |
| E-commerce · 41              | Endorsed by 3 of Joel's  | colleagues at     |                  |                 |                    |
| Joel is also good at         |                          |                   |                  |                 |                    |
| Facebook · 32                | Entrepreneurship · 26    | So                | cial Media       | · 23            |                    |
| Management · 20              | Content Manage 19        | Pr                | ess Releas       | <b>es</b> · 18  |                    |
| New Media · 11               | Training · 9             | Ed                | litorial • 9     |                 |                    |
| Project Managem · 8          | Writing · 8              | Di                | gital Media      | · 8             |                    |
| Publications · 6             | Copywriting · 6          | Sa                | les · 6          |                 |                    |

FIGURE 7-10: The Featured Skills & Endorsements section shows your network's beliefs in your skill set.

#### **Endorsing someone on LinkedIn**

LinkedIn often prompts you to endorse your contacts for specific skills in their profile. This feature makes it easy and as automatic as possible to endorse your contacts.

When you're looking at a contact's profile, scroll down to the Featured Skills & Endorsements section, as shown in Figure 7–11. In this section, you have several options:

You can endorse a skill by clicking the plus sign next to it. (The plus sign changes to a check mark.)

- >> To withdraw an endorsement, click the check mark next to the skill. (The check mark returns to a plus sign.)
- To expand the list, click View x More Skills at the bottom of the section. You can endorse or withdraw your endorsement from the newly appeared skills that show up.
- When you're finished, scroll to a different part of your profile or perform another action. There's no Save button to save your work; each skill endorsement is recorded when you click the plus sign.

|                         | in<br>Home                  |                                 | <b>路</b><br>My Network | <b>d</b><br>Jobs | (급<br>Messaging | A<br>Notifications |
|-------------------------|-----------------------------|---------------------------------|------------------------|------------------|-----------------|--------------------|
|                         | Featured Skills & Endorseme | nts                             |                        |                  |                 |                    |
|                         | Six Sigma · 51              | Endorsed by Hugo D              | and 6 others           | who are hi       | ighly skilled a | it this            |
|                         |                             | Scott C Endorsed by Scott C     | and 3 othe             | er mutual o      | connections     |                    |
|                         | Lean Manufacturing · 24     | 🍈 Endorsed by William B         | , who is hig           | hly skilled      | at this         |                    |
|                         |                             | Scott C Endorsed by Scott C     | (mutual c              | onnection)       |                 |                    |
|                         | Strategy · 23               | Endorsed by Eric B              | and 2 other m          | utual conn       | ections         |                    |
|                         |                             | Batter Endorsed by 9 of Michael | 's colleagues          | at               |                 | -                  |
|                         | Michael is also good at     |                                 |                        |                  |                 |                    |
|                         | Continuous Impro · 22       | Process Improve · 21            | + Tr                   | raining · 2      | 0 (+)           |                    |
|                         | Change Managem · 19 🗸       | Management · 12                 | B                      | usiness Pro      | ocess • 1       | · (+)              |
| FIGURE 7-11:            |                             | Program Manage · 8              | + 0                    | perational       | Excel · 7       | $\oplus$           |
| Endorse multiple        | FDA · 7                     | Value Stream Ma · 6             | + Ri                   | isk Manage       | ement · 6       | ÷                  |
| skills for one contact. | GMP · 5 +                   | Business Process I · 4          | + c                    | reative Wr       | iting · 4       | Ð                  |

At this point, the process is concluded for that contact. When you visit another contact's profile page, you can repeat the process for that contact.

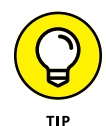

Think carefully about which skills you can honestly endorse for another person. You should endorse only skills that you truly believe the other person has or have witnessed in action. You may also want to consider what skills the other person wants highlighted in his or her profile, which can be evident from the person's most endorsed skills. Don't feel compelled to endorse someone's skill just because LinkedIn prompts you.

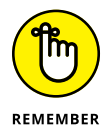

You can add skill endorsements at any time, even after you initially endorse someone's skills.

#### Accepting endorsements on LinkedIn

LinkedIn does not automatically add incoming endorsements to your profile; you must accept those endorsements first. When you receive an endorsement, it appears in your notifications list at the top-right corner of the screen, as shown in Figure 7-12. In addition, if you signed up to receive notifications (see Chapter 11), you'll receive an email letting you know who endorsed you and for what skills.

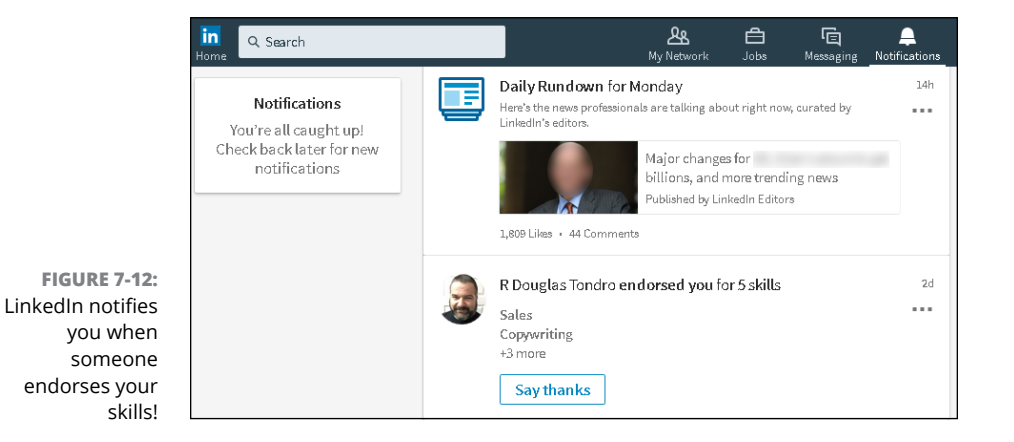

The easiest way to accept (or reject) these endorsements is to view and edit your LinkedIn profile:

1. Click the Me icon, in the top navigation bar, and then select View Profile from the drop-down list that appears.

You can also respond to the notification message that LinkedIn sends you. Either choice displays the Edit Profile screen.

2. Scroll down to the Featured Skills & Endorsements section, and click View Your Pending Endorsements.

The window shown in Figure 7-13 appears.

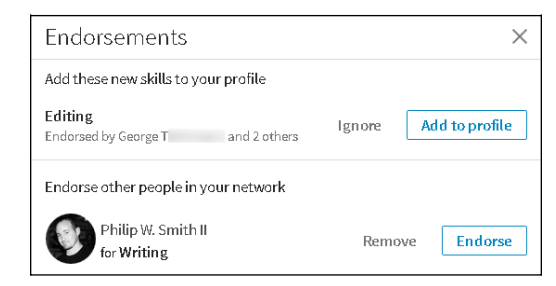

FIGURE 7-13: LinkedIn asks you whether to add new endorsements to your profile.

- 3. Decide whether or not to add these endorsements to your profile:
  - To add the incoming endorsement to your profile, click the Add to Profile button. (You can manage your endorsements later, which I discuss in the next section.)
  - To ignore this endorsement and deal with it later, click the Ignore button.

While you're deciding whether to add these endorsements to your profile, LinkedIn offers you the chance to give endorsements to people in your network (refer to Figure 7-13).

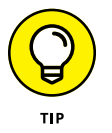

## **4.** (Optional) After you've accepted the endorsements, contact the person or people who endorsed you with a quick note to say thanks.

By doing so, you have a valid reason to stay in touch and you cultivate the relationship. You can also visit the person's profile page and decide to reciprocate by endorsing some of his or her skills. Either way, staying in contact is a great networking chance that shouldn't be missed.

### Managing your skills and endorsements

Now that you've added endorsements to your profile, you should decide whether you want to keep in your profile the endorsements that you've received and add new skills that can be endorsed by your connections. When you're ready to manage your skills and endorsements, follow these steps:

- **1.** Click the Me icon in the top navigation bar and select View Profile from the list that appears.
- 2. Scroll down to the Featured Skills & Endorsements header, and click Add a New Skill, which is next to the header.

The window shown in Figure 7-14 appears.

- **3.** Enter the name of the new skill you want to add:
  - *a. Start typing the skill name.* As you type, a list of skill names appears, based on other users' profiles, as shown in Figure 7-15.
  - b. Select the skill in the list that best matches what you want, or finish typing your own skill name.

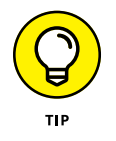

You don't have to accept what LinkedIn prompts you for, especially if you are trying to ensure the right keywords come up for your skills.

c. Click the Add button to add the skill to your list.

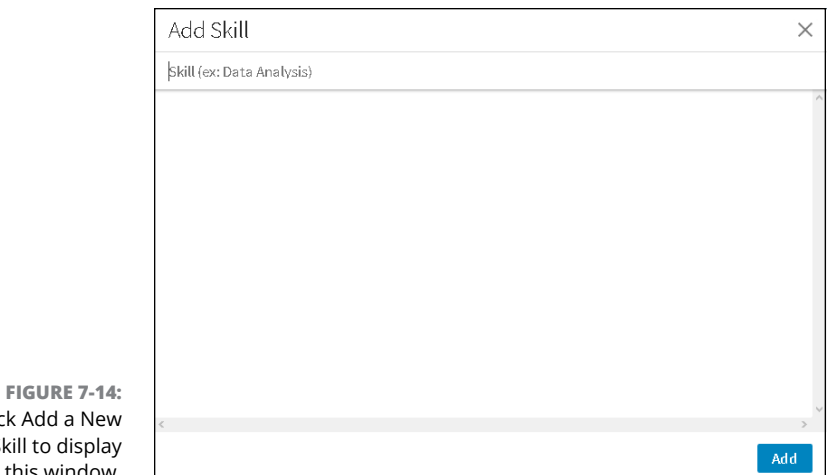

Click Add a New Skill to display this window.

| Add Skill            | ×   |
|----------------------|-----|
| LinkedIn             | ۲   |
| LinkedIn             |     |
| LinkedIn             |     |
| Linkedin Marketing   |     |
| LinkedIn Recruiter   |     |
| LinkedIn API         |     |
| LinkedIn Advertising |     |
| LinkedIn Training    |     |
|                      |     |
| <                    | >   |
|                      | Add |

FIGURE 7-15: Add a skill to be endorsed later.

#### 4. Click the pencil icon next to Add a New Skill.

The Skills & Endorsements window appears, as shown in Figure 7-16.

#### 5. Review your endorsement settings:

- a. Scroll down and click the Adjust Endorsement Settings link. The window shown in Figure 7-17 appears, where you can change a few settings related to endorsements.
- b. Review your settings and make sure you can receive endorsements and leave endorsements for other people. To change a setting to Yes or No, click the slider next to the option.
- c. When you're finished, click the X in the top-right corner to close the window.

| Skills & Endorsements (25)  | ×       |
|-----------------------------|---------|
| Delete                      | Reorder |
| X Social Networking · 60    |         |
| X Marketing · 44            | ≡       |
| × E-commerce · 41           | ≡       |
| X Facebook · 32             | ≡       |
| X Entrepreneurship · 26     | ≡       |
| X Social Media · 23         | ≡       |
| X Management · 20           | ≡       |
| X Content Manage · 19       | ≡       |
| × Press Releases · 18       | ≡       |
| X New Media · 11            | ≡ .     |
| Adjust endorsement settings | Save    |

FIGURE 7-16: Manage and reorder the skills that show up in your profile.

> FIGURE 7-17: Change your

| Endorsements                                            | ×     |
|---------------------------------------------------------|-------|
| Manage how you receive and give endorsements            |       |
| I want to be endorsed                                   | Yes 🚺 |
| Include me in endorsement suggestions to my connections | Yes   |
| Show me suggestions to endorse my connections           | Yes   |

- endorsement settings.
  - 6. To delete a skill from your profile, click the X next to the skill.
  - 7. To reorder a skill, hover your cursor over the four-line icon to the right of the skill; when you see an X, click and drag the skill to its new position in your skill list.

When you release the mouse, the skill will fall into place.

#### 8. To hide an endorsement:

- *a. Click the skill name or the number next to the skill.* The window shown in Figure 7-18 appears, displaying which of your connections endorsed you for that skill.
- b. Click the slider to the right of the person's name to make that endorsement invisible, effectively hiding that person's endorsement from your profile.

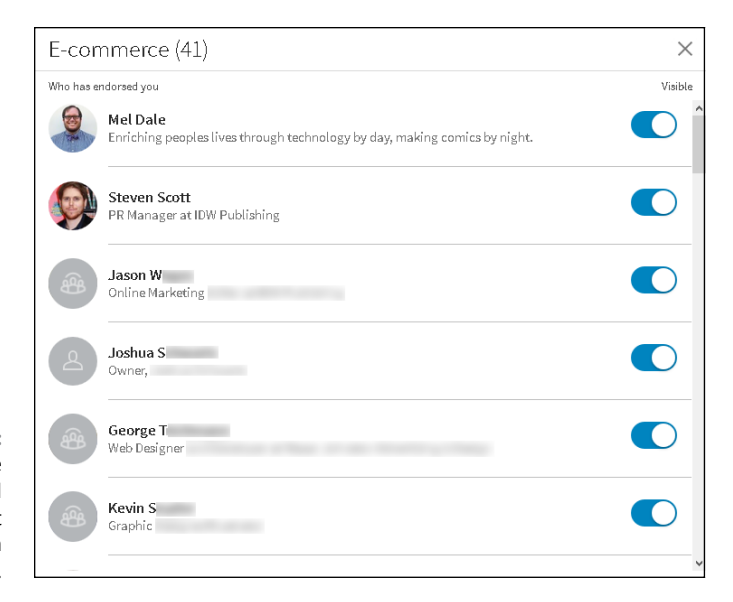

FIGURE 7-18: You can hide someone's skill endorsement from appearing in your profile.

- c. Use the scroll bar on the right to scroll through the names of your connections who endorsed the highlighted skill and decide whether you want to hide any of those endorsements.
- d. When you're done, click the X at the top right to return to the Skills & Endorsements window.
- 9. When you're finished, click the Save button to save your changes.

The Skills & Endorsements list reappears, with an updated number of endorsements for your skills based on your changes.

# Growing and Managing Your Network

#### IN THIS PART . . .

Customize and use the LinkedIn news feed function for personalized news.

Learn the ins and outs of the Recommendations feature, which can help you earn trust and even find a new job.

Install and use the different LinkedIn mobile applications.

Configure your LinkedIn settings to improve your LinkedIn experience.

Integrate your LinkedIn activities with other Internet activities.

- » Customizing your news feed
- » Reading the news feed when you're on the go
- » Setting up digest notifications
- » Managing interactions after you publish a post

## Chapter **8** Understanding Your News Feed

s far back as 1597, Sir Francis Bacon said that "Knowledge is power." Today's information age only emphasizes how true that point still is. We are constantly using the tools at our disposal to stay better informed and become better at what we do, for our career and our lives in general. LinkedIn strives to support that goal for its members, beyond the core tools of networking and advertising your skills with your profile.

Enter the LinkedIn news feed. In 2013, LinkedIn purchased the popular Pulse news feed application for \$90 million and began to integrate the app into the overall LinkedIn website. Simply put, the news feed pulls together traditional and userbased news for its members to browse, share, and discuss. The goal is to create a news feed that's tailored to each member, increasing the likelihood that news is shared among this networked community.

In this chapter, I discuss how the LinkedIn news feed works and how you can access it, either on a web browser (by going to www.linkedin.com) or on your mobile device with the LinkedIn app. You find out how to customize your news feed to get the most use out of it, create long-form posts that can be shared on LinkedIn to your connections or your overall network, and interact with any LinkedIn post.

## **Understanding the News Feed**

Imagine if you read a newspaper that showed you only articles that mattered to you. (For that matter, for many of you, imagine the days you might have read a newspaper.) Customized news is ubiquitous on the Internet nowadays, and on LinkedIn, it's called your LinkedIn news feed.

Your news feed is already part of the LinkedIn experience, taking up the center column of your home screen, below the box where you share an update, photo, or post. When you bring up LinkedIn in your web browser, you see news articles and updates, as shown in Figure 8-1.

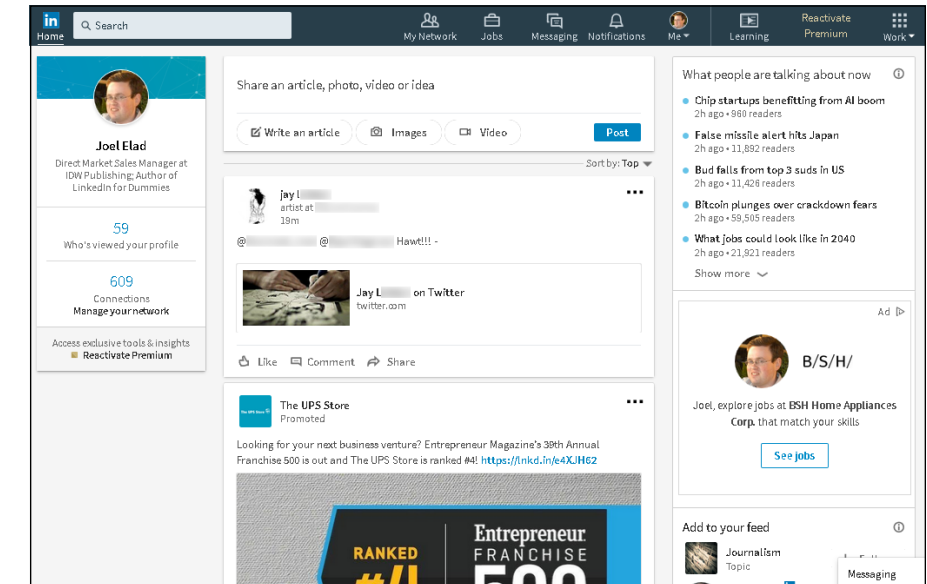

FIGURE 8-1: The LinkedIn news feed shows you various articles.

First off, let's talk about the different elements that make up your news feed. You can expect to see these types of elements:

- Network updates: Your activity on LinkedIn and the events of your LinkedIn network are considered to be news. On occasion LinkedIn will give you updates on what's occurred in your network, or give you updates when LinkedIn members are celebrating work anniversaries, have changed jobs, or have recorded events on their LinkedIn page.
- Posts from your network: When someone in your immediate network posts something, such as an article, a photo, or a status update (for example, the

Twitter update from my friend Jay L. in Figure 8-1), that post is added to your feed, similar to how other social networks build your feed based on your interactions.

- Mentions of your network: When someone in your network is mentioned in a news article, that article is added to your news feed, with the top line stating So-and-so was mentioned in the news.
- >> News articles: The primary type of element on your news feed are articles posted from either your first-degree connection, or influencers, companies, or topics that you're following. (Later on in the chapter, you find out how to configure whom and what you are following, which will affect the content in your news feed.) In some cases, you'll see trending articles in a category or topic you're following, and posts or articles from influencers you're following.
- >> News articles that received a response from your network: If an article is important to a first-degree connection of yours, LinkedIn assumes that you might be interested in that article as well. Therefore, LinkedIn inserts different articles in your news feed that your first-degree connections have liked, commented on, or shared. A statement at the top of the article block reads *So-and-so liked this* or *So-and-so commented on this*, or even *So-and-so replied to another-so-and-so's comment on this*.
- >> Promoted articles: Like many other websites, LinkedIn offers advertising in your news feed, such as sponsored content from companies you're following or promoted posts, which are paid advertising from new companies trying to catch your interest. You can always tell a promoted or sponsored post because *Promoted* or *Sponsored*, respectively, appears below the company name, as shown in Figure 8-1.

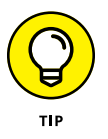

If you want to change the sort order of elements in your news feed, click the dropdown arrow next to Sort By at the top of your feed, and choose Top (top choices decided by LinkedIn) or Recent (the most recent additions to your feed).

Now that you know which items will appear in your news feed, it's time to find out about the basic structure of each item:

- Person or company that sent the post: Above every article's graphic is the name and LinkedIn headline of the person or company that made the post on LinkedIn, not necessarily the author of the article. If you click the name or profile photo, you are taken to the profile page for that person or company. Below the headline, you see how long ago the post was made, in hours, days, or months (for example, 7h, 2d, or 3m, respectively).
- Article headline: The article's headline and shortened URL appear below the article's, in the middle of the news feed block. Clicking the headline displays

the article in a new browser window. When you close the window, you return to your news feed.

- Follow button: In some cases, if you receive a news article in your feed from a source you're not following (such as when J.J.S. liked the article in Figure 8-2, left), a Follow button appears to the right of the author's name. To add that person's articles to your sources of news for your news feed, click Follow.
- >> Like, Comment, and Share buttons: To add your opinion to the post and interact with the author and other readers, click the Like button to signal your approval of the post, the Comment button so you can add a comment to the discussion, or the Share button to distribute the post to the news feeds of your network. (If you don't see a comment box, clicking Comment will display one.) As shown in Figure 8-2, the existing number of likes and comments appears above the buttons.

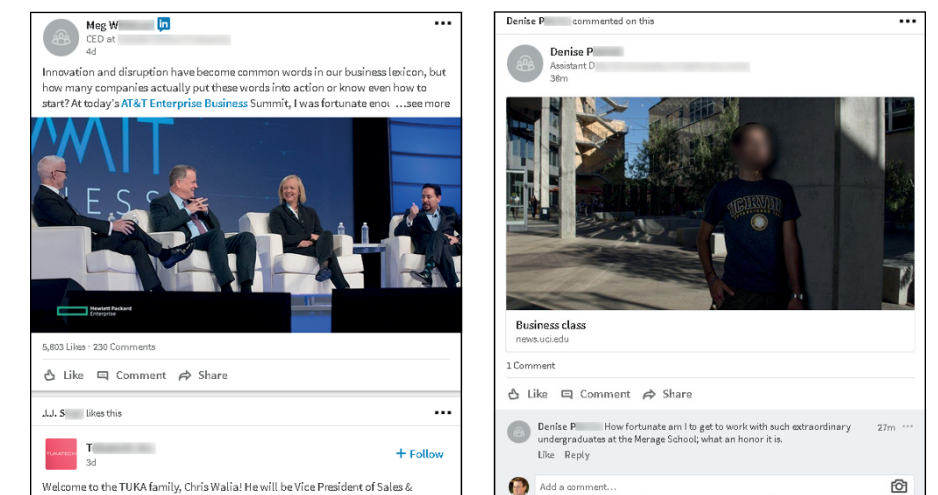

FIGURE 8-2: Understand the basic structure of a news feed post.

> Additional options: At the top-right corner of the news feed article us a three-dots icon. Click this icon to display the menu shown in Figure 8-3, with options that to you get more out of the post, identify articles or sources that are not of interest to you, and more.

LinkedIn provides a nearly limitless source of news and information, as you can see as you scroll down the news feed page. When you've scrolled enough, you may see a blue New Posts button. Click it to refresh and return to the top of the feed.

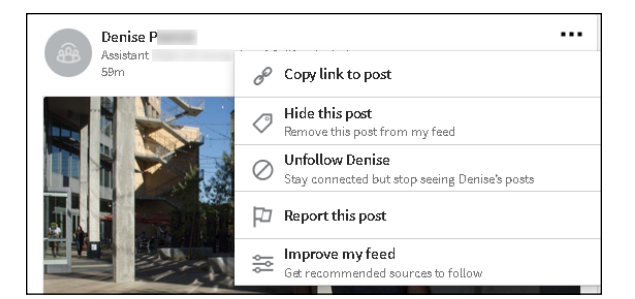

FIGURE 8-3: Tell LinkedIn how you react to particular news feed item.

## **Configuring Your News Feed**

You may wonder how LinkedIn pulls together relevant articles and news sources. LinkedIn uses an undisclosed algorithm and additional variables to decide what articles are included in your news feed. In addition, your first-degree connections plus the following three sources help determine the content of each person's news feed:

- Influencers: Years ago, LinkedIn reached out to 500 prominent people around the world — from CEOs such as Jack Welch and Richard Branson, to authors such as Deepak Chopra, Guy Kawasaki, and Tony Robbins, and to popular entrepreneurs such as Mark Cuban — to share their wisdom and experience and generate discussions in the business community. The content of these thought leaders was published on LinkedIn and given prominent placement. Because of the high number of members viewing, liking, and commenting on these influencers' posts, LinkedIn added more influencers.
- Channels: The articles in your feed can be categorized by topic, such as career aspects (leadership and management or marketing and advertising), large industries (such as banking and finance, big data, or social media), and specialized niches (such as green business or customer experience).
- >> Publishers: When you need to catalog and present lots of publishable information, it helps to go directly to the source. LinkedIn identifies publishers of all shapes and sizes, including traditional news outlets such as *The New York Times, The Wall Street Journal*, and *Time Magazine*, services such as Reuters and Yahoo! News, and even niche audiences such as National Geographic, Entrepreneur Media, Harvard Business Review, and the TED Talks series.

When you set up your LinkedIn account (see Chapter 2), you may have been asked to choose some of these elements to follow, which means they will appear in your news feed. However, you can customize which sources you want to follow at any time.

Scroll down your home page until you reach the Add to Your Feed section, and click View All Recommendations. The news feed following page is displayed, as

shown in Figure 8-4. Three headers appear below the top navigation bar: Follow Fresh Perspectives, *X* Following, and *Y* Followers (where *X* and *Y* are the number of people and topics you are following and who are following you, respectively).

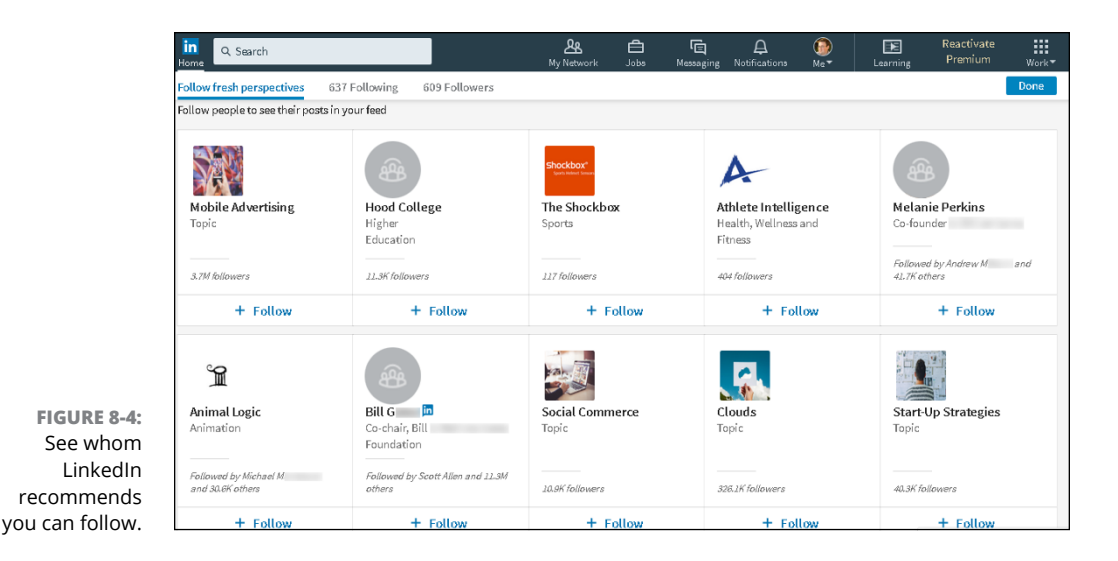

Click the Follow Fresh Perspectives header, if necessary, to display influencers, channels, people, topics, and publishers you might want to follow, based on your profile and how interactions. Each tile contains a photo, a name, the number of followers, and if available, the name of a first-degree connection who is also a follower.

Click tiles to see their LinkedIn page and read their most recent set of articles. If you want to follow a source, click the Follow button at the bottom of the tile; the button changes to Following. If you change your mind at any time, just click the Following button.

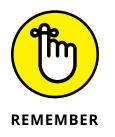

As you decide which influencers, channels, or publishers to follow, keep in mind that if you simply click inside the tiles, you will be taken to their LinkedIn pages, not changing your subscription to those sources.

When you want to curate the sources you're following, click Following below the top navigation bar to see all your sources. By default, every first-degree connection is a source, along with the influencers, companies, and topics you've chosen. When you don't want a person or source in your news feed, simply click Following (which will then change to Follow).

To speed up the process, click the filter icon near the top right of the screen to display the filter menu shown in Figure 8-5. You can display only your

first-degree connections (the Connections option), people you're following whom you're not connected to (Out-of-Network), and more.

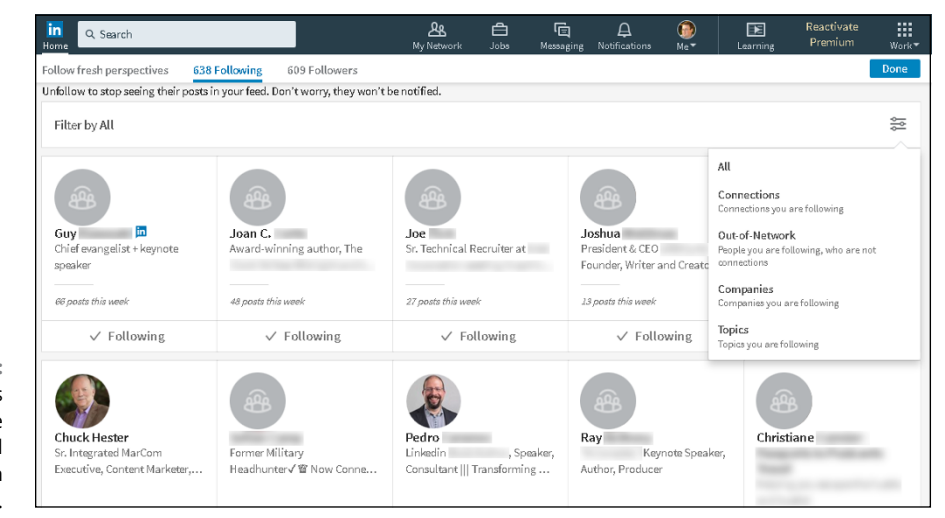

FIGURE 8-5: Review your news sources to decide whom you still want to follow in your news feed.

When you've finished following and unfollowing news sources, click the blue Done button in the top-right corner to return to your home page.

## **Setting Up Digest Notifications**

One way to help ensure that you are always up to date on breaking news is to have the news delivered to you. Instead of the paperboy dropping off your customized newspaper on your doorstep, LinkedIn can send you a digest of your top news articles to your email address.

When you're ready to set up this digest, follow these steps:

1. Click the Me icon at the top of any LinkedIn page, and select the Settings & Privacy option under the Account header.

The Settings & Privacy main menu appears, as shown in Figure 8-6.

- 2. Click the Communications tab, on the right side of the page.
- **3.** In the Basics section, click Change to the right of the Email Frequency header.

The Email Frequency screen appears, so you can determine when and how frequently LinkedIn notifies you of actions related to your account.

## **4.** Expand the News header by clicking Details, which appears to the right of the header.

The options in Figure 8-7 appear.

| in                                    |                                                                               |                                                                                        | Back to LinkedIn.com 🜘                        |
|---------------------------------------|-------------------------------------------------------------------------------|----------------------------------------------------------------------------------------|-----------------------------------------------|
|                                       |                                                                               | Joel, you're the boss of your                                                          | account.                                      |
|                                       | <b>oel Elad</b><br>Direct Market Sales M<br>Dummies<br>Member since May 12, 2 | Manager at IDW Publishing; Author of Linkedin for                                      | 597 connections                               |
|                                       |                                                                               |                                                                                        |                                               |
|                                       | Account                                                                       | Privacy                                                                                | Communications                                |
| Basics                                | Account                                                                       | Privacy<br>Basics                                                                      | Communications                                |
| Basics<br>Partners an<br>Subscription | Account<br>Id Services                                                        | Privacy<br>Basics<br>Email addresses<br>Add or remove email addresses on your account. | Communications<br>Change<br>5 email addresses |

FIGURE 8-6: Configure your settings from this page.

| in                                          |                                                                                                    |      | Back to LinkedIn.com 🛛 🚳 |
|---------------------------------------------|----------------------------------------------------------------------------------------------------|------|--------------------------|
|                                             | Jobs and opportunities                                                                                    | On 🌔 | Details 🗸                |
|                                             | News<br>News and articles relevant to you                                                                 | On 🚺 | Details 🗸                |
|                                             | Choose Recommended to get news that's relevant to you, just when it counts.                               |      | On <b>O</b> n            |
|                                             | CHOOSE DELIVERY   Recommended Daily Emails Weekly Emails                                                  |      |                          |
|                                             | Personalized ideas for what to write and share                                                            |      | On On                    |
| FIGURE 8-7:<br>Choose the<br>frequency with | Group updates<br>What's going on in your groups                                                           | On 🌔 | Details 🗸                |
| to receive a digest                         | Messages from LinkedIn<br>Occasional emails with tips and offers to help you get the most out of LinkedIn | Off  | Details 🗸                |

## **5.** Click the slider to the far right of LinkedIn Highlights, and then select Recommended, Daily Emails, or Weekly Emails.

The Recommended feature will send you news that is "relevant to you, just when it counts," which means you'll get updates based on what appears in your LinkedIn news feed and your preferences in LinkedIn that match the news article. You can also click the slider option to turn off LinkedIn Highlights, in which case you will not receive emails regarding news updates.

6. Review the other settings or exit the process by scrolling to the top of the page and clicking Back to All Settings.

Your selections are saved automatically.

You're done! The email you receive will provide the top headlines and a link to each post or article mentioned, so you can read more of what's happening in your world.

### Writing an Article on LinkedIn

All members, whether they have a free or premium account, may publish a *long-form post* (or *article* for short), which can reach your entire network. Guidelines prevent someone from spamming the network with purely promotional information or information without value. All help pages for articles, including guidelines, are here: www.linkedin.com/help/linkedin/answer/47445.

The easiest way to publish an article (or long-form post) follows:

#### **1.** Go to your LinkedIn home page and click the Write an Article button.

The button is below the *Share an article, photo, video, or idea* prompt near the top of the screen.

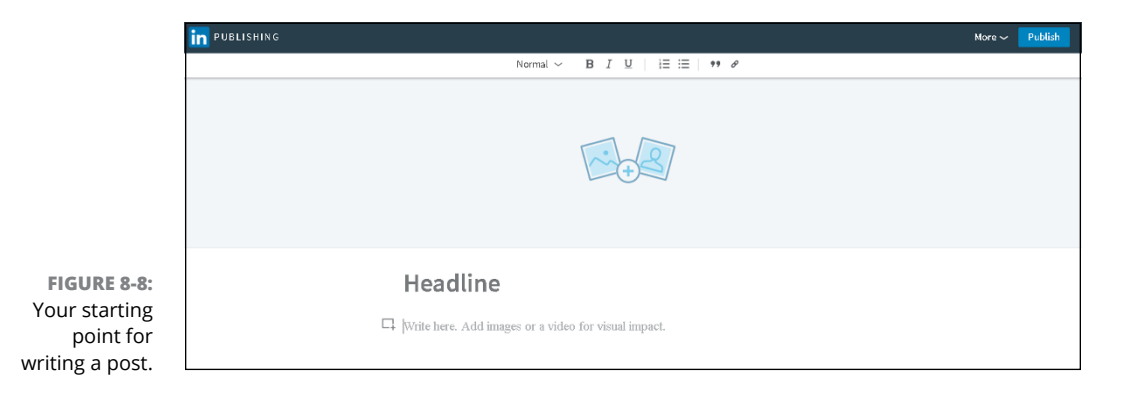

The screen shown in Figure 8-8, appears, with the word *Headline*.

#### 2. (Optional but highly recommended) Add an image to be associated with your article by clicking the image icons with the + sign.

LinkedIn recommends using a 700-by-400-pixel image for optimal viewing (see https://help.linkedin.com/app/answers/detail/a\_id/52988 for details). When you click the image icons, LinkedIn opens a window so you can find and upload the image file on your computer. If you change your mind, click the X in the top-right corner.

#### **3.** Click Headline and type your post's headline.

Think of a headline that will capture the essence of your post and encourage your target audience to read it.

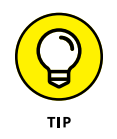

Use some appropriate keywords that will be picked up by search engines and the human eye. But save some of your keywords for the body of your post, which you write next. I talk about keyword choice for your LinkedIn profile in Chapter 3.

#### 4. Write your post in the space provided.

Click the *Write here* prompt, and start writing or copy and paste your text. Above the text area, note the series of icons, as shown in Figure 8-9. You can use the formatting buttons (B, I, and U) to format the text.

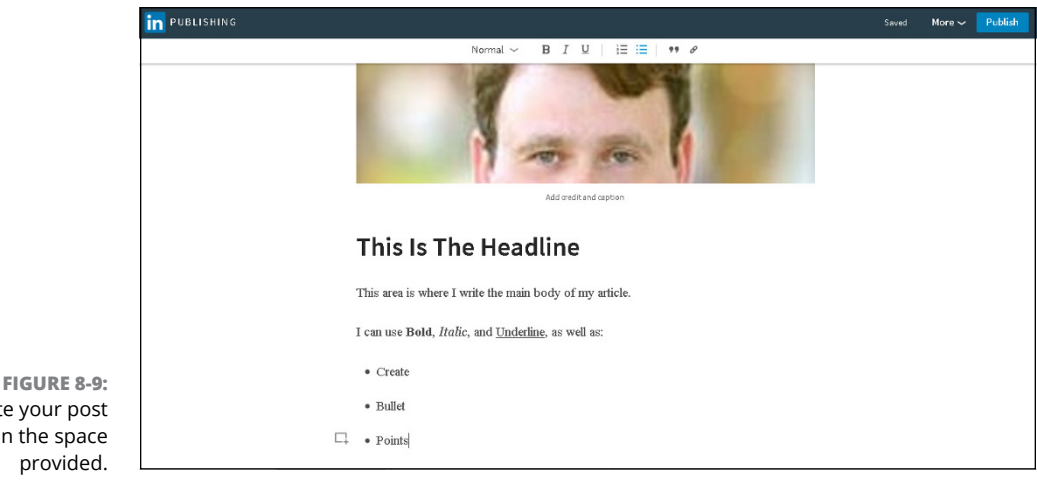

Write your post in the space provided.

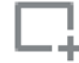

You can also add images, videos, presentations, tweets, podcasts, and other kinds of rich media to your post by clicking the Add Multimedia icon, which appears at the bottom of Figure 8-9 (and in this book's margin.)

Posts can be any length, but if you want your post to be read, don't make it too long. LinkedIn Editor-in-Chief Daniel Roth wrote a great article for LinkedIn containing seven tips for writing a killer post. Regarding length, he stated that

"800-2,000 words was the sweet spot," but he also added that the demands of your content should dictate the length of your post, not what statistical data shows. (See more of his tips at www.linkedin.com/pulse/20120906170105-29092-the-7-secrets-to-writing-killer-content-on-linkedin.)

At the bottom of your post, be sure to write a one- or two-sentence biography, describing who you are, what you are doing, and how you can help other people. The biography can include links to your website, your blog, or even a call-to-action to gather leads.

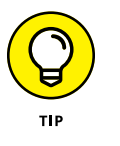

LinkedIn created an informative slide presentation of tips on publishing a post at www.linkedin.com/pulse/best-practices-publishing-posts-linkedin-hari-prasanna/.

#### 5. When you have finished the article, click the blue Publish button.

The window shown in Figure 8-10 appears. The final step is creating hashtags to assign topics to your post so others can be easily find your post and so that LinkedIn knows where to display it.

|                                              | You're almost done                                                              | $\times$ |
|----------------------------------------------|---------------------------------------------------------------------------------|----------|
|                                              | Tell your network what your article is about. Use #tags to help others find it. | .::      |
| FIGURE 8-10:<br>Create tags for              | This is where the Headline goes for me<br>Joel Elad on LinkedIn                 |          |
| your post to<br>identify relevant<br>topics. | Note: This is how your article will appear on the LinkedIn feed.                | Publish  |

## 6. Click in the text area and write an introduction to the article, as well as the hashtags you want to assign to your article.

You can assign more hashtags, but don't assign so many that they lose any sense of being a valuable identifier for your post.

#### 7. Review your article.

In the bottom part of the window, you'll see a preview of how your article appears to other LinkedIn users. Make sure everything reads exactly as you want. If you want to make changes, click the X in the top right to return to the article screen, where you can continue to edit the article.

## 8. When you're ready to publish your post, click the blue Publish button in the window.

That's it! LinkedIn publishes your post. The Posts section of your profile, catalogs and displays your posts. Based on LinkedIn's algorithms, this post could appear in

other people's LinkedIn news feeds, and your first-degree connections will see the post in their home page feed and receive a notification that you've published a post.

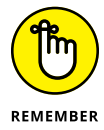

If you can't complete your post in one sitting, don't worry. LinkedIn saves your work as you type so you can come back to it at a later time. (You'll occasionally see a Saved message in the top-right corner of the screen.) Simply click the More button, next to Publish, to view options to open saved articles and drafts.

## **Managing Post Interactions**

After you click Publish, you may think your job is done, but it has only begun. As people read your post, they can interact with it and with you as the author. Remember the following after you publish a post:

- Monitor the statistics. When you look at your post, you'll see three key numbers associated with views, likes, and comments. These represent how many people viewed your post, how many people clicked Like for your post, and how many comments were left for your post. As you publish more posts, you can start to judge their effectiveness by seeing which topics generated the most interest.
- So further with article analytics. When you click the Write an Article button on the home page, and then the More button at the top-right corner of the screen, you see a list of the articles you've published. Each article has a View Stats option. Select that option and LinkedIn will display more information on how your article affected the community. For example, you see how many views and likes came from you (and others) sharing the article, and the number of reshares. More valuable can be the viewing audience demographics, where you can see data such as the companies, job titles, and locations of your readers.
- Read and respond to comments. As people read your post, they may be inspired to write a comment. You should check the Comments section of your posts regularly to see whether anyone is asking you a question. Also feel free to respond publicly in the Comments section. You can also click the link for that user and respond privately, depending on the nature of the comment.
- Follow up with your own comments. As the post gets more visibility, you can leave your own comments. Perhaps you want to share an effect your post had or a follow-up you did that might be relevant to the readers of your post.
- Share your post on other platforms. Your LinkedIn posts aren't exclusive to LinkedIn. You can share your post on other social media networks, and on your own publishing platforms, such as a blog or a website. And if your company has a LinkedIn Company page, you can share it there too (see Chapter 15).

- » Understanding recommendations
- » Writing a good recommendation
- » Requesting a recommendation
- » Declining a recommendation or a request for one
- » Managing your recommendations

## Chapter **9** Exploring the Power of Recommendations

ndorsements and testimonials have long been a mainstay of traditional marketing. But really, how much value is there in reading testimonials on someone's own website, like the following:

Maria is a great divorce attorney — I'd definitely use her again. ELIZABETH T. LONDON

or

Jack is a fine lobbyist – a man of impeccable character.

EMANUEL R. SEATTLE

Without knowing who these people are, anyone reading the testimonials tends to be highly skeptical about them. At the very least, the reader wants to know that they're real people who have some degree of accountability for those endorsements.

The reader is looking for something called *social validation*. Basically, that's just a fancy-shmancy term meaning that people feel better about their decision to conduct business with someone if other people in their extended network are

pleased with that person's work. The reader knows that people are putting their own reputations at stake, even if just to a small degree, by making a public recommendation of another person. You don't have to look much further than Yelp, HomeAdvisor, or Amazon reviews to understand this point.

As this chapter shows you, the LinkedIn recommendations feature offers you a powerful tool for finding out more about the people you're considering doing business with, as well as a means to publicly build your own reputation. I walk you through all the steps needed to create a recommendation for someone else, request a recommendation for your profile, and manage your existing recommendations.

### **Understanding Recommendations**

The LinkedIn recommendation process starts in one of three ways:

Unsolicited: When viewing the profile of any first-degree connection, click the More button below the person's profile picture to display the menu shown in Figure 9-1. To give an unsolicited recommendation, select the Recommend option.

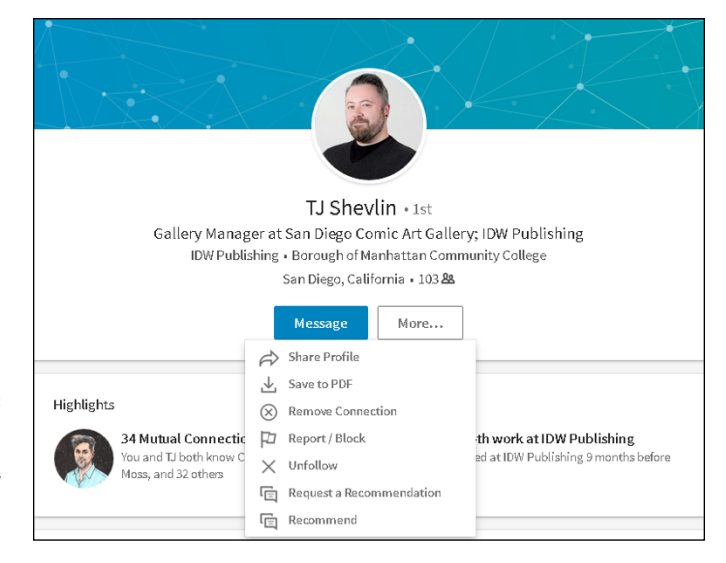

FIGURE 9-1: You can start a recommendation with any first-degree connection.

- Requested: To request a recommendation from a first-degree connection, select Request a Recommendation in the drop-down menu shown in Figure 9-1. You might ask for a recommendation at the end of a successful project, for example, or before your transition to a new job.
- Reciprocated: Whenever you accept a recommendation from someone, you have the option of recommending that person in return. Some people do this as a thank you for receiving the recommendation, others reciprocate only because they mistakenly think they can't leave a recommendation until someone leaves them one, and still others don't feel comfortable reciprocating unless they truly believe the person deserves one. You should decide in each circumstance whether to reciprocate. (Sometimes the situation might be awkward, such as if you get a recommendation from a supervisor or boss.)

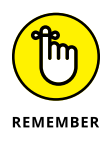

After the recommendation is written, it's not posted immediately. Instead, it goes to the recipient for review, and he or she has the option to accept it, reject it, or request a revision. So even though the majority of recommendations you see on LinkedIn are genuine, they're also almost entirely positive because they have to be accepted by the recipient.

LinkedIn shows all recommendations you've received as well as links to the profiles of the people who recommended you, as shown in Figure 9–2. Allowing people to see who is endorsing you provides social validation.

| in<br>Home | Q. Search                                                                                                    | Му                                                                                                    | <b>گڑ</b><br>Network                                                                                                  | <b>D</b><br>Jobs                                                                                                   | ات)<br>Messaging                                                                                                    | A<br>Notifications                                         |
|------------|----------------------------------------------------------------------------------------------------|----------------------------------------------------------------------------------------------------|----------------------------------------------------------------------------------------------------|----------------------------------------------------------------------------------------------------|----------------------------------------------------------------------------------------------------|------------------------------------------------------------|
| Rec<br>Re  | ceived (11) Given (21)                                                                                                    |                                                                                                    | A                                                                                                    | sk to be r                                                                                                    | ecommend                                                                                                    | ed 🥒                                                       |
| You        | Have 2 pending recommendate<br>Philip W. Smith II<br>Frealance Writer and Graphic<br>Designer. Publisher at<br>Fighting Lion Comics<br>May 12, 2021. Philip W. worked<br>with Joel in different groups | Joed did an exceptional job wh<br>Top Cow Productions, Inc Jo<br>careful perfectionist - his ideas<br>of the field of, not only comics,<br>make him an invaluable asset<br>extensive knowledge, and his<br>overestimated. He denotes a s<br>project management and whe<br>himself on the means to solve | ile directa<br>el is a deta<br>s, skills, cr<br>, but also<br>to any or<br>open-min<br>trong exp<br>en faced w<br>it. | or of Mark<br>ail oriente<br>reativity a<br>social an<br>ganizatio<br>ded appr<br>oerience i<br><i>v</i> ith a pro | eeting and Sa<br>ed, innovativ<br>ind understa<br>d auction m<br>n. He has an<br>oach could r<br>n areas such<br>blem educat | ales at<br>re and<br>inding<br>edia<br>not be<br>as<br>ies |
|            | Liz Goodgold<br>Motivational Keynote<br>Spasker * Branding Spasker<br>* Personal Branding Expert<br>& Coach * Brand Trainer<br>November 14, 2008, Liz was a<br>client of Joefs                         | Joel's suggestions and advice<br>great! If you are merely puttin<br>want to learn how to swim wit                                                                                                    | in his boo<br>g your too<br>h the exp                                                                                 | ok Linkedl<br>e into soc<br>erts, this                                                                             | n for Dumm<br>ial networki<br>is the book f                                                                                  | ies are<br>ng and<br>or you!                               |
|            | Kyle Looper<br>Acquisitions Editor for<br>Dummies Tech Press at Wiley<br>Publishing                                                                                                    | Joel is a terrific writer who del<br>hard to market his books after                                                                                                    | ivers on ti<br>publicati                                                                                              | ime. Joel<br>ion. Highl                                                                                            | also works v<br>y recommer                                                                                                   | ery<br>nded!                                               |

FIGURE 9-2: Recommendations on a profile page.

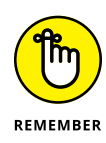

The quality and source of recommendations matter. A handful of specific recommendations from actual clients talking about how you helped them solve a problem are worth more than 50 general recommendations from business acquaintances saying, "I like Sally — she's cool," or "Hector is a great networker." And any recommendations that heartily endorse the number of cocktails you had at the last formal event probably need revision. Check out "Gracefully Declining a Recommendation (or a Request for One)," later in this chapter, if you're receiving those kinds of statements.

## **Writing Recommendations**

I suggest that you practice making some recommendations before you start requesting them. Here's the method to my madness: When you know how to write a good recommendation yourself, you're in a better position to help others write good recommendations for you. And the easiest way to get recommendations is to give them. Every time you make a recommendation and the recipient accepts it, he or she is prompted to give you a recommendation. Thanks to the basic desire to be fair that most exhibit dealing with their network, many people will go ahead and endorse you in return.

#### Choose wisely, grasshopper: Deciding whom to recommend

Go through your contacts and make a list of the people you want to recommend. As you build your list, consider recommending the following types of contacts:

- >> People with whom you've worked: I'm not going to say that personal references are worthless, but they tend to ring hollow next to specific recommendations from colleagues and clients. Business recommendations are much stronger in the LinkedIn context. Your recommendation is rooted in actual side-by-side experiences with the other party, you can be specific regarding the behavior and accomplishments of the other party, and your examples will probably be appreciated by the professional LinkedIn community at large.
- >> People you know well: You may choose to connect with casual acquaintances or even strangers, but reserve your personal recommendations for people with whom you have an established relationship (friends and family). Remember, you're putting your reputation on the line with that recommendation. Are you comfortable risking your rep on them?

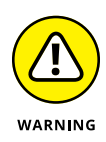

Recommend only those people whose performance you're happy with. I can't say it enough: Your reputation is on the line. Recommending a doofus just to get a recommendation in return isn't worth it! Here's a great question to ask yourself when deciding whether to recommend someone: Would you feel comfortable recommending this person to a best friend or a family member? If not, you have your answer.

When you complete your list, you're probably not going to write all the recommendations at once, so I suggest copying and pasting the names in a word processing document or a spreadsheet so that you can keep track as you complete them.

## Look right here: Making your recommendation stand out

Keep the following in mind when trying to make your recommendation stand out from the rest of the crowd:

- Be specific. Don't just write that the person you're recommending is great. Instead, mention his specific strengths and skills. If you need help, ask him whether he can think of any helpful elements you could highlight in your recommendation.
- Talk about results. Adjectives and descriptions are fluff. Clichés are also useless. Tell what the person actually did and the effect it had on you and your business. It's one thing to say, "She has a great eye," and another to say, "The logo she designed for us has been instrumental in building our brand and received numerous positive comments from customers." Detailed results make a great impression, from the scope of difficulty of a project to the degree of challenge the person faced.
- >> Tell how you know the person. LinkedIn provides only two basic overall categories to represent your relationship to the person you're recommending: professional and education. If you've known this person for 10 years, say so. If she's your cousin, say so. If you've never met her in person, say so. Save it for the end, though. Open with the positive results this person provided, or the positive qualities the person exhibited in your interaction; then qualify the type of interaction.
- >> Reinforce the requestor's major skills or goals. Look at her profile. How is she trying to position herself now? What can you say in your recommendation that will support that? The recipient will appreciate this approach. For example, if you read her profile and see that she's focusing on her project management skills as opposed to her earlier software development skills, your recommendation should reinforce the message she's trying to convey in her profile.

- Don't gush. By all means, if you think someone is fantastic, exceptional, extraordinary, or the best at what she does, say so. Just don't go on and on about it, and watch the clichéd adjectives.
- Be concise. Although LinkedIn has a 3,000-character limit on the length of recommendations, you shouldn't reach that limit. Make your recommendation as long as it needs to be to say what you have to say, but no longer.

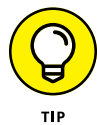

Don't be afraid to contact the requestor and ask for feedback on what you should highlight in your recommendation of that person. He knows his own brand better than anyone, so go right to the source!

### **Creating a recommendation**

Now you're ready to write your first recommendation. To create a recommendation, first you need to pull up the person's profile:

- 1. Click the My Network icon in the top navigation bar of any page.
- **2.** When your network page appears, click the See All link under the Your Connections header.

Your list of connections appears.

3. Select the person you're recommending.

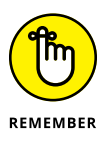

Your recommendation goes directly to that person, not to prospective employers. Any prospective employer who wants a specific reference can request it by contacting that person directly on LinkedIn.

#### **4.** Visit the profile of the person you want to recommend.

Before you write up your recommendation, review the person's experience, summary, professional headline, and other elements of his profile. This helps you get a sense of what skills, attributes, or results should be reflected in your recommendation. After all, if the person you want to recommend is trying to build a career as a finance executive, your recommendation will serve him better if you focus on finance instead of his event planning or writing skills.

After you inform yourself a bit more about the person and have thought about what you are going to say, you can get your recommending groove on. Follow these steps:

**1.** Click the More button below the person's profile picture, and then click Recommend in the drop-down list that appears.

The Write X a Recommendation page appears, as shown in Figure 9-3.

| i ne recommendation will appear on 13 Snevin's profile.     |  |
|-------------------------------------------------------------|--|
| How da yau know TJ?                                         |  |
| Relationship                                                |  |
| Select relationship                                         |  |
| Telationship<br>Select relationship<br>Position at the time |  |
| Select TJ'S position at the time                            |  |

FIGURE 9-3: Tell LinkedIn how you know the person you are recommending.

#### **2.** Define your relationship:

- a. Under Relationship, define the basis of the recommendation. You have several options, including whether you were a colleague, client, or supervisor.
- *b. Define the other person's position at the time.* Select at least one position that the other party held. You can enter only one recommendation per position, but you can recommend the other party for multiple positions.
- c. Click Next.

#### 3. In the text box shown in Figure 9-4, enter the text for your recommendation.

Throughout this chapter, I stress staying specific, concise, and professional while focusing on a person's results and skills.

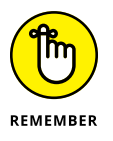

The recommendations you write that are accepted by the other party appear also in your profile on the Recommendations tab. Believe it or not, people judge you by the comments you make about others, so read your recommendation before you post it and look for spelling or grammatical errors. (You may want to prepare your recommendation in a word processing program so you can use its spelling and grammar checks, and then cut and paste your newly pristine prose.)

#### 4. Click Send.

The recommendation is sent to the recipient.

After you send your recommendation, the other person must accept it before it's posted. Don't take it personally if she doesn't post it, or at least not right away. After all, it's a gift, freely given. The primary value to *you* is in the gesture to the recipient, not the public visibility of your recommendation. And if she comes back with requested changes to the recommendation, by all means accommodate her as long as it's all true and you feel comfortable with it. It's a service to her, not you.

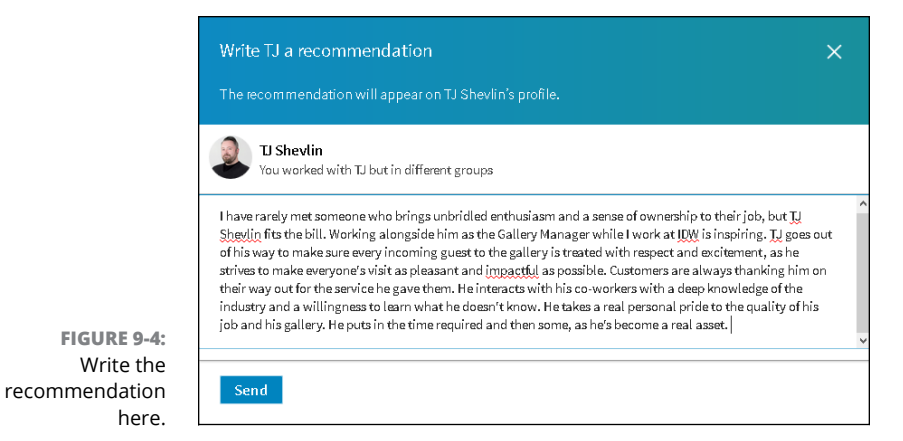

## **Requesting Recommendations**

In an ideal world, you'd never request a recommendation. Everyone who's had a positive experience working with you would just automatically post a raving recommendation on LinkedIn. But the reality is that most likely only your raving fans and very heavy LinkedIn users are going to make unsolicited recommendations. Your mildly happy customers, former bosses whose jokes you laughed at consistently, and co-workers who you haven't seen in five years could all stand a little prompting.

Be prepared, though: Some people feel that recommendations should only be given freely, and they may be taken aback by receiving a recommendation request. So it's imperative that you frame your request with a personal message, not just a generic message from LinkedIn.

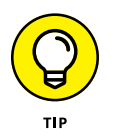

Don't be afraid to consider off-line methods of requesting a recommendation, such as a phone call or a face-to-face meeting, to make the request more personal and more likely for the person to say yes.

#### Choosing whom to ask

Request recommendations from the same people you might write them for: colleagues, business partners, and educational contacts. The only difference is that you're looking at it from his point of view.

Relationships aren't all symmetrical. For example, if someone hears me speak at a conference and buys this book, that person is my customer. My customers know my skills and expertise fairly well — perhaps not on the same level as a consulting client, but still well enough to make a recommendation. I, on the other hand, might not know a customer at all. I'm open to getting to know him, and I'm willing to connect, but I can't write a recommendation for him yet.

### **Creating a polite recommendation request**

When you identify a person whom you want to write your recommendation, you're ready to create a recommendation request. To get started on authoring your request, follow these steps:

- 1. Click the Me icon, on the top navigation bar, and then click View Profile.
- 2. Scroll down to the Recommendations header, and click the Ask to Be Recommended link (to the right of the header).

The Ask for Recommendations box appears.

- **3.** Enter the name of the first-degree connection:
  - a. Below the Who Do You Want to Ask? header, start typing the name of the first-degree connection, as shown in Figure 9-5.
  - b. When the name appears in the list, click it.

| Ask for a recommendation                                    | × |
|-------------------------------------------------------------|---|
| Help us personalize your request                            |   |
| Who do you want to ask?                                     |   |
| scott t                                                     |   |
| Scott Tucker • 1st<br>Administrator at Telecare Corporation |   |

## **4.** Define your relationship with the person in the drop-down boxes provided, as shown in Figure 9-6, and then click Next.

Similar to the process of writing a recommendation, LinkedIn asks you to define the basis of your relationship with this person (Professional or Educational) and your position during the time when the other person is basing his or her recommendation of you.

#### 5. Type your message in the field provided.

The same etiquette is recommended here as in other requests: Don't just accept the boilerplate text that LinkedIn fills in, but rather customize it to create a personal note, as shown in Figure 9-7. You can customize only the body of your message.

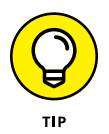

FIGURE 9-5: Select the position to be associated with your requested recommendation.

Don't forget to thank the person for the time and the effort in leaving you a recommendation!

| Ask Scott to recommend you       | × |
|----------------------------------|---|
|                                  |   |
| Haw da yau knaw Scatt?           |   |
| Relationship                     |   |
| Select relationship              | - |
| Position at the time             |   |
| Select your position at the time | - |
|                                  |   |
|                                  |   |

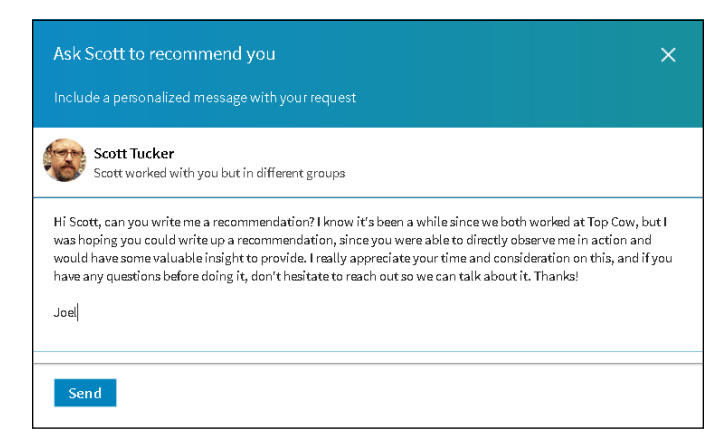

FIGURE 9-7: A customized recommendation request.

FIGURE 9-6: Confirm the person from whom you're requesting a recommendation.

#### 6. Check your spelling and grammar.

You can write your message first using a program such as Microsoft Word, run the spelling and grammar check, and then cut and paste your message into the space provided, if you like.

7. Click Send.

The recommendation request is sent to the intended recipient.

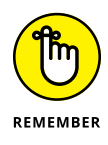

Giving people some context as to why you're making the request helps motivate them, especially if they're nervous about or don't know how to use LinkedIn. Let them know you're available for any technical or follow-up help. Also, even though you should be asking only people who would be comfortable recommending you (you are, aren't you?), you still want to give them a gracious way to decline. After all, you're asking a favor. The person you're contacting is in no way obligated. Don't expect anything, and you won't be disappointed.

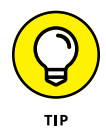

There's no such thing as too many recommendations as long as the quality is good. However, if you start accepting mediocre recommendations (on the assumption that "something is better than nothing"), people will start to think that a lot of them are fluff. LinkedIn doesn't give you control over the display order, either, so you have all the more reason to make sure that the recommendations displayed are good quality.

## Gracefully Declining a Recommendation (or a Request for One)

Unfortunately, not everyone writes good recommendations — and not all your LinkedIn connections have read this book — so eventually, someone will write a recommendation that you don't want in your profile.

No problem. Just politely request a replacement when you receive it. Thank him for thinking of you, and give him the context of what you're trying to accomplish:

#### Wei:

Thank you so much for your gracious recommendation. I'd like to ask a small favor, though. I'm trying to position myself more as a public speaker in the widget industry, rather than as a gadget trainer. Because you've heard me speak on the topic, if you could gear your recommendation more toward that, I'd greatly appreciate it.

Thanks,

Alexa

If he's sincerely trying to be of service to you, he should have no problem changing it. Just make sure you ask him for something based on your experience with him.

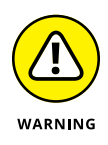

You may receive a request for a recommendation from someone you don't feel comfortable recommending. If it's because she gave you poor service or was less than competent, you have to consider whether you should even be connected to her at all because, after all, LinkedIn is a business referral system. I discuss how to remove a connection in Chapter 5. Perhaps you don't have sufficient experience with her services to provide her a recommendation. If that's the case, just reply to her request with an explanation:

Alexa:

I received your request for a recommendation. Although I am happy to be connected to you on LinkedIn and look forward to getting to know you better or even work together in the future, at this time I just don't feel as though I have enough basis to give you a substantive recommendation.

After we've worked together on something successfully, I'll be more than happy to provide a recommendation.

Thanks,

Wei

### **Managing Recommendations**

Relationships change over time. Some get better, others they get worse, and still others just change. As you get more recommendations, you might decide that you don't want to display them all or you would like some of them updated to support your current branding or initiatives.

Fortunately, neither the recommendation you give nor those you receive are etched in stone (or computer chips, as the case may be). You can edit or remove recommendations you've written at any time, and you can hide or request revisions to those you receive.

## Editing or removing recommendations you've made

To edit or remove a recommendation you've made, follow these steps:

- **1.** Click the Me icon, on the top navigation bar, and then click View Profile from the drop-down list that appears.
- 2. Scroll down to the Recommendations header, and click the pencil icon (edit) to the far right of the header.

A Manage Recommendations window appears, containing all the recommendations you've received or given as well as pending requests.
### **3.** Click the Given tab.

All the recommendations you've made are listed in reverse chronological order, as shown in Figure 9-8.

| Received | (10) Given (22)                                                                                               |                                                                                                    |
|----------|----------------------------------------------------------------------------------------------------|----------------------------------------------------------------------------------------------------|
|          | Lynn Northrup<br>Freelance Editor<br>February 4, 2018, Joel worked<br>with Lynn but at different<br>companies | I worked with Lynn on several Dummies titles and I thought<br>she was not only a solid and efficient Editor, but it was<br>effortless and enjoyable to work with her. She was always<br>able to provide guidance and shepherd a projects to<br>completion with the confidence that helped everyone get<br>their job done!<br>Delete Revise Visible to: Public                                                                                                    |
| ۲        | Brendan MacNeil, BA<br>Chief Exectuive Officer<br>August 31, 2014, Joel was a<br>client of Brendan's          | Brendan was an outstanding contributor to my event, and<br>he can be a vital asset to any event requiring some<br>planning. He was brought in to help set up and handle on-<br>site logistics for the 2013 So Cal Comic Con in Oceanside. He<br>was early, helpful throughout the entire day, easy to work<br>with, and handled every task with ease. He is able to<br>maneuver himself and arrange the necessary elements to<br>an event through discipline, intuition and the right attitude. |

FIGURE 9-8: Delete or change the visibility of a recommendation.

- 4. To change the visibility of a recommendation:
  - *a. Click its Visible To X link.* The screen updates and displays three options you can assign for the recommendation's visibility, as shown in Figure 9-9.
  - *b. Make your selection.* You can choose Only You, Your Connections, or Public. If you change to Only You or Your Connections, you'll be limiting who can view the recommendation.
- 5. To delete a recommendation, click the Delete button.

LinkedIn will display a message box asking you to click Yes to confirm the recommendation removal.

6. When you're finished, click the Save button to save your changes.

## Handling new recommendations you've received

When you receive a recommendation from someone, you see it on your Recommendations page, under the Received tab, with the You Have *X* Pending Recommendations link. Click that link to read the full text, as shown in Figure 9–10.

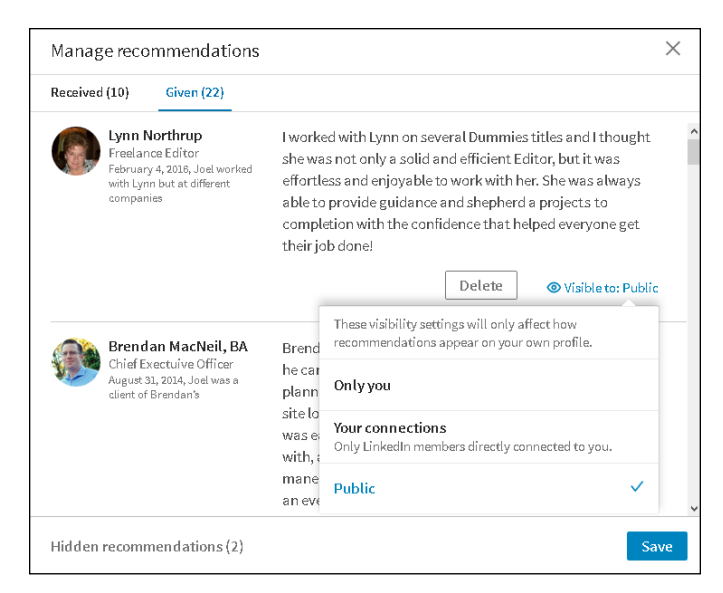

FIGURE 9-9: Change the visibility of your recommendation.

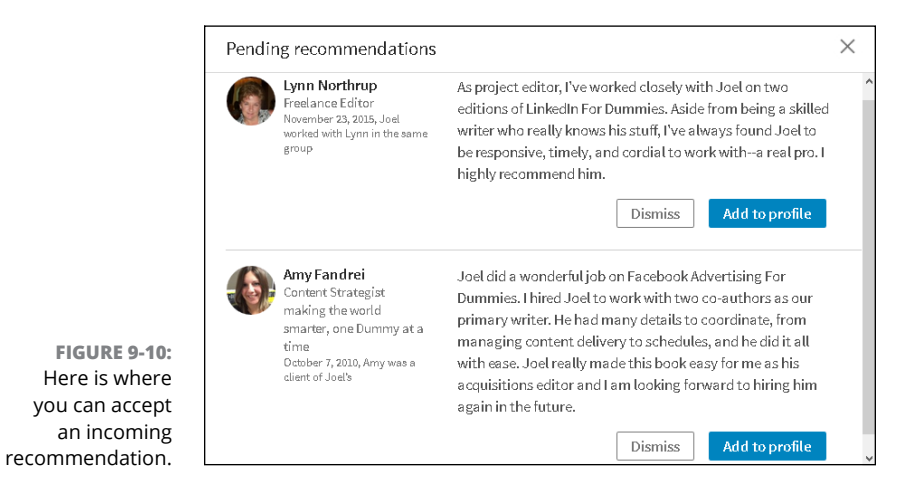

When you receive a recommendation, you have these options:

- Add it to your profile. Click the Add to Profile button to add this recommendation, as stated, to your profile.
- Get rid of it. If you aren't happy with the person's recommendation or aren't interested in having the recommendation in your profile, click the Dismiss button. If you want, you can send the person a brief note explaining why you're not adding the recommendation to your profile or requesting changes.

Ignore it. Until you take action, the recommendation is pending and will not appear in your profile. Perhaps you don't want the recommendation to become visible until a certain event happens, such as applying for a different job. You can return to this screen at any time to add the recommendation or ask for changes.

## Removing or requesting to revise a recommendation

To remove a recommendation you've received or to request a revision, do the following:

- 1. Click the Me icon, in the top navigation bar, and then click View profile in the drop-down list that appears.
- 2. Scroll down to the Recommendations header, and click the pencil icon (edit) to the far right of the header.

The Recommendations page appears.

3. If necessary, click the Received tab.

Doing so takes you to the Recommendations You've Received page.

- 4. Scroll down the page to find the recommendation in question.
- **5.** To remove a recommendation, change the slider (on the right of the recommendation) from Show to Hide, as in Figure 9-11.

Your recommendation will be hidden after you complete this process. At any time, you can come back to this window and change the slider from Hide to Show, to return the recommendation to your profile.

- 6. When you want changes made to your recommendation:
  - *a.* Click the Ask for Revision button (just below the recommendation you want to revise). A message to the other party appears, as shown in Figure 9-12.
  - *b. Write your message.* Detail what revisions you would like the person to make, such as adding specific details, including or removing a certain project, or highlighting previously unmentioned skills you now need to help make a career change.
  - c. Click the Send button to send the message.
- 7. To save your choice, click the Save button at the bottom of the box.

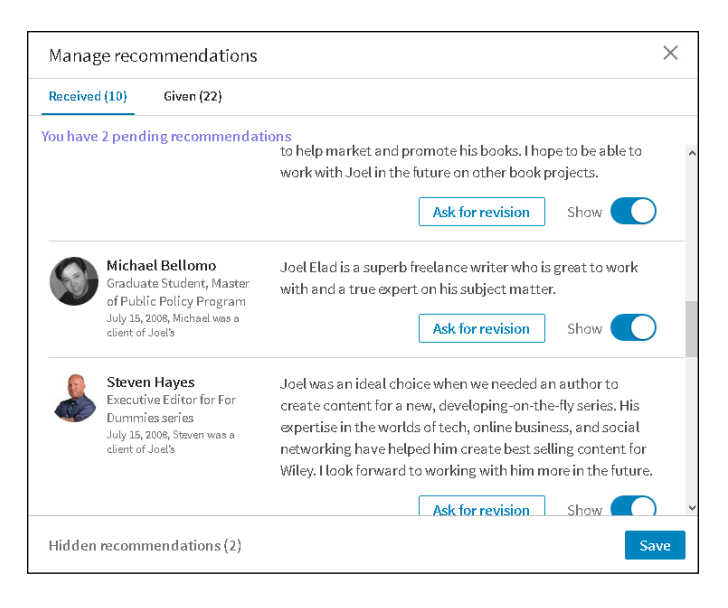

FIGURE 9-11: Remove a recommendation by changing its visibility to Hide.

|                                                | Ask Michael for a revision<br>Include a personalized message about what revisions you're asking for | × |
|------------------------------------------------|----------------------------------------------------------------------------------------------------|---|
|                                                | Michael Bellomo<br>Michael was a client of yours                                                    |   |
|                                                | Hi Michael, can you please revise your recommendation for me? Specifically could you change         |   |
| FIGURE 9-12:<br>Ask your friend to             |                                                                                                    |   |
| revise his or her<br>recommendation<br>of vou. | Send                                                                                                |   |

Negotiating the social graces concerning recommendations might feel awkward at first, but with practice you'll quickly become comfortable. By both giving and receiving good recommendations, you'll build your public reputation, increase your social capital with your connections, and have a good excuse for renewing relationships with people you haven't contacted recently.

- » Learning about the different mobile apps available
- » Installing a LinkedIn mobile app
- » Breaking down the sections of the main LinkedIn mobile app
- » Understanding how mobile app usage affects your LinkedIn experience

# Chapter **10** Accessing LinkedIn with a Mobile Device

obile devices are everywhere these days. Smartphones, tablet devices, wearable devices such as the Apple Watch, and whatever portable devices are being invented as I type this sentence are having increased usage, especially as more people prefer to use their mobile device as their main (or only) gateway to Internet content. Because of this shift, companies of all sizes have been paying more and more attention to developing mobile applications, or apps for short, that give their user base an easier way to interface with the company than opening a web browser for their device and surfing to the company's website.

LinkedIn is no exception, and its mobile strategy has been evolving for years. Assisted by some outside purchases, such as LinkedIn's acquisition of the news site Pulse in 2013, LinkedIn provides its user base with a suite of mobile apps that cater to general and specific uses of the LinkedIn website and its functions. LinkedIn launched a major redesign of its flagship mobile app to simplify the experience and encourage users to access LinkedIn through the app when they're on the go, perhaps on the way to a client meeting or expanding their personal network at a conference.

In this chapter, I detail LinkedIn's presence in the mobile app space. I discuss the different apps available as of this writing, and then talk about installing an app on your mobile device. I then analyze the main LinkedIn app and detail the functionality currently available in that app. Finally, I talk about how your activity on the app affects your use of LinkedIn on the desktop or laptop.

### **Surveying the Different LinkedIn Apps**

As more and more people use their mobile devices to access the Internet and do their daily tasks, companies such as LinkedIn have been aggressively ramping up their mobile app development to meet the needs of their device-toting user base. The look and design of the apps have evolved to give LinkedIn users data in an easy-to-read format.

In addition, the number of LinkedIn apps has increased over time to keep the user experience simple and effective. Rather than having one bloated app that forces users to access all the different LinkedIn functions, the company decided to develop stand-alone mobile apps that focus on a specific function. These can be used separately or with LinkedIn's main mobile app. To check out LinkedIn's different mobile offerings, visit the mobile page at https://mobile.linkedin.com (see Figure 10-1).

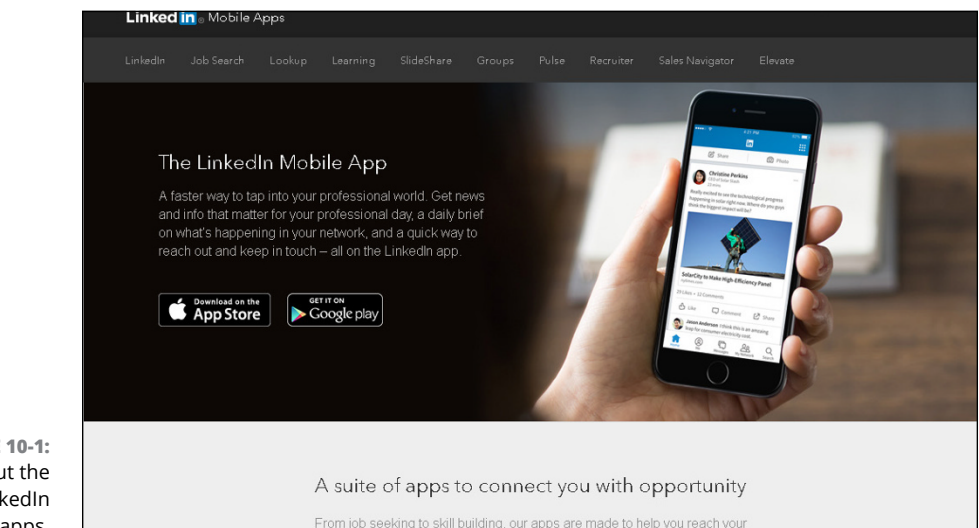

FIGURE 10-1: Learn about the different LinkedIn mobile apps.

As of this writing, LinkedIn offers apps in the following areas:

- LinkedIn mobile app: The main LinkedIn app allows you to interact with LinkedIn as you would when using your desktop or laptop computer. You can view your news feed of friends' stories, update your profile, talk to your connections, add people to your network, and search for more information.
- >> LinkedIn Job Search: This targeted app allows you to search and filter the job openings on the LinkedIn job board. The app also includes functionality that lets you see whom you know at the company you're applying to, as well as information about the person who posted the job opening. You can apply for jobs through the app with a couple of taps, and track the jobs that you've looked at, applied, or saved. You can set up notifications on your mobile device to hear when jobs become available or if a targeted job posting is about to expire.
- LinkedIn Groups: If you're a big user of LinkedIn Groups, this app is for you. It enables you to monitor and contribute to the discussions in the LinkedIn Groups where you are a member, as well as gives you the ability to post new discussions to those groups from your mobile device.
- LinkedIn SlideShare: This app gives you mobile access to over 18 million slide presentations, information graphics, and videos that have been uploaded by LinkedIn members around the world. Learn about various topics from your network and leading industry professionals, all from the ease of your mobile device.
- >> LinkedIn Learning and Lynda.com: In April 2015, LinkedIn acquired Lynda. com, a subscription-based online learning website. While Lynda.com maintains its own app, LinkedIn and Lynda.com developed a new LinkedIn Learning mobile app, which is available to LinkedIn Learning subscribers and allows users to access a vast library of educational presentations to learn about thousands of different skills. Learn from the experts while on the go and advance your skills and career with a LinkedIn Learning monthly subscription and this app. You can also download this content to your mobile device for future viewing.

In the iTunes App Store and Google Play Store, you can find apps owned by LinkedIn by searching for apps where the developer is LinkedIn Corporation. You can see from Figure 10–2, the variety of apps available for different devices for Apple iOS devices, for example.

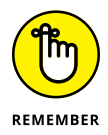

Other apps are available to premium users, targeting specific users such as recruiters and sales professionals. Consult the LinkedIn mobile page at <a href="https://mobile.linkedin.com">https://mobile.linkedin.com</a> for more information about these apps.

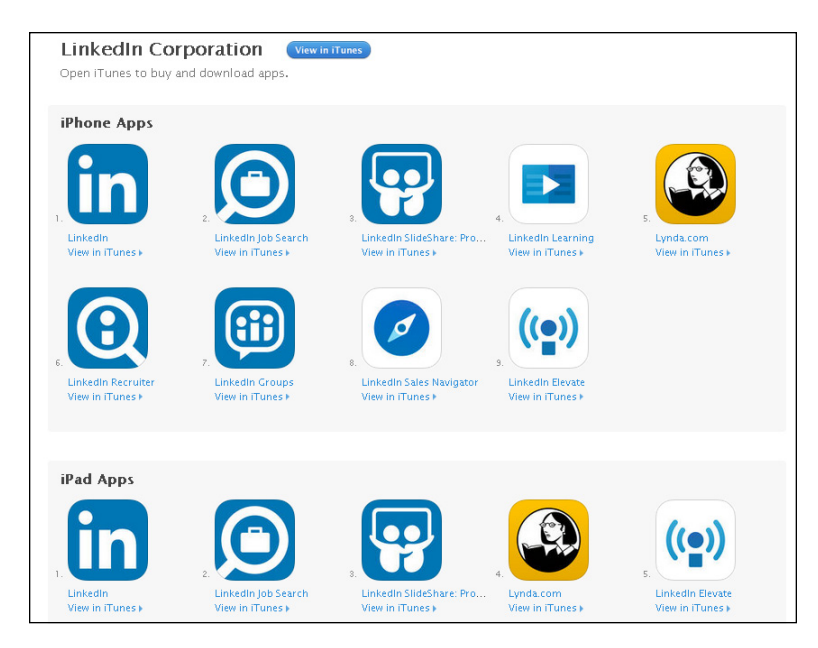

FIGURE 10-2: Download different LinkedIn apps to your iOS device.

## Installing a LinkedIn Mobile App

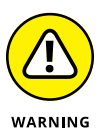

As of this writing, LinkedIn apps are only available for mobile devices running the Apple iOS operating system or the Android operating system, and not every app will work on every device. (Refer to Figure 10–2, which shows nine apps for an iPhone, but only five of those apps for an iPad.) Consult the app store for your device to see what you can install.

When you're ready to install an app, follow these steps from your mobile device. (In the following steps, I used an iPad to install the main LinkedIn app.)

### **1.** Pull up your main source for installing mobile apps.

If you have an Apple device, go to the App Store; if you have an Android device, go to the Google Play Store. You can also go to LinkedIn's mobile page at https://mobile.linkedin.com, find the app you want to install, and then tap either the App Store or Google Play Store button, depending on your device.

## 2. On the search screen, type the word LinkedIn (and any additional words, if you want one of the specialized LinkedIn mobile apps, such as LinkedIn Job Search or LinkedIn Groups).

A results screen of apps appears (refer to Figure 10-2).

- **3.** Tap the appropriate icon to display the app info screen.
- **4.** When you see the name and description of the app you want, tap the Get or Install button to start installing the app, as shown in Figure 10-3.

Your device may prompt you to log into your iTunes or Android account at this point. In addition, some apps, such as the main LinkedIn mobile app, offer in-app purchases, which means that Apple or Google will want to verify your billing method in case you buy something in the app.

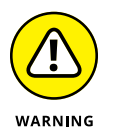

There may be requirements for the level of operating system you need on your device before you can install this app. If your operating system needs to be updated, your mobile device will warn you of this and stop the installation process. Update your OS and then reattempt this installation.

| ● ○ ○ ○ ○ Sprint 중 4:29                                                                                                    | PM \$ 77%                                                          |
|----------------------------------------------------------------------------------------------------|--------------------------------------------------------------------|
| Q linkedin                                                                                                    | 8                                                                  |
| Related: social networking                                                                                                    | g> job search> insta tr                                            |
| LinkedIn Jo<br>LinkedIn Con<br>***** (1,8                                                                                                    | bb Search<br>rporation<br>849) Purchases                           |
|                                                                                                    |                                                                    |
| San Diego, California     Product Marketing Specialist or     Manager     Destructure, recept Area                                                                                                    | Find the right job                                                 |
| Product Marketing Specialist or<br>Manager<br>Manager<br>Control Station<br>Control Station<br>Control Control Station<br>Control Station<br>Contro | Q. Search job title or keyword  Jobs you may be interested in      |
| Product Markeline Manager<br>Mattice Insocher Traffic Ind.<br>The Data                                                                                                    | Marketing Manager New<br>Dimension<br>Les Angeles, CA<br>Demension |
| Senior Product Marketing Manager                                                                                                    | Marketing Manager NEW<br>Commona<br>Los Angeles, CA                |
| Billips San Corp. CA to<br>☐ Apply with spatie<br>Product Marketing Manager, Life<br>A arou: Sciences                                                                                                    | Senior Marketing Manager 2d<br>Novella 6 Go.<br>Pasadras, CA       |
| Son Depy - CA<br>Online Marketing and Sales                                                                                                    | Senior Marketing Manager 4d<br>Dynamic, Inc.<br>Passdena, CA       |
| Constant Constant Con                                                                                                    | Marketing Manager NEW<br>Novella & Co.<br>Pasadena, CA             |
| LinkedIn G                                                                                                    | roups<br>rporation GET                                             |
|                                                                                                    | ] Q 1 🕮                                                            |
| Featured Categories Top Ch                                                                                                    | arts Search Updates                                                |

FIGURE 10-3: Tap the Get or Install button to start the installation process.

### **5.** After the app is fully installed, tap its icon.

A login screen appears, as shown in Figure 10-4, where you can sign in with your LinkedIn account or join LinkedIn with a new account.

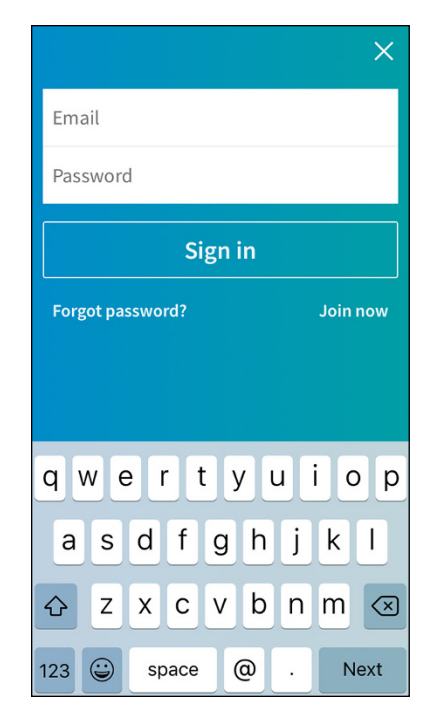

FIGURE 10-4: Sign in to your LinkedIn account from the app.

6. If this it the first time you've opened the LinkedIn app, tap Sign In, type your LinkedIn user ID and password in the boxes provided, and then tap Next.

After you've signed into your LinkedIn account, the box shown in Figure 10-5 appears, asking whether you want to enable notifications, so the app can send a message to your device's screen when certain actions occur.

**7.** Tap the Allow button to turn on notifications, or tap Don't Allow to keep notifications turned off.

At any time, you can go into the app's settings to change this setting.

Congratulations, you've installed the app! Repeat this process with any other app you want to install on your device.

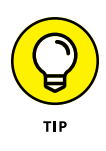

After you've installed the LinkedIn app, there may be a shortcut to installing other LinkedIn apps. Bring up the LinkedIn app, make sure you're on the home screen, and see whether you have a grid of dots in the upper-right corner. If you do, tap the grid to display the app launcher sidebar shown in Figure 10–6, and then tap one of the menu items to install another app on your device.

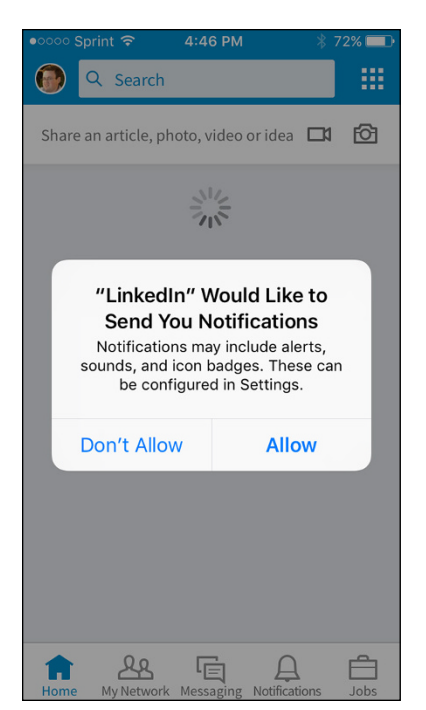

FIGURE 10-5: Decide whether you want the mobile app to send notifications to your device.

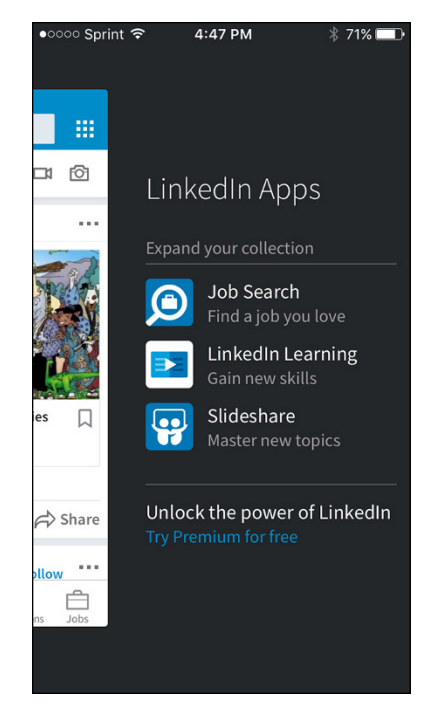

FIGURE 10-6: Use the app launcher to install other apps quickly.

# Breaking Down the Sections of the LinkedIn Mobile App

After you install the main LinkedIn mobile app and sign in to your LinkedIn account from the app, you'll be ready to start using the app. Before you do, though, it's important to understand the capabilities now at your fingertips.

When you use the LinkedIn mobile app, note the series of buttons along the bottom of the screen. These buttons enable you to easily reach the five core sections of the LinkedIn app:

Home: This section (see Figure 10-7) mirrors your home page news feed, integrating elements from your first-degree connections and the news sources you follow on LinkedIn, news items and blog posts that LinkedIn thinks you may like, and job recommendations. LinkedIn takes advantage of the interactivity of your mobile device by allowing you to swipe stories in this section to indicate whether you find them valuable or not, and then remembers your choices and learns over time to help present a finer-tuned list of elements more to your liking.

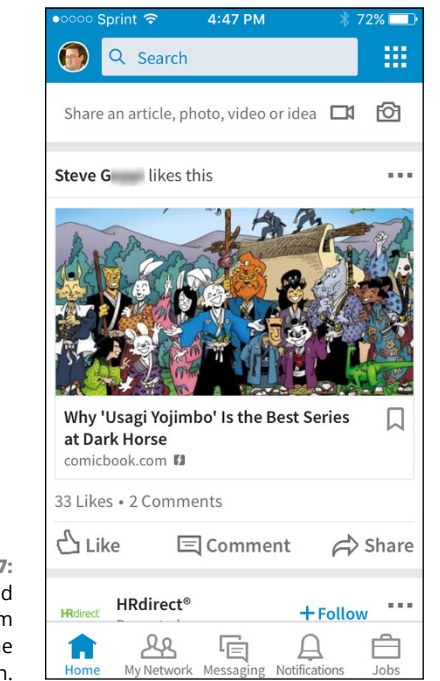

FIGURE 10-7: See your feed elements from LinkedIn on the home screen. >> My Network: This section works in a similar way as the My Network icon on the LinkedIn website home page. You can see a list of your connections, add contacts to your account, view and respond to incoming invitations to join your network, and see people you may know whom you can add to your network. Figure 10-8 shows the Invitations section (tap the check mark to accept or the X to ignore invitations) and the People You May Know section, where you can review the list of people and tap the icon to invite them to your network.

| •••• Sprint 🤤                        | 5:11 PM                                                            | * 69% 🗔              |  |  |  |  |  |
|--------------------------------------|--------------------------------------------------------------------|----------------------|--|--|--|--|--|
| 🛞 Q Se                               | arch                                                               |                      |  |  |  |  |  |
| 602<br>View connections Add contacts |                                                                    |                      |  |  |  |  |  |
| Invitations                          |                                                                    |                      |  |  |  |  |  |
|                                      | Paulo<br>Product / Project<br>Manager, Mobile<br>30 3 mutual conne |                      |  |  |  |  |  |
| Â                                    | Marilyn<br>nspiring People<br>Create A Lifestyl.                   | to X V               |  |  |  |  |  |
|                                      | See all 53                                                         |                      |  |  |  |  |  |
| People you may know                  |                                                                    |                      |  |  |  |  |  |
| <b>A</b>                             | <b>Joe</b><br>CCO / Publisher a<br><b>D</b> 48 mutual conn         | ections              |  |  |  |  |  |
| Home My N                            | etwork Messaging                                                   | A Dotifications Jobs |  |  |  |  |  |

FIGURE 10-8: See what invitations you've received and whom you may know on LinkedIn.

- Messaging: This section mirrors your LinkedIn inbox, enabling you to message or chat with your connections on LinkedIn. You can initiate a conversation or follow up on existing communications while you're away from your desk. You can change your notifications for a conversation or delete a conversation from the screen.
- Notifications: This section is the same as the Notifications list that LinkedIn provides on the website (see Figure 10-9), showing you when and where you're being mentioned, and who is reading your profile or your posts. LinkedIn may recommend influencers you can follow and give you a daily rundown of news that might interest you. Finally, you can update your

settings by scrolling down the screen, and then find and tap the View Settings link at the top right. This notification setting is particularly important to mobile users because they can set push notifications from the settings screen, allowing them to see pop-up notifications, such as an incoming text message, so they don't miss a new item of interest.

Jobs: This section is the same as the general LinkedIn jobs screen. You can search for jobs, apply to jobs, and see jobs that you may be interested in. When you type keywords in the search bar at the top, job search results appear based on those keywords.

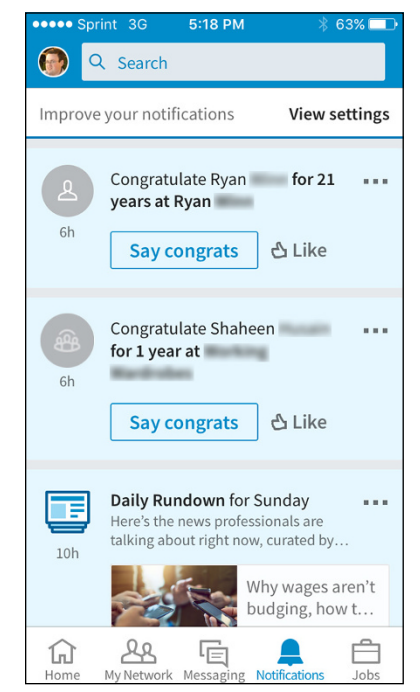

FIGURE 10-9: Review your notifications through the mobile app.

In addition to the five main icons along the bottom of the LinkedIn mobile app screen, you can also easily update your profile by tapping your profile photo, in the top left of any mobile app screen and to the left of the Search box. Your LinkedIn profile page appears, as shown in Figure 10–10. You can tap the blue + button, at the bottom right, to add information to your profile so your professional brand can stay strong or get refreshed.

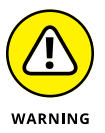

As of this writing, you can't edit every section of your profile in the LinkedIn mobile app. If you don't see the pencil icon next to a section, you will have to edit that section on the desktop version of LinkedIn.

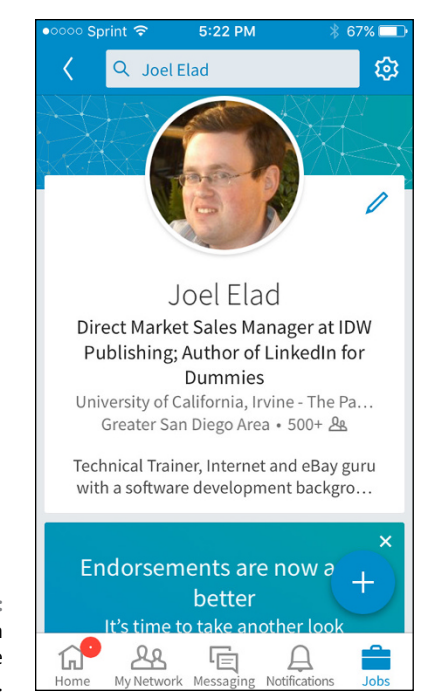

FIGURE 10-10: Use the LinkedIn app to update your profile page.

Finally, a Search box appears along the top of all LinkedIn app screens. When you search for people, LinkedIn tries to guess what you're looking for by studying variations of what you've typed, coupled with your network of connections and the list of companies where you have been employed. You can also type a collection of keywords (someone's name and employer, job skills, or alma mater, for example) to help find the person on LinkedIn.

## Connecting Your App Usage with Website Usage

After you have installed one or more of LinkedIn mobile apps, and start using the apps interchangeably with your desktop or laptop, you should notice a synergy in which all your actions are captured and available regardless of platform. Many of your actions are replicated or transmitted to your main LinkedIn account and will be reflected when you log into the LinkedIn website with your desktop computer:

Communications will show up in LinkedIn Messages, and you will see the same order of conversations on both the app and the website, where the most recent conversation is at the top of the screen.

- Any profile updates you made with the app will be stored in the profile you see through the website and vice versa. Depending on your profile settings, your network will be notified of any profile changes you make on either the app or the website.
- Any interactions you have with LinkedIn members, whether you like or comment on someone's update, participate in a group discussion, or accept or reject an invitation, will be the same whether you did it through the app or the website.
- When you swipe stories from the mobile app news feed, those choices will be remembered when LinkedIn displays your home page news feed on your desktop computer.

Similar to the settings available from the LinkedIn website, a number of settings through the LinkedIn app can be updated by tapping the Profile Photo button, and then tapping the gear icon (settings) in the top right. Any settings updated with your mobile device are reflected when you next log into the desktop version of LinkedIn. As of this writing, only some settings are accessible through the app, and they are divided into three categories:

- Account settings: You can update the list of email addresses on your account, add a phone number, change your password, sync your contacts or calendar, set up your news feed preferences, close your account, upgrade to LinkedIn Premium, and review the active sessions you have where you're logged into LinkedIn from your various devices.
- >> Privacy settings: From the app, you can choose whether your network is notified when you make profile changes, and you can choose who can follow you. You can change the setting where you are visible or private when viewing someone else's profile and manage your active status visibility and the list of whom you're blocking. You can change your advertising preferences and choose who can find your profile by typing your email address or phone number. You can decide whether public data can be used to improve your profile, and whether work experience from your profile can be accessed by Resume Assistant, a feature in Microsoft Word.
- Communication settings: You can decide which, if any, mobile push notifications you receive from LinkedIn. This way, you can decide what you want the LinkedIn app to notify you about. In addition, you can set the types of messages you want to receive from members and partners, whether you want read receipts and typing indicators, and whether you want smart replies when you respond to a message.

- » Using the LinkedIn Settings & Privacy page
- » Developing your own Privacy preferences
- » Setting communication preferences to make life easier

# Chapter **11** Configuring Settings Like a Pro

talk a lot about the different functions available on LinkedIn, and I hope you've started to set aside some time on a regular basis to keep track of various tasks as you build up your profile and network. To manage this new set of tasks most effectively, look around LinkedIn and its growing number of functions.

In this chapter, I shift gears a little and talk about the underpinning of the entire site — your LinkedIn settings. As LinkedIn grows in terms of functionality, you get to decide how you want to interact with LinkedIn and communication, privacy, and site usage features you want to automate. I discuss the majority of options on the Settings & Privacy page, including how you can use them to improve your usage of LinkedIn and your professional life in general. I also describe the options in the three main sections — Account, Privacy, and Communication. Further, I detail how some settings offer more than a few choices and how to set them up regardless of complexity.

## Using the Settings & Privacy Page as a Command Console

The LinkedIn Settings & Privacy page is, by default, full of information about how you interact with the site. Think of the Settings & Privacy page as your command

console for working with LinkedIn. You can get to the page at any time by clicking the Me icon, on the top navigation bar, and then clicking Settings & Privacy under Account. Your Settings & Privacy page will look similar to most other users of LinkedIn, so it will probably look similar to mine (shown in Figure 11-1), except the name, headline, number of connections, and date you joined LinkedIn will reflect your own account.

|                                | in                                                                  |                                                                                           | Back to LinkedIn.com 🚯            |  |
|--------------------------------|---------------------------------------------------------------------|-------------------------------------------------------------------------------------------|-----------------------------------|--|
|                                | Joel Elad<br>Direct Market Sales<br>Dummies<br>Member since May 12, | Joel, you're the boss of you<br>Manager at IDW Publishing; Author of LinkedIn for<br>2006 | Ir account.                       |  |
|                                | Account                                                             | Privacy                                                                                   | Communications                    |  |
|                                | Basics                                                              | Basics                                                                                    |                                   |  |
|                                | Partners and Services Subscriptions                                 | Email addresses<br>Add or remove email addresses on your account                          | Change<br>6 email addresses       |  |
|                                | Account                                                             | Phone numbers<br>Add a phone number in case you have trouble signing in                   | Change<br>0 phone numbers         |  |
| FIGURE 11-1:<br>Coordinate all |                                                                     | Change password<br>Choose a unique password to protect your account                       | Change<br>Last changed: March 11, |  |
| your settings<br>here.         |                                                                     | Language<br>Select the language you use on LinkedIn                                       | Change<br>English                 |  |

First, check out the three headers across the middle of the screen: Account, Privacy, and Communications. Just click one of the three to go to that page of settings. Note that as you scroll down the page, the headers stay at the top of your screen.

On the left side of the screen is a navigation menu. You can click any section name in the left menu to jump to that part of the selected Settings page. For example, the Account page has four sections: Basics, Partners and Services, Subscriptions, and Account. In Figure 11-2, the Basics section is selected. As you scroll down through a section of the Account page, the section menu item is highlighted.

Note the Change link to the right of each setting. When you want to change a setting, start by clicking Change. The area below the setting expands so you can make changes on the same page. For example, in Figure 11-3, I clicked Change next to the Phone Numbers setting so that I could add a phone number to my account. The section expanded, displaying a description of the setting and an Add Phone Number link. Always click the Close link (where the Change link used to be) to finish your changes, close the section, and move on.

| In                                     |                                                                  |                                                                                                    | Back to LinkedIn.com 💮            |
|----------------------------------------|------------------------------------------------------------------|----------------------------------------------------------------------------------------------------|-----------------------------------|
|                                        | Account                                                          | Privacy                                                                                               | Communications                    |
| Basics                                 |                                                                  | Basics                                                                                                |                                   |
| Partners and Services<br>Subscriptions | Email addresses<br>Add or remove email addresses on your account | Change<br>6 email addresses                                                                           |                                   |
| Account                                |                                                                  | Phone numbers<br>Add a phone number in case you have trouble signing in                               | Change<br>0 phone numbers         |
|                                        |                                                                  | Change password<br>Choose a unique password to protect your account                                   | Change<br>Last changed: March 11, |
|                                        |                                                                  | <b>Language</b><br>Select the language you use on LinkedIn                                            | Change<br>English                 |
|                                        |                                                                  | Name, location, and industry<br>Choose how your name and other profile fields appear to other members | Change                            |
|                                        |                                                                  | Where you're signed in<br>See your active sessions, and sign out if you'd like                        | Change<br>5 active sessions       |
|                                        |                                                                  | Feed preferences<br>Make your feed your own                                                           | Change                            |

**FIGURE 11-2:** The sections for the selected page (Account) appear on the left.

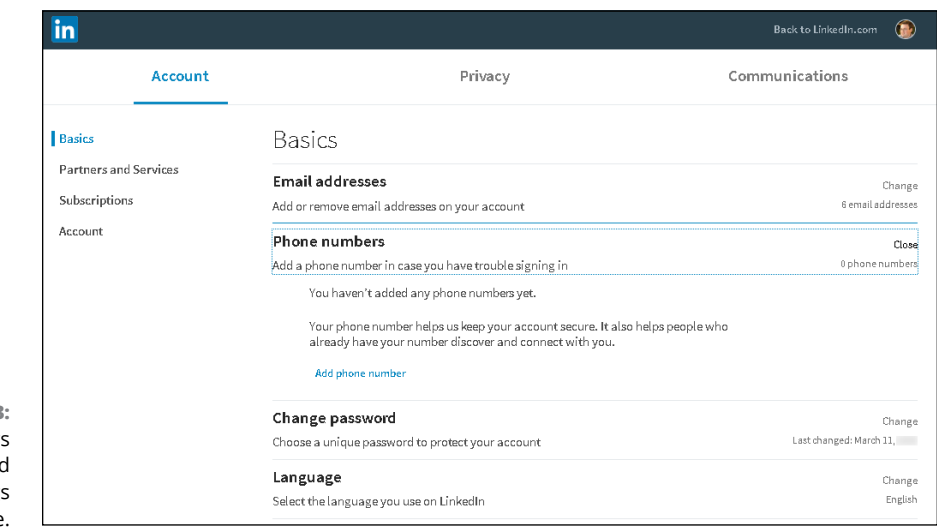

**FIGURE 11-3: Phone Numbers** setting expanded on the Settings page.

### **Starting with Basic Account Changes**

Let's dive into the first section, Account settings. On this Settings page, you see the basics of your account (name, email addresses, phone numbers, password, language, and so on), what automatically plays or is saved when you use the account, and even how to download a set of your data. We then move to Partners and Services, where you configure how you work with other services, and finish with Subscriptions and Account, which control your account status.

To review the settings under Accounts, begin by clicking the Me icon on the top navigation bar of any LinkedIn page. Then under the Account header, click Settings & Privacy. The Settings & Privacy screen appears (refer to Figure 11-1). Click Basic if necessary (it's usually selected by default).

Following are the basic settings you can update, either one at a time or all at once, depending on whether you're in the initial setup phase or refining your account as time goes by. Here's how to update the basic Account settings:

### >> To add another email address to your account:

- a. Scroll down a little bit to E-Mail Address, and click its Change link. The screen shown in Figure 11-4 appears. When you started your LinkedIn account, you had to provide a valid email address. But if you use multiple email addresses, or have a past email account that previous colleagues or friends used with you, you probably want to add them to your account so that more people can find you. Don't worry; the email addresses are not publicly viewable unless you give the okay.
- b. Click the Add E-Mail Address link.
- c. Add the new email address in the text box provided.
- *d. Click the Send Verification button.* LinkedIn sends a verification email to the address you've provided.
- e. Click the link in the verification email.
- >> To choose a new primary email: Click Make Primary next to the email address.

| _                               | Account |                                                 | Privacy                   | Communications |                             |
|---------------------------------|---------|-------------------------------------------------|---------------------------|----------------|-----------------------------|
| Basics                          |         | <b>Email addresses</b><br>Add or remove email a | addresses on your account | ទី ខការ        | <b>Clos</b><br>ail addresse |
| Partners and S<br>Subscriptions | ervices | Email addresse                                  | es you've added:          |                |                             |
| Account                         |         | jolelad@                                        |                           |                | Primary                     |
|                                 |         | Joel.Elad@                                      |                           | Make primary   | Remove                      |
|                                 |         | joelelad@                                       |                           | Make primary   | Remove                      |
|                                 |         | joel@                                           |                           | Make primary   | Remove                      |
|                                 |         | info@                                           | .com                      | Make primary   | Remove                      |
|                                 |         | info@                                           | .com                      | Make primary   | Remove                      |
|                                 |         | Add email addr                                  | ress                      |                |                             |

FIGURE 11-4: Track the email addresses associated with your account. To get rid of an email address: Click Remove next to the address. This feature is useful if an email account becomes inactive or is hacked, or you don't want it associated with your account.

### >> To associate a phone number with your account:

- a. Click Change next to Phone Numbers.
- *b.* Click the Add Phone Number link and then choose the Country from the newly displayed drop-down list. Add the phone number in the New Phone Number box.
- c. Click the Send Code button to send the number to LinkedIn.
- d. When you receive a text message from LinkedIn with a 6-digit verification code, add that code in the appropriate text.

You might want to associate a phone number with your account so that LinkedIn can call or text your phone to verify your identity if you forget your password.

#### >> To change your password:

- *a. Click Change next to the Change Password setting.* Below the Change link is a date for the last time you changed your password.
- *b.* Type your new password twice, and then verify that you're not a computer or robot.
- *c. Click the Save button.* LinkedIn updates your account with your new password.
- To change the language, name, location or industry associated with your account: Scroll down and click Change next to the appropriate setting. Follow the steps presented and fill in the information as appropriate for you, and then click Close.

If you get married and your name changes, you may want to update your name here. And of course, if you move, you'll want to change your Location setting. (Adding a new job and its location does not change your Location setting.) If a new job means you are now working in a different industry, change your Industry setting so people see the appropriate setting on your LinkedIn page.

To see where you have an open, active LinkedIn session: Scroll down a little bit, and click Change next to Where You're Signed In. When you've finished reviewing this section, click Close.

Every time you bring up LinkedIn on your computer, tablet, smartphone, or other Internet-capable device, you create a new session tied to your account. When you expand this option, you see not only your current session, as shown in Figure 11-5, but also any additional sessions and the length of time those sessions have been open.

| in                                                |                  |                                                                                                    |                                                                                                    |                | 6    |
|---------------------------------------------------|------------------|----------------------------------------------------------------------------------------------------|----------------------------------------------------------------------------------------------------|----------------|------|
|                                                   | Account          | see details about each session<br>of everywhere at once to Privacy a<br>with United of from the to Privacy | ut of individual sessions, or sign ou<br>sign out of apps you've authorized<br>vices setting.                               | Communications |      |
| Basics<br>Partners and<br>Subscription<br>Account | l Services<br>ns | Current session                                                                                            | Details<br>San Diego, California, United States<br>(Approximate location)<br>Firefox on<br>IP Address:<br>IP Address Owner: |                |      |
|                                                   |                  | Other active sessions (4) Sign out of all                                                                  | t <del>hese sessions</del><br>Details                                                                                       |                |      |
|                                                   |                  | 5 hours ago                                                                                                | Overland Park, Kansas, United Sta<br>(Approximate location)                                                                 | tes Sign out   | Deta |
|                                                   |                  |                                                                                                    | Mobile Safari on iOS                                                                                                    |                |      |
|                                                   |                  | 8 hours ago                                                                                                | San Diego, California, United State<br>(Approximate location)                                                               | S Sign out     | Deta |
|                                                   |                  |                                                                                                    | Safari on Mac OS X                                                                                                    |                |      |
|                                                   |                  | 5 days ago                                                                                                 | Chula Vista, California, United Stat<br>(Approximate location)                                                              | ies Sign out   | Deta |
| IGURE 11-5:                                       |                  |                                                                                                    | LinkedIn on iOS                                                                                                    |                |      |
| t of current                                      |                  | 10 days ago                                                                                                | Chula Vista, California, United Stat<br>(Approximate location)                                                              | ies Sign out   | Deta |
| en LinkedIn                                       |                  |                                                                                                    | Mobile Safari on iOS                                                                                                    |                |      |

To close any sessions that you're no longer using, click Sign Out of All These Sessions or click Sign Out for an individual session. In this way, someone else with access to your device won't also have access to your account.

- >> To update the sources used to build your LinkedIn news feed, click Change next to Feed Preferences. You find out how to change the sources for your news feed in Chapter 8.
- >> To allow other people to mention you in LinkedIn posts and comments: Click Change next to Mentions by Others, and change the setting to Yes.
- >> To make videos on your LinkedIn screen play automatically: Click Change next to Autoplay Videos, and make sure the setting is set to Yes.
- >> To hide the profile photos of people you see on LinkedIn: Click Change next to Showing Profile Photos. Change the Select Whose Photos You'd Like to See setting to No One. (You can also set it to Your Connections, Your Network, or Everyone.) These settings can be helpful if you have a slow Internet connection and want to optimize how much data is coming through when you use LinkedIn. If you prevent videos from playing and pictures from displaying, your LinkedIn web pages should load faster if you have a slow connection.
- >> If you frequently use LinkedIn to apply for jobs: Click Change next to Saving Job Application Answers. Set to Yes the filter that allows LinkedIn to save the answers to your job application. Now when you apply to jobs on LinkedIn, you'll be able to store certain answers so you can reuse them on future applications. In addition, you'll be able to use the Stored Job Applicant

Accounts setting to manage which account info (from external job sites) you want saved as part of your LinkedIn account.

- To download your LinkedIn data from the server: Click Change next to Download Your Data. A number of options are available for data you can retrieve from LinkedIn's server; see Chapter 12 for details.
- To manage which websites you've authorized to share data with LinkedIn: Click Change next to Permitted Services. Or click the Partners & Services link from the left sidebar. When you open your list of permitted services, you'll see a list of processes that can interface with your LinkedIn account, as shown in Figure 11-6. (Several are LinkedIn functions, such as Business and Developer.) To delete a function that you don't want interfacing with your account, click the function's Remove link.

| in                                               |                                                                                  |                                                                                                    | Back to LinkedIn.com 💮     |
|--------------------------------------------------|----------------------------------------------------------------------------------|----------------------------------------------------------------------------------------------------|----------------------------|
| Acc                                              | Download an<br>ount                                                              | archive of your account data, posts, connections, and more <b>Privacy</b>                                                                                                    | Communications             |
| Desire                                           | Partner                                                                          | s and Services                                                                                                    |                            |
| Partners and Service<br>Subscriptions<br>Account | s Permitted<br>View services<br>These<br>profile<br>longer<br>future,<br>Service | Services<br>you've authorized and manage data sharing<br>are the services to which you have granted access to your Linkedi<br>and network data. If you remove that access here, they will no<br>be able to access your Linkedin data. To re-enable them in the<br>go to the service and grant access again.<br>s you've added | Close<br>10 connected spps |
|                                                  | 且                                                                                | business                                                                                                    | Remove                     |
|                                                  | 围                                                                                | developer                                                                                                    | Remove                     |
|                                                  | 且                                                                                | ICIMS                                                                                                    | Remove                     |
| 5:<br>e                                          | <mark>n</mark> previs                                                            | learning                                                                                                    | Remove                     |
| ו  <br>ר                                         | 围                                                                                | LinkedIn Help Center - Customer Portal                                                                                                    | Remove                     |
| n<br>t.                                          |                                                                                  | LinkedIn Mobile                                                                                                    | Remove                     |

FIGURE 11-6: Manage the functions that can interface with your LinkedIn account.

> >> To connect your Twitter account to your LinkedIn account: Click Change next to Twitter Settings. You can add one or more Twitter accounts to your LinkedIn account, and set whether you want to display your Twitter account in your LinkedIn profile.

One of the primary benefits of linking the two accounts is if you want to share LinkedIn updates, long-form posts, or articles with your Twitter followers. Be warned that sharing every post on Twitter, as well as LinkedIn, could be seen as off-putting to your Twitter followers, so share when appropriate.

- To upgrade your account to a paid Premium account: Click Change next to Try Premium for Free. Or click the Subscriptions link in the left sidebar. The different types of Premium accounts are described in Chapter 1.
- To close your LinkedIn account for good: Click Change next to Closing Your LinkedIn Account. Naturally, the point of this book is to encourage you to use your LinkedIn account to the fullest, so I rarely advocate closing your account. The main reason to use this setting is if you have more than one LinkedIn account, which is addressed next.
- To merge two LinkedIn accounts: Click the Change link next to Merging LinkedIn Accounts. Provide the login information for your duplicate account, and then click Submit.

Perhaps you joined LinkedIn years ago and did a little business, but then forgot your login information and created a new account a few years later. When you have multiple accounts, people will find it confusing and wonder which account to connect with or send messages to. Therefore, LinkedIn enables you to merge accounts, without losing any connections on the old account.

When you click Change, you see the account you're currently logged into, as shown in Figure 11-7. In the boxes, enter the email address and password for your second account. After you click Submit, LinkedIn transfers your connections from the second account to the first account, and allows you to review and confirm the transfer. After you do that, LinkedIn closes the second account.

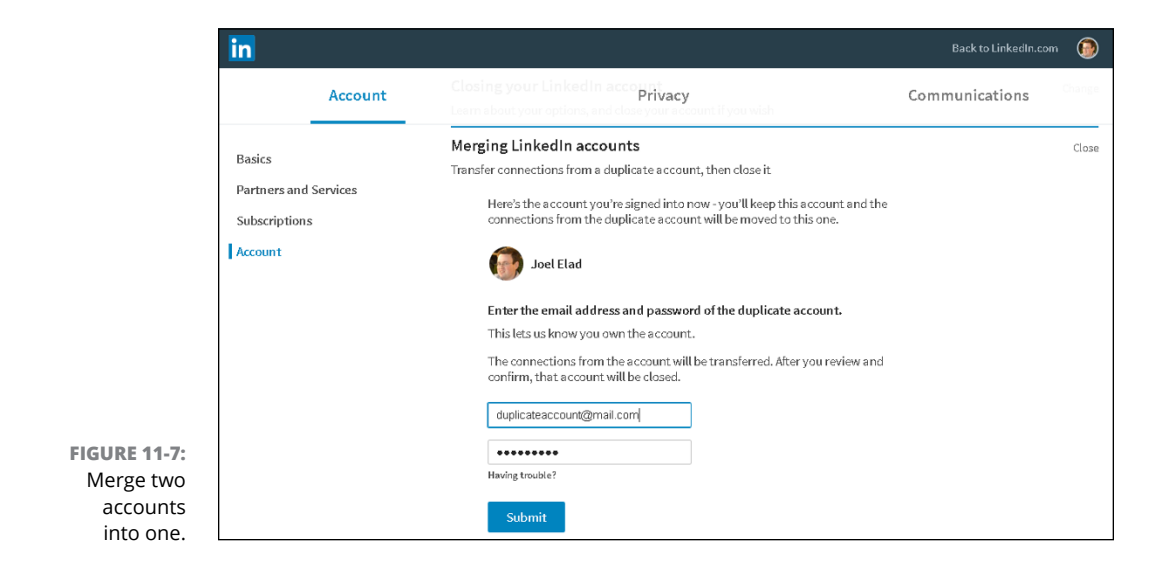

## **Controlling Privacy Settings**

Now it's time to tackle the second section, Privacy settings. On the Privacy Settings page, you see everything from protecting the information in your profile and how often you use LinkedIn, to allowing people to follow or contact you on LinkedIn or access your network.

You start with the Profile Privacy section, where you decide how your public profile looks; whether you want your connections to know when you edit your profile, use LinkedIn, or make the news; and even whether you display your last name. Then you move to the Blocking and Hiding section, where you control lists of who can follow you, who is blocked from interfacing with you, and whom you've unfollowed. Next is Job Seeking, which has valuable job hunting settings that can help your efforts. You finish with Data Privacy & Advertising and Security, where you control where your profile shows up on and off LinkedIn and how you access LinkedIn securely.

To begin, click the Me icon on the top navigation bar of any LinkedIn page. Then under the Account header, click Settings & Privacy, and then click the Privacy header. The Privacy screen shown in Figure 11-8 appears.

|                                | in                                       |                                                                                                    | Back to LinkedIn.com 🛛 🛞 |
|--------------------------------|------------------------------------------|----------------------------------------------------------------------------------------------------|--------------------------|
|                                | Account                                  | Privacy                                                                                                    | Communications           |
|                                | Profile privacy                          | Profile privacy                                                                                                    |                          |
|                                | Blocking and hiding<br>Job seeking       | Edit your public profile<br>Choose how your profile appears to non-logged in members via search engines<br>or permitted services | Change                   |
|                                | Data privacy and advertising<br>Security | <b>Manage active status</b><br>Choose who can see when you are on LinkedIn                                                       | Change                   |
|                                |                                          | Who can see your connections                                                                                                    | Change                   |
|                                |                                          | Choose who can see your list of connections                                                                                      | Connections              |
|                                |                                          | Viewers of this profile also viewed<br>Choose whether or not this feature appears when people view your profile                  | Change<br>Yes            |
| <b>URE 11-8:</b><br>s all your |                                          | Sharing profile edits                                                                                                    | Change                   |
| n privacy                      |                                          | Choose whether your network is notified about profile changes Profile viewing options                                            | Change                   |
| is screen.                     |                                          | Choose whether you're visible or viewing in private mode                                                                         | Characteristics          |

FIG Acces LinkedI setti thi Read through the headers on the Privacy screen, and decide which ones you want to change. Here's a walkthrough:

- >> To set your LinkedIn URL and decide which sections of your LinkedIn profile are visible to anyone on the Internet:
  - *a. Click Change next to Edit Your Public Profile.* A screen appears where you can customize your randomly assigned URL as well as your profile visibility.
  - b. Under Edit URL, click the pencil next to your stored LinkedIn URL.
  - c. In the text box that appears, enter a new URL (after www.linkedin.com/in/), as shown in Figure 11-9. You can use 5-30 characters, but you can't use spaces, symbols, or special characters. The URL must be unique to LinkedIn, because two people can't have the same URL for their profiles.

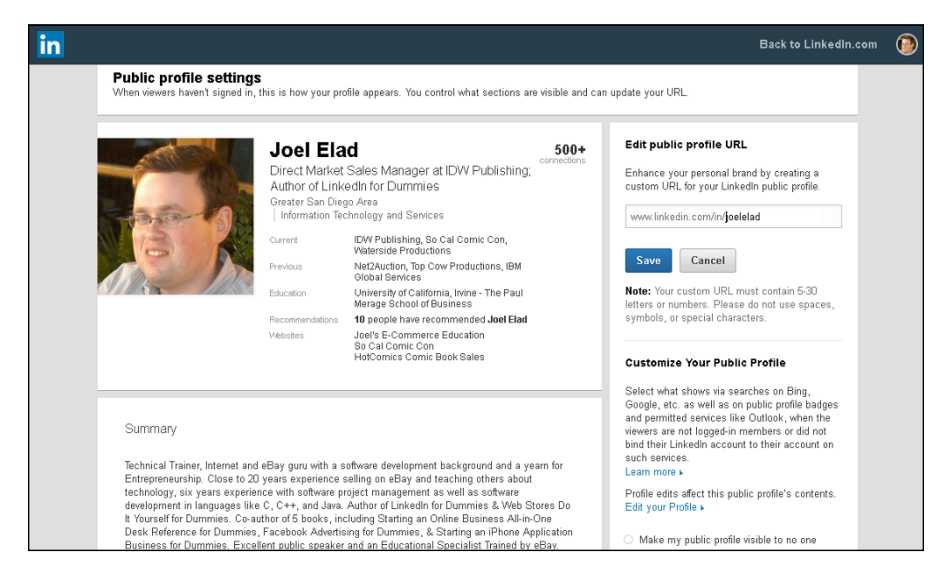

FIGURE 11-9: Assign a LinkedIn public profile URL that's readable and meaningful.

- d. Click the Save button.
- e. Scroll down to review your settings for customizing your public profile. You can control what is accessible to search engines and permitted services such as external email accounts (for example, Microsoft Outlook) that can read publicly available information.
- *f. Select your profile visibility and then click Save.* If you're in the beginning phase of setting up your account and you don't want anyone to see your profile, select the option Make My Profile Visible to No One and click Save. Just

remember to go back and change this setting after your profile is defined and you're ready to network!

Most people will choose the Make My Profile Visible to Everyone setting. If you select this setting, a laundry list of sections of your profile appears, as shown in Figure 11-10. Simply select the check boxes of the sections that you want visible, and deselect the check boxes of sections that you don't want visible. There's no universal answer regarding which sections to display and which to hide, but you usually want to display as much information as possible so that recruiters, colleagues, and classmates can find you and potential network members can learn about you.

g. Click the Back button on your browser to return to the Privacy Settings page.

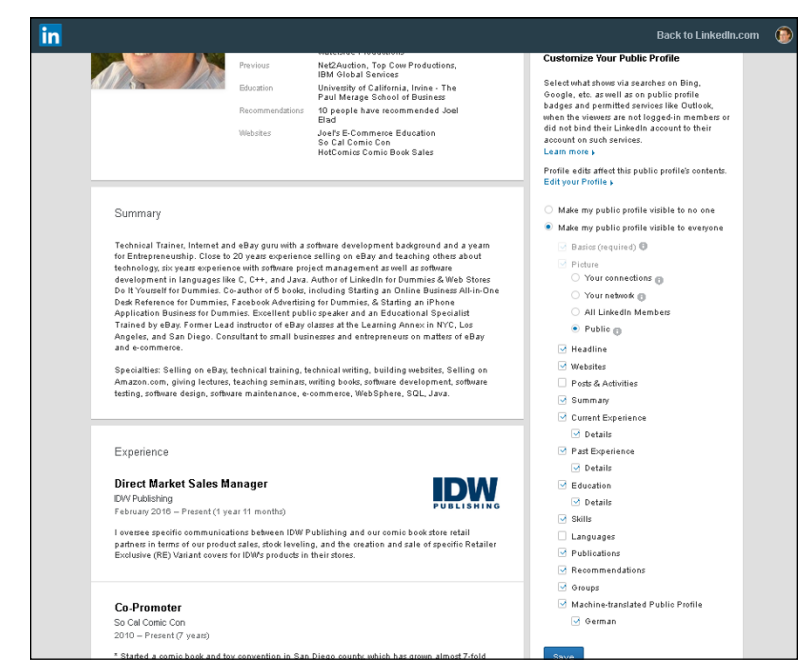

FIGURE 11-10: Manage the sections of your LinkedIn profile that are publicly available.

> To determine when the public knows that you're using LinkedIn: Click the Change link next to Manage Active Status. LinkedIn can show your connections when you're active (logged into LinkedIn from a computer or a mobile device). You can assign the Display Your Active Status setting to Yes or No.

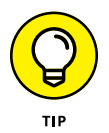

You can also hide your active status from particular people by typing their names into the appropriate text box. This feature is useful if you want to hide your status from your boss but not your friends or recruiters.

- >> To change the privacy level of your connections list: Click Change next to Who Can See Your Connections. You can make your first-degree connections list visible to just you or to your connections. When set to Your Connections, your connections can see everyone else with whom you're connected. At times, this setting is useful, but if you're unsure whether you want everyone in your network able to communicate with someone else in your network, you may want to change the setting to Only You.
- To decide what people will see when they look at your LinkedIn profile: Click Change next to Viewers of This Profile Also Viewed. When someone uses LinkedIn to view different people's profiles, LinkedIn tracks of which profiles the person viewed. From that data, LinkedIn can show Internet users, "Hey, people who looked at this person's profile also viewed these other people." This setting allows you to tell LinkedIn whether it can display that list of people on your profile page.

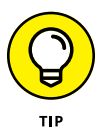

If you're applying for a job and don't want recruiters to get a helping hand by seeing other people they should consider, turn off this feature. (Be aware that LinkedIn is already helping recruiters find the right people for their job openings.)

>> To decide when your LinkedIn network learns that you updated your LinkedIn profile: Click Change next to Sharing Profile Edits. When this feature is set to Yes, your network gets an update every time you update to your profile, give someone a recommendation, or follow a company. If you're self-employed or want to increase your follower base, you probably want to change the setting to Yes, so LinkedIn helps advertise you to your network for free.

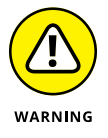

If you're an active job seeker, change this setting to No, so people don't see the typical flurry of activity that will occur when you look for a job, especially if you're currently employed and don't want your current employer to find out.

>> If you don't want other LinkedIn members to know that you are viewing their profile: Click the Change link next to Profile Viewing Options and choose a private option. LinkedIn offers its members the ability to see who has viewed their profile, but each user can decide on the particular visibility of those lists. You can decide whether you want your full name and details, limited details, or no details displayed when you view someone's profile. When you click the Change link, you are presented with three options (see Figure 11-11): your full name and headline, private profile characteristics (for example, mine displays Business owner in the Retail industry from Greater San Diego Area), and private mode.

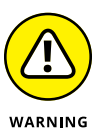

If you change this setting to a private mode option, you lose the ability to see who's viewed your profile, unless you upgrade to a Premium account. In either case, if someone else chooses a private mode, you will never see his or her name on the list of people who've viewed your own profile anyway.

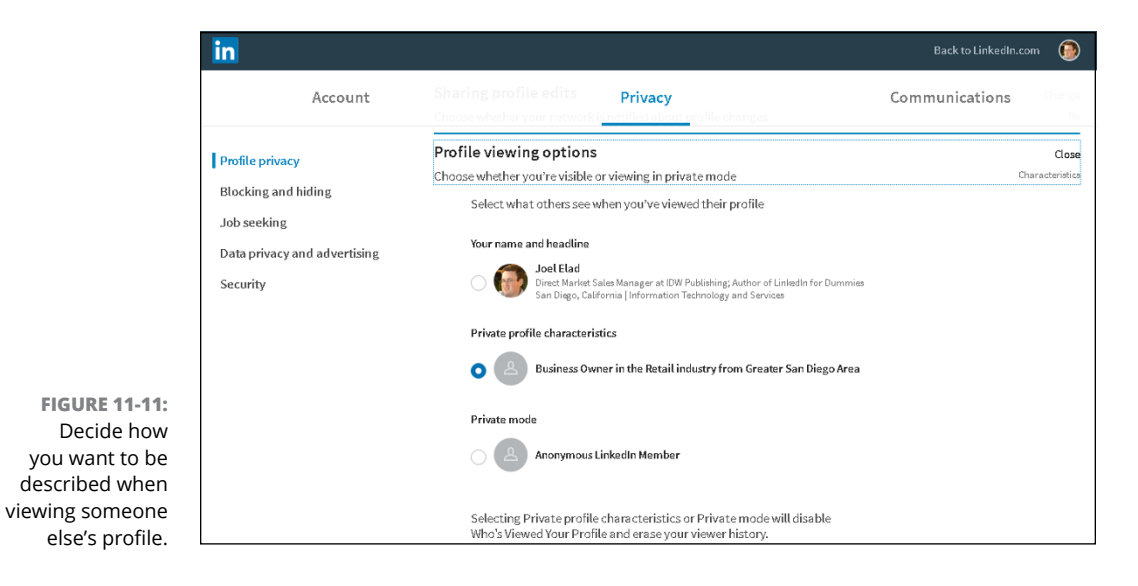

>> If you want your first-degree connections to know when you're mentioned in the news: Click Change next to Notifying Connections When You're in the News, and make sure the setting is set to Yes. This setting is helpful if you're trying to stay "top of mind" with your connections because LinkedIn automatically advertises any article mentions to your network, both in their news feed and, if the members elect to receive email, in an email announcing which of their connections are in the news. However, if you are trying to keep a low profile or you appear in articles that feature bad news or something you don't want your connections to learn, change this setting to No.

- To add some privacy to your overall LinkedIn profile: Click Change next to Who Can See Your Last Name, and select the option that displays only your last initial. Your LinkedIn connections will always be able to see your full name. After all, they're part of your network. But if you don't want to display your full name in your profile, you can use this setting to hide your name from non-connections.
- To decide whether anyone can follow your updates: Click Blocking and Hiding from the left sidebar, and then click Change next to Followers. You can choose everyone on LinkedIn or only your connections. When you're building a following, whether you're a small business owner, an entrepreneur, or someone who posts a lot of articles or information, choose the Everyone on LinkedIn option. If you're trying to keep a low profile and don't want just anyone to track your updates, change the setting to Your Connections so others can't automatically follow you.
- To see the list of people you've blocked and decide whether you want to unblock them: Click Change next to Blocking. If you see someone's name that you want to unblock, simply click the Unblock link next to the name.

- To see a list of people you've unfollowed and decide whether you want to follow them: Click Change next to Unfollowed. If you want to start following someone on that list, click the Follow link next to the name.
- To decide whether a job poster can view your full profile when you apply for a job that requires that you use the employer's website to file the application: Click Job Seeking from the left sidebar, and then click Change next to Sharing Your Profile When You Click Apply.
- To show as available in recruiter searches matching your career interests: Click Change next to Let Recruiters Know You're Open to Opportunities, and then click Yes for the setting that shares your name and allows your name to appear when recruiters search for interested job seekers.

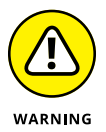

Although LinkedIn will let only recruiters know whether you've selected Yes for this setting, there is a slight chance that an employer could learn that you're open to opportunities. Proceed cautiously, especially if your current employer uses a recruiter to fill current job openings using LinkedIn.

If you want potential contacts to find your profile by using your email address: Click Data Privacy and Advertising in the left sidebar, and then click Change next to Manage Who Can Discover Your Profile from Your E-Mail Address. Click Change next to Manage Who Can Discover Your Profile from Your Phone Number if you want those contacts to find you with a phone number search.

When you're trying to grow your network or build a following, choose Everyone for the settings for who can discover your profile. If you're trying to keep a lower profile, set these to 2nd Degree Connections so that only first-degree connections and friends of those connections (that is, seconddegree connections) can find you. If you want a very low profile, select Nobody from either list.

- >> To see the salary information you provided to LinkedIn: Click Change next to Salary Data on LinkedIn. If you want to delete this information from your account, click the Delete link next to the salary data you want deleted. Note that this data is never visible to anyone else, is not part of your public profile, and is never shared with companies or recruiters.
- To associate your account with your current employer's Company page or any job postings you're making on behalf of your current employer: Click Change next to Representing Your Organization, and then change the setting to Yes. If you don't want to be automatically associated, make sure the setting is set to No.
- If you're okay with partners of LinkedIn (such as Microsoft Outlook) displaying your public LinkedIn information in their program or app: Click Change next to Profile Visibility Off LinkedIn, and assign the setting to Yes.

- If you are okay with Microsoft Word possibly showing your work experience summary to users who use Resume Assistant in Word: Click the Change link next to Microsoft Word, and assign the setting to Yes. As of this writing, only Office 365 users who are part of the Office Insider program can use this feature.
- >> To stop seeing third-party advertising based on your interests: Click Change next to Advertising Preferences, and assign the setting to No. If you want advertising targeted to the interests defined in your profile, assign this setting to Yes. You have opt-out choices as well.

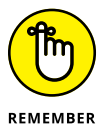

With either setting, LinkedIn still displays advertisements when you use its site, especially with a free account.

If you want to add two-step authentication to LinkedIn for enhanced account security: Click Security in the left sidebar, and then click Change next to Security. If you're worried about someone else getting access to and changing your LinkedIn account, you can add two-step verification. When you add a phone number and turn on two-step verification, LinkedIn will use that phone number to send verification codes anytime a change is attempted from your LinkedIn account. No change can occur until you enter the verification code. Two-step verification can be cumbersome if you are making a lot of changes or updates, but it also makes it much harder for a stranger to damage your LinkedIn account.

## Finalizing Your LinkedIn Communications Settings

Last but definitely not least, you're ready to look at the third section, the Communications settings. On this Settings page, you see every major facet of communications involving LinkedIn, starting with Basics: what kind of notifications should LinkedIn alert you to, what kinds of messages you want to receive from members, who can invite you, how often LinkedIn can email you, and what options you want when using LinkedIn messaging. You also look at group settings, such as whether you are open to receiving invitations to join a LinkedIn group or whether you want your network to know when you join a group. Finally, you check out the Messages section, where you can decide whether you want to receive invitations for LinkedIn research efforts.

To begin reviewing the Communications settings, click the Me icon on the top navigation bar of any LinkedIn page. Below the Account heading, click Settings & Privacy, and then click the Communications header. The Communications screen shown in Figure 11–12 appears.

| in                          |                                                                                                    | Back to LinkedIn.co | om 🙆               |
|-----------------------------|----------------------------------------------------------------------------------------------------|---------------------|--------------------|
| Account                     | Privacy                                                                                                    | Communications      |                    |
| Preferences                 | Preferences                                                                                                    |                     |                    |
| Groups<br>LinkedIn messages | Notifications on LinkedIn<br>Manage the alerts you receive in the Notifications tab                                          |                     | Change             |
|                             | Email frequency<br>Choose what types of emails you wish to receive from LinkedIn                                             |                     | Change             |
|                             | Who can send you invitations<br>Choose who can send you invitations to connect                                               |                     | Change<br>Everyone |
|                             | Messages from members and partners<br>Let us know what type of messages you'd prefer to receive                              |                     | Change<br>InMail   |
|                             | Read receipts and typing indicators<br>Choose whether or not you want to send and receive read receipts for your<br>messages |                     | Change<br>Dri      |
|                             | Messaging smart replies<br>Choose if you want to see recommended replies when responding to a message                        |                     | Change<br>Yes      |

FIGURE 11-12: Review all the LinkedIn communication settings here.

You can make the following changes to your communications settings

To decide which actions on LinkedIn will appear on your LinkedIn Notifications screen: Click Change next to Notifications on LinkedIn. The screen shown in Figure 11-13 appears, displaying the major categories of events that can create notifications.

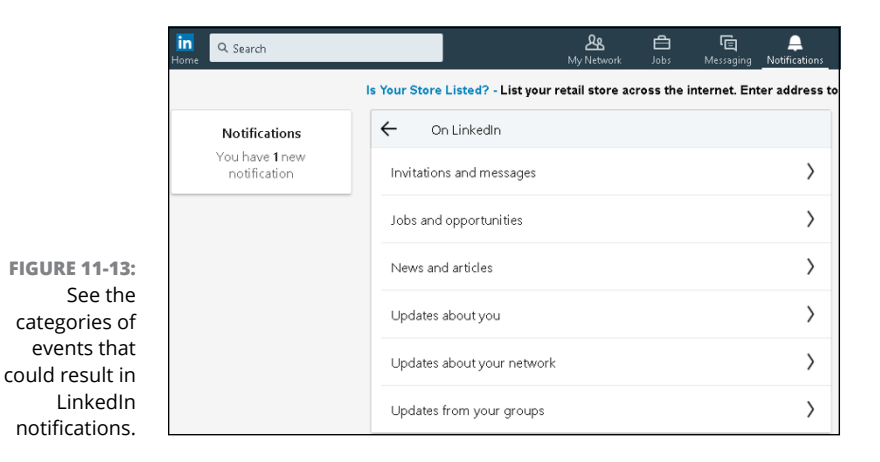

Click a category in the Notifications screen. (The Invitations and Messages category is shown in Figure 11-14.) You see a list of events in that category that could trigger a notification. Each option has a slider button that you can set to On or Off. If you want to be notified when the event occurs, set it to On; otherwise, set it to Off.

| in<br>Home Q Search                   |                                 | <b>路</b><br>My Network | <b>e</b><br>Jobs | ित्तु<br>Messaging | A<br>Notifications |
|---------------------------------------|---------------------------------|------------------------|------------------|--------------------|--------------------|
|                                       | Is Your Store Listed? - List ye | our retail store ac    | ross the i       | nternet. Ent       | er address to      |
| Notifications                         | ← Invitations and me            | essages                |                  |                    |                    |
| You have <b>1</b> new<br>notification | Address book import ren         | ninders                |                  | C                  | n 💽                |
|                                       | Career advice match con         | firmation              |                  | C                  | n 💽                |
|                                       | Career advice recommen          | dations                |                  | C                  | in 💽               |
|                                       | Career advice recommen          | dations                |                  | C                  | n 💽                |
|                                       | Career advice requests          |                        |                  | C                  | in 💽               |
|                                       | InMail reminders                |                        |                  | C                  | in 💽               |

FIGURE 11-14: Decide when you want LinkedIn to notify you when certain events occur.

#### >> To determine how often LinkedIn emails you and for what reasons:

- *a. Click the Change link next to E-Mail Frequency.* The Email Frequency page appears, as shown in Figure 11-15. Each section, such as Invitations, has universal On and Off settings.
- b. Click the Details link to expand the list of options, as shown in Figure 11-16.
- c. Review the list of options and decide in each circumstance how you want to receive your emails. The available choices follow:

| in                                               |                                                                                                    | Back to Link   | edIn.com 💮 |
|--------------------------------------------------|----------------------------------------------------------------------------------------------------|----------------|------------|
|                                                  |                                                                                                    |                |            |
|                                                  | Which emails do you want to receive?                                                                                                    |                |            |
|                                                  | Choose only the emails you'd like to receive. For even more control, select Details. Please note that you cannot opt out of receiving service messages, such as payment, security or legal notifications. |                |            |
|                                                  | Invitations<br>Invitations to join your network                                                                                                    | On 🚺 Details 🥆 | ·          |
|                                                  | Messages<br>Messages from other LinkedIn members                                                                                                    | On 🚺 Details 🥆 | y          |
| FIGURE 11-15:                                    | Notifications<br>News and activity related to your profile and what you share                                                                                                    | On 🚺 Details 🛰 | y          |
| Decide when you<br>want LinkedIn<br>to email you | Network Updates<br>Updates about your connections                                                                                                    | On 🚺 Details 🗸 | <i>y</i>   |
| category.                                        | John and one out within                                                                                                    |                |            |

| in |                                                                                                    | Back to LinkedIn.com | 0 |
|----|----------------------------------------------------------------------------------------------------|----------------------|---|
|    | Which emails do you want to receive?                                                                                                    |                      |   |
|    | Choose only the emails you'd like to receive. For even more control, select Details. Please note that you cannot opt out of receiving :<br>such as payment, security or legal notifications. | service messages,    |   |
|    | Invitations On On                                                                                                    | Details 🗸            |   |
|    | Choose Recommended to only get invitations you may have missed, and to get your invites in a single summary when you're getting a lot.<br>Invitations to connect                             | On 🚺                 |   |
|    | CHOOSE DELIVERY           Recommended         Weekly Digest Emails         Individual Emails                                                                                                 |                      |   |
|    | Invitations to join groups                                                                                                    | On 🔵                 |   |
|    | CHOOSE DELIVERY                                                                                                    |                      |   |
|    | Recommended O Individual Emails                                                                                                    |                      |   |
|    | Accepted Invitations                                                                                                    | On 🚺                 |   |
|    | CHOOSE DELIVERY                                                                                                    |                      |   |
|    | Recommended Individual Emails                                                                                                    |                      |   |

FIGURE 11-16: Decide what messages you want emailed and their email frequency.

- *Recommended:* Based on the category, LinkedIn will send you a summary of messages if you have a lot of incoming messages or notify you only of items you may have missed when using the site.
- Individual Email: As soon as something occurs in a given category, such as an introduction, an invitation, or a job notification, LinkedIn sends you an email with that one item in the email.
- Weekly Digest Email or Daily Digest Email: Instead of individual emails, LinkedIn groups activities in a given category and sends you one email in a digest format, with a summary at the top and the detailed activities below. Note that daily digests are for group updates, and weekly digests are for general and group updates. Not every category has a digest option.

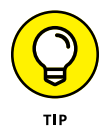

If you don't want to receive any emails for a given circumstance, set the condition to Off, using the slider setting on the right. However, you can still read the message when you're logged into the LinkedIn site.

- *d.* Repeat these steps for each category in the list of Which Emails Do You Want to Receive. Spending time to visit each category and make wise decisions on what needs an immediate email, what can be summarized in a digest, and what isn't needed can save you lots of time.
- e. When you have finished with the Email Frequency setting, click the Back to All Settings link (at the top of the screen).
- If you want to control who can send you an invitation to connect on LinkedIn: Click the Change link next to Who Can Send You Invitations. You

can choose everyone on LinkedIn; only people who know your email address or appear in your imported contacts list; or only people who appear on your imported contacts list. If you choose one of the last two options, a new potential contact must either know your email or be someone whom you have imported from your email program, for example. This setting is especially helpful if you need to control who is in your network.

- To control unsolicited messages from other LinkedIn members or third parties: Click Change next to Messages from Members and Partners. Two questions regarding potential incoming communications appear. You can say Yes or No to receiving an InMail, which is a paid email from a LinkedIn member who is not a member of your network. You can also say Yes or No to receiving sponsored InMail, which is typically a message containing a marketing or promotional message from a LinkedIn partner or advertiser. Your name and email address are not disclosed by responding Yes; you are simply receiving the message and can decide on your own whether to respond.
- To create a more dynamic experience when messaging someone on LinkedIn: Click Change next to Read Receipts and Typing Indicators. If you set this option to On, as you are typing a message on LinkedIn, the recipient will see the typing indicator (three dots). (And you will see the typing indicator when the other person is typing.) In addition, both of you will see a read receipt, which is confirmation that the other party has seen your reply. This feature is similar to that on other social media networks and makes LinkedIn a little more familiar to use when messaging.
- To get pre-programmed replies you can click when sending a message: Click Change next to Messaging Smart Replies. This feature appears only on certain messages where LinkedIn can automatically provide a potentially helpful reply to an incoming message.
- To decide whether you are open to receiving notifications and from and invitations to LinkedIn groups: Click Groups from the left sidebar. Click Change next to Group Invitations and change the setting to Yes if you want to receive invitations to join a group. Click Change next to Group Notifications and change the setting to Yes if you want an update sent to your network when you join a group.
- To receive invitations to participate in LinkedIn's research efforts: Click the Change link next to Participate in Research. Or click LinkedIn Messages from the left sidebar. Change the setting to Yes.

This completes your options in Communications settings. Remember, you can always go back and revisit your Account, Privacy, and Communications settings at any time.
- » Exporting your LinkedIn contacts to your email program
- » Exporting your LinkedIn profile to a PDF file
- » Creating a LinkedIn public profile badge

## Chapter **12** Using LinkedIn with Your Internet Activities

his chapter delves in to how you can use LinkedIn as part of your overall presence on the Internet, especially when it comes to communication. Specifically, I focus on two aspects of your Internet experience: your email account and your non-LinkedIn Internet activities.

LinkedIn makes exchanging information between your email program and your LinkedIn profile convenient by enabling you to export your LinkedIn contacts list to a variety of email programs, including the Mac OS Mail program. You can also enhance your web browsing experience with specialized LinkedIn functions. You can add a colorful link, called a public profile badge, from other websites back to your LinkedIn profile, and you can capture your profile information into a PDF file for easy offline or online distribution. In this chapter, you see how to use each of these tools effectively.

## Exporting LinkedIn Contacts to Your Email Application

As you build up your network, you might end up with more contacts on file in your LinkedIn network than stored away in your email program. However, you may want to use your own email system to communicate with your LinkedIn firstdegree connections instead of relying on LinkedIn's message system. Adding these people one by one to your email address book could take a while. Thankfully, LinkedIn has a function to make this task easier.

Your list of LinkedIn connections is similar to a list of names in any email program's address book. And just as you can import contacts from an email program into LinkedIn, you can export your LinkedIn contacts to your email program. Exporting is a simple process:

- 1. You export your LinkedIn connections into a contacts file.
- 2. You import the contacts file into your main email program.

You can choose which contacts to export. Your email program should be able to detect any duplicates — if you try to import a name that already exists, you should get a warning message. I walk you through the process of exporting your LinkedIn contacts in this section.

#### Creating your contacts export file in LinkedIn

First, you need to generate an exported file of contacts from LinkedIn. To do so, follow these steps:

- **1.** On any LinkedIn page, click the My Network icon in the top navigation bar.
- 2. In the Your Connections section, in the top left, click the See All link.

The Connections page appears, as shown in Figure 12-1.

**3.** Click the Manage Synced and Imported Contacts link, on the right.

The screen shown in Figure 12-2 appears, so you can review any names you've brought into LinkedIn from various sources.

**4.** At the bottom-right corner, under the Advanced Actions header, click the Export Contacts link.

The Download Your Data section of the Settings & Privacy page appears, as shown in Figure 12-3. From here, you can download all sorts of data, not just your connections list.

- **5.** Under the Pick and Choose section, click next to Connections to select the Connections check box.
- 6. Click the Request Archive button to generate your contacts file.

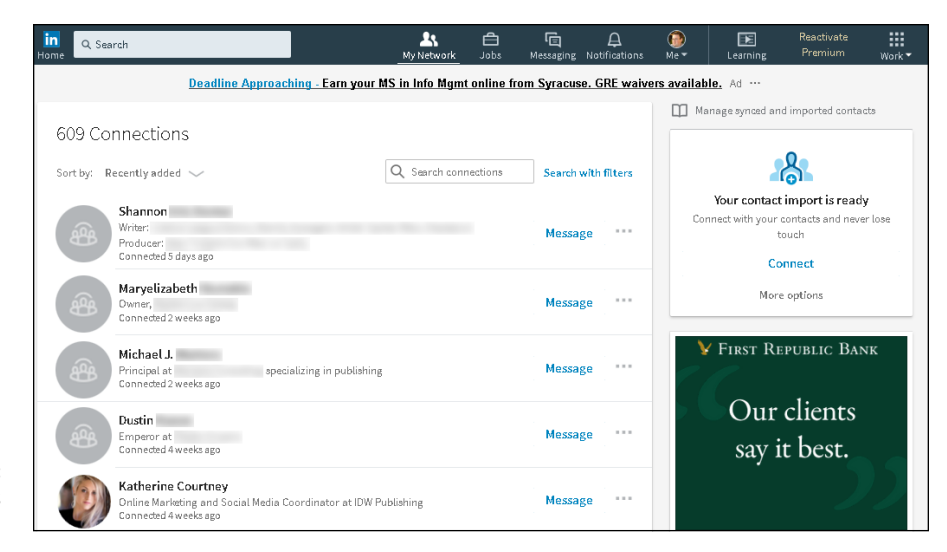

FIGURE 12-1: Your connections list on LinkedIn.

| Swaced Imported               |                                    | O Turas a nama        |   |                                                  |
|-------------------------------|------------------------------------|-----------------------|---|--------------------------------------------------|
| Syneed Imported               |                                    | - Type a name         |   | 609                                              |
| These are the contacts you ha | ave synced through various sources |                       |   | Your connections                                 |
| Select all (616)              |                                    | Sort by: First name 🗸 |   | See all                                          |
| Aaron N                       | a @                                |                       | ^ |                                                  |
| Abigail G                     | a @                                |                       |   | 8                                                |
| Adam E                        | a @                                |                       |   | Your contact import is ready                     |
| Adam N                        | a @                                |                       |   | Connect with your contacts and never lo<br>touch |
| Aditya C                      | a @                                |                       |   | Connect                                          |
| Adrian N                      | n @                                |                       |   | More options                                     |
| Adrian N                      | a @                                |                       |   | Vdvancod actions                                 |
|                               |                                    |                       |   | Revalleed accions                                |

FIGURE 12-2: Manage your LinkedIn contacts here.

#### 7. When asked, enter your LinkedIn password to complete the request.

LinkedIn sends you an email with instructions on how to download the file, usually within 10 minutes of your request.

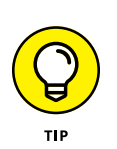

8. Follow the instructions in the email to save the file on your computer.

Give the file a custom name, if you like, but remember the filename and location because you need that information when you load the file into your email program, which I discuss in the next sections.

|                                                         | in                                               | Back to LinkedIn.com                                                                                                    | n 🛞                  |
|---------------------------------------------------------|--------------------------------------------------|----------------------------------------------------------------------------------------------------|----------------------|
|                                                         | Account                                          | Stored job applicant accounts are stored on Linkedin. Communications                                                                                                    | Change<br>d accounts |
|                                                         | Basics<br>Partners and Services<br>Subscriptions | Download your data<br>Download an archive of your account data, posts, connections, and more<br>Your LinkedIn data belongs to you, and you can download an archive any time.<br>You can learn more about what data you can export by visiting our Help<br>Center. | Close                |
|                                                         | Account                                          | The works: All of the individual files plus more. Learn more                                                                                                    |                      |
|                                                         |                                                  | O Pick and choose: Select the data files you're most interested in. Learn more                                                                                                    |                      |
|                                                         |                                                  | Articles Connections                                                                                                    |                      |
|                                                         |                                                  | Imported Contacts Messages                                                                                                    |                      |
|                                                         |                                                  | Invitations Profile                                                                                                    |                      |
|                                                         |                                                  | Recommendations Registration                                                                                                    |                      |
| FIGURE 12-3:                                            |                                                  | Rich Media                                                                                                    |                      |
| Download your<br>exported file of<br>LinkedIn contacts. |                                                  | Request archive Your download will be ready in about 10 mins                                                                                                    |                      |

#### **Exporting contacts to Outlook**

Now that you've created your contacts file, it's time to import it to your email program. For the first example, I use Microsoft Outlook, but the procedure is similar with other email clients. (The next few sections give you an idea of how to handle other email clients.)

After you create your LinkedIn export file and are ready to export your LinkedIn contacts to Microsoft Outlook, follow these steps:

1. On the main Outlook screen, choose File ↔ Import and Export.

The Import and Export window appears.

- 2. Select the Import from Another Program or File option and then click Next.
- 3. When Outlook asks you to select a file type to import from, select the Comma Separated Values (Windows) option and then click Next.
- 4. When Outlook asks you for the file to import, enter the path and filename of your exported file, or click the Browse button to find the file on your computer. Be sure to select the Do Not Import Duplicate Items option and then click Next.

If you don't select the Do Not Import Duplicate Items option, you risk flooding your Outlook account with multiple email addresses and names for the same people, which will make your life more difficult and flood your connections with unnecessary email messages.

- **5.** When Outlook asks you to select a destination folder, click the contacts folder and then click Next.
- **6.** Verify that you're importing your contacts file into Outlook and then click Finish to start the process.

#### **Exporting contacts to Outlook Express**

If you prefer Outlook Express to the full Outlook program, you're in luck: Your LinkedIn contacts can go live there just as easily as they can elsewhere. After you create your export file (as described in "Creating your contacts export file in LinkedIn," earlier in this chapter), you can export your connections to Outlook Express by following these steps:

1. On your main Outlook Express screen, choose File ⇔ Import.

The Import window appears.

**2.** Select the Other Address Book option, and then click Next.

Outlook Express asks you to select a file type to import from.

**3.** Select the Text File (Comma Separated Values) option and then click Import.

Outlook Express asks you for the file to import.

- **4.** Enter the path and filename of your exported file, or click the Browse button and find and select the file on your computer. Click Next.
- **5.** Verify the fields that you're importing to Outlook Express (click the Change Mapping button if you want to change how the information is being imported), and then click Finish to start the process.

#### **Exporting contacts to Yahoo! Mail**

If you're using a web-based mail program, such as Yahoo! Mail, you can use the following basic procedure to take your exported LinkedIn contacts and import them into your webmail program. After you create your export file (as described in "Creating your contacts export file in LinkedIn," earlier in this chapter), you can import those connections to Yahoo! Mail by following these steps:

**1.** Using your web browser, log in to Yahoo! Mail. Click the address book (Contacts) icon.

The Yahoo! Contacts page appears, as shown in Figure 12-4.

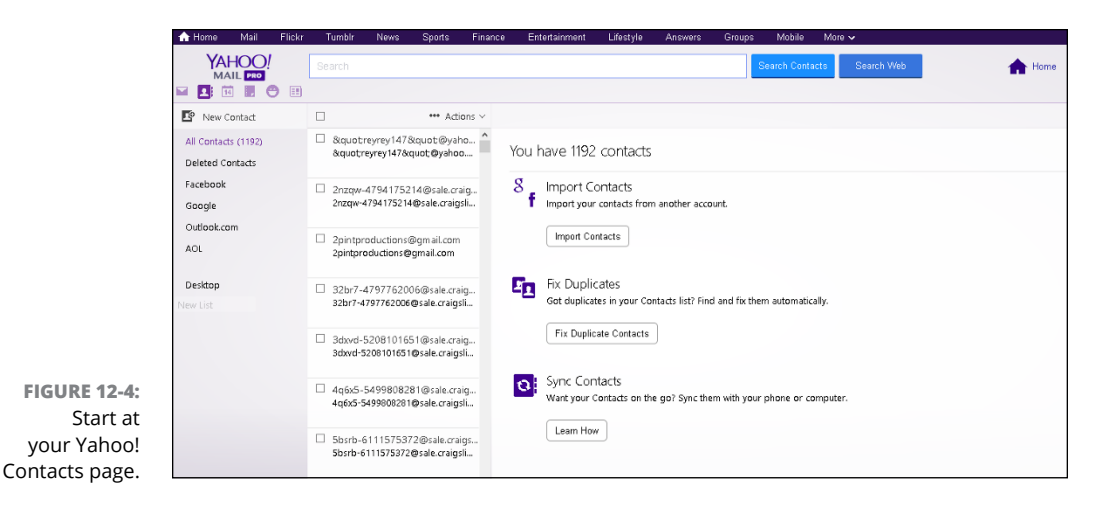

#### 2. Click the Import Contacts button.

A new screen appears, as shown in Figure 12-5.

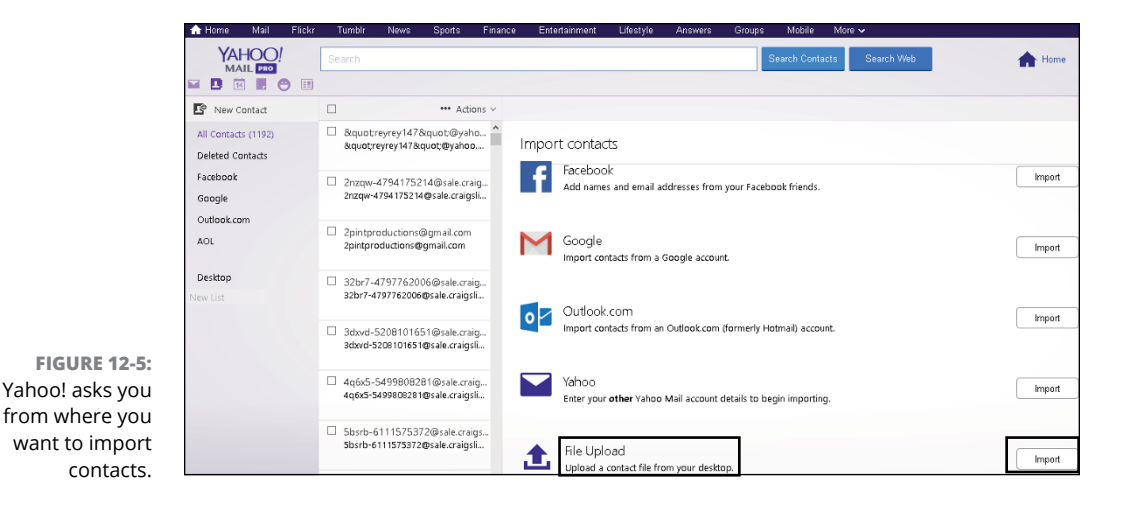

3. Scroll down, and click the Import button next to File Upload.

The Import from File screen appears, as shown in Figure 12-6.

- 4. Click the Browse button, and find and select the file on your computer.
- 5. Click the Import button to send the LinkedIn contacts file to your Yahoo! account.

|          | Import from file ×                                                                                                    |
|----------|----------------------------------------------------------------------------------------------------|
|          | To transfer contacts from another email program you'll need to export<br>all your contacts into a list first. They can be exported as a .csv or .vcf<br>formats. The maximum size of the file that can be uploaded is SMB. |
| 5:<br>Ir | Browse No file selected.                                                                                                    |
| 0<br>Ir  | Import Cancel                                                                                                    |

FIGURE 12-6: Find your exported file to import your contacts.

Yahoo! imports the names it found in the file, and returns to the Yahoo! Contacts page. An updated number of contacts appears at the top of the page. If you think you have duplicate contacts, click the Fix Duplicate Contacts button on this screen to correct that problem.

#### Exporting connections to Mac OS X Contacts book

After you create your export file (as described in "Creating your contacts export file in LinkedIn," earlier in this chapter), you can export your connections to Mac OS X Contacts Book by following these steps:

- **1.** Click the Mac OS X Contacts Book icon in either the dock or the Applications folder.
- **2.** Look for the contacts file you created in the previous section.
- **3.** In Contacts Book, click File, and then click Import from the drop-down menu.

The contacts in your LinkedIn contacts file are imported.

### **Exporting Your Profile and Badge**

I've spent a lot of time talking about how you should fill out your LinkedIn profile so that it contains the most up-to-date information, documenting your experience, skills, recommendations, network of connections, and professional identity. All that information is collected in your LinkedIn profile, which is easily accessible, but you have to be on LinkedIn to get access to it. Thankfully, you can distribute this information, offline and online, in several ways, whenever needed. This section provides just a few examples of accessing your LinkedIn information when you're not on LinkedIn.

#### Exporting your profile to a PDF file

Sometimes, you might have to send a file that documents your experience instead of pointing people to your LinkedIn account. Suppose that your resume or CV is out of date, but your LinkedIn account is current (because you're following along with the recommendations in this book, I hope). The easiest solution is to quickly take a snapshot of your LinkedIn profile and save it in a file that can be easily shared. PDF (Portable Document Format) is one of the most popular file formats for distributing information that is locked.

This section shows you how to export your LinkedIn profile to a PDF file. To do so, follow these steps:

- 1. Click the Me icon, and then click View Profile from the drop-down list that appears.
- 2. On your profile page, click the three dots to the right of your profile photo.

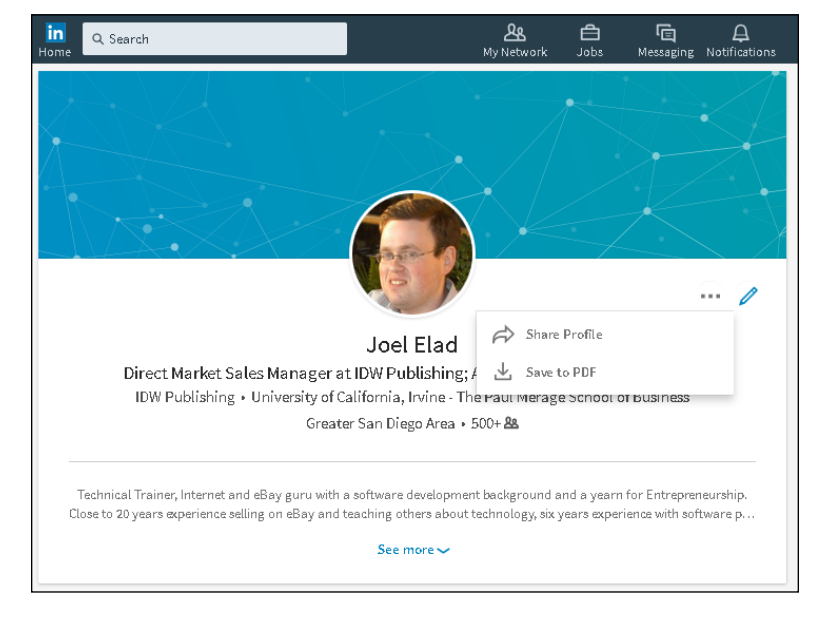

The drop-down list shown in Figure 12-7 appears.

FIGURE 12-7: Start the PDF process from your profile page.

#### 3. Click Save to PDF.

LinkedIn prepare your PDF file and then issues a prompt for you to save the PDF file on your computer or open the program on your computer using a program, as shown in Figure 12-8.

| f      |
|--------|
|        |
|        |
|        |
|        |
|        |
|        |
| ilt) 🔨 |
|        |
| v on.  |
| Canc   |
| -<br>  |

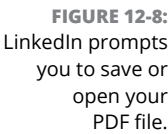

#### 4. Click OK.

The PDF file is saved to your computer.

In Step 3, if you chose instead to open the PDF file on your computer, using a program such as Adobe Acrobat Reader, you'd see your profile (see Figure 12–9). Your name, LinkedIn headline, and email are at the top of the file, with your Summary, Experience, and Education sections organized neatly below, similar to a resume.

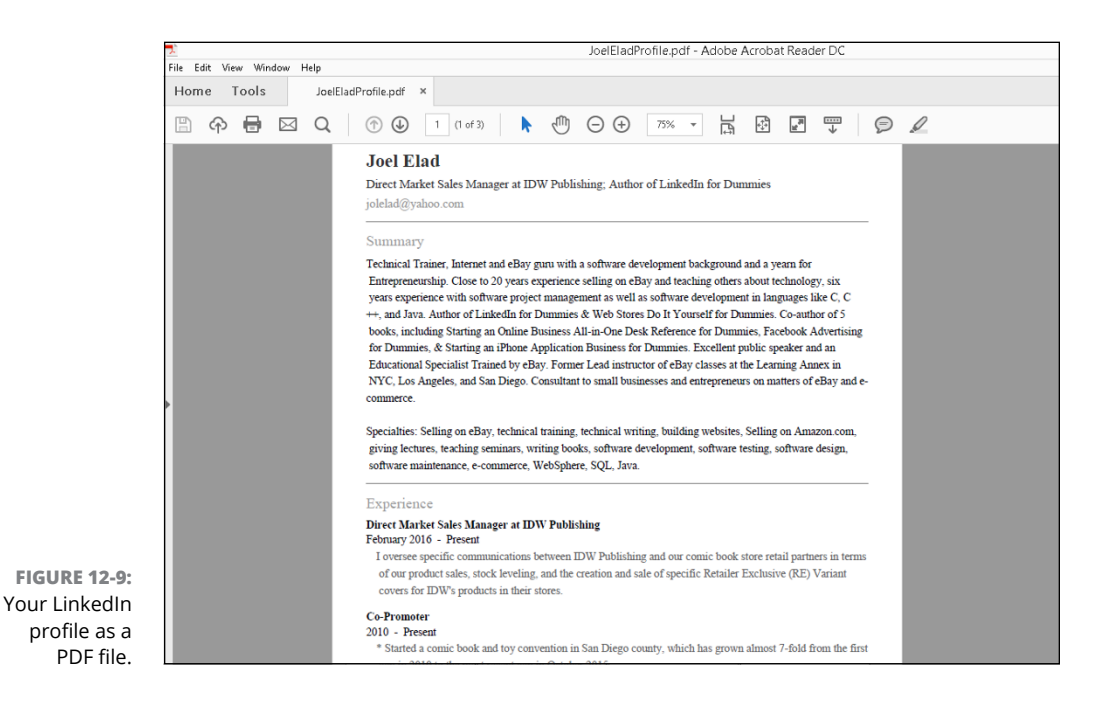

## Creating a public profile badge for other websites

Many people have more than one website that communicates what they do, both professionally and personally, on the Internet, such as a variety of social media accounts, a website, a blog, or a company website. Why should you repeat yourself, in terms of your professional identity, across all these sites, when you can simply provide a link back to your LinkedIn profile from any other web page!

LinkedIn's public profile badge creates an icon that you can add to other online sites to provide easy, clickable access to your profile. Creating this badge is easy.

To create a public profile badge, follow these steps:

1. Click the Me icon from the top navigation bar, and then click on View Profile from the drop-down list that displays.

Your profile page appears.

2. Click the Edit Public Profile & URL button, along the top right of the screen.

The Edit My Public Profile window appears.

**3.** Scroll down to the bottom, and click the Create a Public Profile Badge link, as shown in Figure 12-10.

The Public Profile Badge Builder page appears.

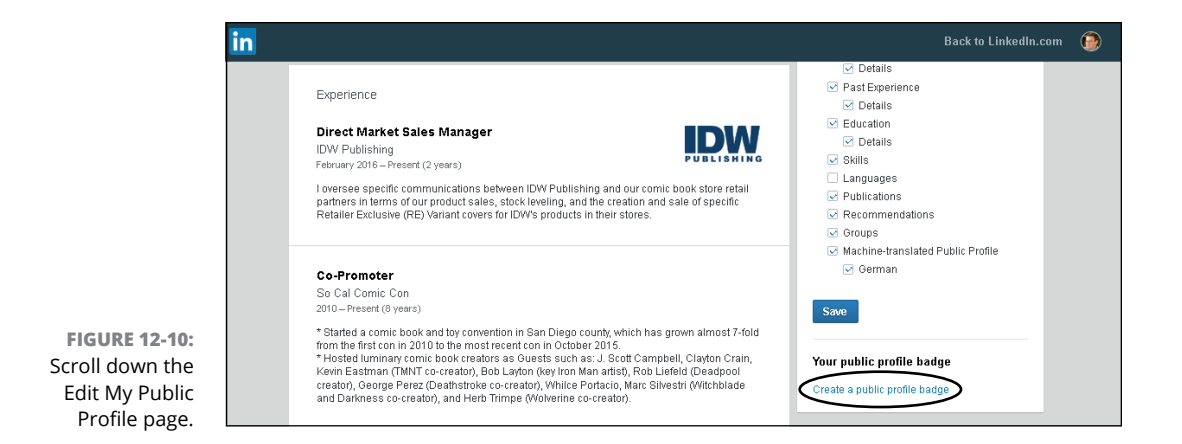

#### 4. For Step 1 (shown in Figure 12-11):

- a. Click the Copy the Code button. This copies the line of code starting with <script> and ending with </script>.
- *b.* Go to the website where you want to add your LinkedIn badge, and paste this line of code in the header part of the HTML file. (Paste the line of code between the <head> and </head> commands in your HTML file.)

This line of code basically allows the other web page to load instructions and information from LinkedIn to display the badge. You have to copy this line of code only once to the new page.

|  | in                                                                                                    | Back to LinkedIn.com | ۲ |
|--|----------------------------------------------------------------------------------------------------|----------------------|---|
|  | Public profile badge builder                                                                                                    |                      |   |
|  | Promote your profile by adding a badge to your blog, online resume, or website                                                                             |                      |   |
|  | By obtaining and using the scripts below you agree to the Plugin Terms of Use                                                                              |                      |   |
|  | Step 1                                                                                                    |                      |   |
|  | Copy and paste the following script anywhere in your page<br>(You only need to do this once)                                                               |                      |   |
|  | <script async.defer="&lt;/script=" code<="" copy="" src="https://platform.linkedin.com/badges/js/profile.js" td="" the="" type="text/javascript"></script> |                      |   |

#### 5. For Step 2:

- *a. Scroll down so you can see examples of each badge type.* Badge type 1 is shown in Figure 12-12.
- *b.* Choose a format and color scheme, and then click the Copy the Code button below that design.

LinkedIn offers badges that fit inside the main part of a website (featured in Figure 12-12) and in the sidebar of a page (scroll down the page to see them). You can change the width of the badge by selecting another option from the Size list.

| in                              |                                                                  |                                                                                                    | Back to LinkedIn.com                                                                                           | ۲ |
|---------------------------------|------------------------------------------------------------------|----------------------------------------------------------------------------------------------------|----------------------------------------------------------------------------------------------------|---|
|                                 | Step 2                                                           |                                                                                                    |                                                                                                    |   |
|                                 | Choose a badge from the opt<br>(includes a link to your public p | ions below, copy and paste the code<br>profile)                                                                |                                                                                                    |   |
|                                 | Badge 1                                                          |                                                                                                    |                                                                                                    |   |
|                                 | Proper for embedding in main<br>container of the page            | Size<br>Regular (280 pixel wic ≑                                                                               |                                                                                                    |   |
|                                 |                                                                  | Joel Elad<br>Direct Market Sales<br>Manager at IDW<br>Publishing Author                                        | Joel Elad<br>Direct Market Sales<br>Manager at IDW<br>Phillebine Author                                        |   |
|                                 |                                                                  | DW Publishing                                                                                                  | IDW Publishing                                                                                                 |   |
|                                 |                                                                  | University of California, Irvine - The<br>Paul Merage School of Business                                       | University of California, Irvine - The<br>Paul Merage School of Business                                       |   |
|                                 |                                                                  | View profile Linked in 。                                                                                       | View profile Linked in                                                                                         |   |
| FIGURE 12-12:<br>Find the badge |                                                                  | <div class="Ll-profile-badge" data-<br="">version="v1" data-size="medium" data-<br/><b>Copy the code</b></div> | <div class="LI-profile-badge" data-<br="">version="VI" data-size="medium" data-<br/><b>Copy the code</b></div> |   |
| vour website.                   |                                                                  |                                                                                                    |                                                                                                    |   |

**6.** Go back to your website files, and paste the code that you just copied into the precise spot in your HTML or web page file where you want the badge to display on the web page. Save your file with the new code.

Your web page file is simply a list of instructions that build a web page, from top to bottom. Therefore, choose the spot on the website where you want to insert your LinkedIn badge, and find that corresponding spot in the web page file. That's where you should paste the LinkedIn code.

7. Upload the revised web page file, and use your web browser to make sure the badge is displayed properly on the website page.

style you want

# Finding Employees, Jobs, and Companies

#### IN THIS PART . . .

Use LinkedIn to post a job listing and hire employees.

Apply for jobs on LinkedIn as an active or passive job seeker.

Search Company pages and see how you're connected to companies through your own network.

- » Posting a job listing
- » Screening any potential applicants using LinkedIn
- » Finding active or passive job seekers

## Chapter **13** Finding Employees

hen you have a handle on the key elements of improving your LinkedIn profile and experience, it's time to look outward toward the LinkedIn network and talk about some of the benefits you can reap from a professional network of tens of millions of people.

Whether you're an entrepreneur looking for your first employee, a growing startup needing to add a knowledgeable staffer, or a part of a Fortune 500 company filling a recent opening, LinkedIn can provide a rich and powerful pool of potential applicants and job candidates, including the perfectly skilled person who isn't even looking for a job!

When it comes to looking for an employee, one of the benefits of LinkedIn is that you aren't limited to an applicant's one- or two-page resume and cover letter. Instead, you get the full picture of the applicant's professional history, coupled with recommendations and his or her knowledge and willingness to share information. Even if you find your candidate outside LinkedIn, you can use the site to perform reference checks and get more information about the person. This information can augment what you learn from the candidate during the hiring process and from the references he or she provides. LinkedIn cannot replace your hiring process, but it can help you along the way.

In this chapter, I cover the basics of using LinkedIn to find an employee for your company or start-up. I begin with the basics of how you can post your job listing on LinkedIn and review applicants. I then move on to using LinkedIn to screen potential candidates, and I finish the chapter with search strategies you should employ to find the right person.

## **Managing Your Job Listings**

LinkedIn offers a Talent Solutions page for companies to manage their job listings. Click the Work icon on the top navigation bar on the home page, and select Talent Solutions from the drop-down list that appears. The Talent Solutions home page appears, as shown in Figure 13-1. This is where you can start the process of creating a job listing, reviewing the applicants you get, and paying LinkedIn to post the listing. You can also post a job without using Talent Solutions, but if you're managing a company account that will need more than the occasional job posting, you may want to investigate Talent Solutions further.

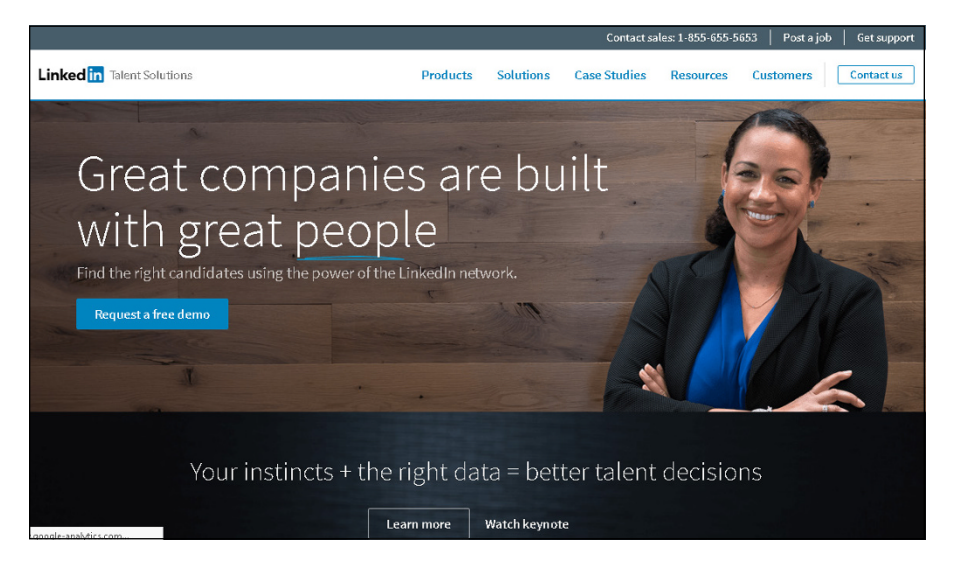

FIGURE 13-1: LinkedIn offers a Talent Solutions page for managing your job listings.

You set the cost for each job listing with a daily budget, and are charged only when potential job candidates click your job listing. You can cancel the job listing at any time, so you don't have to run the listing for a long time if you get enough candidates quickly. You can pay for your job listing with PayPal or a major credit card such as Visa, MasterCard, American Express, or Discover.

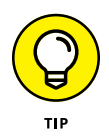

If you know you're going to need multiple or ongoing job postings on LinkedIn, consider LinkedIn Recruiter to get discounts on job postings and InMail. You can get more information by completing a request for a demo at https://business.linkedin.com/talent-solutions/recruiter.

You can choose to renew your listing at the end of the 30-day window. Your *date posted* (the date you set up the job listing) is updated with the renewal date instead of the original posting date, so the listing appears at the top of search results. Renewing a job listing costs the same as the initial job posting.

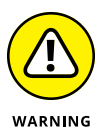

You can advertise only one open position per job listing. If you solicit applications for more than one position in a single job listing, LinkedIn will remove your listing.

### Posting a job listing

To post your job opening, follow these steps:

1. Click the Work icon on the top navigation bar, and select Post a Job from the drop-down list that appears.

The screen shown in Figure 13-2 should appear, although some users will need to set the company, location, and job title first before tackling the other details.

|                                     | in Joes                                                                         | ł                                                                   | HOME POSTAJOB MANAGEJOBS                      |  | ? | 0 |
|-------------------------------------|---------------------------------------------------------------------------------|---------------------------------------------------------------------|-----------------------------------------------|--|---|---|
|                                     | Tell us what job you're p                                                       | posting                                                             |                                               |  |   |   |
|                                     | Company*                                                                        | Job title*                                                          | Location *                                    |  |   |   |
|                                     | Add more job details                                                            |                                                                     |                                               |  |   |   |
|                                     | Job function (Select up to 3) *                                                 |                                                                     | Employment type*                              |  |   |   |
|                                     | + Add job function                                                              |                                                                     | Choose one 🗸 🗸                                |  |   |   |
|                                     | Company industry (Select up to 3) *                                             |                                                                     | Seniority level *                             |  |   |   |
|                                     | + Add company industry                                                          |                                                                     | Choose one 🗸 🗸                                |  |   |   |
|                                     | Job description*                                                                |                                                                     |                                               |  |   |   |
|                                     | Add 4 to 6 bullets to describe the role,                                        | and help potential applicants lear                                  | n what makes it a great opportunity.          |  |   |   |
| FIGURE 13-2:                        |                                                                                 |                                                                     |                                               |  |   |   |
| Start composing<br>your job posting | Velve removed some fields to shorten<br>your profile to your post, confirm requ | the time it takes you to post your job. A<br>.ired skills and more! | fter your job is posted you'll be able to add |  |   |   |
| here                                | Choose how you want p                                                           | people to apply                                                     |                                               |  |   |   |

## 2. Using the text boxes and lists provided, enter the required information about your company and the job you're offering.

LinkedIn asks for your company name, the job title, and the job location. As you fill in those fields, LinkedIn will try to fill in options for skills under the Job Function box and the industry your company represents. You should also add job function skills and industries that pertain to your job posting, as well as the employment type and seniority level.

Next, compose your job description in the text box provided (refer to Figure 13-2) or copy the description from another source and paste it into the box. If you paste the text, make sure the formatting (spacing, bullet points, font size, and so on) is correct.

## **3.** Scroll down and fill in the Choose How You Want People to Apply section, as shown in Figure 13-3.

You can receive applications at one of the email addresses you have listed in your profile or at another email address. Or supply a direct URL for applicants to use.

|                  | preferred)                                                                                                    |
|------------------|----------------------------------------------------------------------------------------------------|
|                  | Excellent proofreading skills                                                                                                    |
|                  | <ul> <li>Ability to think creatively and problem solve quickly and efficiently in a fast-paced</li> </ul>                                                                                   |
|                  | environment                                                                                                    |
|                  | Familiarity with social media and email marketing                                                                                                    |
|                  | Familiarity with e-commerce and Internet industries are a plus                                                                                                    |
|                  | We've removed some fields to shorten the time it takes you to post your job. After your job is posted you'll be able to add<br>your profile to your post, confirm required skills and more! |
|                  | Choose how you want people to apply                                                                                                    |
|                  | Recommended: Let applicants apply with their LinkedIn profile and notify me by email                                                                                                    |
|                  | @yahoo.com                                                                                                    |
|                  | Direct applicants to an external site to apply                                                                                                    |
|                  | http://yourcompany.com/job123                                                                                                    |
|                  |                                                                                                    |
|                  | Continue                                                                                                    |
|                  |                                                                                                    |
|                  | Need to finish up later? Save a draft                                                                                                    |
| FIGURE 13-3:     |                                                                                                    |
| Enter candidate  |                                                                                                    |
|                  |                                                                                                    |
| routing          | by using this site, you agree to Linkedin's terms of use. Commercial use of this site without express authorization is prohibited.                                                          |
| information here | Linkedin Corporation © 2017 User Agreement   Privacy Policy   Copyright Policy   Support   Blog   Language   Send us your feedback                                                          |
|                  |                                                                                                    |

4

#### 4. Click the Continue button to proceed to the budget phase.

LinkedIn analyzes your job listing, provides a suggested budget you can spend per day to keep your listing active, and predicts the number of applications you'll receive in 30 days based on your budget.

## 5. Enter the daily budget for the job listing you just created, as shown in Figure 13-4.

#### 6. Click the Continue button to proceed.

After LinkedIn has gathered your daily budget limit, it needs your billing information, as shown in Figure 13-5.

## **7.** Review your order, provide payment information, and click the blue Post Job button.

Look over the details of your order, and then scroll down and make sure you have a major credit card or a PayPal account on file to pay for the job listing.

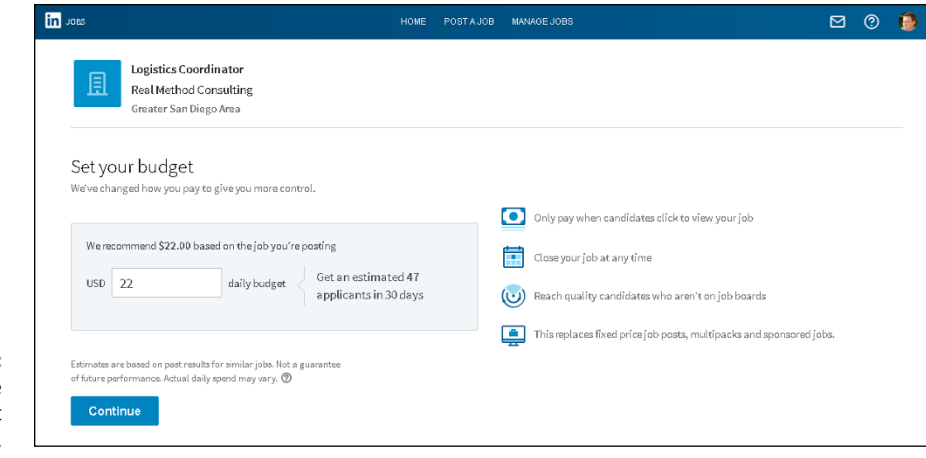

FIGURE 13-4: Decide on the daily PPC budget you want to set.

| You or<br>job at        | nly pay when someone views your job. We'll charge your card automatically as your job receives views. You can close your<br>any time. <mark>Learn more</mark>                                                                                                    |
|-------------------------|----------------------------------------------------------------------------------------------------|
| 2 Но                    | w would you like to pay?                                                                                                    |
|                         | MasterCard - 4/ ÷ + Add paymen                                                                                                    |
| 3 Re                    | view your order                                                                                                    |
|                         |                                                                                                    |
| • Y                     | our card ending in 44 will be charged \$0.00 (tax included).                                                                                                    |
|                         |                                                                                                    |
| • }                     | ou'll get a receipt after placing your order.                                                                                                    |
| • Y<br>• Y<br>j:        | ou'll get a receipt after placing your order.<br>our job's actual spend may be up to 30% higher than your daily budget for the total number of days your<br>ob is open. <mark>Learn more</mark>                                                                                                    |
| • Y<br>• Y<br>j,<br>• T | ou'll get a receipt after placing your order.<br>our job's actual spend may be up to 30% higher than your daily budget for the total number of days your<br>ob is open. <mark>Learn more</mark><br>o stop charges, you must close your job, which you can do at any time. Learn how to close your job.                                                                                                    |
| • Y<br>• Y<br>• T       | bu'll get a receipt after placing your order.<br>bur job's actual spend may be up to 30% higher than your daily budget for the total number of days your<br>ab is open. Learn more<br>is stop charges, you must close your job, which you can do at any time. Learn <b>how to close your job</b> .<br>but dicking Post.Job, you agree to the LinkedIn Terms of Service and Refund Policy. To ensure continued service, we'll<br>bore and update (e.g., upon expiration) your payment method. |

FIGURE 13-5: Confirm the details for your job listing.

> That's it! You have completed the all-important first step: posting your job listing. You receive a job posting confirmation, as shown in Figure 13-6. The listing is available by clicking the Jobs link (in the top navigation bar) and looking in the Your Jobs box along the right side of your Jobs home page.

> You have two options for improving your job posting right after creating the post. You can decide whether you want your profile summary to appear with the job listing by leaving the appropriate check box selected (refer to Figure 13–6), and you can add required skills to the job listing by clicking the Add Skill link and adding the particular skills you want in your applicants. Click the blue Finish button to complete your choices.

| Nice work! Your job is posted on LinkedIn                                                                                                    |  |
|----------------------------------------------------------------------------------------------------|--|
| Logistics Coordinator • Real Method Consulting • Greater San Diego Area                                                                                                    |  |
|                                                                                                    |  |
| <u>A</u>                                                                                                    |  |
| Here are <b>2</b> ways to enhance your job                                                                                                    |  |
| Add your profile to your job post          Attract more applicants by giving your job a personal touch         Joel Elad         Direct Market Sales Manager at IDW Publishing; Author of LinkedIn for Dummiles                                                                                                    |  |
| Add required skills<br>Help us target candidates with the right skills  ( Condition Device) ( Condition Device) ( ConditionDevice) ( ConditionDevice) ( ConditionDevice) ( ConditionDevice) |  |
| Cogodius nanagement     Commerce     Add skill                                                                                                    |  |
| Finish                                                                                                    |  |

Advertising your job listing to your network

Traditionally, when someone posted a job opening on the Internet using one of those ubiquitous job search sites, that person would hope the extensive pool of job seekers would find the posting and the appropriate parties would submit resumes and cover letters. When you use LinkedIn to fill a job, however, you still benefit from the pool of job seekers who search LinkedIn's Jobs page, but you have a distinct advantage: *your own network.* You're connected to people you know and trust, people you have worked with before so you know their capabilities, and most importantly, people who know you and (you hope) have a better idea than the average person as to what kind of person you would hire.

LinkedIn enables you to share your job listing using social networking sites Facebook and Twitter, and you can also send all or some of the people in your network a message, letting them know about your job opening and asking them if they, or anyone they know, might be interested in the job. When you're ready to advertise your job listing, follow these steps:

 Click the Me icon (your profile photo), on the top navigation bar, and select Job Postings (under the Manage header) from the drop-down list that appears.

After you've posted your job, the position is listed in the Jobs window, which automatically loads any active job postings.

2. Click the three dots to the right of the job listing, and then click Share Job from the drop-down list that appears (see Figure 13-7).

Next, you'll select one or more networks in turn for sharing the job listing.

FIGURE 13-6: Make some final touches on your LinkedIn job listing.

|                                        | in Jobs                     |                                           | НОМЕ           | POSTAJOB LINKEDIN.COM                                                       |                           | M 🚯                                 |
|----------------------------------------|-----------------------------|-------------------------------------------|----------------|-----------------------------------------------------------------------------|---------------------------|-------------------------------------|
|                                        | Jobs<br>Q Search Active     | ×                                         |                | Newest first                                                                | Post a job                | Purchase history<br>Payment methods |
|                                        | Logistics Coordinator       | Greater San Diego Area                    | 0<br>interviev | Opened 0 days ago                                                           |                           |                                     |
| FIGURE 13-7:<br>See key<br>information | Daily budget: \$25.00 Total | spend: \$0.00<br>LinkedIn's terms of use. | Commercial     | View Job<br>Share Job<br>Close Job<br>use of this site without express auth | porization is prohibited. |                                     |
| about your<br>new job listing.         | LinkedIn Corporation © 2017 | User Agreement   Priv                     | acy Policy     | Copyright Policy   Support   Train                                          | ing   Blog   Language     |                                     |

#### **3.** To share the job listing on LinkedIn:

- a. Click the LinkedIn icon. A Share box appears that you can send to your LinkedIn network in a variety of ways (see Figure 13-8).
- b. To generate an automatic network update, leave the Share an Update check box selected.
- c. To change the privacy settings for this update, select whom you want to share with by using the appropriate drop-down box to select an audience.

| Logistics Coordinator<br>Inkedim.com - Real Method Consulting is looking for an experienced Logistics<br>Coordinator to help plan potential future events. We are looking for someone<br>enthusiastic, hard-working, detail-oriented and flexible to handle the challenges an<br>potential ahead<br>Edit<br>Share an update | nd |
|----------------------------------------------------------------------------------------------------|----|
| ☑ Share an update                                                                                                    |    |
|                                                                                                    |    |
| Share an update or mention someone using @                                                                                                    |    |
| Share with: Public \$                                                                                                    | y  |
| Send to individuals                                                                                                    |    |
| Share                                                                                                    |    |

FIGURE 13-8: LinkedIn lets you ask your network for help.

#### **4.** To send the listing to individual connections:

- a. Select the Send to Individuals check box.
- b. Start typing name of a first-degree connection in the To box.
- c. When the name you want appears in the list below the To box, click the name, which then moves to the To box.
- *d.* Continue to type additional names, up to a recommended maximum of ten people.

When you're sending the listing to individual connections, feel free to edit the text in the message box to make it sound as if it's coming from you, or leave the default message in place.

## 5. Look over the text in the window again, making sure you have the right people selected, and then click the Share button (see Figure 13-9).

Your LinkedIn connections will receive a message in their LinkedIn inboxes and, depending on their notification settings, an email with this message as well. They can click a link from the message to see the job listing and either apply themselves or forward it to their contacts for consideration.

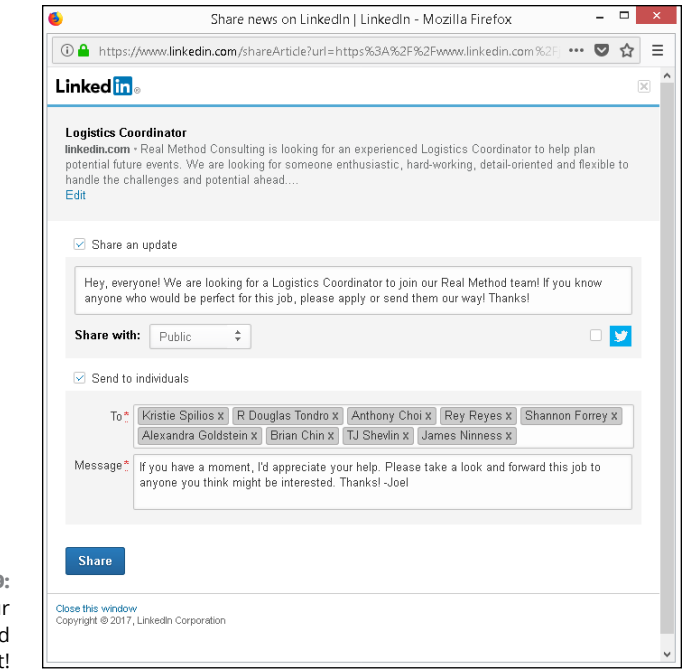

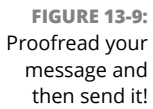

#### **6.** To generate a message for Twitter or Facebook:

- a. Click the Twitter or Facebook icon.
- *b.* Enter your login information for the network. A window appears that interfaces directly with Twitter or Facebook.
- c. Draft an update or a tweet and click to send it directly to your network.

#### **Reviewing applicants**

After you've posted your job listing on LinkedIn, you should expect to get some applicants for the position. Every time someone applies for that job, you receive an email from LinkedIn notifying you of the application. In addition, LinkedIn records the application in the Applicants number of the Active Jobs window. (Refer to Figure 13-7.)

When you're ready to review the applicants for your job, follow these steps:

## **1.** Click the Me icon, and then select Job Postings (under the Manage header) from the drop-down list that appears.

You should be taken to the Active Jobs screen, as shown in Figure 13-7 in the previous section. Click the job title of the job listing you want to review, which brings you to the Overview screen, as shown in Figure 13-10.

| in Jobs                                                                                                    |                                                                                              | HOME                                           | POST A JOB    | LINKEDIN.COM        |                       |                       | 9    |
|----------------------------------------------------------------------------------------------------|----------------------------------------------------------------------------------------------|------------------------------------------------|---------------|---------------------|-----------------------|-----------------------|------|
| Logistics<br>Real Method Co<br>Daily budget: \$2                                                                                                   | S <b>COORDINATOR</b><br>Insulting • Greater San Diego Area • J<br>25.00 Total spend: \$87.40 | ob posted Decembe                              | r 2, 2017     |                     | Manage 🔻              | Show me sta           | ats  |
| REVIEW CANDI                                                                                                    | DATES MANAGE CANDIDATES                                                                      |                                                |               |                     |                       | SETTI                 | INGS |
| + Add a cand                                                                                                    | idate                                                                                        |                                                |               |                     |                       |                       |      |
| 50<br>matches                                                                                                    |                                                                                              |                                                |               | 23<br>applicants    |                       |                       |      |
| Q, Search                                                                                                    | by name, title, skill, or country                                                            |                                                |               |                     | Sort by: Date applied | ▼ 21-23               |      |
| Get the most out of your job post by distributing it for free<br>Increase your applicant rate by simply posting your job to our job board partners |                                                                                              |                                                | C             | Distribute job post | t                     |                       |      |
| æ                                                                                                    | Kristie Spilios · <u>lat</u><br>Greater Los Angeles Area                                     |                                                |               |                     | Ą                     | oplied on Dec 3, 2017 |      |
| Current                                                                                                    | Director Of Education at Little Music M<br>Director of Business Operations at Kes            | lakers • 2017 – Prese<br>shire, Inc • 2015 – P | ent<br>resent |                     |                       |                       |      |
| Dent                                                                                                    | Property & Carualty Specialist at varie                                                      | un Ingurango Broko                             |               |                     | Product feedb         | ack                   |      |

FIGURE 13-10: Review your open job listings to see who has applied.

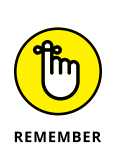

## 2. Click an applicant's name to see his LinkedIn profile and read up on his experience.

You should review all the potential applicants first, labeling them Good Fit or Not a Fit (see the next step), before moving onto the next phase, where you start contacting and interviewing potential matches.

3. Click the check box to the right of an applicant's name, to display the options shown at the top of Figure 13-11, and then take one or more of the following actions:

- *Not a Fit:* Label the person as Not a Fit. The applicant's name will be archived.
- *Good Fit:* Label the applicant as a Good Fit. The person's name will be moved from the Review Applicants screen to the Manage Candidates screen.
- *Contact:* Send the applicant a message.
- *Share Profile:* Share the person's application with other people, such as other members of a hiring committee.
- *Add Note:* Add your own notes about a particular applicant, which can be seen only by you.
- More: Display a menu to Save to PDF (the person's LinkedIn profile, that is) or Download Resume, if at least one person attached a resume to his or her job application.

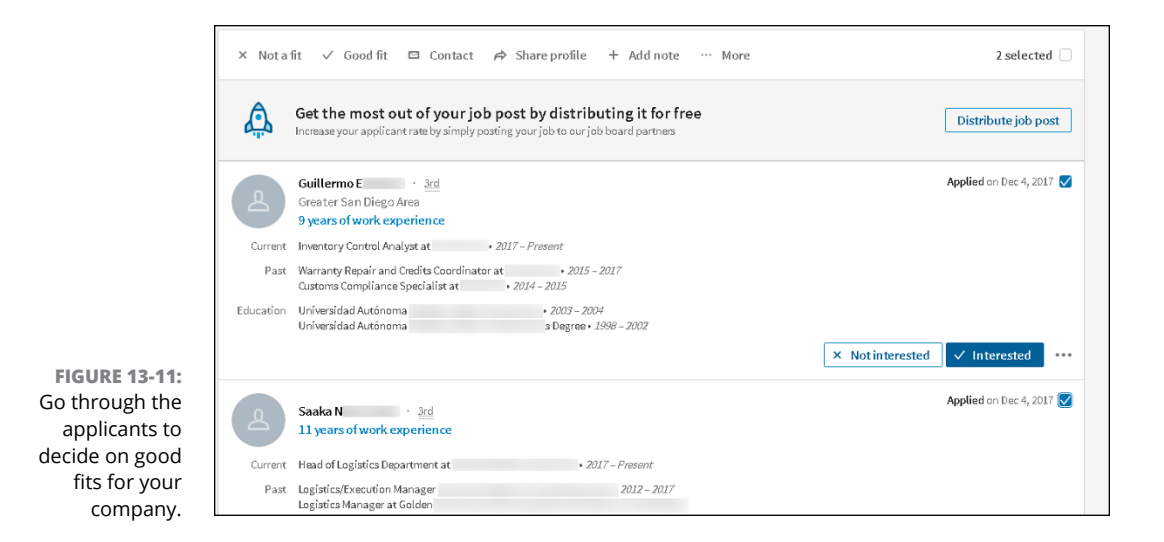

## **4.** To automatically send a potential candidate a message that you're interested, click the Interested button.

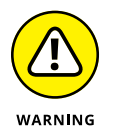

The candidate will be moved to the Manage Candidates screen.

Be careful about clicking the Interested button, because the message is sent to the potential candidate automatically and you can't customize the message.

## **5.** To archive the person's name and remove them from active consideration, click the Not Interested button.

This has the same effect of clicking the Not a Fit button for that person.

## **6.** After you've reviewed the potential applicants, scroll to the top of the screen and click the Manage Candidates header.

The Manage Candidates screen appears, as shown in Figure 13-12, where you can keep track of which applicants you have contacted with messages, conducted phone screens, and conducted in-person interviews.

In addition, the following buttons appear (some of which are the same as the ones in the review applicants phase; refer to Step 3):

• *Move To*: Assign the candidate's name to the different phases in the applicant timeline, such as Contacted, Replied, Phone Screen, Interview, Offer, or Hire.

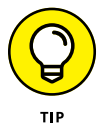

You can access the Move To functions also by clicking the Move To button at the bottom right of the candidate's information.

- *Contact:* Send the candidate a message.
- *Share Profile:* Share the candidate's profile with other people.
- *Add a Note:* Include a note next to the candidate's name.
- *Archive:* Archive the applicant's information; it will no longer be visible on your Manage Candidates screen.
- *More:* Display a menu to Save to PDF (the person's LinkedIn profile, that is) or Download Resume, if at least one person attached a resume to his or her job application.

#### 7. Click the name of an applicant.

The person's profile appears so you can review his or her qualifications further.

## 8. If you think the applicant is worth pursuing, contact the person to set up the next part of your application process.

You can contact the person by clicking the Message button on his or her profile page, or by clicking the Contact button or the Message button on the Manage Candidates page (refer to Step 6). The screen shown in Figure 13-13 appears, with a preprogrammed message that you can edit or replace.

| EVIEW CANDID                 | ATES MANAGE CANDIDATE                                                                                                    | s                                                                                                    |                                           |                |                                                                                           |                     |
|------------------------------|----------------------------------------------------------------------------------------------------|----------------------------------------------------------------------------------------------------|-------------------------------------------|----------------|-------------------------------------------------------------------------------------------|---------------------|
| + Add a cand                 | idate                                                                                                    |                                                                                                    |                                           |                | All active candidates (4)                                                                 | Archived candidates |
| 2<br>uncontacted             | 1<br>contacted                                                                                                    | 1<br>replied                                                                                                    | 0<br>phone screen                         | 0<br>interview | 0<br>offer                                                                                | 0<br>hire           |
| → Move t                     | to 🖾 Contact 🏟 Sha                                                                                                    | reprofile + Add no                                                                                                    | te 🗈 Archive …                            | More           |                                                                                           | 1 selected          |
| and .                        |                                                                                                    |                                                                                                    |                                           |                |                                                                                           |                     |
| Current<br>Past              | Greater Los Angeles Area<br>Director Of Education at Little Mu<br>Director of Business Operations a<br>Property & Casualty Specialist at<br>Quality Assurance & Financial Au                                                                                                    | sic Makars • 2017 – Present<br>t Kesshire, Inc • 2015 – Prese<br>various Insurance Brokerage<br>ditor at Bank of America • 20                                       | nt<br>: firms • 2015 – 2015<br>111 – 2014 |                |                                                                                           |                     |
| Current<br>Past<br>Education | Greater Los Angeles Area<br>Director Of Education at Little Mu<br>Director of Business Operations a<br>Property & Casualty Specialist at<br>Quality Assurance & Financial Au<br>University of California, Los Angel<br>Contact Info                                                       | sic Makers • 2017 – Present<br>t Kesshire, Inc • 2015 – Prese<br>various Insurance Brokerag<br>ditor at Bank of America • 24<br>les, B.A. • 1991 – 1985<br>eview    | nt<br>firms • 2015 – 2015<br>111 – 2014   |                | Message                                                                                   | Move to             |
| Current<br>Past<br>Education | Greater Los Angeles Area Director Of Education at Little MU Director of Education at Little MU Director of Business Diperations a Property & Casualty Specialist at Quality Assurance & Financial Au University of California, Los Angel Contact info  1 r Samantha J <u>Y</u> Metro Area | sic Makers • 2017 – Present<br>t Kesshire, Inc • 2015 – Presen<br>various Insurance Brokerag e<br>ditor at Bank of America • 20<br>ean, B.A. • 1902 – 1985<br>eview | nt<br>firms • 2015 – 2015<br>111 – 2014   |                | Message<br>Contacted (1)<br>Replied (1)<br>Phone screen (0)                               | Move to             |
| Current<br>Past<br>Education | Greater Los Angeles Area Director Of Education at Little Mu Director of Business Operations a Property & Casualty Specialist at Quality Assumate & Finnanial Au University of California, Los Angel Contact info In Samantha J                                                            | sic Makers • 2017 – Present<br>t Kesshire, Inc • 2015 – Prese<br>various Insurance Brokerag<br>ditor at Bank of America • 20<br>en, B.A. • 1891 – 1885<br>eview     | nt<br>firms • 2015 – 2015<br>111 – 2014   |                | Message<br>Contacted (1)<br>Replied (1)<br>Phone screen (0)<br>Interview (0)<br>Offer (0) | Move to             |

| FIGURE 13-12:    |
|------------------|
| Review potential |
| applicants that  |
| you want to      |
| interview.       |

Send

|                      | Message Kristie Spilios                                                                                                    | ×       |
|----------------------|----------------------------------------------------------------------------------------------------|---------|
|                      | То                                                                                                    |         |
|                      | Kristie Spilios                                                                                                    |         |
|                      | Subject:                                                                                                    |         |
|                      | Connection opportunity                                                                                                    |         |
|                      | Message:                                                                                                    |         |
|                      | I came across your profile and was very impressed with your background. Wanted to reach out and see if yo<br>interested in hearing more about a role I'm recruiting for.<br>If you are, get back to me and I would love to share more details. | JU WERE |
|                      |                                                                                                    |         |
| FIGURE 13-13:        |                                                                                                    |         |
| end a potential      |                                                                                                    |         |
| applicant a message. | 238/500 Cancel                                                                                                    | Send    |

## **Screening Candidates with LinkedIn**

After you use LinkedIn to post a job request, you can continue to use LinkedIn to assist you in the screening part of your hiring process. In addition to asking for references from the applicant or possibly ordering a background check from an independent background check agency, you can use LinkedIn to verify information in your applicant's resume and application at any stage of the process, without paying a dime!

Here are some strategies to keep in mind:

- Start by thoroughly reviewing the applicant's profile. When you review an applicant's profile, compare it with her resume, cover letter, and application. Is she consistent in how she presents her experience?
- >> Read through the applicant's recommendations and follow up. If your candidate has received recommendations, go through them, noting the date the recommendation was written, and see whether any are applicable toward your open position. Pay particular attention to recommendations from former bosses or co-workers. If necessary, ask your candidate whether you can contact the recommender through InMail and use that person as a reference.
- >> See whether you're connected to your candidate. When you pull up your candidate's profile, you see whether she is a second- or third-degree network member, which would mean one or two people connect you with the candidate. If so, contact that person (or ask for an introduction to reach the correct party) and ask for more information about the candidate. Chances are good that you'll get a more honest assessment from someone you know rather than the recommendations provided by the candidate. Understand, however, that although the two people may be connected, they may not know each other that well, or their connection may be outside the professional expertise you're looking to learn about from this job candidate.
- Evaluate the candidate's total picture. If your candidate mentions any websites, blogs, or other online presence in her profile, look at the listed interests and group affiliations and see whether they add to (or detract from) your picture of the job candidate.

Because most LinkedIn users have already defined each position they've held, the companies where they've worked, and the years of employment, you can get a sense of their abilities, what they've handled in the past, and depending on the completeness of their profile, examples of their past accomplishments.

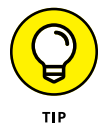

As helpful as LinkedIn can be when reviewing a candidate, don't be afraid to use other Internet websites and searches to gain a well-rounded view of the candidate in question.

### Using Strategies to Find Active or Passive Job Seekers

One of the powers of LinkedIn is its ability to find not only the active job seeker but also the passive job seeker or someone who doesn't even realize he or she wants a new job! You can tap an extensive network of professionals who have already identified their past experiences, skill sets, interests, educational backgrounds, and group affiliations.

The best piece of advice, in my opinion, for this type of search comes from Harvey Mackay and the book he wrote back in 1999, *Dig Your Well Before You're Thirsty* (Currency Books): You should be building a healthy network and keeping your eye on potential candidates before you have a job opening to fill. The earlier you start, and the more consistent you are with the time you spend weekly or monthly expanding your network, the easier it is to identify and then recruit a potential candidate to fill your opening.

You should take specific steps to make your strategy a reality. Whether you start this process in advance or just need to fill a position as soon as possible, here are some tactics to consider:

- >> Perform detailed advanced searches. If you want the perfect candidate, search for that candidate. Put multiple keywords in the Advanced Search form, look for a big skill set, narrow your search to a specific industry, and maybe even limit your range to people who already live close to you. If you come up with zero results, remove the least necessary keyword and repeat the search. Keep doing that until you come up with potential candidates.
- Focus on your industry. If you know that you're probably going to need software developers, start getting to know potential candidates on the LinkedIn site and stay in touch with them. Look for people to connect with, whether or not they share a group affiliation with you, and actively network with these people. Even if they say no to a future job opportunity, chances are good that someone in their networks will be more responsive than the average connection.
- Start some conversations in the Groups section. After you've found some LinkedIn groups full of like-minded or interesting professionals, start exchanging information! Pose a question or start a group discussion that you would ask in an interview to potential candidates, and see who responds. Better yet, you'll see *how* the people respond and be able to decide from their answers whom to focus on for a follow-up. You can then review their public profiles and send them a message.

- » Searching LinkedIn job postings
- » Improving your visibility and attractiveness on LinkedIn
- » Optimizing your LinkedIn profile for job search success
- » Devising LinkedIn job search strategies
- » Leveraging your connections

## Chapter **14** Finding a Job

ne of the most important ways that LinkedIn has benefitted people is how it improves their job search experience. Before LinkedIn, a job search involved making lots of phone calls and visits (and sending some emails) to people you know, asking them whether they knew anybody who was hiring, somebody at Company X who might talk to you, or something else related to your search. LinkedIn has improved this tedious and inefficient process.

However, LinkedIn hasn't replaced the entire process. You still need to hold some face-to-face meetings and to make phone calls, but LinkedIn can help you find the right person before you pick up the phone. One of the most potent aspects of LinkedIn and a job search is the speed with which you can connect with people and find opportunities.

In this chapter, I discuss some of the ways that you can use LinkedIn to help find a job, whether you're an active job seeker (I need a job right now!) or a passive job seeker (I don't mind where I'm working, but if the right opportunity comes along, I'm listening). I start by talking about LinkedIn's job board and how you can search for openings. Then I move into more strategic options such as improving your profile, devising specific strategies, searching your network for specific people, and targeting specific companies when you search.

## **Searching for an Open Position**

LinkedIn offers lots of tools that can help you look for a job. The most direct way is to search for open positions on the LinkedIn job board. After all, someone is getting hired when a company runs a job listing, so why can't that candidate be you? When you search for a job on LinkedIn, you can see what skills seem attractive to companies these days and then keep those skills in mind as you refine your job search and LinkedIn profile.

When you're ready to search for a job opening, follow these steps:

1. Click the Jobs icon in the top navigation bar.

The Jobs home page appears, as shown in Figure 14-1.

2. In the upper-left search box, enter keywords describing the job you want.

The Search box contains the *Search jobs*.

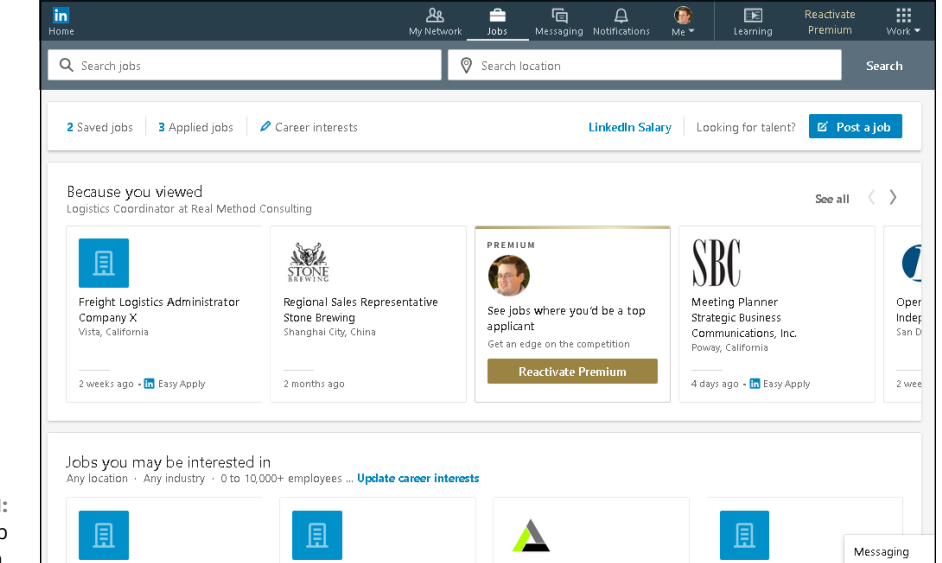

FIGURE 14-1: Look for a job on LinkedIn.

#### **3.** To limit your search to a particular location, fill in the second text box.

Indicate the city, state, and postal code or country where you want the job to be located.

#### **4.** Click the Search button.

The jobs results screen shown in Figure 14-2 appears.

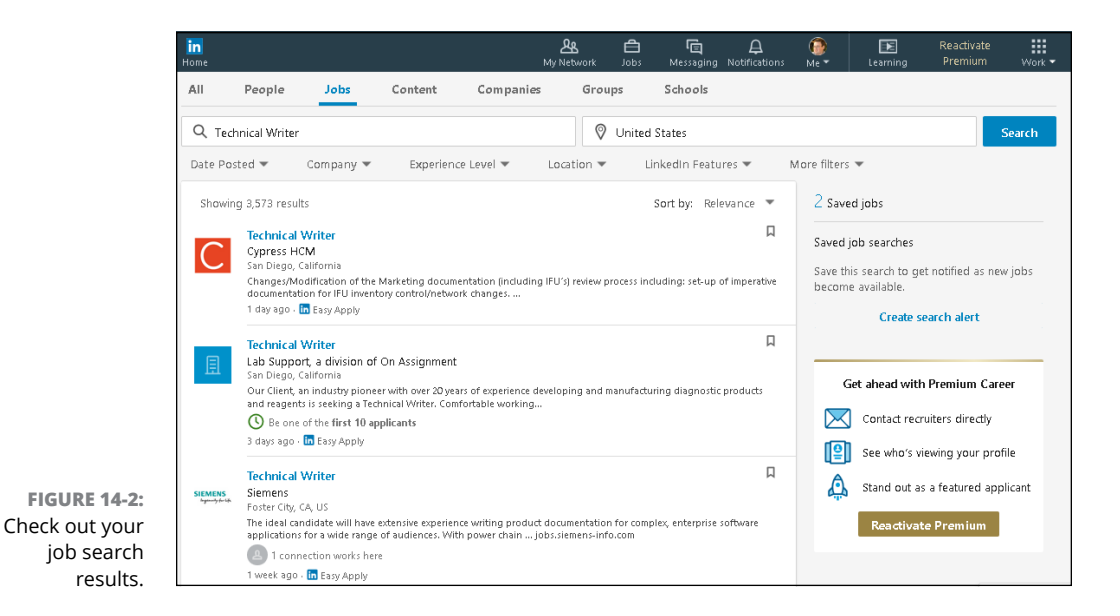

#### If you want to refine your job results, enter additional keywords or use the filters just below the text box.

Your can any of the following filters Date Posted, Company, Experience Level, Location, LinkedIn Features, and More Filters.

#### 6. Click a job title to see the details of the posting.

A detailed write-up appears, as shown in Figure 14-3, where you can find out more about the job (and in some cases, the job poster) before deciding whether to apply. In the example in Figure 14-3, you can see that two different first-degree connections work for the company, so you could reach out to them to see whether they can help you find the job poster and give you advice about applying for the job.

As you scroll down the listing, LinkedIn shows you which of your skills are most relevant for the job posting, the team of people at the company that you would be working with, and whether or not those team members are in your extended network. Finally, you see an excerpt of the LinkedIn Company page for this posting, and a list of similar jobs on LinkedIn's job board.

## 7. When you see a job you want to apply for, click the Apply or Easy Apply button and then do the following:

If you clicked Apply: A window appears, asking if it's okay to share your profile
with the job poster. If you have previously turned on the Privacy setting
called Sharing Your Profile when You Apply, LinkedIn will do two things
when you click Continue from this new window. It will automatically share
your profile with the job poster and take you to the employer's website,
where you should follow the instructions displayed to apply for that job.

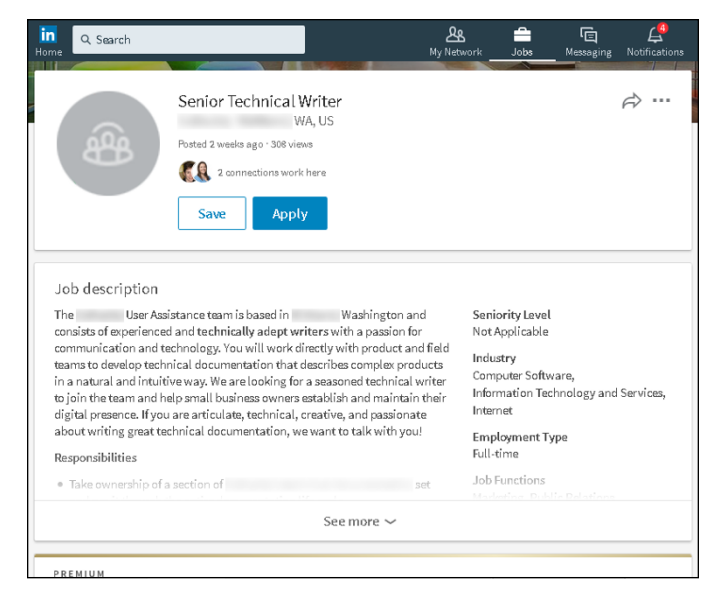

FIGURE 14-3: Find out more about a specific job listing.

> If you clicked Easy Apply: A window appears like the one in Figure 14-4, where your profile information is used to populate some of the fields, and you see an option to upload a resume. Verify your contact information, and then click the Upload Resume button to upload a copy of your resume.

If you like, you can update an existing resume to highlight the needs of the job you've selected, and then upload the file to LinkedIn. (Be sure to check the resume using your program's spell checker before you upload it.)

|                                                          | Apply to                                                                                          | Partners                                                   | ×               |  |  |
|----------------------------------------------------------|---------------------------------------------------------------------------------------------------|------------------------------------------------------------|-----------------|--|--|
|                                                          | Joel Elad<br>Direct Market<br>Dummies<br>Greater San Die<br>Review profi                          | : Sales Manager at IDW Publishing; Author<br>go Area<br>le | of LinkedIn for |  |  |
|                                                          | Email                                                                                             |                                                            |                 |  |  |
|                                                          | info@joelelad.com 👻                                                                               |                                                            |                 |  |  |
|                                                          | Phone                                                                                             |                                                            |                 |  |  |
|                                                          | 619-555-1212                                                                                      |                                                            |                 |  |  |
|                                                          | Resume (optional)                                                                                 |                                                            |                 |  |  |
|                                                          | Microsoft Word or PDF only                                                                        | (5MB)                                                      |                 |  |  |
|                                                          | We include a copy of your full profile with your application<br>Learn what we do with your resume |                                                            |                 |  |  |
|                                                          | V Follow                                                                                          | Partners                                                   |                 |  |  |
| FIGURE 14-4:<br>Start applying for<br>a job on LinkedIn. |                                                                                                   | Cancel Submit a                                            | pplication      |  |  |

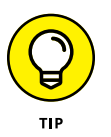

If the job poster is in your extended network, and you have the time, approach that person first with a LinkedIn message or InMail to get more information about the job posting before you apply. (I discuss messaging and InMail at length in Chapter 6.)

#### 8. Click the Submit Application button.

Off your application goes! Repeat Steps 6 and 7 to apply for other jobs in the job results list.

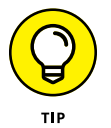

When you see a job posting that you like, scroll down to the Similar Jobs section, shown in Figure 14-5. LinkedIn shows you jobs from other companies that are similar to the one you're viewing so you can compare positions.

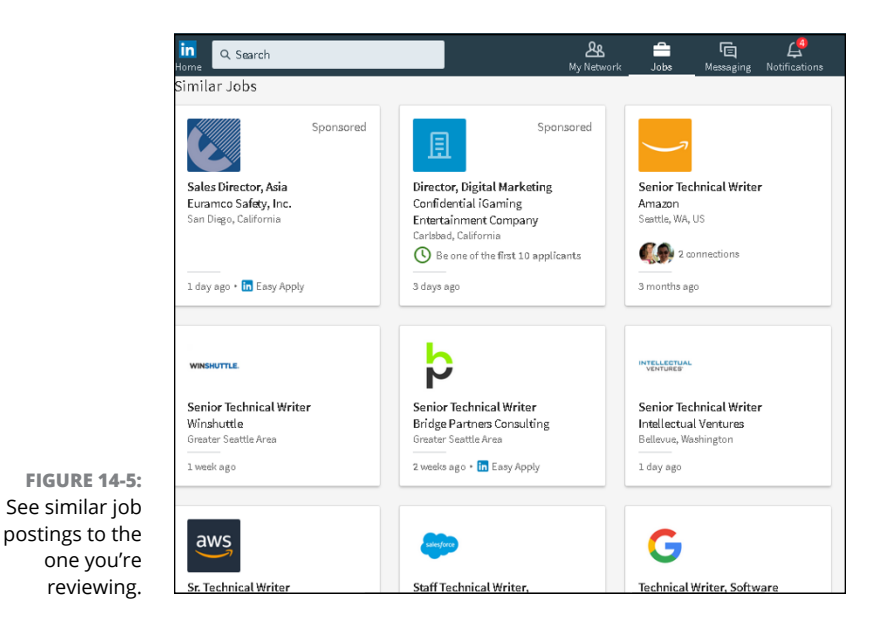

## Tuning Up Your Profile and Network to Make a Good Impression

When you're looking for a job, manually scanning job listings and sending resumes are only part of the process. You also have to prepare your job-seeking strategies. The most obvious examples of these are your resume (or CV) and your cover letter. When you include LinkedIn in your job search, you need to prepare your total LinkedIn profile and network to get the optimal job search experience. Although no strategy can guarantee the job of your dreams, the following strategies can improve your odds of getting the attention of the right contact person, an interview, or extra consideration for your job application that's in a stack of potential candidates:

- >> Connect with former managers, co-workers, and partners. This might seem like an obvious strategy, but let me elaborate. Part of getting the job is communicating (to your future employer) your ability to do the job. Nobody knows your skills, potential, work attitude, and capability better than people who have worked with you and observed you in action. Therefore, make sure you've connected with your former managers, co-workers, and so on. When these people are part of your network, the introductions they can facilitate will carry extra weight because they can share their experience with the person you want to meet. You can encourage them to provide referrals so you can express to the entire community your capability and work ethic.
- Look at your colleagues' LinkedIn profiles. Using the search functions or your first-degree connections in your network, try to find people with goals and work experience similar to yours. When you see how they describe their work experience in their profiles, you might get some good ideas on how to augment your profile.
- Look at profiles of LinkedIn members who hold the job title you are seeking. One of LinkedIn's newest features for employers is the ability to find job candidates based on an ideal employee, who is typically the person currently holding the job they want to fill. LinkedIn searches for candidates based on the profile an employer selects as the model. Therefore, study the profiles of people doing similar work to see what keywords, skills, and other elements they put in their profile that may be applicable to yours.
- Contact people when they change jobs. LinkedIn lets you know when someone in your immediate network has changed positions. This is an excellent opportunity for you to connect and congratulate that person. As she begins her new job, it's likely she may bring other contacts with her, or will know of advertised or unadvertised opportunities at this new company. Start with a short congratulatory email to help remind the person of your past work together, and then follow up occasionally.
- Set referrals from past bosses and co-workers. After you add past bosses and co-workers to your network, keep in contact with them, letting them know your current job search goals and asking for an appropriate referral or introduction. They can use their knowledge of your work history and their expanded networks to make more powerful introductions or requests than just a friend asking another friend, "Hey, can you hire my friend, Joel?"

Don't be afraid to provide extra information to your past bosses or co-workers to help them make an effective referral. Before the Internet, when job seekers

asked a past boss or co-worker to write a letter of recommendation, it was acceptable to include some bullet points you hoped they would cover in their letters. The same is true in the LinkedIn world. Guide your contact to emphasize a work quality or an anecdote that would be effective in the referral or introduction.

>> Collect your recommendations. Nothing communicates a vote of confidence from your network quite like a recommendation. When anyone reads your LinkedIn profile, he can see exactly what other people have said about you. Because he knows that you can't alter a recommendation, he's more likely to trust the content and believe you're the right person for the job. (See Chapter 9 for more information on how to get more recommendations.)

### Preparing Your Profile and Account Settings for Job Searches

Part of the success of finding a job is to have an appealing LinkedIn identity so hiring managers can find you and want to contact you with an opening. According to *Forbes* magazine, 90 percent of employers are using social media sites to recruit employees, with LinkedIn the most used of those sites. After all, the best search is when someone comes to you with an opportunity without you sweating the details.

#### Checking your profile's visibility

If you're currently employed but decide to quietly start looking for a new position, consider what you're broadcasting to your LinkedIn network before getting ready to make a change. You don't want your current employer or co-workers to see a flurry of activity that's typically a sign of moving on to greener pastures!

To check your visibility settings, click the Me icon, at the top of any LinkedIn page, and then click Settings & Privacy under the Account header. On your Settings page, click the Privacy header (see Figure 14–6), and pay careful attention to the following three options:

Profile Privacy: Sharing Profile Edits: Click the Change link for this option, and make sure the slider is set to No for the Choose Whether Your Network Is Notified about Profile Changes option. That way, your boss or co-workers won't see a flurry of activity if you update your profile or follow companies, one of which could become your new employer.

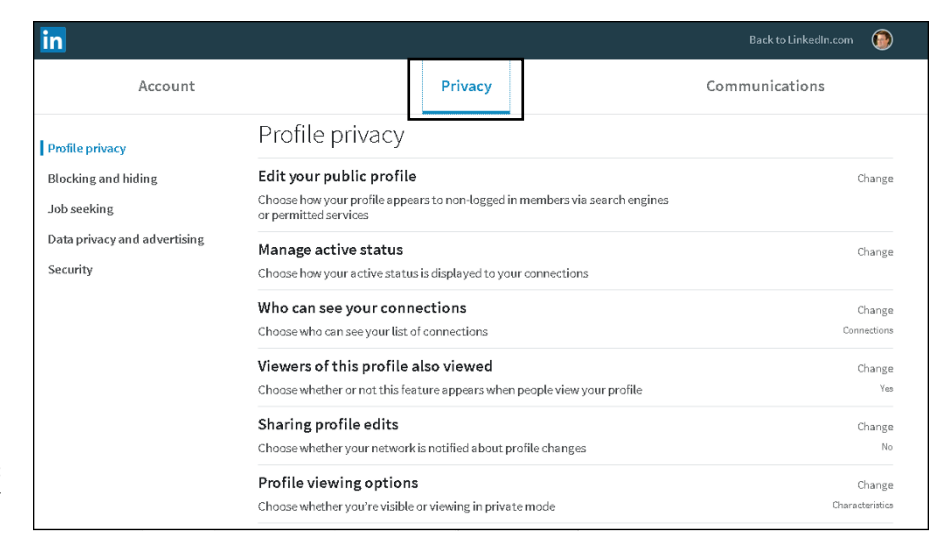

FIGURE 14-6: Manage your profile visibility.

- Profile Privacy: Who Can See Your Connections: Again, typically, this option is set to Your Connections so your first-degree connections can see your other connections. However, you can change this option to Only You so your boss or co-workers can't see when, for example, you add a bunch of recruiters or competitors to your network.
- Blocking and Hiding: Followers: Typically, this option is set to Your Connections so your first-degree connections can see all your public activity on LinkedIn. If you change this option to Everyone, people outside your network, such as recruiters and potential hiring managers, can get an idea of the information you regularly share on LinkedIn.

#### **Optimizing your profile**

The core of your LinkedIn presence is your profile, which is included with every job application you make on LinkedIn. Odds are good that prospective employers are going to check your LinkedIn profile when evaluating you for a job, so you want to make sure your profile is optimized to make you as appealing as possible.

Now that you've checked your settings, here are some things to keep in mind when bulking up your profile for a job search:

Complete all the sections in your profile with as much accurate information as possible. It's easy to put up a skeleton of your employment history and never get around to fully completing your profile. Unlike a resume (where
you could feel confined in terms of page length), you can be as expansive as you want with your LinkedIn profile. You never know what part of your profile will get you included in someone's search result, but the more information you provide, the better the chances that someone will find you.

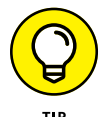

Make sure your most recent positions are filled out, because many employers focus on those positions first.

- >> Focus on accomplishments rather than duties. I've seen a lot of people prepare their LinkedIn profiles in the same way they do their resumes, focusing solely on the duties they performed at each job. Although you want to give people an idea of what you did, hiring managers want to know the *results* of what you did, and the more concrete the example, the better. Saying you "organized procurement processes in your division" may demonstrate a skill, but saying that you "cut procurement costs by 16 percent in your first year" has a bigger effect. Go back and talk to past co-workers or bosses, if necessary, to get whatever specifics they can provide on your performance.
- >> Add all relevant job search keywords, skill sets, and buzzwords to your profile. When prospective employers are searching for someone to hire, they may simply search for a core set of skills to see who can fill the position. Therefore, just stating your job titles is not enough. If your profile says "Software Developer," prospective hiring managers could assume that you're qualified, but the only way you'd be considered is if these managers ran a search on those keywords. Say that a hiring manager does a search for the programming languages C++, Java, Perl, and Python. If all those keywords are not somewhere in your profile, you won't show up in the list. If you're unsure about what keywords to use, ask people in your field or research the profiles of people who have the job title you are seeking.
- >> Use an appropriate and professional profile photo. It has been said before but is worth repeating: LinkedIn is designed so you can network like a professional, and your profile photo is an important part of that process. Ditch the party photo best suited for Facebook. LinkedIn provides tips for choosing a profile picture on its talent blog at https://business.linkedin. com/talent-solutions/blog/2014/12/5-tips-for-picking-the-rightlinkedin-profile-picture.

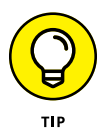

Use a photo of yourself rather than the generic icon supplied by LinkedIn. According to research done by LinkedIn Talent Solutions, profiles with a profile photo are 14 times more likely to be viewed by other members.

See how other people position themselves. Imagine if you could get a book of thousands of resumes from current employees and use them as models to position yourself. Do a search for people with a job, education, or skill set similar to yours and see how they've worded their profiles or how they put their experiences in context. Use that insight to adapt your profile to make it clearer to others. List all your job experiences in your profile, not just full-time positions. Did you do any short-term or contract jobs? Were you an advisor to another company? Perhaps you're a board member for a local nonprofit group or religious organization. Your LinkedIn profile is designed to reflect all your job experiences, which is *not* limited to a full-time job that provided a W-2 slip. Document any work experience that adds to your overall profile, whether or not you were paid for that job or experience. LinkedIn has sections in which you can highlight volunteer and nonprofit experience.

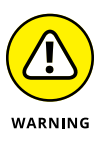

Make sure that every experience you list in your profile contributes to your overall career goals. After all, employers might not care that you were a pastry chef one summer — and will question why you thought it was so important that you listed it in your profile.

## Involving LinkedIn in Job Search Strategies

When you're looking for a job, you can include LinkedIn as part of your overall job search in many ways, beyond the direct task of searching the jobs listings and emailing a job request to your immediate network. In this section, I discuss various job search strategies you can implement that involve LinkedIn to some degree and can help add information, contacts, interviews, and (I hope) some offers to your job search. Choose the methods you feel most comfortable implementing.

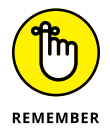

Anytime you look for a job, the job search itself should be considered a time commitment, even with the power of LinkedIn. Some of these strategies apply to working or unemployed people and might not instantly result in multiple offers.

## Leveraging connections

One of the biggest benefits of LinkedIn is being able to answer the question, "Who do my contacts know?" LinkedIn is not only the sum of your first-degree connections. It's also an extended network of second- and third-degree members, who your first-degree connections can help connect you with for information, referrals, and a new career.

Keep these second- and third-degree network members in mind so you can best leverage your connections to achieve progress. Consider these points when you're working on your job search using LinkedIn:

- >> Look for connections to the job poster. When searching for a job, pay attention to job listings where the job poster is a second- or third-degree network member, such as the listing in Figure 14-7. You can click the link of the job poster to see who in your extended network can refer you directly to the employee who posted that job.
- Ask for referrals whenever possible. Exchange information first and then work your way up to a referral request.
- Get your friends involved. Let your immediate network know about your goals so they can recommend the right people for you to talk to — and generate the right introductions for you as well.

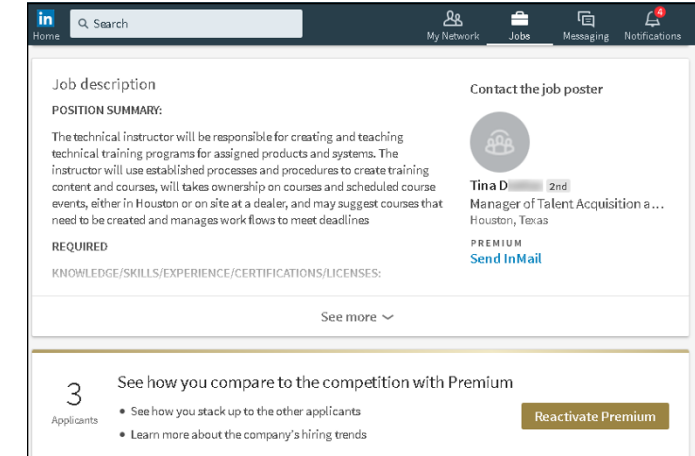

FIGURE 14-7: See whether you have a connection who can refer you to the job poster.

### Finding people with the same or similar job

If you're looking for a specific job, remember that the people doing a similar job know the most about the job you're interested in. Although these people might not have hiring authority, they can help give you the right perspective, share the right insider tips about what the job truly entails, and let you know what skills or background the hiring manager considered when they were hired. Because these people are already employed and not your direct competition, they're more likely to offer help and advice. They have practical knowledge of what it takes to do the job and what qualities will best help someone succeed in that position. When you're ready to implement this strategy, keep these points in mind:

- Perform an advanced search for people with a similar job title as the one you're applying for. Put the job title in either the keywords section or the title section.
- Narrow and clarify your search by industry. For example, Project Manager of Software Development is different than Project Manager for the Construction industry. Choose multiple industries if they are similar enough.
- >> When you find someone who has a job title you'd like to have, see whether she's interested in meeting. Ask for an informational interview or, if she is outside your geographic area, a phone conversation. Asking outright for a job lead will most likely not result in anything positive.

### Taking advantage of your alma mater

Typically, people who a share school in common have an ongoing affinity, whether the school is an undergraduate or graduate college or even a high school. You can rapidly increase the chance of someone considering your request if you and that person attended the same school. Take advantage of your alumni status and try to connect and work with people who went to one of the same schools as you.

Here are some tips to help further this type of search by using LinkedIn:

- Start with the Alumni page. Go to the university pages in LinkedIn for your defined educational outlets at www.linkedin.com/alumni.From here, you can search the alumni, see the most popular companies that hire these alumni, and learn other key facts.
- >> Search for alumni association groups of any school you attended. From the top navigation bar, click the Work icon, and then click Groups. Next, search and join any alumni LinkedIn groups for schools you attended. These LinkedIn groups give you access to their member list, so you can see other alumni, regardless of graduation year, and communicate with them.
- Connect as a former classmate and ask for information first and a referral second. Your shared alumni status helps open the door, but don't expect a handout right away. Be ready to offer one of your contacts in exchange for a former classmate's help or consideration.

- Check the connection list of any of your contacts who attended school with you. This is a good safety check to look for any classmates on your contacts' lists whom you might not have initially considered. (I discuss connection lists in Chapter 5.)
- >> Conduct an advanced people search with the school name as a keyword. If necessary, try different variations of the school name. For example, try the school name with and without acronyms. When I look for classmates from the University of California, Irvine, I search for *UCI* as well as *University California Irvine*. (I talk more about advanced searches in Chapter 4.)
- >> If your school has changed or updated its name, conduct an advanced people search for both the old and new names as keywords. For example, because my department name at UCI has changed from the Graduate School of Management, or GSM, to the Paul Merage School of Business, I search for the old and new search terms because my classmates may have defined their educational listings differently.

## Finding target company referrals

Sometimes your job search involves a specific company and not necessarily a job title. Suppose you know you want to work at one of the top computer database software companies. Now you can use LinkedIn to help you find the right people at those companies who can help you. Here are some points to consider:

Make a list of the ten companies you'd like to work for and do an advanced people search for each company to find potential contacts. Type the company name in the Search box at the top of the home page and then click the Search button. The results page displays a list of people on the results page who are in your extended network and who have the company name in their titles.

For larger companies, you need to search for a specific department or an industry area to find the right contact. Ask the people you've identified for referrals to someone in your target organization, such as a hiring manager. You can refine your search by relationship by searching for any combination of first-degree connections, second- or third-degree network members, or LinkedIn Group members.

Follow the companies themselves. LinkedIn allows you to follow companies through their Company page. When you know what companies you want to follow, simply enter their name in the text box in the top navigation bar, press Enter, and then click Companies. When you find the company in the

results list, click the Follow button next to the company listing. After you are following all your target companies, review each Company page weekly for news, information, job openings, and useful contacts.

- If you can't find someone who currently works at your target company, look for people who used to work there. Conduct an advanced people search, and set the option under Company to Past. Many times, past employees maintain contacts at their old company and can attest to the work environment and corporate culture.
- Set some information from the person you're replacing. Find the person at the company whose job you're taking and ask her opinion of the job as well as information about the hiring manager, company, and so on. (Understand, of course, that this person might not have left under the best of circumstances, so you may not always get a good or useful response.) If you can't find the person you're replacing, try looking for people with a past position like the one for which you're interviewing.

- » Finding, following, and researching companies using LinkedIn
- » Creating a Company page
- » Sharing company updates with the community

## Chapter **15** Following Companies

wo of the main reasons why people search the LinkedIn network are to find a job and to find a new employee. In both cases, LinkedIn users are trying to learn more about the company, not just the job seeker or hiring manager. Millions of self-employed people who use LinkedIn to promote not only themselves but also their services are always looking for a way to expand their brand and look for new business opportunities. LinkedIn organizes all these efforts under its Company pages.

LinkedIn maintains a directory of Company pages that allow people to learn about each company's products, services, and job opportunities. Each Company page has at least one administrator who can add his company to the directory, edit the information, connect his employees to the Company page, and provide company updates to the LinkedIn community. LinkedIn members can follow their favorite companies to get company and industry updates, and see how each member's network is connected to the employees of each company they follow.

In this chapter, I cover how you can search Company pages, follow different companies, and, if you're an employee or owner of your own company, create and update your own Company page.

## **Searching for Companies**

When you need to learn more about your current industry or find a potential business partner for a big deal, your first step is to do some research. Company pages allow users to explore companies of interest, whether it's a for-profit or nonprofit company, and receive company updates and industry news, as well as research each company's products and services - and, of course, learn about job opportunities the company has to offer.

You can follow multiple companies; their news, updates, and posts will appear as part of your news feed and help populate the news feed items you see.

To search for a Company page, follow these steps:

#### 1. In the Search box at the top of any LinkedIn page, start typing the keywords for your company search.

As you're typing, a drop-down list appears, as shown in Figure 15-1.

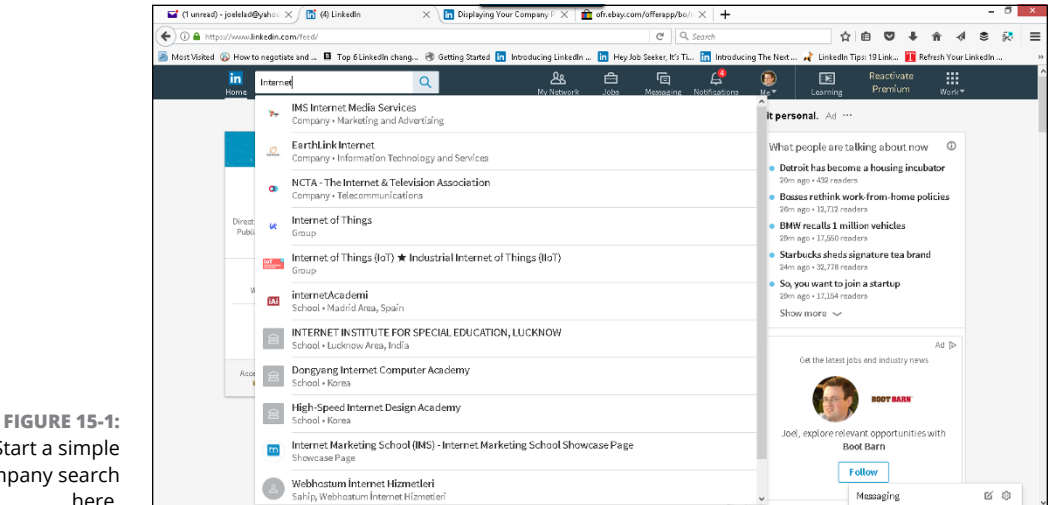

Start a simple company search here.

#### 2. If the company you're searching for is listed:

- a. Click its entry. You're taken to the company page.
- b. Research the company.
- c. To add this company to the list of companies you're following, click Follow.

You've completed your company search at this point!

#### 3. If the company isn't in the list, finish typing and press Enter.

The search results page appears.

## **4.** Click the Companies filter, below the search box, to focus the search on Companies.

The Companies search results page appears, as shown in Figure 15-2. (In this example, I simply typed *Internet* as the keyword.)

| in<br><sub>Home</sub> Q | Internet                             |                             |                                      |           | A My Network | edol. | E<br>Messaging | 4<br>Notifications |
|-------------------------|--------------------------------------|-----------------------------|--------------------------------------|-----------|--------------|-------|----------------|--------------------|
| All                     | People                               | Jobs                        | Content                              | Companies | Groups       | 4     | Schools        |                    |
| Showin                  | g 236,604 resu                       | lts                         |                                      |           |              |       |                |                    |
| 0                       | AT Intern<br>Internet<br>201-500 em  | n <b>et</b><br>ployees      |                                      |           |              |       |                | Follow             |
| b Inter                 | Internet<br>Internet                 | Brands                      |                                      |           |              |       |                | Follow             |
| <b>\$</b>               | Internet<br>Internet<br>51-200 emp   | Society                     |                                      |           |              |       |                | Follow             |
| <i>1</i> 1/11           | Internet<br>Marketing<br>51-200 emp  | Marketing I<br>and Advertis | Inc.<br>ing                          |           |              |       |                | Follow             |
|                         | Internet<br>Informatio<br>201-500 em | Solutions K<br>on Technolog | <mark>Senya</mark><br>y and Services |           |              |       |                | Follow             |
| ā.                      | Internet<br>Internet<br>1-10 emplo   | : of Things C               | ommunity                             |           |              |       |                | Follow             |

FIGURE 15-2: See companies that match your search results.

#### 5. Click the name of the company in the list to go to their Company page.

You can also click the Follow button next to the company's entry, so any updates or mentions of that company will appear in your news feed. If you want to look into the company first, simply go to the Company page. If you like what you see, click the Follow button on the Company page.

After you reach a page loaded with potential companies, use the following tricks to find the one that's just right for you:

- Click the Follow button to keep track of the company. As mentioned, when you click the Follow button next to any company listing, you'll see all the company's updates in the Companies section of your LinkedIn page.
- View the Company page and study your connections. To see the Company page, click the name of the company. Study the information on that page

before deciding whether to follow the company. You can also view how you're connected to people inside the company.

For example, Figure 15-3 is the Company page for John Wiley and Sons. On the right side of the page, I can see how many people in my immediate network, or first-degree connections, are associated with that company, and by extension, how many second-degree network members (that is, a colleague of a colleague, or a friend of a friend) I would have at that company.

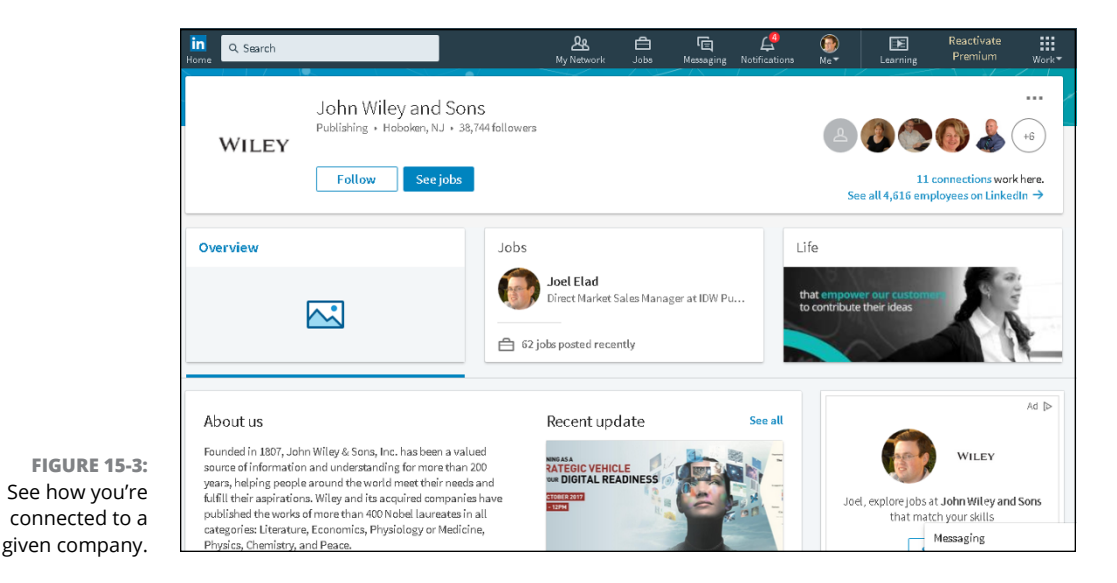

If I click *X* Connections Work Here, I get a list showing how I'm connected to people in that company, as shown in Figure 15-4. This page is a search results screen, so I can add more keywords or filters to get a defined list of how I relate to any given company.

>> Decide whom to follow by studying the number of followers. If you have a lot of potential companies to follow and want the best chance of finding a connection inside a company, check out the number of followers to decide whether a particular company is worth your continued attention. The search results screen for Companies lists the number of followers.

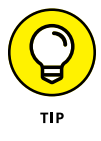

Most, if not all Company pages have a Jobs button. Click that button to see a list of all active job listings for that company. You can then apply directly through LinkedIn's job board and get an idea of who may be involved in the job hiring.

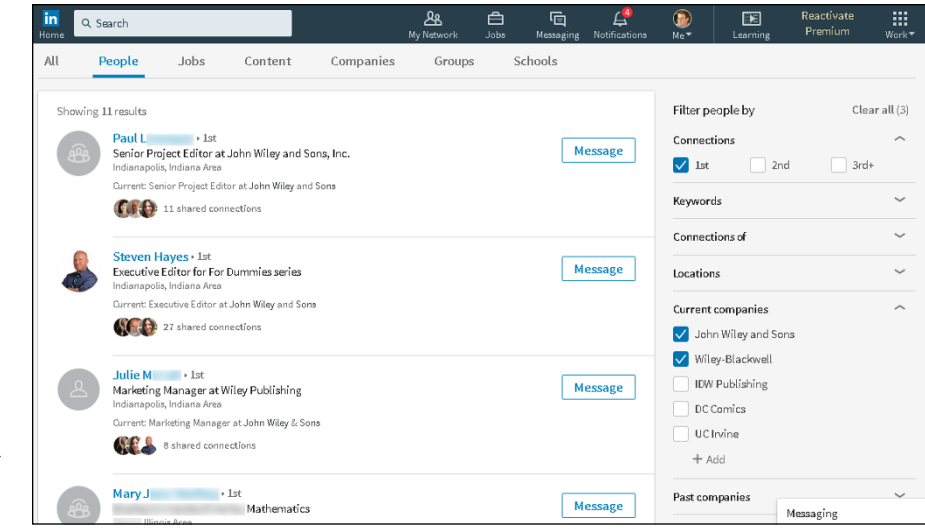

FIGURE 15-4: See a full list of connections to search further.

## **Putting Your Company on LinkedIn**

The flip side of LinkedIn Company pages is that company leaders and employees should use them on behalf of the company itself. Companies are always looking for ways to tell their story and engage interested members who want to follow their activities in a way that encourages word of mouth, highlights their products and services, and advertises career opportunities. Company pages enable companies to do all this as well as enable their customers to offer recommendations, which are spotlighted on the Company page.

As of this writing, LinkedIn has more than 13 million Company pages. The millions of users who follow these companies are current and potential customers, interested job applicants, business partners, or curious industry watchers who want to hear the latest news, see the latest products and services, and reach out and interact with company leaders, managers, and employees. LinkedIn bills its Company pages as a central hub where millions of LinkedIn users can stay in the loop of company news and activities.

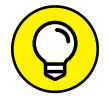

You can read more about the benefits of Company pages at <a href="https://business.linkedin.com/marketing-solutions/company-pages/get-started/">https://business.linkedin.com/marketing-solutions/company-pages/get-started/</a>.

TIP

#### **Requirements for a Company page**

When you decide to list your company on LinkedIn Company pages, understand that there are some requirements to protect the quality of this directory while making it accessible to companies of all sizes. Keep the following in mind:

- Your profile must show that you're a current employee. In your LinkedIn profile Experience section, you must have a position that defines you as a current company employee, manager, or owner. If you don't have a position defined, you need to create that position in your profile before continuing with this process.
- >> Your profile strength must be rated intermediate or all-star, be at least one week old, and show your true identity. LinkedIn uses a system called profile strength to rank its users' ability to create a robust profile, based on the number of sections a LinkedIn user has defined in his or her profile and network. LinkedIn wants its Company page administrators to have a strong understanding and ability to use LinkedIn so they can manage their page properly.
- You must have several first-degree connections on LinkedIn. Company page administrators on LinkedIn need to be part of the LinkedIn community in general, so LinkedIn requires that administrators have more than just one or two LinkedIn connections before they can create a Company page.

## Adding a Company page to LinkedIn

After you've met the requirements for creating a Company page, it's time to get started by adding the Company page to LinkedIn's system. To create or update your Company page, follow these steps:

- **1.** From the top navigation bar, click the Work icon.
- 2. In the list that appears, scroll down and select Create a Company page.

The page shown in Figure 15-5 appears.

- **3.** Fill in the information in the fields provided:
  - a. Enter the company name.
  - *b.* (Optional) Edit the text box for the LinkedIn public URL so the URL will be easy to remember and promote.
  - c. Select the check box verifying that you are the official representative of your company.

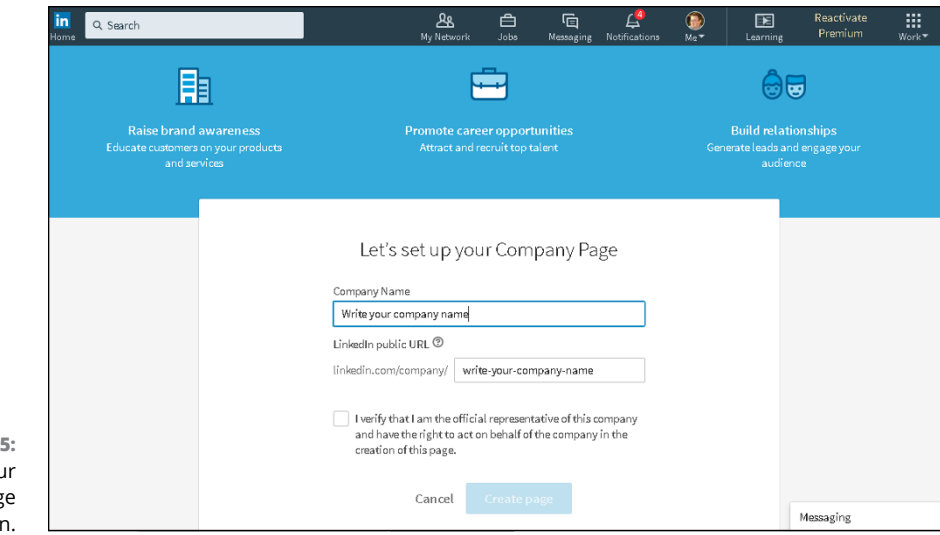

FIGURE 15-5: Define your Company page on LinkedIn.

#### **4.** Click the Create Page button.

The screen changes to edit mode, as shown in Figure 15-6.

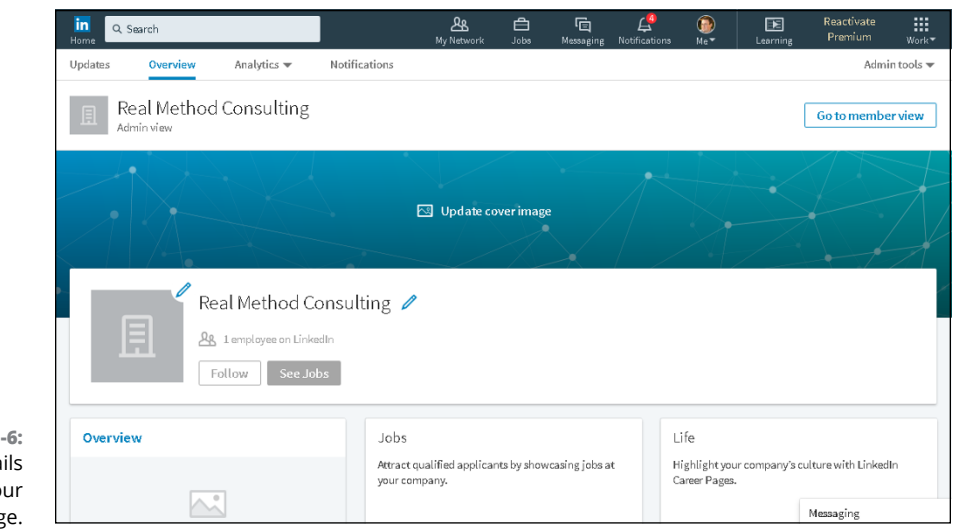

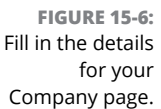

#### 5. Fill in the information in the fields provided.

Be sure to complete any field with an asterisk, because those are required pieces of information for a Company page. Scroll down the page to see all the fields that need completion.

- 6. Assign at least one office location to your Company page.
  - a. Click the blue Add Location button.
  - *b.* Complete the text fields presented. Remember that any text field with an asterisk is required.
  - c. When you have completed the information, click the blue Add Location button.

You return to the Company page.

- **7.** (Optional) Round out your LinkedIn Company page by entering information and pictures where appropriate:
  - a. Upload a company image or a standard logo (300-by-300 pixels image size).
  - *b.* If you want, upload a cover image that's a minimum of 1192-by-220 pixels and a maximum of 1536-by-768 pixels.
  - c. List any company specialties and LinkedIn groups that are relevant to your company in the fields provided.
- 8. When you've finished entering information, click Publish.

Your Company page is updated.

9. To see how your Company page will appear to the members (see Figure 15-7), click Go to Member View.

Now you can start to provide company updates, add products or services, or edit your page.

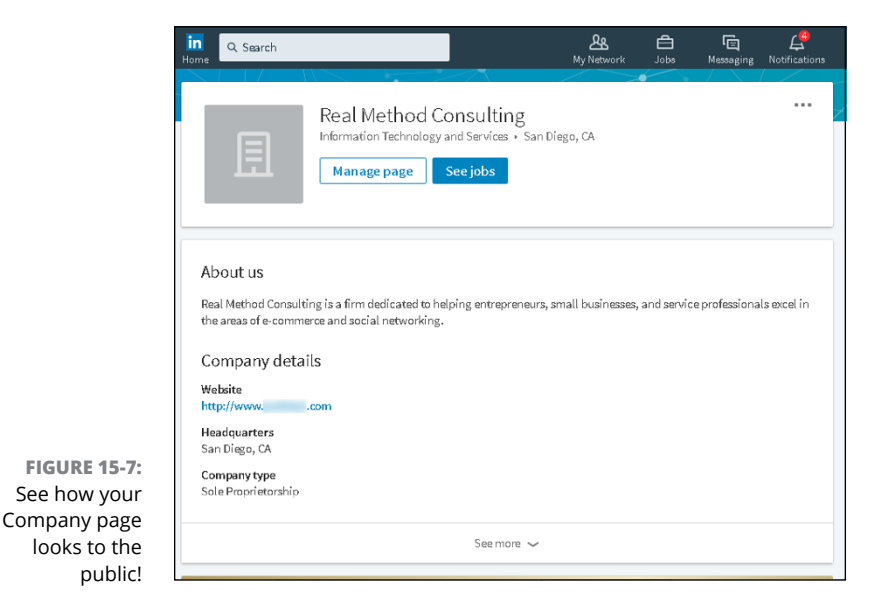

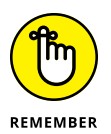

After your page is created, you should click the Follow button so your company has at least one follower. Doing this is also a good check to see how company updates are appearing on a LinkedIn member's page (in this case, your page).

You can add additional administrators to your Company page, and you can also add direct sponsored content posters — LinkedIn members who are allowed to create sponsored content for your Company page. Just do the following:

#### **1.** Make sure you're in edit mode.

You should see Admin View under the Company name along the left side and the Admin Tools link at the top right.

Click the Manage Page button if you're looking at the member view.

**2.** Click the Admin Tools link, at the top right of your screen, and select Page Admins under the Manage header.

The Manage Admins window opens.

- **3.** To add an administrator:
  - *a. In the text box next to the Designated Admins header, start typing the name of the new administrator.* A list of first-degree connections appears.

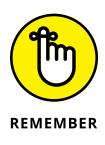

- The person you name as a page administrator must be a first-degree connection.
- *b. Click the desired person's name in the list.* The person is added to the list of designated administrators.

#### **4.** To add a direct sponsored content poster:

- a. Below the Designated Admins header, click the Sponsored Content Posters link.
- *b. In the text box, start typing the name of the direct sponsored content poster you want to add.* A list of potential names appears.
- *c. Click the desired person's name in the list.* The person is added as a direct sponsored content poster.

## **5.** Click the blue Save Changes button at the bottom right of the window to save your choices.

Now that you've created your Company page, think about incorporating your page management duties into your normal LinkedIn activity schedule. On an ongoing basis, you should make sure that you're properly communicating with and responding to your followers and the community in large. Here are some tips on how to proceed with administering your Company page:

- Follow your competitors. You will not only gain insight into what your competitors are doing but also see how they're using their Company page, which may give you ideas on how to position your Company page and what updates to share with your followers.
- Add Showcase pages. Providing your basic company information is the first step. Next is defining the aspects of your business that deserve their own page, called a Showcase page, so prospective customers can receive targeted messages and focused content about the parts of your business relevant to them. Think about highlighting the right keywords and features that your customers want to see when defining your Showcase pages.

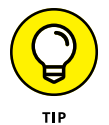

You are limited to 10 Showcase pages per parent Company page. However, you can contact LinkedIn and request additional pages.

- Consider writing sponsored updates for your company. Similar to sponsoring a status update on Facebook with an ad budget, you can sponsor a company update on LinkedIn, which will allow that update to be shown on people's LinkedIn news feeds, whether or not they're following your company. Sponsored updates allow you to expand the reach of your company's message and help your company gain more followers on LinkedIn.
- Refine the message your company is projecting by testing your sponsored content. You can use direct sponsored content also to test the responsiveness of your message, because this content doesn't appear on the original company's news feed. By studying the click rates of different sponsored content you pay for at the same time, you can discover which message is most effective at reaching your target audience.
- Solution in the second second
- >> Keep an eye on the analytics. LinkedIn provides a lot of information about how its members are viewing and interacting with Company pages. Click the Analytics tab (located near the top of your Company page) to see how your followers are viewing and responding to your updates, how many people you're reaching through your Company page, and how engaged they are with your Company page.

# Using LinkedIn for Everyday Business

#### IN THIS PART . . .

Use LinkedIn groups to meet like-minded people, expand your network, and grow your knowledge base.

Get tips on marketing your own business or start-up through LinkedIn.

Understand how LinkedIn can help increase sales.

Learn how to create an ad on LinkedIn and measure the ad's effectiveness.

Discover some creative ways people have used LinkedIn to achieve their professional goals.

- » Getting to know LinkedIn groups
- » Starting and participating in group discussions
- » Searching a group's membership list
- » Creating a group
- » Creating and managing a group

## Chapter **16** Getting Connected with Groups

here's more to a professional's life than colleagues and classmates. People have always been drawn to groups based on common interests, backgrounds, or goals. This natural tendency to join can be seen in sports teams to Boy Scouts and Girl Scouts, social action organizations, and nonprofit charity groups. Naturally, LinkedIn also offers a way for people to connect with each other as a group — LinkedIn groups.

In this chapter, I discuss the value in LinkedIn groups, from gaining information and exposure to growing your network, and cover the overall idea and structure of groups and what you can expect to find. You then learn how to search for existing groups and how to join a group. Finally, you discover how to start your own group and invite others to join.

## **Reaping the Benefits of Groups**

When people who are familiar with other social networking tools are first exposed to LinkedIn groups, they see some similarities. The group interactions in LinkedIn groups — discussion threads, job postings, and so on — feels like discussions or

groups on most other social networking sites. And yet, being a member of a LinkedIn group has benefits that groups on other networking sites don't have:

Connections: Group members share a special sort of connection. Although you don't have access to their extended networks, you're considered connected to them in that you can see their profile and send them a message through LinkedIn, and they can appear in your search results even if you aren't within three degrees of everyone in the group. Your search results can include fellow group members as well as your first-degree connections and second-degree network members.

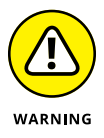

LinkedIn imposes a monthly limit of 15 messages you can send to group members outside your network, so use this feature sparingly. Otherwise, your LinkedIn account may be suspended or cancelled.

- Visibility: By participating in groups particularly large, open ones and sharing your knowledge and expertise with people who are not yet in your network, you can increase your visibility in the LinkedIn network without adding thousands of contacts.
- Knowledge: LinkedIn groups share information and expertise among their members through the Discussions page of the group, which you can benefit from as a group member. Because there are thousands of groups for most industries and fields, LinkedIn groups can be a valuable source of knowledge.
- Recognition: Employers like to see that you're connected with professional groups because it shows a desire to expand your knowledge base, stay current in your industry or field, and be open and eager to network with like-minded people.
- Group logos: The logos of the groups you're in are available in your profile under Interests, and you can see all the group logos for a user when someone clicks See All under Interests, and then clicks the Groups tab from the Following window that opens. This visual branding reinforces your association with those groups. For example, Figure 16-1 shows how the profile for a LinkedIn member who belongs to several groups.

Some LinkedIn groups are extensions of existing organizations, and others are created on LinkedIn by an individual or business as a way to identify and network with people who share a common interest. In either case, groups are useful tools for growing your network and leveraging your existing affiliations.

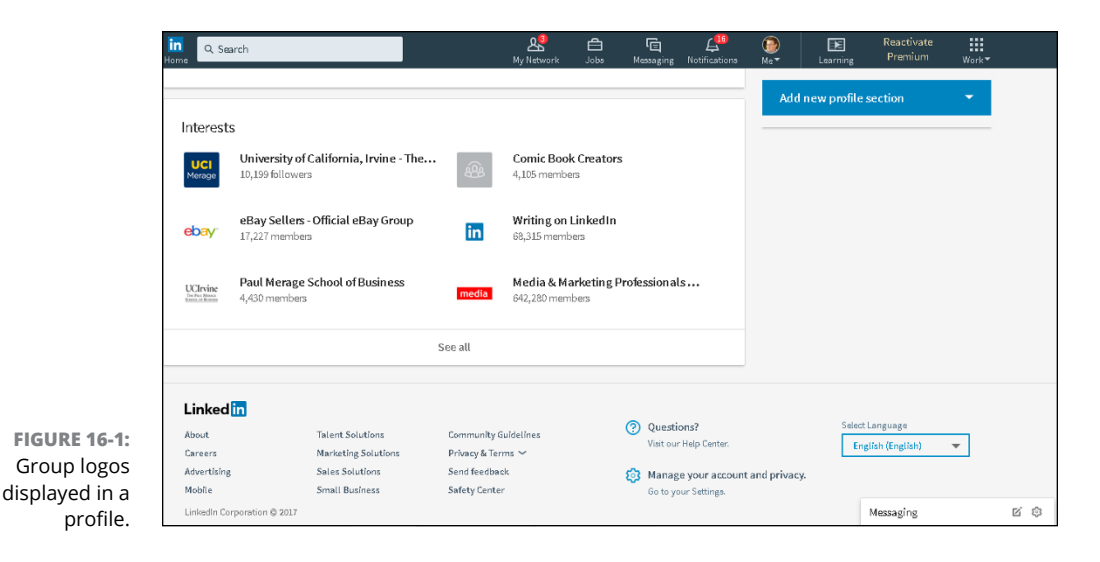

## **Understanding the Two Types of Groups**

Over the years, LinkedIn groups have evolved to provide a quality place for interactions and content while fighting attempts to flood groups with spam or promotional content. Therefore, LinkedIn groups are now private, members-only groups, which means that you can't join a group without approval or an invitation, and the conversations in a group are not visible to the outside world (including search engines). In this way, only members of the group can see and contribute to conversations.

Following are the two types of LinkedIn groups:

- >> Standard: These groups are the most common form of LinkedIn groups. They show up in search results and allow any current member of the group to invite and approve their first-degree connections to join the group. Membership in this group is displayed on each member's profile page under the Interests header; and to see all of a person's groups, you click See All below the Interests header. The group's summary page appears in search engine results, but the conversations in the group do not.
- >> Unlisted: These groups are invitation-only groups; the only way you can join is to be invited by the group owner or manager. These groups do not appear in a LinkedIn search or any search engine, and non-group members can't see the group logo in a member's profile page. Examples of unlisted groups include employee-only groups for a company, customer-only groups to handle customer service or new product ideas, and focus groups to share and collaborate on new ideas or discuss potential upcoming products for a company.

## Joining a Group

When you look at the LinkedIn groups available, one of the most important things to keep in mind is that you should join only those groups that are relevant. Although you might think it's fun to join another alumni association group besides your alma mater, it won't help you in the long run.

That said, if you're self-employed or in sales, for example, you may consider joining groups that appeal to your customers or prospects, to gain a better perspective on what they need, or to share your expertise with a market that could appreciate and use the knowledge you've gained. On an individual level, though, groups are best for networking with colleagues or like-minded individuals to share knowledge and grow from each other's experience.

As you use LinkedIn more and decide that you want to get involved by joining a LinkedIn group, you have a few options for getting started:

- Use the Discover function on the LinkedIn Groups page to see groups that your first-degree connections are currently using.
- Click the Group logo in the profile of one of your first-degree connections to join the group yourself. Then click the Ask to Join button on the page that appears, and you've completed your part of the process.
- Search LinkedIn by entering keywords in the Search box at the top of any page, and then clicking the Groups tab on the results page that appears. When you find a group that interests you, click the logo to join the group.

Keep in mind that some professional groups have special requirements and you may not be eligible to join due to your particular educational or professional experience.

To seek out a group to join, follow these steps:

**1.** In the top navigation bar, click the Work icon and then click the Groups icon in the drop-down list that appears.

Your Groups page appears, as shown in Figure 16-2.

**2.** Click the Discover link in the top left to see potential groups you can join.

The group Discover page appears, as shown in Figure 16-3, filled with groups that your first-degree connections have joined and therefore may appeal to you. Additionally, you can join a special Getting Started with Groups for guidance on how to fully utilize its groups.

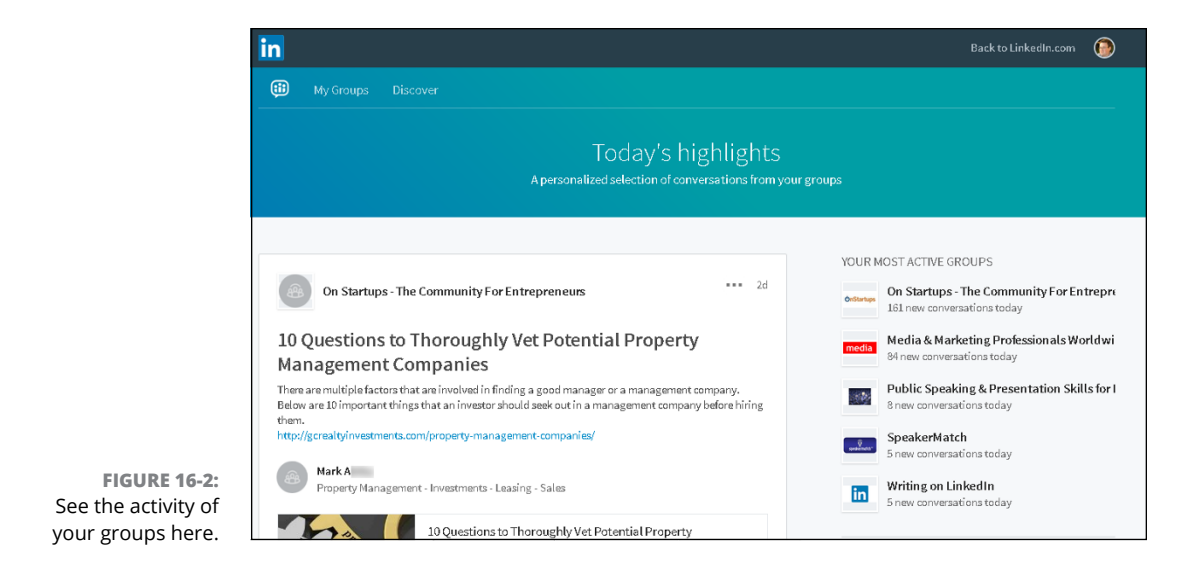

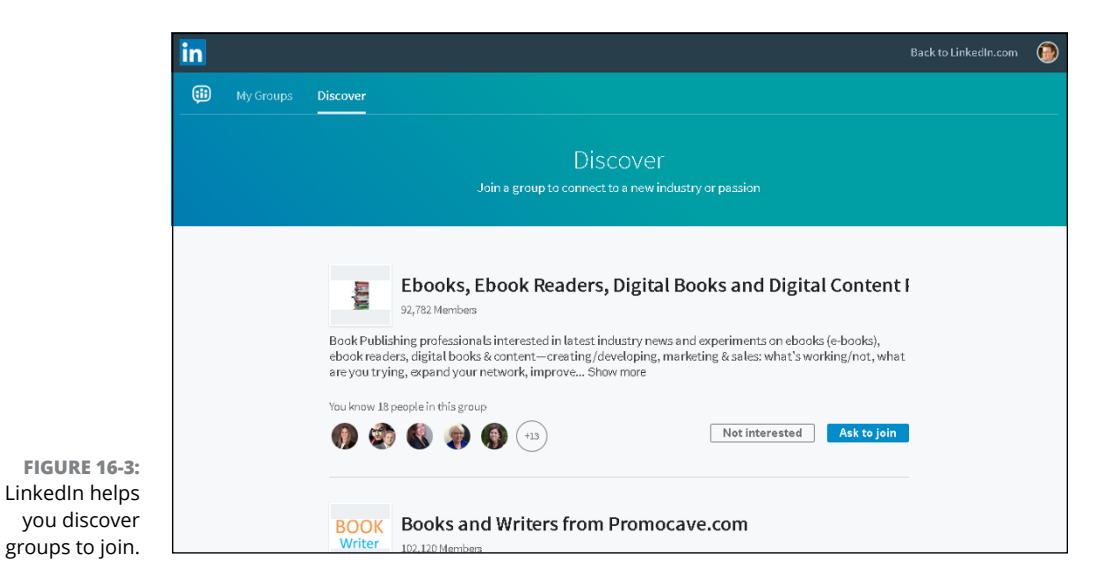

#### **3.** Scroll down the page.

You'll see the group summaries along with a list of your first-degree connections who are already in the group, as shown in Figure 16-4.

#### 4. Click the Ask to Join button for any group you want to join.

The screen updates and the Ask to Join button becomes Request Pending. You can keep scrolling down the same page to look for more groups.

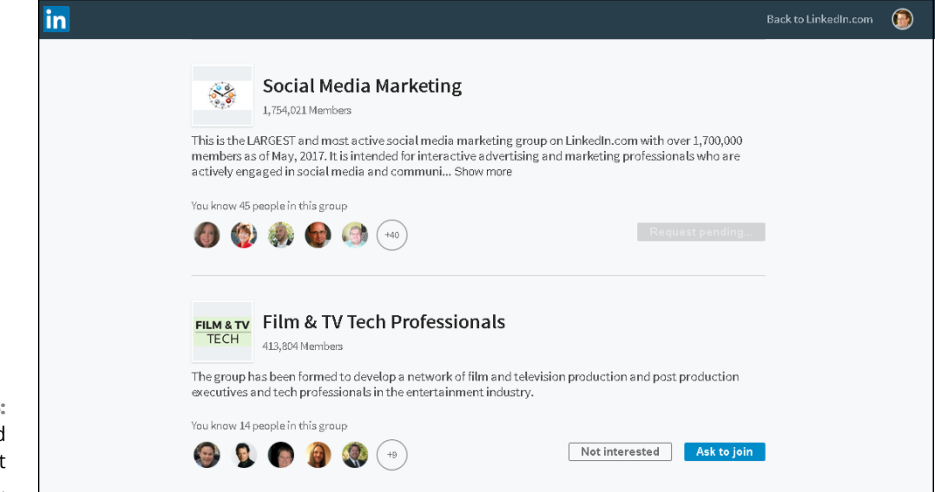

FIGURE 16-4: Read about and join groups that appeal to you.

- 5. To can find more groups to join, conduct a search:
  - a. Click the Back to LinkedIn.com link, at the top right of the screen.
  - *b.* Enter keywords in the text box at the top of the page. Use keywords that describe the group that interests you. If you're looking to join a group that deals with social media management, for example, type social media management in the text box.
  - c. In the search results list that appears, click the Groups tab (below the top navigation bar) to see search results for groups, as shown in Figure 16-5.

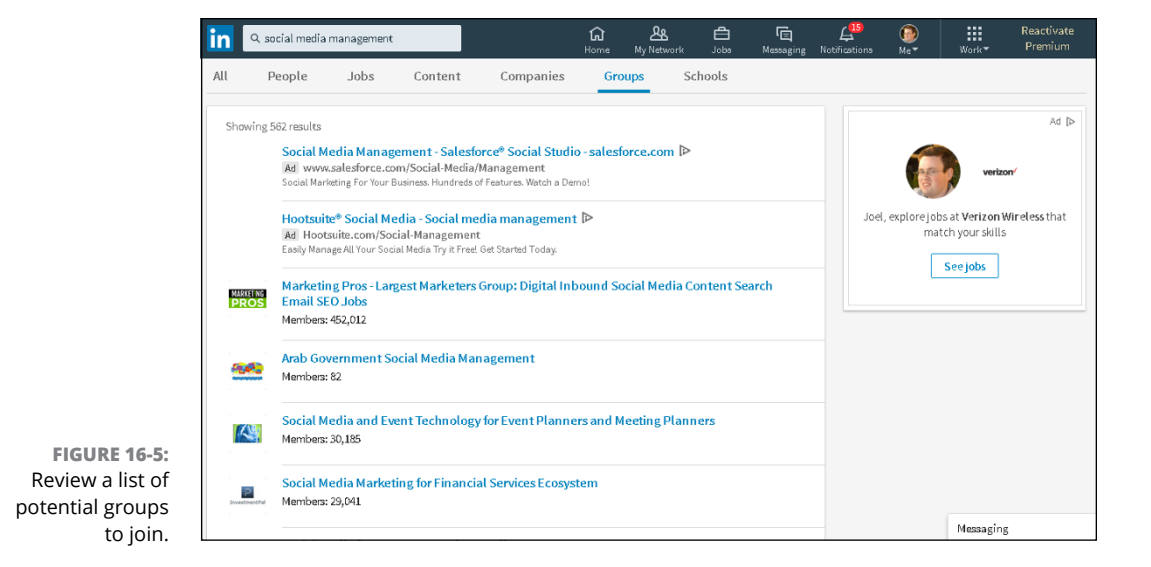

- *d. Click a group in the list, and read the group's description on the summary page that appears.* You can also click the group administrator name to see his profile and send him a message requesting a few details about the group.
- *e. Click the Ask to Join button to join the group.* That's it! Your request is sent to the group manager for approval, and the button changes to Pending or Request Pending, as shown in Figure 16-6. As mentioned, your request may not be approved depending on the criteria for that group.

| in                                                 |                                                            | Back to LinkedIn.com                                                                                                    |
|----------------------------------------------------|------------------------------------------------------------|----------------------------------------------------------------------------------------------------|
| 🗰 My Groups Discover                               |                                                            |                                                                                                    |
|                                                    |                                                            |                                                                                                    |
| Marketing Pro<br>Social Media C<br>310,923 members | s - Largest Marketers Group<br>Content Search Email SEO Jo | : Digital Inbound vending                                                                                                    |
| ADMIN S                                            |                                                            | ABOUT THIS GROUP                                                                                                    |
| Andrew K • Group Owner<br>Founder                  | A Safa K • Manager<br>Project Manager                      | The Marketing Pros group is dedicated to discussing<br>different areas of and best practices for growing your<br>business through effective marketing. Topics in this or |
| Sloane M · Manager<br>Growth                       | AP/AR Manager                                              | include online marketing, inbound marketing, social media marketing, content marketi Show more                                                                           |
| (Julia) • Manager                                  |                                                            | Promoted                                                                                                    |
| Assistant                                          |                                                            | TIONIOLOG                                                                                                    |

FIGURE 16-6: Your request to join this group is now pending.

## Starting and participating in group discussions

The core of LinkedIn groups is to start and maintain conversations among group members that aid in sharing content and job postings, making business or professional connections, finding answers, and establishing industry experts.

As you look at a typical LinkedIn groups conversation, as shown in Figure 16–7, you can choose to interact with each entry in a way similar to what you can do on other social media sites:

>> Like the conversation. By clicking the Like link, you signal that you found the post useful. Some group members may assess whether to participate in any given discussion based on the amount of likes that the discussion has received.

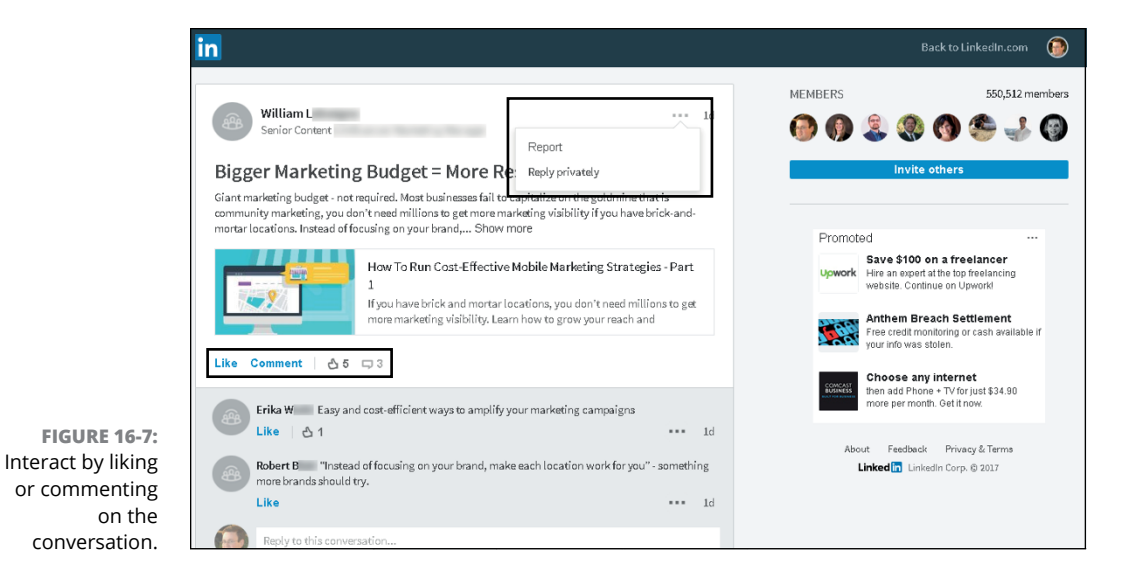

- Comment on the conversation. By clicking the Comment link and adding a comment to the discussion thread, you unlock the true power of group conversations by adding your viewpoint, replying to the original point, or replying to another comment.
- >> Reply privately to the group member. When you read a conversation or another comment from a fellow group member, you can click the three dots next or below the comment and then click Reply Privately in the short menu that appears. This generates a LinkedIn message you can use to communicate with group member directly, without the rest of the group viewing your communication. Perhaps you want to offer individualized help or use this as a form of lead generation.
- >> Report a post or a comment. If you're interested in keeping the group as spam-free as possible, you can click the three dots at the top of the conversation post or below any individual comment, and then click the Report link to report the post or comment as inappropriate. The group administrator will be notified and can review the item for further action.

After you join a group, start by participating in existing discussions and then decide how you can best contribute with your own posts.

When you are ready to start a conversation, follow these steps:

1. In the top navigation bar, click the Work icon and then click the Groups icon in the drop-down list that appears.

Your Groups page appears.

- 2. Click the My Groups link to display a list of groups you manage or are a member of.
- 3. Click the name of the group to display that group's page.

The Conversations tab of that group appears (as shown in Figure 16-8), with a text box above it containing your profile photo and the prompt *Start a conversation with your group*.

| in                                                                                                    | Back to LinkedIn.com 🛛 🔞                                                                            |
|----------------------------------------------------------------------------------------------------|----------------------------------------------------------------------------------------------------|
| Hy Groups Discover                                                                                               | Q Search                                                                                            |
|                                                                                                    |                                                                                                    |
| Doug Johnson's PMP Network                                                                                       | (     Member                                                                                        |
| Start a conversation with your group                                                                             | ABOUT THIS GROUP<br>All students of Doug Johnson's PMP bootcamp.                                    |
| Enter a conversation title                                                                                       | Doug Johnson is an instructor who trains people all over<br>the world in getting PMP certification. |
| Conversations Jobs                                                                                               | MEMBERS 84 members                                                                                  |
| Larry M                                                                                                    | 🚱 🧐 🍪 🖯 🔕 🦃 🦃 🍪                                                                                     |
| Anyone in the group have any sources of "free" PDU's. I'm currently unemployed and have the time to get my PDU's | Invite others                                                                                       |

| FIGURE 16-8:      |
|-------------------|
| Start a conversa- |
| tion in your      |
| group.            |

#### 4. Click in the text box and start writing your headline.

Write an informative but succinct headline that lets people know what you plan to ask or share. Many people ask a question or include a viewpoint in their headline to invite people to comment on the conversation and indicate that you want a real discussion and are not making a fluff announcement.

## **5.** Click in the Add Some Details or Use @ to Mention section, and write the content of your post.

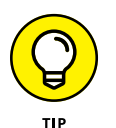

Start by asking an open-ended question to generate discussion, instead of something generic, such as *Here's a great article I discovered*.

#### 6. If you want to pull someone into the conversation:

- *a. Type the @ symbol in the text box and begin typing the person's name.* A list of first-degree connections appears, as shown in Figure 16-9.
- *b. Select the person's name.* He or she will be flagged, regardless of whether the person is already in the group, and will see this conversation and be able to contribute.

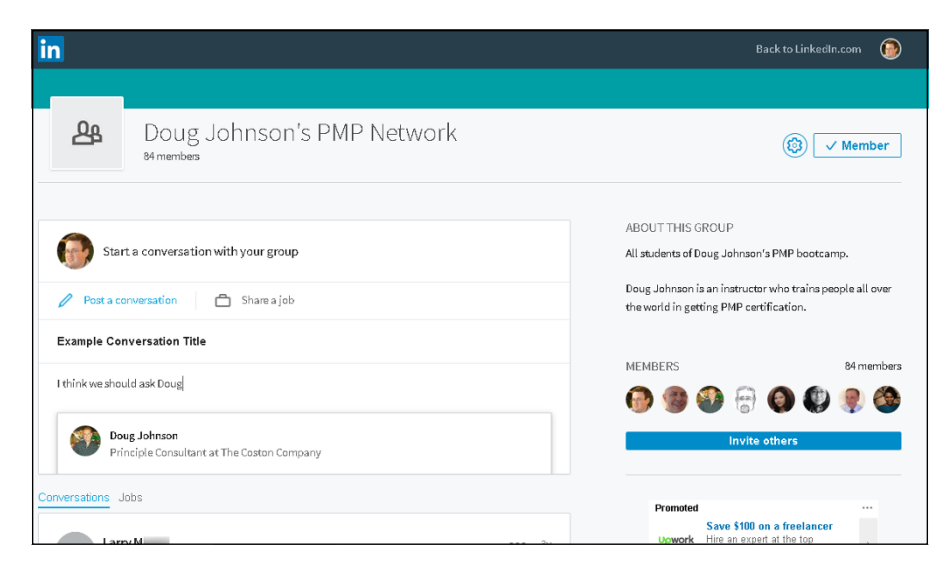

**FIGURE 16-9:** Tag people to include them in the discussion.

#### 7. To link an article or post to your discussion, enter the URL for that item in the details section.

LinkedIn automatically formats the conversation so people will see a summary of that item in the conversation, and can click that summary to see the rest of the article or post.

8. If you want to insert a photo or image, click the icon representing a graphic, in the bottom-left corner, and select the image file from your computer.

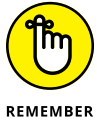

Upload graphics only if they will add to the discussion or be useful visual content for the conversation.

- 9. Click the blue Post button to start the conversation in the group.

That's it! Your newly created post will appear at the top of the Conversations tab for the group. Other group members can then click the Like button below the conversation or click the Comment link and participate in the discussion, similar to other social media sites.

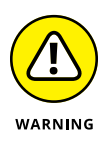

Although all conversations are automatically posted, group administrators retain the power to remove any post they consider spam, offensive, or counterproductive to the purpose of the group. Additionally, if a group member reports a post, it is temporarily hidden while the group administrator reviews the report to see whether that post should be removed.

## Viewing a group's membership list

After you join a group, you'll probably want to see who's in the group and find out whether or how the group members are connected to you. After all, the point of these groups is to stay in touch with like-minded individuals and perhaps invite them to become part of your network.

To view a group's membership, go to the group's home page and click the link that contains the number of members in the group. (The link is on the right side of the screen next to the Members header.) The Members screen shown in Figure 16-10 appears. From this list, click an individual member's name to go to his or her profile page and find out whether you share any connections with that person.

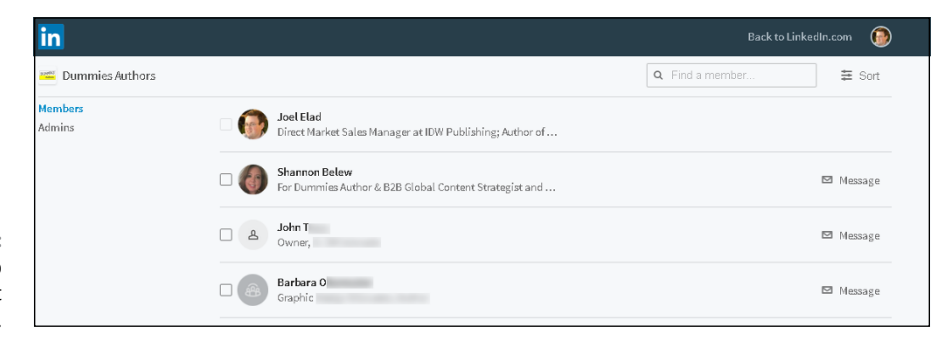

FIGURE 16-10: See your group membership list in one place.

> To the right of each member's name is a Message icon. Click the Message icon to send a LinkedIn message directly to that group member. As mentioned, LinkedIn does not want its members to abuse this feature, so each LinkedIn user is limited to 15 of these messages per month.

## **Creating a Group**

When you're ready to create your own group, follow these steps:

**1.** In the top navigation bar, click the Work icon and then click the Groups icon in the drop-down list that appears.

You see your Groups page, with a Highlights icon, a My Groups link, and a Discover link.

2. Click the My Groups link to display the web page containing the list of groups you belong to.

#### 3. On the left side, below the My Groups and My Pending Groups headers, click the Create Group button.

The group creation page appears, as shown in Figure 16-11. This is where you input the information about your newly requested group.

|                                                                 | in          |  |                                                                                                    | Back to LinkedIn.com | ۲ |
|-----------------------------------------------------------------|-------------|--|----------------------------------------------------------------------------------------------------|----------------------|---|
|                                                                 | <b>(ii)</b> |  |                                                                                                    |                      |   |
|                                                                 |             |  | Create a new LinkedIn Group<br>Start a group to connect to a new industry or passion<br>Preview<br>Group Title<br>Name your group.<br>Logo Upload<br>Upload Group Logo |                      |   |
| FIGURE 16-11:<br>Enter your new<br>group informa-<br>tion here. |             |  | Description Write a description of your group here. Why was it started? Who is it intended for?                                                                        |                      |   |

4. Upload the logo for your group.

LinkedIn requires a logo. The file format must be PNG, JPEG, or GIF, and the memory size of the logo cannot exceed 100K. Click the Upload Group Logo button next to the logo box. In the Choose File dialog box that appears, locate the logo file on your computer, and then click Open.

"But where do I get a logo?" you might ask. Well, you can design your own logo at sites such as www.logoworks.com. If a logo already exists, such as one for an alumni association, ask one of the administrators for a high-resolution copy of the logo, or save a copy of the logo from the group's personal website — as long as you know you have the rights to use that image, of course. If you're not sure whether you have the right to use the image, check with the group's administrator.

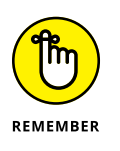

Your logo can't exceed 100K, so watch that file size as you create your logo.

#### 5. Provide your group information and settings.

Include the group title, the description, the visibility of the group (Standard or Unlisted), and any optional group rules you want members to follow, as shown in Figure 16-12.

You have 2000 characters in your group description, so choose your words wisely.

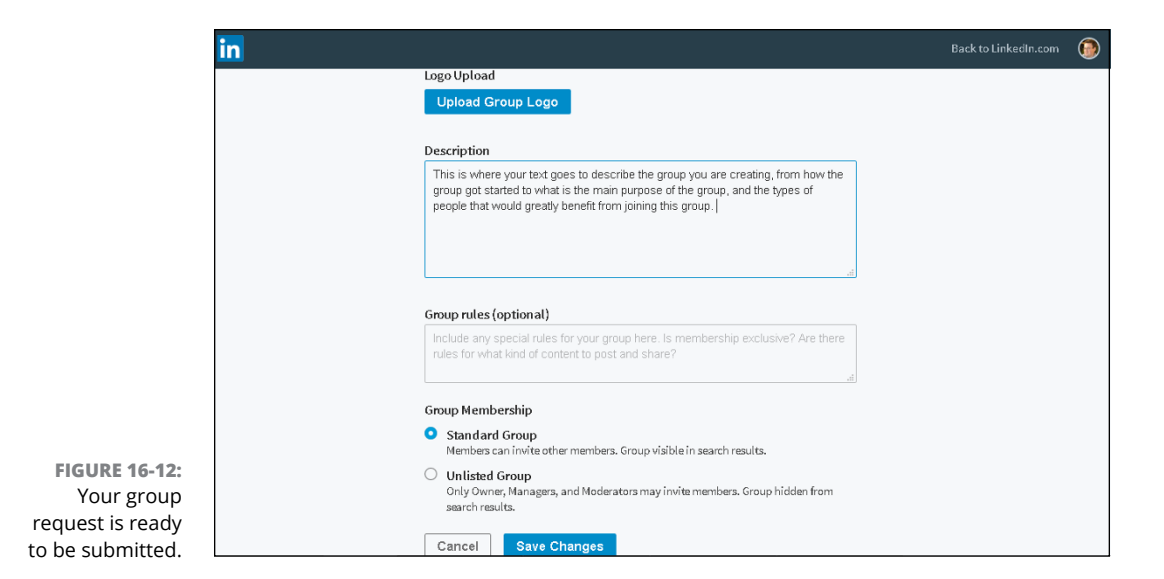

#### 6. Click the Save Changes button to create your group on LinkedIn.

The newly created home page for your group appears, as shown in Figure 16-13. Your new group is ready for members!

|                                                  | in                                                                                                    |                                                                                                    | Back to LinkedIn.com 🔞 |
|--------------------------------------------------|----------------------------------------------------------------------------------------------------|----------------------------------------------------------------------------------------------------|------------------------|
|                                                  | So Cal Comic Con Work                                                                                                    | i 🗌 All 🗙 Rescind                                                                                                    | 幸 Sort                 |
|                                                  | Manage members<br>Members<br>Admins<br>Pending Members<br>Invited Users<br>Blocked Users<br>Manage content<br>Manage Content | Invite your connections Search connections by name Invite Pre-approve by email domain Membership requests from emails with these domains will be automatically accepted |                        |
|                                                  | Moderation Queue<br>Classifier Queue<br>Manage Group<br>Templates<br>Group details                                           | This queue is empty<br>Invited members will apppear here.                                                                                                    |                        |
| FIGURE 16-13:<br>Your group has<br>been created. |                                                                                                    | About Feedback Privacy & Terms<br><b>Linked In</b> LinkedIn Corp. © 2017                                                                                                |                        |

## Setting Up the Group and Inviting Members

After you create your group, your next step is to set up the group properly and invite members to be a part of this group. In some cases, LinkedIn prompts you to add people the moment you click the Save Changes button, but you can take this step at any point after the group is created.

First, review the group details and consider defining rules and automated messages to help run your group more smoothly. You should do this before you send out any invitations or before members start using the group regularly basis. You can configure your group by going to the left menu on your New Groups screen and clicking the Group Details link below the Manage Group header:

- **Group title, logo, and description:** Update the group title, logo, and summary, information you provided when you created your group.
- Group rules: Every LinkedIn Group is allowed to write its own rules, which can be recommended rules for conduct, or any specific instructions or guidelines you want to offer your group members (what is acceptable and not acceptable in terms of content, how you will handle abuse or inappropriate comments, and so on).
- Group settings Change your group from Standard (the group shows up in group searches) to Unlisted (the group is hidden from all public views) or vice versa.

LinkedIn has built-in email templates that can be sent to someone automatically when different actions occur, such as when someone is approved to join the group. When you click Templates from the left menu, below the Manage Group header (see Figure 16–14), you see how to create and manage custom messages to people interacting with your group. For example, you can write a custom message that will be sent any time someone requests to join the group. By spending some time here writing template messages, you'll cut down on administration time later.

#### Building and managing your member list

When you're ready to build your list of members, just follow these steps:

- **1.** In the top navigation bar, click the Work icon and then click Groups in the drop-down list that appears.
- 2. Click the My Groups link.

A list of groups you belong to appears.

| in                                                     |                                                                                                    | Back to LinkedIn.com 💮 |
|--------------------------------------------------------|----------------------------------------------------------------------------------------------------|------------------------|
| 🜐 My Groups Disc                                       |                                                                                                    |                        |
| 50 Cal Comic Con Worki.                                |                                                                                                    |                        |
| Manage members<br>Members<br>Admins                    | Manage message templates<br>Create, manage and automatically send custom messages to people interested in this group.                                                       |                        |
| Pending Members<br>Invited Users<br>Blocked Users      | Request-to-join Message<br>Create and automatically send a custom message to people who request to join this group.                                                         | Create Template        |
| Manage content<br>Moderation Queue<br>Classifier Queue | Welcome Message<br>Create and automatically send a custom welcome message to people when you approve them for membership in<br>this group.                                  | Create Template        |
| vianage Group<br>Templates                             | Decline Message<br>Create and automatically send a custom message to people when you decline their requests to join this group.                                             | Create Template        |
| Group details                                          | Decline and Block Message<br>Create and automatically send a custom message to people when you decline their requests to join this group and<br>block any further requests. | Create Template        |

- **3.** When you see the name and logo of the group you're maintaining, under the Groups That I Manage header, click that group name.
- 4. To display your manage group page, click the gear icon on the right side of the screen, and then click Manage in the drop-down list that appears.

A screen similar to the one in Figure 16-15 appears. The manage group page is your hub for group management duties. Along the left are the options for controlling different parts of the group.

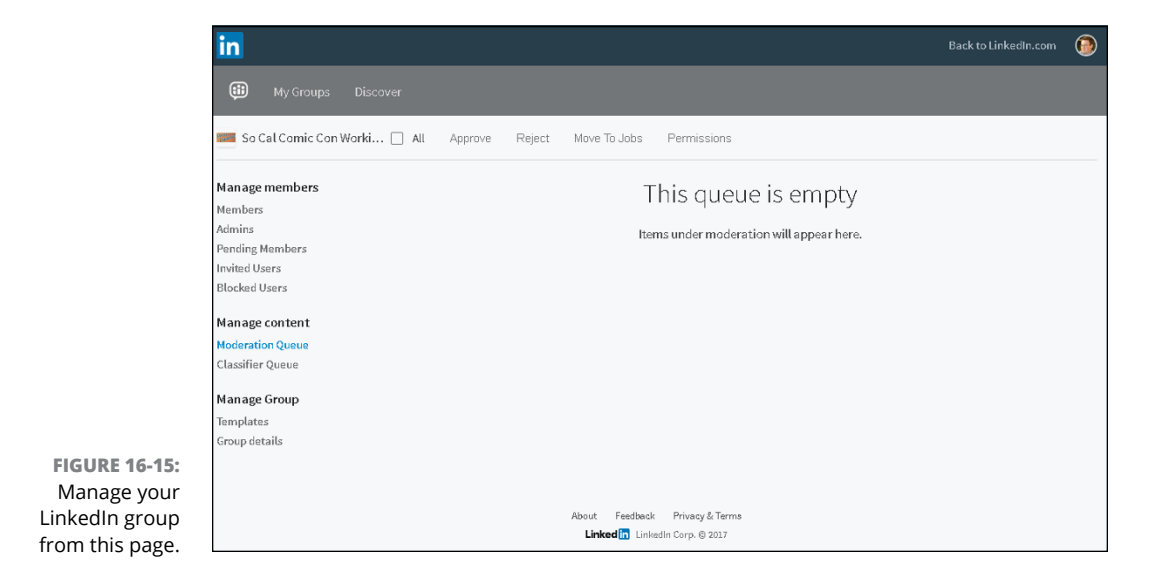

FIGURE 16-14: Use custom templates to inform people as they interact with your group.

- 5. To send automated invitations to your group:
  - a. Click the Invited Users option in the left menu.
  - *b. In the Invite Your Connections box, start typing the name of a first-degree connection.*
  - *c.* Select a name from the list LinkedIn provides. You can type multiple names, as shown in Figure 16-16.
  - d. Click the Invite button to complete this process.

|                      | in                                   |                                                      |             | Back to LinkedIn.com  🔞 |  |  |
|----------------------|--------------------------------------|------------------------------------------------------|-------------|-------------------------|--|--|
|                      | 🗰 My Groups 🛛                        |                                                      |             |                         |  |  |
|                      |                                      | e 🗌 All 🗙 Rescind                                    |             | 幸 Sort                  |  |  |
|                      | Manage members                       |                                                      |             |                         |  |  |
|                      | Admins                               | Michael Bellomo × Eric Thompson × TJ Shevlin ×       |             |                         |  |  |
|                      | Pending Members [12]                 | Alexandra Goldstein × Stacey Harmon × Anthony Choi × |             |                         |  |  |
|                      | Invited Users<br>Blocked Users       | James N                                              |             |                         |  |  |
|                      | Manage content                       | Select member to invite                              |             |                         |  |  |
|                      | Moderation Queue<br>Classifier Queue | James Ninness · 1 <sup>st</sup><br>Writer            | .y accepted |                         |  |  |
|                      | Manage Group                         |                                                      |             |                         |  |  |
|                      | Templates                            |                                                      |             |                         |  |  |
|                      | Group details                        | This queue is em                                     | ipty        |                         |  |  |
|                      |                                      | Invited members will appea                           | r here.     |                         |  |  |
| <b>FIGURE 16-16:</b> |                                      |                                                      |             |                         |  |  |
| Invite new people    |                                      |                                                      |             |                         |  |  |
| to your LinkedIn     |                                      | About Feedback Privacy & Terms                       |             |                         |  |  |
| group here.          |                                      | Linked 📅 Linked In Corp. © 2018                      |             |                         |  |  |

You can also define entire domain names that will be preapproved. This feature is especially helpful, for example, if you create an employee group and want to automatically approve anyone from your company. Anyone with an email address containing the specified domain name will be granted access to the group.

#### Crafting your invitation email

LinkedIn allows you to invite connections to your group. However, if you want your invitation to come with more information, you can send your own invitation from your own email program. Here are a few do's and don'ts to keep in mind as you craft your invitation:

- >> Do relate the purpose and benefits of the group. People are busy and need to understand why they should join this group. Explain the benefits of being connected to other people, the ability for professional development or advancement, and what you hope to accomplish with this group. Remember, you're sending this to LinkedIn members, so don't worry about explaining LinkedIn; just explain your group.
- Don't go on forever. Make your invitation no more than one or two paragraphs. Introduce yourself, introduce the group name, tell people the benefits of joining, encourage them to join, include the link to the group page, and then sign off. No one will read a long diatribe or laundry list of reasons to join. Use bullet points and short sentences whenever possible.
- Don't put other offers in the email. Some people use the group invitation as an opportunity not only to encourage folks to join one group but also to push a second group invitation or highlight a link to the group's non-LinkedIn website. The moment you start presenting multiple options for people, you lose their attention and they are less likely to sign up.

In your email, provide a direct link to your group home page. Simply bring up the page on your computer screen and then copy the URL from the location bar in your web browser. Typically, the URL will look like this: www.linkedin.com/groups/ idnumber, where idnumber is the numerical ID for your group that LinkedIn created.

As members respond to your invitation, they're moved from the preapproved list to the current list of your group, and a small group logo appears in their profiles.

## Approving members to your group

As more and more people find out about your new group and as members start joining, you may find that some of the people who have clicked the link to join aren't on your preapproved list. Perhaps you didn't realize that they were on LinkedIn or that they were valid group members. Or maybe they clicked the wrong link or don't belong in your group.

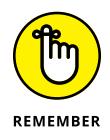

It can be helpful, from an administrative standpoint, to develop criteria or guidelines for people to join your group, so you can evaluate each request as it comes in. Consider talking to any governing members of your group (in case you are just the LinkedIn group administrator, but not the actual day-to-day person in charge of the organization) to develop criteria for joining the LinkedIn group in the early days of establishing it, so you don't have to worry about this later on when things get busy. Regardless, you need to either approve or reject people's membership requests. Follow these steps:

**1.** From the top navigation bar, click the Work icon, and then click Groups in the drop-down list that appears.

By default, you should see your manage group page, although all your group options are just a click away.

#### 2. Click the My Groups link.

The list of groups you belong to appears.

**3.** Scroll down (if necessary) until you see the name and logo of the group you're maintaining, and click that group name.

The home page for your group appears.

- **4.** To display the Manage tab for your group, click the gear icon and then click Manage.
- 5. Click the Pending Members link below the Manage Members header.

A list of the people waiting to be approved for your group appears, as shown in Figure 16-17.

|                                     | in                                                                                                    |  |                                   |         |        | Back to Linke | dln.com 🔞 |  |
|-------------------------------------|----------------------------------------------------------------------------------------------------|--|-----------------------------------|---------|--------|---------------|-----------|--|
|                                     | My Groups Disco                                                                                                    |  |                                   |         |        |               |           |  |
|                                     |                                                                                                    |  |                                   |         |        |               |           |  |
|                                     | Manage members     Image members       Admins     Admins       Pending Members (12)     Image members (12)       Invited Users     Image members (12)       Blocked Users     Image members (12)       Manage content     Image members (12)       Moderation Queue     Image members (12)       Classifier Queue     Image Group       Templates     Image Group details |  | Tiffany H<br>Human Resources      | Ø Block | × Deny | ✓ Approve     | 🖾 Message |  |
|                                     |                                                                                                    |  | John Y<br>RFE                     | Ø Block | × Deny | ✓ Approve     | 🖾 Message |  |
|                                     |                                                                                                    |  | Jennifer B<br>Marketing Manager   | Ø Block | × Deny | ✓ Approve     | 🖾 Message |  |
|                                     |                                                                                                    |  | Denise W<br>Experienced Financial | Ø Block | × Deny | ✓ Approve     | 🖾 Message |  |
| <b>FIGURE 16-17:</b>                |                                                                                                    |  | Dennis U<br>Director              | Ø Block | × Deny | ✓ Approve     | 🖾 Message |  |
| See who is waiting to be            |                                                                                                    |  | Amy L<br>Portland                 | Ø Block | × Deny | ✓ Approve     | 🖾 Message |  |
| approved to your<br>LinkedIn Group. |                                                                                                    |  | Sandeep K<br>Pharmacy Manager     | Ø Block | × Deny | ✓ Approve     | 🖾 Message |  |

6. To find more information about a person before accepting or denying membership, click the person's name to display his or her profile.

In addition to reading the profile, you can also send the person a message through the profile page.
- **7.** To accept someone, deny someone, or send a message, first click the check box next to the person's name. Then:
  - To approve membership, click the Approve button.
  - To refuse membership, click the Deny button.
  - To permanently block someone from trying to join, click the Block button.
  - To send someone a message, click Message.

When you click Approve, Deny, or Block, the user's name disappears from the page.

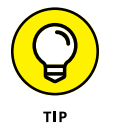

You can approve or deny more than one person at a time by simply selecting the check boxes next to their names first. To select everyone, select the All check box at the top of the list.

You can remove someone from the group at any time after you initially approve that person, by going to the Members page and clicking the Remove link to the right of the person's name in the Members list.

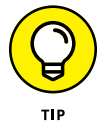

If you're going to decline someone, you may want to click the Message link first and let him know why you're denying his request. After you deny that person, the only way you can send him a message is through the InMail system.

- » Exploring ways to market yourself through LinkedIn
- » Marketing your business using online strategies
- » Getting to know your prospects
- » Following up on LinkedIn with future prospects in mind

# Chapter **17** Implementing Sales and Marketing Techniques

n this part of the book, you find out how to start applying everything the previous parts cover about how to use LinkedIn for specific situations and needs. After all, every great invention needs to fulfill some sort of purpose, and LinkedIn is no exception. Its value is not just in how it allows you to network and build your brand, but also in how you can use LinkedIn to handle other tasks more easily and effectively.

In this chapter, I discuss the age-old disciplines of sales and marketing, including how to generate sales and how LinkedIn can affect your entire sales cycle. LinkedIn can help you spread the gospel of your business mission by serving as a vehicle for positive and rich marketing messages about both you and your business, whether it's a start-up, personal service provider, or a Fortune 500 company. Part of the power of LinkedIn comes from involving others in your marketing initiatives, so I cover some ways for you to do that as well.

## Marketing Yourself through LinkedIn

When it comes to maximizing the benefit you receive from LinkedIn, you are your biggest advocate. Although your network of connections is instrumental in helping you grow, much of your marketing happens without your involvement. After you create your profile, that and any other LinkedIn activity of yours are read and judged by the community at large — on the other members' own time and for their own purposes. Therefore, you want to make sure you're creating a favorable impression by marketing the best traits, abilities, and features of you and your business. Because of the nature of LinkedIn, this marketing occurs continually — 24/7 — so you should look at LinkedIn as something to check and update on a continual basis, like a blog. You don't have to spend hours each day on LinkedIn, but a little time on a consistent basis can go a long way toward creating a favorable and marketable LinkedIn identity.

The following sections look at the different ways you interact with LinkedIn, and what you can do to create the most polished, effective LinkedIn identity possible to further your marketing message.

### **Optimizing your profile**

In Chapter 3, I discuss building your professional profile on LinkedIn, which is the centerpiece of your LinkedIn identity and your personal brand. I refer to your profile throughout this book, but here, I focus on ways for you to update or enhance your profile with one specific goal in mind: marketing yourself better or more consistently. As always, not every tip or suggestion works for everyone, and you might have already put some of these into action, but it's always good to revisit your profile to make sure it's organized the way you intended.

To make sure your profile is delivering the best marketing message for you, consider these tips:

>> Use the professional headline wisely. Your professional headline is what other LinkedIn users see below your name even when they're not looking at your full profile. I've seen some users stuff a lot of text into this field, so you should have enough space to communicate the most important things about yourself. If you have specific keyword phrases you want associated with your name, make them part of your headline.

A standard headline might read something like "Software Development Manager at XYZ Communications," but you can write entire sentences full of great keywords for your headline. My client Liz Goodgold's headline used to read

Branding and Marketing Expert, Author, Coach, and Motivational Speaker

She refined it to

Motivational Keynote Speaker \* Branding Speaker & Coach \* Trainer for Women to Speak with Confidence & Competence Think about how many people would want to connect with her! The headline is not always just for what you are doing, it can be used to demonstrate what you are capable of doing!

Make sure you use keyword phrases that match popular keywords for you or your business. The first step, as I just mentioned, is to put these phrases in your headline. The second step is to make sure these phrases are reflected in your Summary, Experiences, and Interests sections.

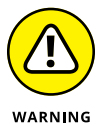

Be careful not to overuse your main keyword phrases. The search engines call this practice *stuffing*, which is cramming as many instances of a phrase into your site as possible in hopes of achieving a higher ranking. If the search engines detect this, you'll experience lower ranking results.

- >> If you're available for freelance work, make sure to identify at least one of your current positions as freelance or self-employed. Remember, people aren't mind readers, so you need to let people know that you're a freelance writer, website designer, dog walker, or whatever. If you look at Cynthia Beale Campbell's profile in Figure 17-1, you can see that she's listed her current position as self-employed.
- >> Use the additional sections in your profile to include any relevant information that reinforces your marketing message. For example, if you want to be seen as an expert in a given field, add the SlideShare application to upload presentations you've given, or update the Publications section of your profile to include the articles or books you've written, articles you've been quoted in, focus or advisory groups you belong to, and any speaking engagements or discussions you've participated in. LinkedIn has created sections such as Projects, Patents, and Certifications for you to display specific accomplishments that are an important part of your professional identity.
- Make sure your profile links to your websites, blogs, and any other part of your online identity. Don't just accept the standard "My Company" text. Instead, select the Other option, and put your own words (up to 30 characters) in the website title box, such as *Joel's E-Commerce Education*. (See Chapter 3 for more information on linking from your profile to other websites.)

For an example of effectively linking your profile to other areas of your online presence, look at Scott Allen's profile, shown in Figure 17–2. His website links replace the standard headers My Company and My Website with his own text, which LinkedIn now puts in parentheses next to the web address — Portfolio, Linked Intelligence, and Blog. This technique not only gives more information to someone reading his profile, but also provides search engines with a better idea of what those links represent.

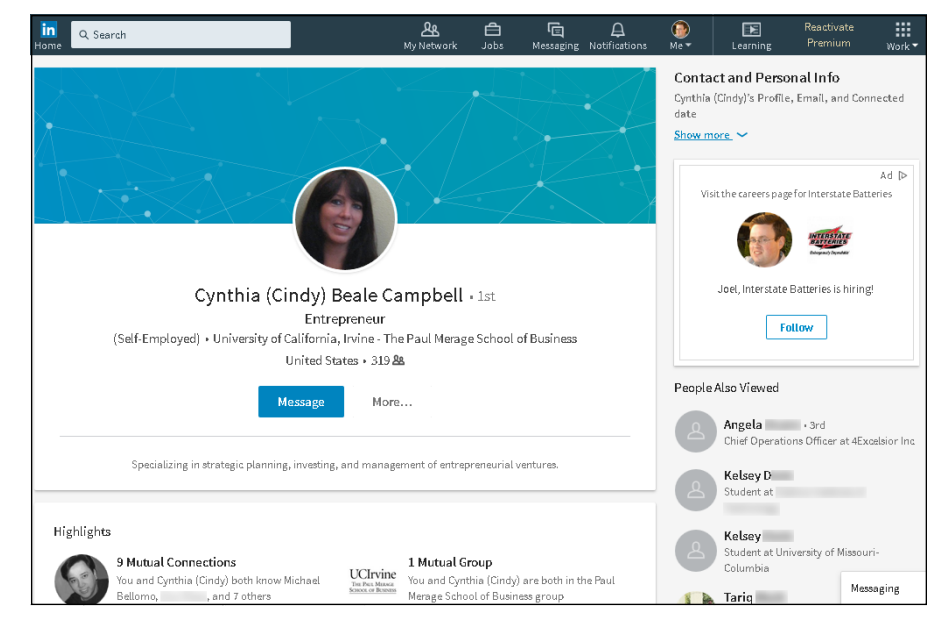

FIGURE 17-1: Make sure to note if you are self-employed or freelance.

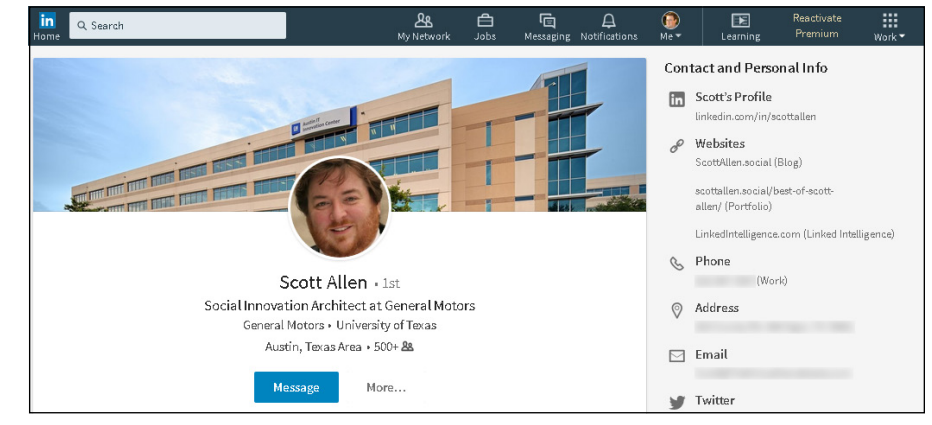

FIGURE 17-2: Give your website links meaningful names.

### Marketing yourself to your network

Optimizing your profile in the ways described in the previous section is one of the best ways to market yourself effectively using LinkedIn. Another is to be alert to how well you're communicating with your LinkedIn connections. Whether it's automatic (like when you update your profile and LinkedIn automatically notifies your network through a network update, assuming you enabled this option in your Settings) or self-generated (when you use LinkedIn InMail or Messages to send a note to someone else, which I cover in Chapter 6), this communication becomes your ongoing message to the members of your network and keeps you in their minds and (you hope!) plans.

The most effective marketing occurs when people don't realize you're marketing to them. After all, the average American sees all kinds of marketing messages throughout their day. Your goal is to communicate often but not be overbearing about it so your message subtly sinks into people's minds. If you do that, people will think you're grrrr-*eat*! (Hmm, why am I suddenly hungry for cereal?)

So when you're contemplating how to effectively communicate with your network connections, keep these points in mind:

- >> Update your profile when appropriate. Updating your profile means that you're sending an update of your newest projects to your network so that your connections can consider involving you in their own current or future projects. You don't need to update your profile as often as you update a blog, but you certainly don't want to leave your profile untouched for months on end, either. Useful times to update your profile include the following:
  - Getting a new job or promotion
  - Starting a new freelance or contract job
  - Launching a new company or venture
  - Adding a missing piece of your Experience section, such as adding a new position, updating the description of an existing job, or clarifying the role of a group or interest in your profile
  - Receiving an award or honor for your professional, nonprofit, or volunteer work
  - Being appointed to a board of directors or elected to a professional association board
  - Taking on new responsibilities or duties in any of your endeavors
- >> Take advantage of the Share an Update feature. When you specify your current endeavors or share your thoughts or observations, several things happen. Your profile reflects what you enter here, your network connections see what you enter here when they read their network updates about you (see Chapter 7 for more on network updates), and you start to build your own microblog, in a sense, because people can follow your natural progression.

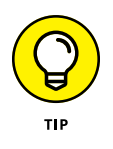

A similar example of a microblog is Twitter. As you update your Twitter profile with 280-character messages, other people can follow your activities and even subscribe to these updates. Tie your Twitter updates to your LinkedIn account, so if you tweet on Twitter, those updates are automatically reflected on your LinkedIn profile.

Some people use the Share an Update feature to let people know, for example, that "Joel is getting ready for his next project" or "Joel is finishing up his fifth edition of *LinkedIn For Dummies*." Other people use the messages to show

progression of a certain task, such as "Joel is currently conducting interviews for an Executive Assistant position he is trying to fill," then "Joel is narrowing down his choices for Executive Assistant to two finalists," and finally "Joel has made an offer to his top choice for Executive Assistant." See Chapter 7 for more on how to use this feature.

- Search for, and join, any relevant LinkedIn groups that can help you reach your target audience. It's a good idea to participate in these groups, but whatever you do, don't immediately start conversations just to spam them with LinkedIn messages. When you join the group, you're indicating your interest in that group because your profile now carries that group logo. Membership in such groups gives you access to like-minded people you should be communicating with and adding to your network. Spend some time every week or every month checking out LinkedIn groups and networking with group members to grow your network. See Chapter 16 for more about LinkedIn groups.
- >> Participate on a regular and consistent basis. The easiest way to ensure a steady stream of contact with as many people as you can handle is to dedicate a small but fixed amount of time to regularly interact with the LinkedIn community. Some members spend 15 to 30 minutes per day sending messages to their connections, reading through the Groups, Companies, or Influencers page, or finding one to two new people to add to their network. Others spend an hour a week, or as long as it takes to create their set number of recommendations, invite their set number of new contacts, or reconnect with their set number of existing connections. You just need to establish a routine that works with your own schedule.

### Marketing Your Business through LinkedIn

LinkedIn can play a significant role in the effective marketing of your business. LinkedIn's value as a marketing tool gets a lot of buzz from most companies' finance departments, especially because they see LinkedIn as a free way of marketing the business. Although you don't have to pay anything in terms of money to take advantage of most of LinkedIn's functions, you do have to factor in the cost of the time you put in to manage your profile and use LinkedIn to the fullest.

Currently, LinkedIn offers your company promotion through its Company pages section. LinkedIn ties status updates, job titles, and other pertinent information from company employees' profiles directly into the Company page. From each page, you can see those people you know in the company, open career positions, recent updates from their employees, and other pertinent facts.

If you're a small business, you can create your own Company page. You need to have your company email address in your LinkedIn profile and be established as a current employee, manager, or owner of that company in your profile as well. I discuss how to build a Company page in Chapter 15.

# Using online marketing tactics with LinkedIn

Marketing your business on LinkedIn involves working through your own network, employing both your current list of contacts as well as potential contacts in the greater LinkedIn community. Your efforts should also include making use of links from your online activities to your LinkedIn profile and promoting your business online from your LinkedIn identity. Here are some things to keep in mind as you develop your LinkedIn marketing strategy:

- Encourage every employee to have a LinkedIn profile and to link to each other. Extending your network in this way increases your exposure outside your company. And if someone in your organization is nervous about preparing her profile, just tell her that LinkedIn can be an important asset in her professional or career development. You can mention that even Bill Gates has a LinkedIn profile. That should do the trick! (And then buy her a copy of this book to get her started.)
- >> Make sure your business websites and blogs are linked to your LinkedIn profile. By offering your website visitors a direct view to your LinkedIn profile, you're allowing them to verify you as an employee of the company because they can see your experience and recommendations from other people. They might also realize they share a bond with you and your business that they never would have discovered without LinkedIn.
- >> Make sure your LinkedIn profile links back to your business website and blog. You not only want your visitors and potential customers to be able to verify who you are, but you also want them to go back to your website and do some business with you! Make sure that you, and every employee of your company who's on LinkedIn, includes a link to your business's website and, if there is one, the company blog.

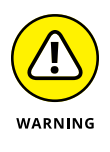

If you have a search engine expert working for you, that person may complain about something called a *two-way link*, which is a link from your LinkedIn profile to your website and a link from your website to your LinkedIn profile. This practice, known as *reciprocal linking*, hurts your search engine ranking. If so, have that person identify which of the two links is more important and implement only that link.

- >> Make sure that your most popular keyword phrases are in your company or personal profile. Use sites such as Wordtracker (www.wordtracker. com) or Good Keywords (https://www.goodkeywords.com) to find the hottest keyword phrases in your field. If your business is doing any online ad campaigns, make sure those keyword phrases are the same as the ones in your profile. Presenting a consistent image to potential customers makes you and your company look more professional.
- >> Develop relationships with key business partners or media contacts. When you search for someone on LinkedIn, you can be precise about whom you want to reach. So, for example, if you know that your business needs to expand into the smartphone market, you can start targeting and reaching out to smartphone companies such as Apple, Samsung (maker of the Galaxy and Note), and HTC (maker of the One). If you want to increase your visibility, start reaching out to media members who cover your industry.

### **Mining for Clients**

It's a big world out there. In terms of clients, you need to ask yourself whom you're looking for. Is everyone a potential client, or do you have a specific demographic in mind? A specific skill set? Maybe you've written the greatest plug-in tool for accountants who work in the financial services industry, and you want to sell this tool directly to your likely users. With LinkedIn, you can conduct a search to find people who match your criteria. Then after you locate those people, it's up to you to approach them and close the sale, which I talk about in "Closing the Deal," later in this chapter.

Before you start your search, ask yourself some questions that can help you with generating your leads:

- >> Are you looking for people with a specific title or in a particular industry?
- Are you looking for high-net-worth or well-connected donors for your nonprofit organization?
- Are you looking for decision-makers in a company, or are you seeking a general audience? (That is, are you trying to sell into a company or directly to people?)
- Besides your main target industry, can you approach related industries, and if so, what are they?
- Does the location of your potential contact matter? Does making the sale require an in-person visit (which means that the contact needs to live near you or you have to be willing to travel to this person)?

With your answers to these questions in mind, you're ready to start searching LinkedIn for your leads.

# Generating leads with the Advanced People search

When you're ready to start looking for leads, I recommend jumping right in with the LinkedIn Advanced People search, which allows you to search the database consisting of hundreds of millions of LinkedIn members based on the criteria you've established for the leads you want to generate.

To start a search, enter a keyword in the Search box at the top of any LinkedIn page and press Enter. Say you need accountants who work in the financial services industry. To start such a search, you would type *accountants*, then press Enter. Then when the results screen appeared, you would click the Financial Services check box under the Industry field, as shown in Figure 17–3, and then click Search.

| in<br>Home | २ accountants                    |                                            |             |           | <b>گھ</b><br>My Network | d<br>Jobs | C<br>Messaging | Q<br>Notifications | ()<br>Me▼          | Learning                            | Reactivate<br>Premium | Work 🕶        |
|------------|----------------------------------|--------------------------------------------|-------------|-----------|-------------------------|-----------|----------------|--------------------|--------------------|-------------------------------------|-----------------------|---------------|
| All        | People                           | Jobs                                       | Content     | Companies | Groups                  | Sch       | aloot          |                    |                    |                                     |                       |               |
| Showi      | ng 4 results<br>Sanath           | к                                          | • 2nd       |           |                         |           |                |                    | Filter p           | eople by                            | C                     | ilear all (4) |
| <b>A</b>   | Taxation<br>Sydney,<br>Current:  | Australia<br>Taxation Account              | ant         |           |                         |           |                | Connect            | ✓ 1st              | 2nd                                 | 3                     | rd+           |
|            | lason k                          | nared connection                           | n           |           |                         |           |                |                    | Connec             | as<br>tions of                      |                       | ~             |
| â          | Account<br>Sacramer<br>Past: Fur | ant<br>hto, California Are<br>d Accountant | 20          |           |                         |           |                | Message            | Locatio<br>Current | ns<br>. companies                   |                       | ~             |
|            | 1s     1s                        | nared connection                           | n           |           |                         |           |                |                    | Past co            | mpanies                             |                       | ~             |
| 8          | Nathali<br>Senior C<br>Greater A | e J · 2n<br>orporate Accour<br>tlanta Area | d<br>ntant/ | _         |                         |           |                | Connect            | Industr            | ies<br>ancial Services              |                       | ^             |
|            | 🕹 1s                             | nared connection                           | n           |           |                         |           |                |                    | Cor                | ounting                             | a                     |               |
| 8          | Ravika<br>Al Shafi<br>United     | nth V                                      | • 2nd       |           |                         |           |                | Connect            | Phi<br>+           | pistics and Supply<br>armaceuticals | unain                 |               |
|            | Current:                         | Chief Accountant                           | n           |           |                         |           |                |                    | Profile            | language                            | Me                    | assaging      |

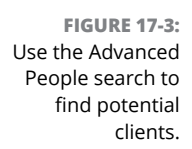

I also selected the 1st and 2nd Connections check boxes. Why? When you search the LinkedIn database, your own network can help you identify your *best leads* (people only two or three degrees away from you whom you can reach through a first-degree connection introducing you) if you make sure those options are selected. When you see your search results with those options selected, you first see which results are closely connected with you via your connections. You can

click each person's name to read his or her full LinkedIn profile, see how you're connected, and decide whether you have a potential lead. (This method usually gives you much more information than a simple Google search, which would provide only a LinkedIn member's public profile, not the full profile.)

After you identify your best leads, you can use LinkedIn to find out what connections you have in common: Simply click the name for each search result to see the shared connection. For example, suppose I see the 1 Mutual Connection link for Nathalie in my search result. When I go to Nathalie's profile page, I see that my friend Ray is the shared connection between me and Nathalie, as shown in Figure 17-4. That information helps me approach Nathalie, because I can ask Ray for an introduction or for more information about Nathalie.

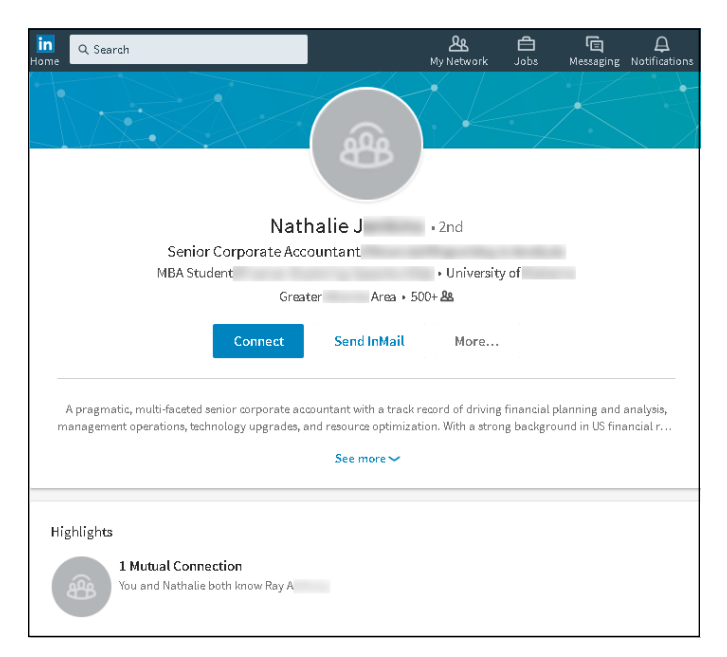

FIGURE 17-4: See who in your LinkedIn network is a shared connection with your target lead.

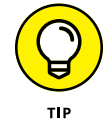

When doing general prospecting, surveying the market for that perfect lead (or at least a lead in the right direction), keep these ideas in mind while filling in the appropriate Advanced Search fields for each strategy:

- Generalize your search. If you're looking for your ideal contacts independently of the company they work for, focus primarily on the Title field and the options present under the Industry header to find your leads.
- Narrow your search. Use the Keywords field to narrow your results list when you need to reach people within a certain niche of an industry or job.

- Target specific people. Use either the Company or Keywords field, plus the Title field, to help you find specific employees in your target companies.
- Help your product or service sell itself. Search for the customers of your customers to get those people excited about your product or service, so that they'll demand it from your customers! This strategy is also known as pull marketing.

### Finding the decision-maker

Although generating a list of potential leads is a great first step in marketing your product, being an effective salesperson often comes down to finding that right person with whom you can present an offer to buy something. This person is the *decision-maker* (or the *final authority*, or even just *da boss*). You can talk to as many administrative assistants and receptionists as you'd like, but your sales effort will be stalled without the name or contact info of the person who makes the purchasing decisions.

LinkedIn can help you reach that decision-maker in the following ways:

- >> Include words such as Account Manager, Director, or Vice President in the Keywords field when you perform an advanced search. If your results show someone who's in your extended network, now you have a specific name to mention when you call the company. I recommend you approach that person via LinkedIn and your mutual connections first, thereby making your first contact with her more of a "warm call" than a cold one.
- Access the LinkedIn Company page to find out specific information about your target company. If you're trying to reach someone in a company, see whether that person shows up as an employee on the Company page. To do so, start typing the name of the company in the top Search box. As LinkedIn generates a drop-down list of options, click the company name in the Companies section of the list. For example, suppose that you need to reach someone in Microsoft. When you bring up Microsoft's Company page, as shown in Figure 17-5, you get some specific information right away.

You immediately see who in your network works for this company, so you know whom to approach to pass along your request to the decision-maker, or to tell you who that decision-maker is. Scroll down the page to view other useful information, such as recent updates from the company, similar companies or topics to this company, and Showcase pages. You can then follow that company (by clicking the Follow button) to see all its new updates and information as part of your LinkedIn news feed.

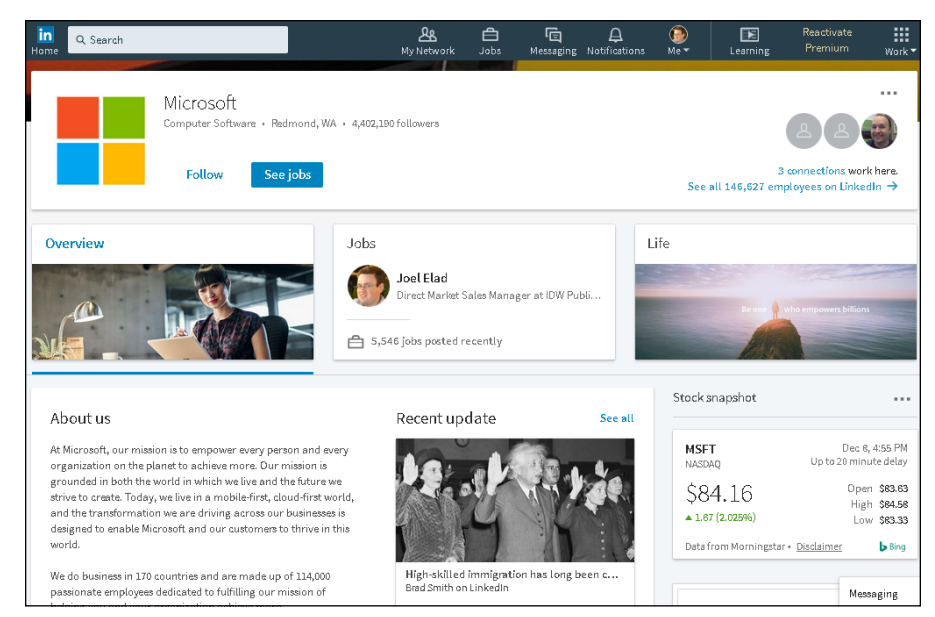

- FIGURE 17-5: Get specific information about your target company through its profile.
- Take advantage of your existing network to ask for an introduction, to seek out advice, or to be pointed in the right direction. Using your network in this manner was basically the original intent of LinkedIn: You contact someone who works at your target company and ask that contact to introduce you to the decision-maker. The decision-maker is much more likely to be receptive to an introduction than a cold call. Your network connection might also recommend you to the decision-maker, which carries some weight when you try to close the deal. In addition, you may have a select group of people in your own network who can provide advice on whom to connect with, as well as advice or ideas on selling your product, service, or nonprofit organization.
- Use InMail to contact the decision-maker (if she is on LinkedIn) or someone close to the decision-maker. You may not have the time or opportunity to get introduced to your decision-maker, and if you're using InMail to approach the decision-maker, why not just go for the gusto and introduce yourself directly? This is a faster option than waiting or asking for an introduction, but there's the chance the decision-maker will ignore your message. (In the case where the decision-maker isn't on LinkedIn, use LinkedIn to find the closest person and ask that person for help, for a connection, or for information to help you reach the next level.) You have to decide what's best for your situation.

## **Closing the Deal**

Establishing a connection with the right person (the one who makes the purchasing decisions) is half the battle in getting your product sold. However, you still have to convince the person and close the deal. In this section, I give you some pointers on how to put LinkedIn to work for you for the final phase of a sales effort: completing it successfully!

The key to getting the most out of LinkedIn for closing the deal is knowing that LinkedIn has not just names but also detailed profiles of its hundreds of millions of users, millions of news articles and comments, associations made through LinkedIn groups, and corporate information through LinkedIn Company pages.

### Preparing for the client meeting

Suppose that your initial conversations with your prospects have gone well and you've been granted a meeting with a potential client to make your pitch. Whereas you may have already used LinkedIn to gain more information about the specific person, you can now get details about the specific industry, the company, and the company's potential response to your business pitch. Here are some tips on gathering information about the people you are meeting and the company:

- Read the client's *full* profile to discover all you can about his or her interests, likes, dislikes, and so on. You can do far more than simply scan a person's profile looking for past jobs and view her education to see whether she shares an alma mater with you. A person's LinkedIn profile can be a gold mine of information about that person. For example, people may include links to their own websites, blogs, or company websites. Follow those links, especially to blogs or personal websites, and see what you can find out. In the prospect's profile, look over the Interests section, their status updates, and the Additional Information section. And don't forget the Contact Settings section this is where you can find out under what circumstances this person wants to be contacted. Be sure to respect those wishes.
- Read your client's recommendations for other people. You can gain a lot of insight by seeing what qualities a person likes to praise in other people, especially if your prospect has left multiple recommendations. In this way, you also gain insight into the people he trusts, so check those people who received a recommendation to see whether you have a connection to any of *them*. If so, ask that person first for an introduction to your prospect.
- See the activity your client (and the company) has on LinkedIn. If you pull up someone's profile, look for a section in his profile page below the summary box called <someone's> Activity (or <someone's> Articles and Activity) and

click the See More link to see articles and posts that the person made, and also click the All Activity link for status updates, articles he liked, commented, or shared, and topics he follows, as shown in Figure 17-6. When you read these items, you might gain some insight into this person's preferences and hot button issues — what motivates or annoys him.

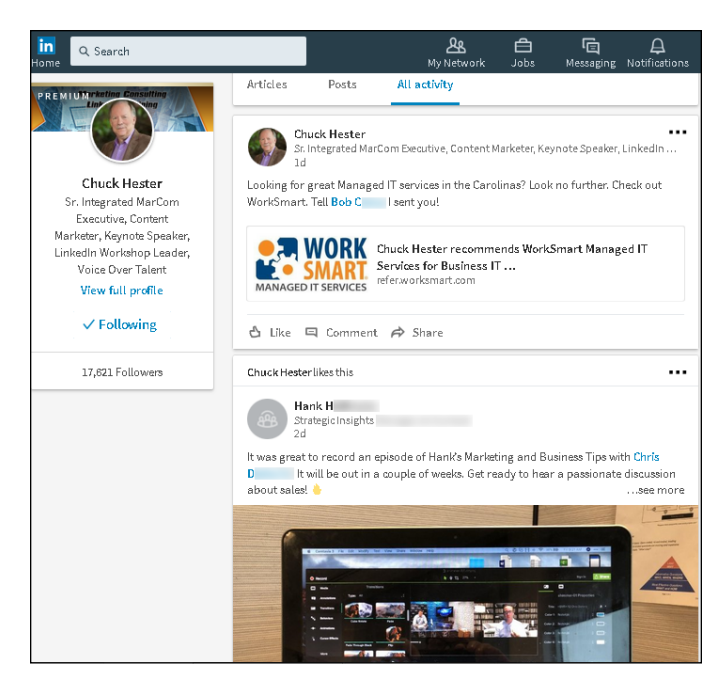

FIGURE 17-6: Read through the activity of your prospect on LinkedIn.

Also, look at the Company page, and pay attention to recent company updates. You will get a sense of what the company is promoting, its top focuses, and key company announcements. Doing so gives you more background information and therefore more confidence; also, this type of knowledge helps you identify interests or commonalities to enhance your sense of connection with your buyer (and hers with you).

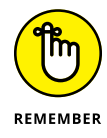

All these efforts are meant only to prepare you and get you closer to your prospect or target company so that you can make your pitch. Obviously, to complete the sale, you still need to have a compelling product, pitch, and offer for this company. Have everything ready *before* you approach your prospect. Take the information you've learned and organize it around the company, the person you're meeting, and the opportunity you're trying to gain. Also prepare any potential questions (along with your answers to those questions) that may come up during the meeting.

### Reporting a positive sale

Reporting the completion of a sale is my favorite part of the business sales process. You made the sale, developed the solution, and delivered it to the customer. At this point, many people think, "Whew, I'm done. Nothing to do now but enjoy happy hour!" This response is common and natural, but as a member of the LinkedIn world, your job isn't really done. You want to demonstrate your growth (and your company's growth) that resulted from handling this project to encourage future contracts to come your way. Here are some actions to consider after you complete the sale and deliver the solution:

- Invite your customer to join your network. You worked hard to earn this customer's trust and to meet (or exceed) his expectations by completing the sale. As a result, you should feel comfortable enough to send him an invitation to join your network. Doing so could keep you in contact with this customer for future opportunities. Studies have shown that it's six times cheaper to sell to an existing customer than to acquire a new customer.
- Leave your customer a recommendation. After you add a customer to your network, post a recommendation for him on the system if you feel it's deserved. Doing so gives your customer a sense of reward for being a positive contributor, but more important, it informs the community that you did a project for this person, which can help you in the future. Also, the customer may reciprocate by leaving you a recommendation, which strengthens your profile and makes you more appealing to future prospects.
- Stay in touch with your customer. You can keep track of your customer's activities by monitoring your network updates (if he is a part of your network). Routinely keep in touch about the solution you delivered, perhaps to open the conversation for selling additional products or services or maintenance contract work.
- >> Update your profile with the skills you acquired or demonstrated through this sale. To be ready for future prospects who search the LinkedIn database, it's important to have the right keywords and skill sets in your profile so that these prospects can identify you as someone who can provide a similar solution for them. If you're a consultant or a freelance worker, you can add the project you just completed as experience in your profile as well. (See Chapter 3 for tips on how to update your profile.)
- >> Tap the customer's network by asking him for referrals. After you connect with your customer, keep an eye on his network. If you think you see a future prospect, consider asking your customer for an introduction or a recommendation. Usually, if you provided a quality solution, the customer may readily oblige your request, if they don't feel there is a conflict or a sense of uneasiness.

- » Understanding the types and benefits of LinkedIn Ads
- » Checking out filtering options
- » Creating an ad
- » Measuring the effectiveness of your ad

# Chapter **18** Using LinkedIn Ads

ith so many options on the Internet to occupy your viewing time, even in the LinkedIn website itself, it's easy to wonder how you can capture a person's attention. You can engage, present, and connect with other professionals in lots of ways, but sometimes, an extra strategy is needed to bring your message home. In LinkedIn's case, you can create targeted messages to reach your community.

LinkedIn Ads allow businesses and entrepreneurs to create and manage their own self-service advertising and create a targeted, specialized message to reach a portion of the overall LinkedIn network.

In this chapter, I discuss the types of LinkedIn ads and some basic restrictions and guidelines to keep in mind. I walk you through the creation of an ad and describe some analytics and reports available for judging the efficacy of your ad campaign.

### **Understanding LinkedIn Ads**

The first thing you should consider about any advertising system, including LinkedIn ads, is whether that system can help you reach your target audience. So ask yourself, could you benefit from a network of over 500 million working professionals and business owners around the world? If the answer is no, perhaps you should flip to the next chapter. But if the answer is yes, keep reading. One of the powerful aspects of LinkedIn ads is that you can really target your target audience. Given that LinkedIn knows a lot about its members, it can help deliver your ad to a specific audience, depending on your needs. Perhaps you're targeting only business owners who live in the Pacific Northwest and have more than five years of experience. Maybe you're marketing a financial software package for accountants who work in large companies. Then again, you could be trying to reach all company presidents or CEOs of small, medium, or large companies. With LinkedIn, you can set one or more filters to target the most relevant audience for your ad, which should increase the participation and effectiveness of your ad.

When you look at your LinkedIn home page (an example is shown in Figure 18–1), you can see two of the three types of ads that LinkedIn promotes to its members:

- >> Text (and image) ads: Just as they sound, text ads offer you the ability to create a basic ad message, which is typically displayed along the top of the screen or on the rightmost column of the home page or your message inbox, sometimes with a designated image. You can set a specific URL that, when clicked, takes the user to a specific destination or results website, either on or off LinkedIn.
- Sponsored updates: These updates are included in the news feed of LinkedIn users, but are clearly labeled Sponsored or Promoted so that the users know it's not coming from a connection. Sponsored updates typically contain a link to an article, a destination website, or a LinkedIn Company page, and give the user the ability to interact with your company through like and comment links connected to the update.
- Sponsored InMail: The third type of advertisement, sponsored InMail, isn't shown in the home page. These ads are sponsored email messages that you can write and send directly to members based on the demographic filters that you set. Only active members will receive these messages. LinkedIn has controls that prevent sponsored InMail from flooding its members' LinkedIn inboxes, so members are more likely to open the messages they receive this way. Your messages are customized to display well on a desktop or a mobile screen, and you can include call-to-action buttons as part of your InMail.

These ads enable you to drive qualified professionals to your business or LinkedIn landing page, because LinkedIn offers you a variety of targeting options to choose the right audience. You can control your ad budget and choose between two cost models: pay-per-click (PPC), where you pay every time a potential customer clicks the link in your ad, or cost-per-impression (CPM), where you are billed for every 1,000 times your ad is displayed on a potential customer's screen (that display is also known as an *impression*), regardless of whether the link was clicked.

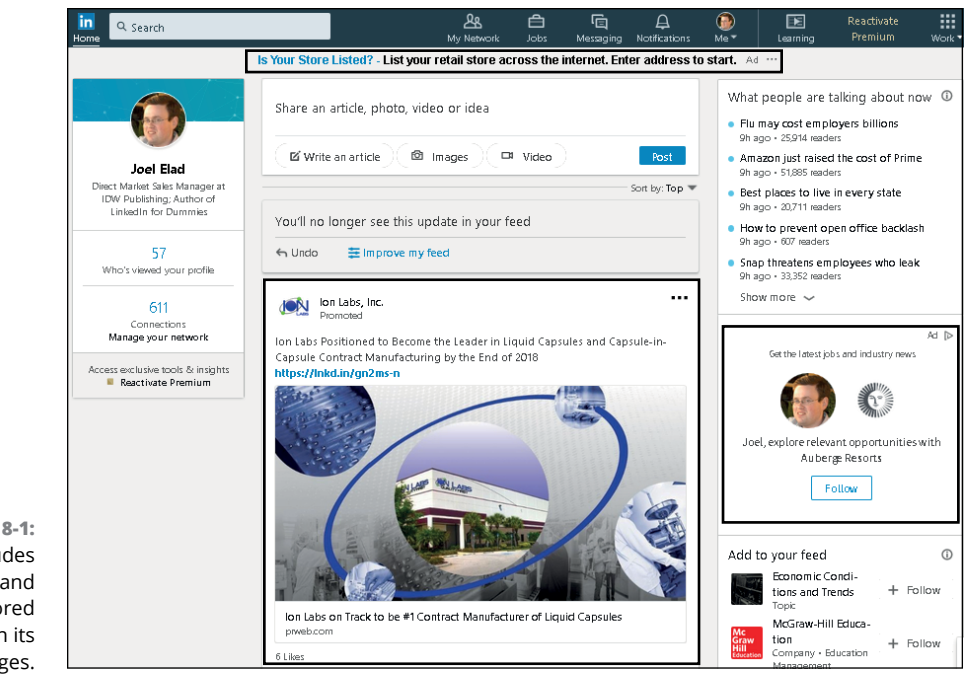

FIGURE 18-1: LinkedIn includes text ads and sponsored updates on its pages.

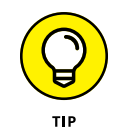

If your ad budget is more than \$25,000 per month, you can have access to your own account manager and more advertising options. Visit the LinkedIn Business Solutions page for more information at https://business.linkedin.com/marketing-solutions.

Elements of LinkedIn Ads that will seem familiar to anyone who is engaged in some online advertising, especially if you've used sites such as Google AdWords or Facebook Advertising. Beyond the targeting filters, LinkedIn Ads also lets you control the bidding amount you're willing to spend per click or impression; run multiple variations of ads to test for the highest conversion rate; design your ad through its website by choosing text, images, and destination URLs; and budget your spending to control daily and total ad expenditures. You get to study the results of your ad campaign to help gauge measurable results, just as you do in other platforms.

## **Finding Out about Filtering Options**

Other advertising networks allow you to filter your target audience by a few known attributes of the person who will see your ad — age, gender, and location of the audience member. LinkedIn allows you to go one step further by allowing you to search for specific criteria.

You can use filters in LinkedIn ads to segment your audience by these factors:

- >> Company name, industry, and size: Although you can make the argument that people's employers doesn't define who they are as people, employers may make a difference in whether your ad (and your product or service, by extension) would be relevant to them. You can specify a filter for a company name (let's say you want only companies that include or exclude a particular word), the company's industry (perhaps you want to target only transportation or high-tech companies), or the company's size as defined by the number of employees (this means you could target companies with, say, fewer than 50 employees or 5,001 or more employees).
- >> Job title and job function: If you're trying to reach all the software developers or Six Sigma consultants out there, you can create a job title filter and look for specific titles you provide. Going up one level, the job function filter allows you to target an audience where their job falls under a specific function, such as information technology, marketing, operations, purchasing, or sales.
- Job seniority: Okay, you've targeted your audience by job title, but is that enough information? After all, someone who's been doing that specific job for 1 or 2 years will have different needs than someone who's been a manager at that job for 10 to 15 years. You can specify someone's job seniority (years of experience) by different levels, from training and entry (think entry level) to senior, manager, director, VP, and CXO (which is shorthand for any chief officer, such as CEO, CFO, or CTO).
- >> Member schools, fields of study, and degrees: Let's say you are a recruiter and are trying to reach people based on their higher education. You can target your audience by specifying one or more names of schools, as well as specific fields of study or degrees, to include or exclude. (For example, maybe you want to reach people with Electrical Engineering degrees but not people with Mechanical Engineering degrees.)
- Member skills: You can specify one or more specific skills that members have identified in their profile.
- >> Member groups: Someone once said that you're judged by the company you keep, and LinkedIn ads is no exception to that concept. You can target your audience based on the group memberships that people have. This way, your ad can target people who belong to groups that match the goal of what you have to offer.
- Years of experience: Instead of searching for job title or seniority, you can target your audience by years of experience they have in their LinkedIn profile.

- >> Company followers: If you have a LinkedIn Company page, you can now target your LinkedIn ads two different ways. You can display your ad only to people who are following your LinkedIn Company page, or only to people how are not following your Company page.
- >> Company connections: You can target the first-degree connections of employees at companies that you specify. If you're trying to reach people who know someone at your target company, for example, this filter is for you.

The best use of filters comes when you combine two or more elements to qualify the audience you need to reach. Although it may seem that targeting project managers, for example, is good enough, you may really need project managers with specific skills, or project managers who have done the job for five or more years. When deciding which filters to use, think carefully about your target audience.

## **Creating an Ad Campaign**

When you are ready to start an ad campaign, follow these steps:

1. Click the Work icon on the right side of the top navigation bar, and then click Advertise from the drop-down list that appears.

The advertising start page shown in Figure 18-2 appears, which describes the features and operation of the different ads available.

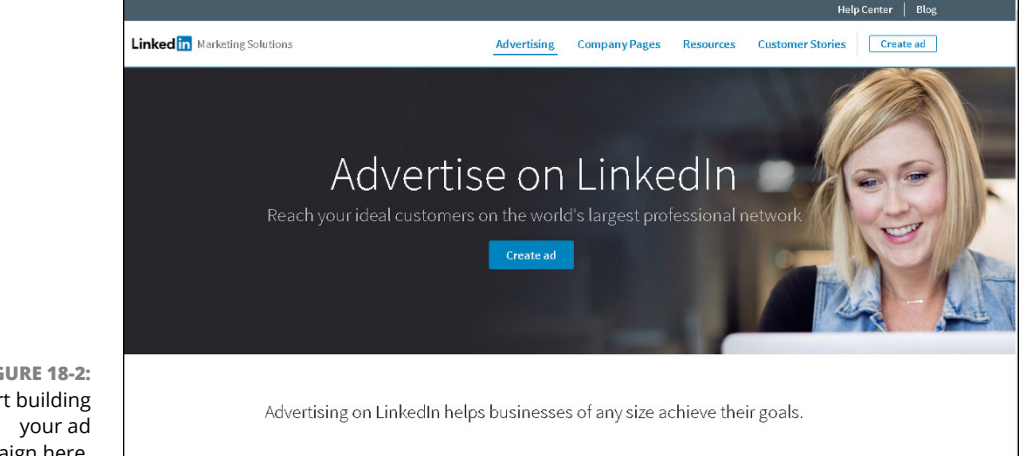

**FIGURE 18-2:** Start building campaign here.

#### 2. Click the Create ad (or Manage ads) button in the middle of the page.

The Campaign Manager start page appears, as shown in Figure 18-3, where you can choose between sponsored update, a text ad, or a sponsored InMail.

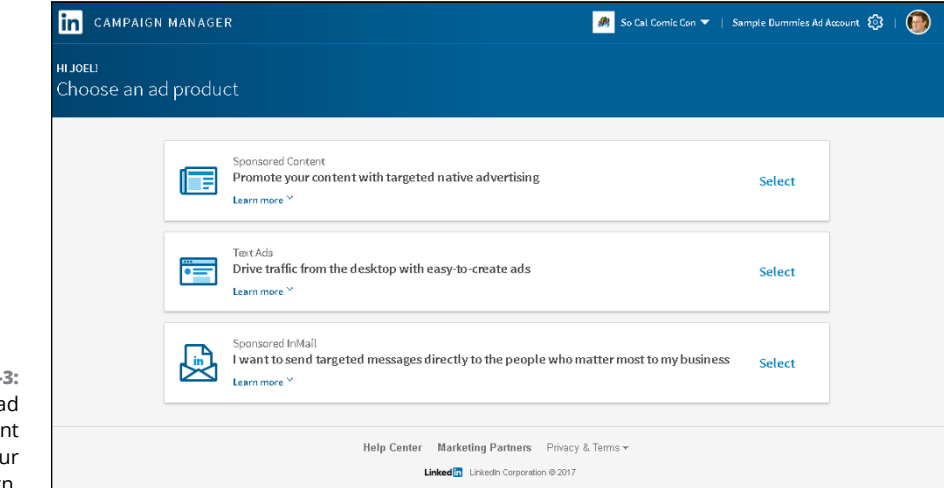

FIGURE 18-3: Choose the ad format you want for your campaign.

#### 3. Click the Select link next to the ad type you want to create.

For this example, you walk through creating a text ad. The first time you click any ad product, LinkedIn takes you to an Ad Account creation page.

## **4.** If this is the first time you are creating an ad, do the following on the Ad Account page that appears:

- a. Define your ad account name.
- b. Select your currency.
- c. Specify whether you have a Company or Showcase page to tie to your account.
- d. Click the Next button to start building your campaign.

# 5. Define a campaign name and, for first-time users, define the language to be used for your campaign.

Enter the name in the Campaign Name text box shown in Figure 18-4. You can use up to 50 characters to define the name of your campaign, so try to create a name that summarizes the goals or target audience of your ad campaign. Add some detail in the name in case you later run multiple campaigns to test the effectiveness of your message (for example, Sample Campaign A, B, and C).

|                                         | in campaign manager                                                             |                                                                     | 🌌 So Cal Comic Con 👻   Sample Dummies Ad Account 🔞   🙆                   |
|-----------------------------------------|---------------------------------------------------------------------------------|---------------------------------------------------------------------|--------------------------------------------------------------------------|
|                                         | step 1 of 4: campaign information<br>Name your campaign                         |                                                                     |                                                                          |
|                                         | Campaign name ©<br>My TextAds Campaign<br>Target audience language ©<br>Engliah | 50                                                                  | Getting Started with Text Ads<br>Learn more with an overview of Text Ada |
| FIGURE 18-4:<br>Give your<br>campaign a | Delete campaign Save as draft                                                   |                                                                     | Next                                                                     |
| meaningful<br>name.                     |                                                                                 | Help Center Marketing Partners F<br>Linkedim Linkedim Corporation 0 | trivacy & Terms <del>v</del><br>0.2017                                   |

#### 6. Click Next.

The Create Your Ad page appears, as shown in Figure 18-5, where you define the meat of your ad.

| EP 2 OF 4: AD CONTENT                                                          |         |                         |         |  |
|--------------------------------------------------------------------------------|---------|-------------------------|---------|--|
| Where should members go when they click your ad?                               | Preview |                         |         |  |
| O My Page on LinkedIn                                                          |         | Square Horizont         | al Long |  |
| Select a page                                                                  |         | <u>Adv</u>              |         |  |
| My Website http://www.example.com                                              |         | Headline<br>Description |         |  |
| Add a catchy headline, image and copy                                          |         |                         |         |  |
| ea: Want to land a promotion? 23 Describe why someone should click 75 your ad. |         |                         |         |  |
| Show me how to write a great ad                                                |         |                         |         |  |
|                                                                                |         |                         |         |  |

FIGURE 18-5: Build your ad.

- 7. Define the following, while seeing a preview of your potential ad as you write it:
  - *a. Decide where the ad will take people.* You can choose your LinkedIn page (and then define which specific page, such as a Company page) or an external website. For the latter, define the exact URL in the My Website box provided.

- *b. Enter the headline of your ad.* You are limited to a 25-character headline.
- *c. Enter the message copy*. You have only 75 characters for the message, so choose your words carefully.
- *d.* (*Optional*) *Provide an image with your ad.* Click the pencil icon at the bottom of the sample image to upload the image from your computer.
- *e. If you are designing a text ad, choose a format.* As you design your ad, a preview of the finished product appears on the right, as shown in Figure 18-6. You can choose different formats for your ad: square, horizontal, or long.
- f. Click the Save button at the bottom right of the screen.

If you're unsure about whether the content of your ad will be allowed, read about LinkedIn's ad guidelines at www.linkedin.com/legal/pop/pop-sas-guidelines.

| Where si | hould mem   | bers go when they click your ad?                                                                              |         | Preview |              |                                                  |            |  |
|----------|-------------|----------------------------------------------------------------------------------------------------|---------|---------|--------------|--------------------------------------------------|------------|--|
|          | My Page     | on LinkedIn                                                                                                   |         |         | Square       | Horizontal                                       | Long       |  |
|          | Select a    | apage                                                                                                    | ÷       |         | Ada          |                                                  |            |  |
| 0        | My Webs     | ite                                                                                                    |         |         | 100          | Wanna meet Comic Artists?                        |            |  |
|          | http://ww   | ww.socalcomiccon.com                                                                                          |         |         | 25           | Learn more about the So Cal Co<br>San Diego, CAl | mic Con in |  |
| Add a ca | tchy headli | ne, image and copy                                                                                            |         |         | _8           |                                                  |            |  |
|          | 100         | Wanna meet Comic Artists?                                                                                     | 0       |         |              |                                                  |            |  |
| Å        | 15          | Learn more about the So Cal Comic<br>Con in San Diego, CA!                                                    | 20      |         | - <b></b> #A |                                                  |            |  |
| dd a ca' | tchy headli | Re, Image and copy<br>Wanna meet Comic Artists?<br>Learn more about the So Cal Comic<br>Con in San Diego, CAl | 0<br>20 |         |              |                                                  |            |  |

FIGURE 18-6: See how your ad will appear to users on-screen.

8. Make variations of your ad to test the effectiveness of different text messages or images or both.

You can create up to 15 variations of the same ad to see which combination of text and image gets the most attention. Simply click the Create Another Ad link in the middle of the page (see Figure 18-7) and repeat Step 7.

9. When you're satisfied with the number of ad variations for this campaign, click Next.

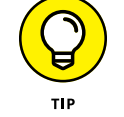

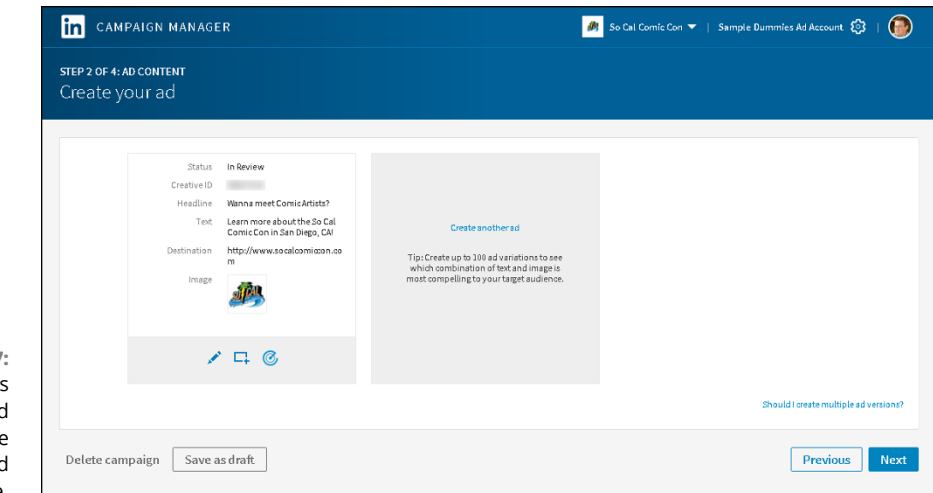

FIGURE 18-7: Create variations of your ad to find the most effective mix of text and image.

#### Use the targeting filters to come up with your ideal target audience for your ad.

You can target potential ad viewers using the information LinkedIn has for their account. You can target based on location, job title, company name, company size, and other elements including field of study, skills, degrees, group affiliations, or demographic information such as gender or age.

Simply click the particular criteria (see Figure 18-8) to set the desired value. As you add filters, the potential audience number is updated along the right side of the screen. Repeat the process until you've defined all your criteria.

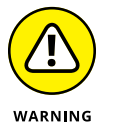

As of this writing, a location filter is required; you can target up to 10 regions, sub-regions, or countries; and your ad must be able to target at least 1,000 potential viewers, so you can't use too many precise filters.

#### **11.** Click the Next button to proceed.

You are prompted to set your spending limits for this campaign, as shown in Figure 18-9.

#### Determine your bid type, bid amount, daily budget, and start date for your campaign.

Decide between CPC and CPM. Then, based on that decision, set the daily budget amount and bid amount.

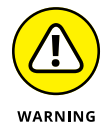

You must assign a minimum CPC bid of \$2 per click and a minimum daily budget of \$10.

As for start date, you can start the campaign immediately after it is approved, or set a start date. If you click the Show End Date, Total Budget, and Ad Rotation link, you can choose an end date for your campaign as well.

S What location do you want to target? (required) Your estimated target audience include 🔻 Start typing a country, state, city, or town... Seefulllist 910,000+ LinkedIn members Greater San Diego Area 兴 Orange County, California Area 兴 include Learn more Greater Los Angeles Area 🛛 🗙 S Greater San Diego Area, Orange County, California Area, Greater & What gender do you want to target? Los Angeles Area 🔿 All 🖧 Male Female 茵 18-24, 25-34 🗿 Male Audience expansion: Enabled Your ad and campaign should not discriminate based on personal characteristics. Learn more ➡ What ages do you want to target? 18-24 25-34 35-54 55+ Select specific targeting criteria to zero in on your ideal audience: Company name Company industry Company size Job title Job function Ê 且 ŧ. ~\* E) Fields of study Job seniority Member schools Degrees Member skills ö  $\nabla$ 畲 ш ----Member groups Member gender Member age Years of experience Company followers 828 Re 曲 0 目

FIGURE 18-8: Define your target audience with built-in filters such as location.

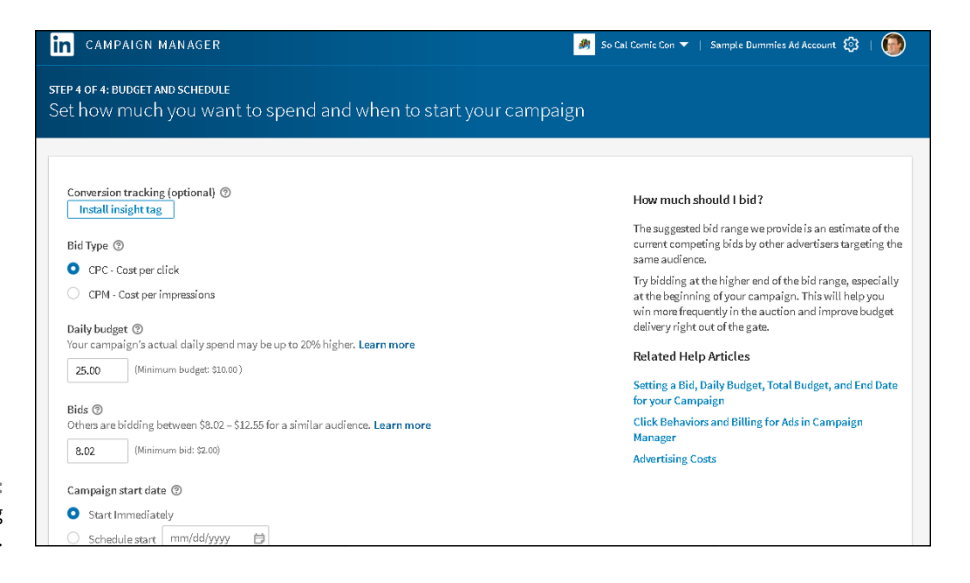

FIGURE 18-9: Set your spending limits for your ad.

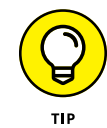

You can also install a tracking tag in your ad at this phase of the ad creation process. Click the Install Insight Tag button to add the tag, which will be helpful when it's time to look at your ad analytics.

- **13.** Click the Next button.
- 14. If you are a first-time user, provide a credit card for LinkedIn to bill when your ad campaign is live.

LinkedIn provide a summary and asks you to enter a valid credit card so it can bill your card after people start clicking your ad or LinkedIn displays your ad with enough impressions to incur a charge on your ad campaign. After you enter your payment method, scroll down and click the Review Order button so LinkedIn can store that payment information. After your ad account is established with LinkedIn, you won't see this step again when you build an ad.

# **15.** Scroll down and click the blue Launch Campaign button to start your ad campaign.

That's it! The confirmation screen shown in Figure 18-10 appears. LinkedIn reviews your ad to make sure you're complying with its ad guidelines, a process that takes an average of 12 hours or less, depending on the day and time you submitted the campaign. You'll receive a notification after the ad is approved and running.

|                                    | in campaign manager                                                       |                                                                                                   | 🈹 So Cal Comic Con 👻   Sample Dummies Ad Account 🔞   🔞                                  |                                 |      |  |  |  |
|------------------------------------|---------------------------------------------------------------------------|---------------------------------------------------------------------------------------------------|-----------------------------------------------------------------------------------------|---------------------------------|------|--|--|--|
|                                    | CAMPAIGN PERFORMANCE WEBSITE DEMOC                                        |                                                                                                   |                                                                                         | Create campa                    | aign |  |  |  |
|                                    | Sample Dummies Ad Account / Linkedin FD SE Ca<br>Linked in FD 5E Campaign | mpaign                                                                                            | Campaign status: 🗷 🖍 Edit 👻 💽 Duplicate campaign                                        |                                 |      |  |  |  |
| Performance<br>Text Ads comparison |                                                                           | Ad<br>1 Active                                                                                    | Audience Bid and budget B10,004 Linkedin members Bid: \$2.00   Daily budget: \$10.00    |                                 |      |  |  |  |
| FIGURE 18-10:<br>ur LinkedIn ad    | Time series Demographics                                                  | Congrats on laur                                                                                  | Part 30 days 🐨 Status: On FOIf 🖛<br>nching your new campaign!                           |                                 | port |  |  |  |
| campaign has<br>been created.      | Conversions<br>0                                                          | What's next? We review every ad before it runs. No $_{\mbox{\scriptsize 0}}$ let you know if ther | est are up and running within a business day. We'll be<br>a are any issues with your ad | a sure to Total spend<br>\$0.00 |      |  |  |  |

# Managing Your Ad Campaign

FI Your

> After your ad campaign is approved and starts appearing on your audience's LinkedIn web pages, the LinkedIn Campaign Manager will be able to start displaying relevant information about the performance of your ad campaign.

The Performance page summarizes the following aspects of your campaign:

- >> Money spent
- >> Number of impressions
- >> Number of clicks
- Number of leads (LinkedIn members who submit their information in response to your ad)
- >> Number of social actions (likes, comments, shares, and follows)
- Number of conversions (people who clicked your ad and performed your desired action)

You can also choose a metric, such as Clicks, Impressions, or Average CPC, by looking for the Show Graph For header and then clicking the drop-down arrow to its right to choose your metric. You'll see a line graph showing the data as far back as the most recent day, week, or month of the campaign, or the life of the campaign.

LinkedIn also provides a Click Demographics screen, available by clicking the Demographics link under your LinkedIn Ad Account name on the Performance screen. This screen aggregates the data for each person who clicked on your ad in terms of job function, industry, title, seniority, and other factors. This way, you can see if your ad is appealing to a specific demographic. This data is especially useful if you decide to revise your campaign.

At any time, you can go back and edit your existing ad campaign by clicking the LinkedIn Campaign Manager logo at the top of the screen and scrolling down to your ad campaign list. Then change the ad elements (the image and text of your ad), the audience (the targeting filters you defined), the bid amount and budget for your ad, and more. After you save your changes, your ad campaign is updated with the newest choices you made.

When you look at these metrics and think about how to improve your results, keep these points in mind:

- >> Drop the worst performing variations. If you created multiple variations of your ad, go back and delete or disable the ones providing the lowest click-through rates. This will raise the effectiveness of your overall campaign and increase the impressions because LinkedIn's algorithms will be more likely to serve up a higher-performing campaign so it earns more money for that advertising slot.
- Change your destination URL. The problem may be not with your ad but with the conversion page the potential customer reaches after clicking your ad. If you use analytic software on your own website, you can see whether people are leaving your destination URL without acting on your call for action.
- Consider using a face as your ad image. Other advertisers have mentioned that the best-performing ads they've experienced were ads that used a picture of someone's face as opposed to a logo or product image. You're limited to a 50 pixels-by-50 pixels image, so don't use a complex or text-laden image. You can best connect to your audience with a visual image that's inviting and personal, such as someone's face.
- Ask for the click. Although you're limited to only 75 characters, you should specify for readers to click the link, not just describe what you're offering. At a minimum, give readers a good idea of what they are receiving or how your offer can improve their life with a tangible benefit.

- Test out new content. After you've been running a campaign for a while, try out new content in your ad. It'll catch the attention of people who have already acted or dismissed your previous ad and raise interest and interaction.
- If you run a sponsored update, pay attention to the comments it receives. If you want your sponsored update to perform better, be sure to like the update yourself, have your employees engage with the update, and answer any comments from customers. That interaction and involvement will raise the update's visibility and, I hope, gain you further engagement and a positive brand image.

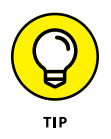

As you progress with your LinkedIn ad campaigns, you can also utilize tools such as AdStage's All in One Advertising platform to help you with all your online ad campaigns. Go to www.adstage.io for more information. You can see AdStage's home page in Figure 18-11.

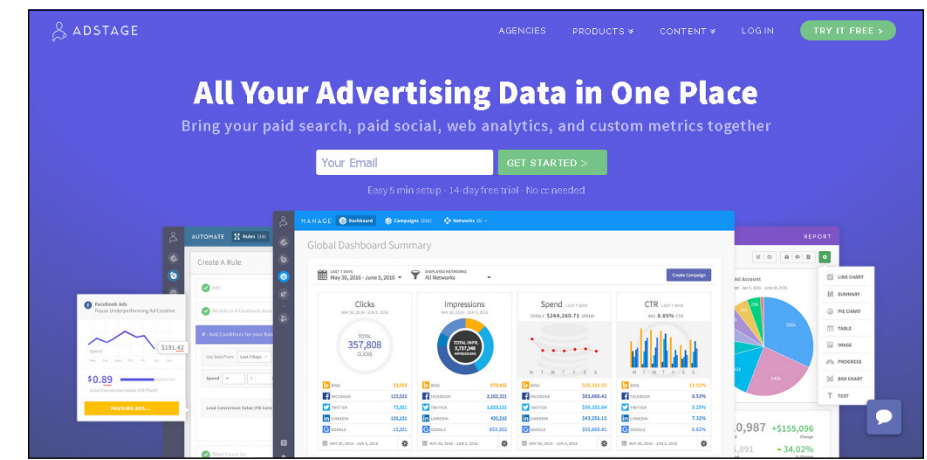

FIGURE 18-11: Use advanced tools such as AdStage to help manage your ads.

- » Using other types of services with LinkedIn
- » Creating a focus group to gain knowledge and expand opportunities
- » Using LinkedIn to smooth the way when relocating

# Chapter **19** Discovering Creative Uses of LinkedIn

hen you think of a business networking site such as LinkedIn, the most obvious applications spring to mind pretty quickly: finding a job, finding an employee, meeting new people, building a new business, getting funding and partners for that new business, and so on. But LinkedIn has even more uses than the obvious ones. The power of the Internet and hundreds of millions of LinkedIn members have encouraged people to use this large community to accomplish other goals, both close to home and around the world.

In this chapter, you look at some of the creative uses people have found for LinkedIn. Some people use LinkedIn with other services, such as Google Alerts. Other people use LinkedIn as a gathering place to find recruits to help mold a new venture. Yet others have been using LinkedIn to meet each other in person! I describe these endeavors as well as provide several case studies with some points to keep in mind if you feel like doing something similar.

## Mashing LinkedIn with Other Services

One of the trends on the Internet has been the creation of mashups. No, I'm not talking potatoes here. A *mashup* is created when somebody puts together data from two or more applications into a single new and useful application. For example, say you combine real estate sales data from a database application with the Google Maps application, enabling a search result of the real estate data to be mapped onto a satellite image on Google. The satellite image represents a mashup because it's a new, distinct service that neither application provided on its own.

Something similar to the concept of mashups occurs with creative uses of LinkedIn. As LinkedIn continues to evolve and its members use more and more of LinkedIn's functionality, new uses for LinkedIn emerge, especially as part of a user's Internet exploits. The following sections describe a smattering of these mashups.

### LinkedIn and Google Alerts

LinkedIn + Google Alerts = better-informed communication

I got this tip from Liz Ryan, a workplace expert, author, and speaker, as one of her top ten ways of using LinkedIn. It has to do with using both sites as a business tool when you're trying to reach out to an important potential business contact whom you do not know. It works as follows:

**1.** In the Search box at the top of any LinkedIn page, type the name of a person at a company who is relevant to your situation and with whom you'd like to connect, and then press Enter.

The Advanced People Search page appears.

- 2. Make sure the People filter/header is selected near the top of the page, and then fill in any other appropriate fields to search for that person at a company with whom you would like to connect.
- 3. Armed with the name that turned up in the results, set up a Google Alert (by going to www.google.com/alerts) with the person's name and the company name.

Google will notify you when that person is quoted or in the news.

When you go to Google's Alerts page (as shown in Figure 19-1), you simply enter the person's name and company name in the search query box, and then configure how you want Google to alert you by clicking the Show Options link and then setting the How Often, Sources, Language, Regions, and How Many filters below the search query box. Finally, you set the email address you want the alerts to be sent to with the Deliver To drop-down list option. Click the Create Alert button, and you're good to go!

| Alerts<br>Monitor the web for interesting ne |                      |              |                |   |
|----------------------------------------------|----------------------|--------------|----------------|---|
| 역 Bill Gates Microsoft                       |                      |              |                | > |
| How often                                    | At most once a day   |              | ¢              |   |
| Sources                                      | Automatic            |              | \$             |   |
| Language                                     | English              |              | \$             |   |
| Region                                       | Any Region           |              | \$             |   |
| How many                                     | Only the best result | 8            | \$             |   |
| myemail@emailaddress.com                     | m c                  | reate Alert  | Hide options 🔺 |   |
|                                              |                      |              |                |   |
| Alert preview                                |                      |              |                |   |
| NEWS                                         |                      |              |                |   |
| Top Stories: Teen Tased, Da<br>Patch.com     | adis Purple Heart, D | owntown's Fu | uture          |   |

FIGURE 19-1: Google can automatically send you specific alerts.

> When you receive a notice from Google Alerts, you have a much better idea of what the person is working on. This knowledge gives you an icebreaker for striking up a conversation. Rather than send a random connection request, you can reference the person's speech at the last XYZ Summit or agree with his last blog post. You show initiative by doing the research, which can impress or flatter the contact and give you something to refer to when you talk about his accomplishments or innovations.

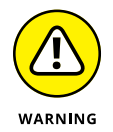

Don't overuse all the information you get when you contact the person, or, as Liz Ryan warns, he might think you're a business stalker.

### LinkedIn Archives and Data Syncing

LinkedIn archives + data syncing = ready-to-build Rolodex

There is a wealth of information contained in your LinkedIn account — from your list of connections to your experience, education, skills, and other profile information, to your status updates, long-form publisher posts, and publications

posted through LinkedIn. As time goes on, the information from this account may contain more up to date info than your email or contact information systems. Especially if you're in a sales position, contacts and daily information are crucial to your ongoing survival. Today, there's an easy way to capture that data and use it for other programs to help you manage your life.

LinkedIn allows you to request an archive of your data, which means you can download files that contain all your account activity from the moment you joined LinkedIn to today. This activity includes all connections and contacts, as well as your profile data, messages sent and received, and recommendations written and given. This data is downloaded as comma separated value (CSV) files, which can be easily imported to a data-syncing platform such as Evernote, so your data can be available across all your devices.

To benefit from this feature, follow these steps:

1. Log in to your LinkedIn account. Click the Me icon (your profile picture) from the top navigation bar, and then click Settings & Privacy from the drop-down list that appears.

The Settings & Privacy page appears.

2. Click the Account header, if it's not already selected, and scroll down until you can see the Download Your Data header (see Figure 19-2).

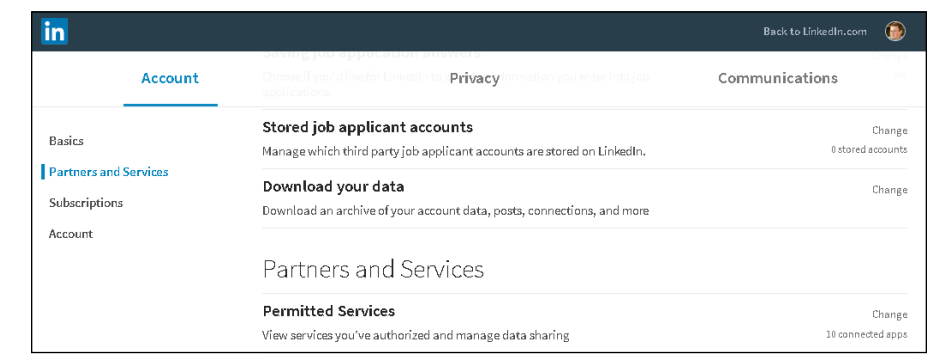

FIGURE 19-2: Go to your LinkedIn account settings to download data.

## **3.** To expand the options for Download Your Data, as shown in Figure 19-3, click its Change link.

You can click next to The Works, which downloads everything, or you can click next to Pick and Choose and then select the check boxes corresponding to the data you want to download.
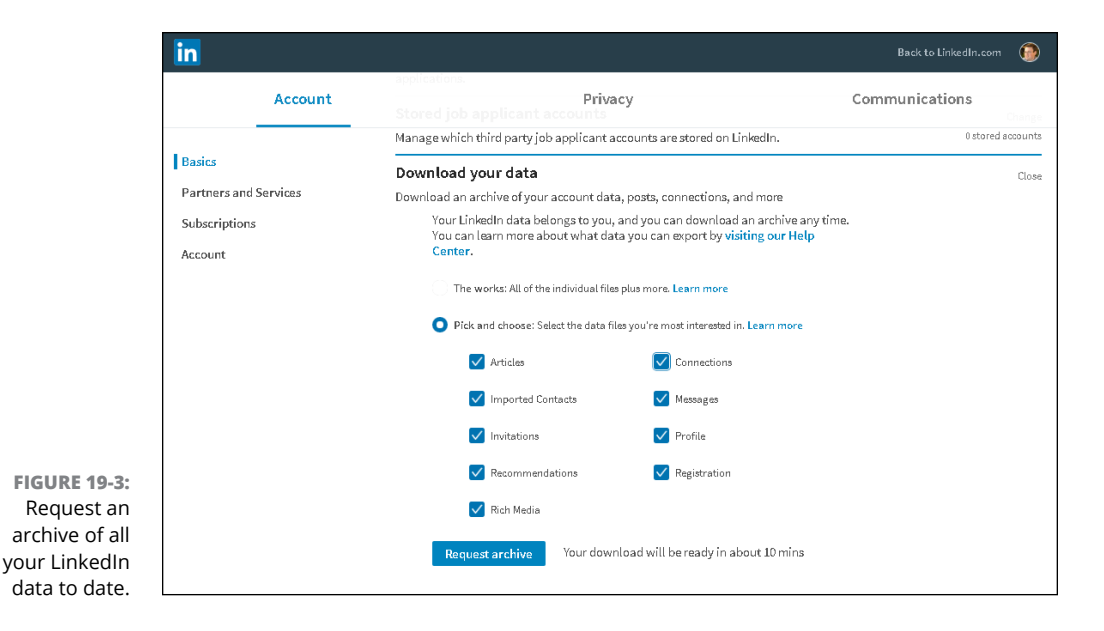

#### Click the Request Archive button to start the LinkedIn data download process.

The data archive comes in two pieces. A short time after you click the button, you get a file with the easier-to-collect parts of your data archive, such as messages, connections, and any contacts you imported to LinkedIn. Within 24 hours, on average, you get an email with instructions on how to download a second file containing the rest of your LinkedIn data.

After all the data is downloaded to your computer, use your favorite information storage program, such as Evernote, to upload this archive and keep track of your LinkedIn connections and activity.

#### LinkedIn and Evernote work together

LinkedIn + Evernote = automated networking processes

If you use Evernote to help control all the information you record and access on a constant basis, you can benefit from an official integration between Evernote Premium and LinkedIn that will make your networking life much easier. An Evernote mobile app feature parses a business card you photograph, pulling out key contact information. More importantly, using the email address on the card, it scans LinkedIn to see whether that person is already on LinkedIn. If so, the LinkedIn profile information will be displayed in Evernote, and you can send an invitation to connect. This way, you can meet someone and get her business card — and then add this person's information to your contact program and send her a LinkedIn invitation while you're still in front of her!

Figure 19–4 shows an example of a business card after it's been scanned into Evernote using the Evernote mobile app. If the person is a LinkedIn user, Evernote imports that person's profile photo, name, company, and title from her LinkedIn profile and assigns her to the corresponding fields in the Evernote record, which is indicated by the LinkedIn icon next to those fields. After this integration, Evernote helps you send a LinkedIn invitation to this new contact from the Evernote screen.

| • EVER!                                                                                                  | NOTE compte                                      | 0.00 |
|----------------------------------------------------------------------------------------------------|--------------------------------------------------|------|
| Alex Lee<br>General Manager                                                                              |                                                  |      |
| <ul> <li>+1 650 123 4567</li> <li>evernote alexie</li> <li>Øulezenice</li> <li>aclee@evernote</li> </ul> | e Bedraud Street<br>California 94063, USA<br>com |      |
|                                                                                                    |                                                  |      |
| name                                                                                                    | Alex L                                           |      |
| company                                                                                                  |                                                  |      |
| title                                                                                                    | General Manager                                  |      |
|                                                                                                    | +1650123                                         |      |
|                                                                                                    | e .com                                           |      |
| Divitter                                                                                                 |                                                  | ~    |

FIGURE 19-4: Evernote integrates LinkedIn information when you meet someone new.

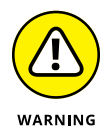

You can't send customized invitations with this feature, so the person will get a generic invitation message. However, if you inform the person of this incoming invitation when you are face-to-face, it mitigates the impersonal nature of the invitation.

Beyond the business card feature, Evernote allows you to store templates you can use when you send customized invitations, invitation responses, or responses you commonly make when interacting with people. Although any storage program can hold your templates, Evernote is currently the only app that integrates with business card scanning. When you want to add this functionality to your Evernote app, follow these steps:

- **1.** In the Evernote app, click Account on the bottom navigation bar, and then click Settings.
- 2. Scroll down and click the Camera heading.

You see the settings page for Evernote, including a link for Business Cards.

- **3.** Click Business Cards, and then click Connect next to the LinkedIn option.
- **4.** Log into LinkedIn (see Figure 19-5) and give your authorization to connect your LinkedIn account with your Evernote account.

Congratulations! Your Evernote and LinkedIn accounts are now connected. The next time you take a picture of a business card, you should see LinkedIn integration at work.

| •                   | LTE                                      | 11:41 PM                                                                                  | * 44% 🗖                                    |
|---------------------|------------------------------------------|-------------------------------------------------------------------------------------------|--------------------------------------------|
| Cancel              | Auth                                     | orize   Link                                                                              | edIn                                       |
|                     | L                                        | inked i                                                                                   | ו                                          |
| Evernot<br>your Lir | e woul<br>ikedIn                         | d like to acces                                                                           | ss some of                                 |
| 1                   | YOUF                                     | R PROFILE OVE                                                                             | RVIEW                                      |
| 2                   | YOUR                                     |                                                                                           | NS                                         |
| TT                  | YOUR                                     | R CONTACT INF                                                                             | -0                                         |
| <b>1</b> +          | INVIT                                    | ATIONS AND M                                                                              | ESSAGES                                    |
| Email               |                                          |                                                                                           |                                            |
| Passwe              | ord                                      |                                                                                           |                                            |
|                     |                                          |                                                                                           |                                            |
|                     | Sig                                      | n in and all                                                                              | ow                                         |
|                     | Sig                                      | n in and all<br>Cancel                                                                    | ow                                         |
|                     | Sig<br>Forgot p                          | n in and all<br>Cancel                                                                    | ow<br>_inkedIn                             |
| All Ap              | Sig<br>Forgot p<br>pplicatior<br>Terms c | n in and all<br>Cancel<br>bassword? I Join I<br>hs can be found in<br>of Service I Privac | ow<br>inkedIn<br>your settings<br>y Policy |

FIGURE 19-5: Give Evernote authorization to interface with your LinkedIn account.

### **Building Your Focus Group**

In other chapters, I tell you about the potential for finding qualified employees and customers using LinkedIn, and how LinkedIn can help you perform market research and gauge reactions to a product using advertising. Here, I want to take these ideas one step further and discuss how LinkedIn can help you build a focus group for your new or next project. Here are some ideas to keep in mind if you want to build your own focus group using LinkedIn:

- Start by building your network. Your best participants in this group are first-degree connections of yours (or of another employee of your company) because those people are most likely to join based on your recommendation and how well they fit your group's purpose. Try to network and invite potential candidates right away.
- Build your accompanying website before building the group. Your focus group participants will want to see something before deciding to join and participate, so make sure you've spent some time building an informational web page, email, FAQs, or another system that is available for viewing before you start to build your group.
- Use your first-degree connections to expand your network. After you've rustled up some involvement there, expand your group by asking for referrals or introductions to potential second- and third-degree network members or general LinkedIn members who might add some value and insight to your process.

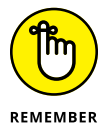

Odds are your focus group will be closed, or invisible to searches, so you need to rely on invitations or word-of-mouth to gain a targeted and screened audience for your focus group.

- >> Continually send out updates. You should always be sending out some form of update, whether you do so by filling out the status update option, using LinkedIn Messages, or going through your own email system. Don't deluge people with messages — but also don't ask them to sign up and then be silent for weeks or months. Keep your group members informed and ask for input when needed.
- >> Post articles or long-form posts related to what you need your focus group to weigh in on, and add a few sentences when posting (or reposting) this information, asking for people's input. When you put out these articles and gather people's input, you'll begin to see who is passion-ate and knowledgeable about the subject material, or who wants to learn more and contribute more. Both sets of people could make excellent focus group members.
- >> Ask for recommendations. As group members get introduced to your product, ask them for a recommendation in your profile if they liked or approve of the product. Getting their feedback or recommendations helps build future involvement when your product is live and ready for the mass market.

# HOW LINKEDIN GOT KRISTIE THE PEOPLE SHE NEEDED

Kristie Regier was facing a dilemma. She started a business that teaches music enrichment classes to young children. She was looking for a company that could help with both website and logo design, but was having trouble. "I was quite disheartened to learn that no one could address my initial needs because of my daunting preliminary budget."

Enter LinkedIn. Regier got a LinkedIn email update announcing that one of her contacts had connected with a mutual friend from her high school. This shared connection had just opened a consulting business, Regier learned through LinkedIn. "I reached out to him, and he was enthusiastically eager to work with me despite my own start-up woes."

Three months later, Regier received a "beautiful website and dazzling logo." The best part? "It was for a reasonable fee that fell within my price range." The consultant friend added some complimentary business cards and letterhead stationery as appreciation for her business. "He was so appreciative of getting my business and that I believed in him and his latest endeavor."

One year after the website launched, Regier's company is thriving. "Most of my success is due to that informative website and prominent logo. I get almost as much praise for my website and logo as I do the music classes themselves!" Without LinkedIn and the power of networking, Regier could still be looking for a cost-effective solution. "Instead of singing the blues, I have happy harmony, all thanks to LinkedIn!"

## **Using Location-Based LinkedIn Ideas**

It's easy to forget the importance of location when you have easy access to such a resource-rich community as LinkedIn. After all, you can communicate with your contacts through LinkedIn Messages, send recommendation requests or post questions, and grow your network without leaving your computer. When you're finished using your computer, however, you need to interact in the real world, whether your interaction amounts to shoveling snow or catching a plane to a far-flung convention. When it comes to location-based situations, meaning that the problem or situation is tied to a physical spot, you can discover solutions with the help of LinkedIn.

The best use of LinkedIn for location-based problems is this: Your network is typically spread out across the country and across the world. Therefore, you can tap not only someone's professional experience, but also her knowledge or presence in a specific geographical area to help you solve a problem. In this section, you look at three location-based situations.

#### **HELLO? ANY OPPORTUNITIES OUT EAST?**

Chuck Hester had a problem. He had to relocate his family from California to Raleigh, North Carolina, and he didn't have a job for himself when he would arrive. In fact, he didn't know anyone in Raleigh — but what he *did* have was a rich LinkedIn network. Hester quickly saw the value of LinkedIn and started contacting people and building relationships, driving his number of connections into the thousands.

Hester started networking with everyone he could who was located in Raleigh. He tapped his existing network to put him in touch with like-minded individuals who lived in the area and kept searching for contacts. One of the contacts he made was the chief executive of iContact, an email marketing company. Hester turned this contact into a job interview, and became the corporate communications manager for iContact. Even virtual persistence can pay off! Today, Hester continues to grow his LinkedIn network, and help others learn the power of LinkedIn.

# Building your network before moving to a new city

These days, when you have to move to a new city, you can do a lot of planning for it on the Internet. You can research the neighborhoods, look into the school systems, and shop for homes online. You can take this process one step further if you plan to move to a different country, and you need information on local customs, cultures, and practices. But what about the questions you can't seem to answer through a web browser? What about the local knowledge of places to go and places to avoid? LinkedIn can help.

Every LinkedIn user has defined her location, so you can do a search and figure out which LinkedIn users live in your target area. If nobody in your network is from your target area, start networking and expand that network to include people who reside (or used to reside) in that area who can help.

Here are some specific actions you can take through LinkedIn to help you with the big move:

>> Use LinkedIn groups to find your community. Not every group on LinkedIn is directly related to software development or venture capital. You can look for specific groups of people who share a common skill through LinkedIn groups (see Chapter 16 for more information), join the group and start a discussion topic with your question, and see what the community says in response. Take a look at Figure 19-6, which shows how a search for a specific city (New York City) yields thousands of possible groups. You can narrow your search by adding a specific profession or interest, and then click Join to access the group.

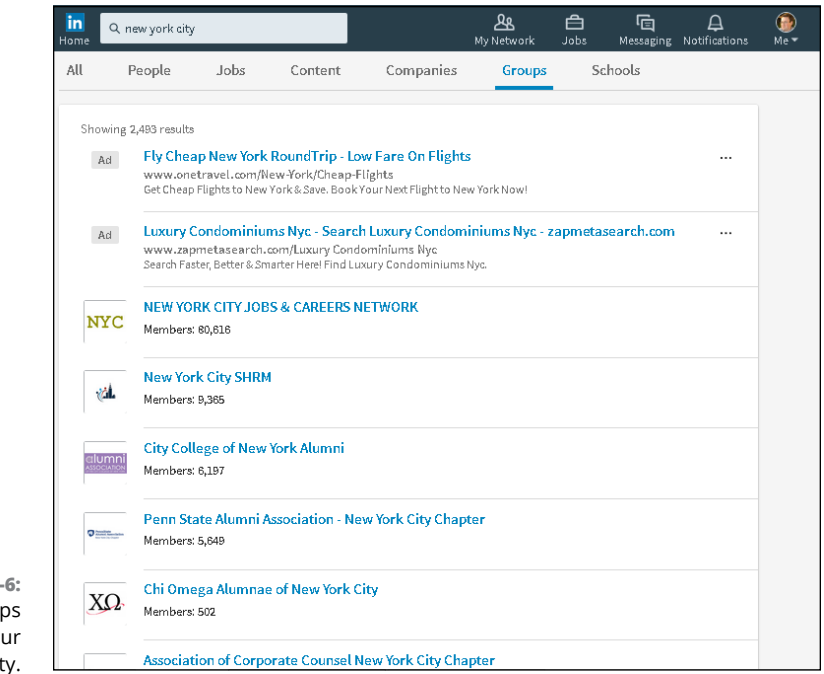

- FIGURE 19-6: Look for groups based in your target city.
- Start as early as possible. Building a region-specific network takes time as you recruit new members, ask your existing contacts for referrals, and search for specific people who match the location and either an industry or a job title. As soon as you sense that a move is necessary, or maybe when you're mulling over whether to move, start building your network so that you can tap those people for location-specific information before you move.
- Consider Chamber of Commerce groups. Do an Internet search for Chamber of Commerce groups in your new area and see if they have a LinkedIn group or their own website. These groups often have excellent resources for people who are relocating and looking to learn more about the area, especially for local businesses.
- >> Look for contacts who used to live in your new city. You might try entering the location of your new city in the Keyword search field rather than the Location field. By doing so, you might find first-degree connections or second-degree network members who used to live in your target area but have since moved; they might reference their past locations in their profiles. Contact those people and see whether they can introduce you to any contacts they may still have in that target area, regardless of whether those contacts are on or off LinkedIn.

# Arranging face-to-face meetings when traveling

LinkedIn can serve as a wonderful resource even when you are not moving to another city but are simply traveling for business or personal reasons. Suppose that you know you have some extra time on your trip, or you want to make some local connections to reinforce your business trip. Why not tap your LinkedIn network and visit your contacts in person?

A growing practice of busy LinkedIn professionals who travel is to arrange faceto-face visits with other LinkedIn members during a business trip. This way, the traveler can meet with someone she is familiar with who could share similar interests and goals. Also, both people get a chance to expand their networks by creating a stronger connection. To bring about in-person meetings, most people either post something to LinkedIn groups or send a message to targeted members of their networks.

If you're interested in making your next trip more of a LinkedIn adventure, keep these tips in mind:

- Provide enough notice to attract people's attention. If you're putting up a post on Monday night that you're available for Tuesday lunch, you probably won't get many responses in time to set up anything meaningful.
- Don't give too much notice, or your visit will be forgotten by the time you arrive. Some notice is necessary to get on people's calendars, but too much notice will make people forget as your visit gets closer. More than two to four weeks in advance is probably too much notice.
- Be specific about your availability. It's great that you want to get together, but you probably have other plans when you're visiting. Therefore, when you contact other members, offer a few choices of when you can get together and be specific. For example, you could say, "Hey, I'm going to be in San Jose for most of next week. Who's available either Monday night or Wednesday lunchtime to get together?"
- >> Use your get-together to help prepare for business. Your get-togethers with people in other cities don't have to be purely social. Suppose that you're traveling to that city for an interview. Perhaps you want to send a targeted message to a few contacts who used to work for your target company and ask to meet them in person before your interview so that they can help you prepare. Or maybe you want to practice your sales presentation on a knowledgeable person before you go into someone's office to do the real thing.

#### Networking with LinkedIn . . . in person!

Social networking is a great way to stay connected, grow your personal and professional contacts list, and learn about new opportunities. But after lots of emails, instant messages, and discussion boards, sometimes you just want the experience of meeting someone face to face. Many LinkedIn members feel this way and use the virtual power of LinkedIn to bring together people in the real world. Although online methods can expedite the process of finding the right people, they can't replace the power of face-to-face networking.

In part by importing LinkedIn profile information, a new crop of apps helps connect like-minded people who want to talk in person about furthering their goals.

One example is the Weave app, which is available for iOS and Android operating systems, as shown in Figure 19–7. You can go to their website at www.weave.in to learn more. Weave uses your LinkedIn account to let you review other potential entrepreneurs, and with a swipe of the finger left or right, you can decide which entrepreneurs you'd like to meet in person! Weave can access your LinkedIn information as well as your potential entrepreneur matches, so you can review a healthy amount of data before saying yes or no.

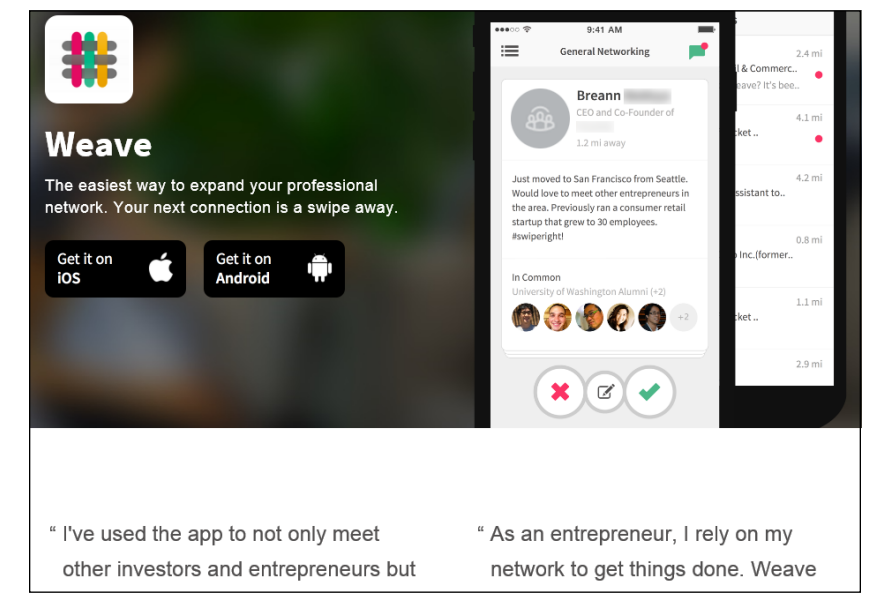

FIGURE 19-7: The Weave app uses LinkedIn data to help you meet like-minded people.

> One of my connections, Andrew, turned to LinkedIn years ago to help find interest for a regular get-together of technology folks, in which companies involved in newer web-based technologies open their doors to hungry technology workers

who then learn about their host company over lunch. He posted a question on LinkedIn to find a host company and received several responses, which led to some great meetings!

Today, a new app called LetsLunch (shown in Figure 19–8) helps entrepreneurs find each other and set up networking meetings during lunch. In addition companies are using LetsLunch to recruit potential new hires, so you can not only meet fellow employees in other companies but also meet hiring managers and decision-makers and get exclusive office tours.

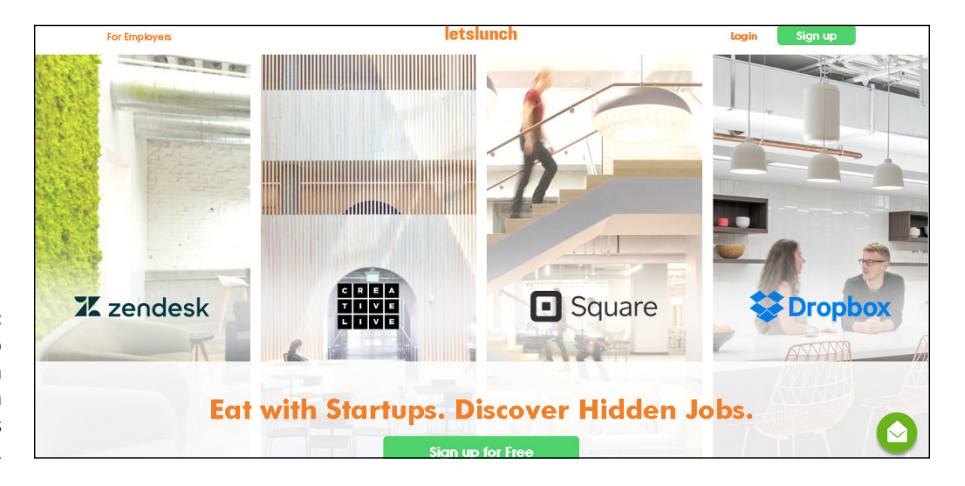

FIGURE 19-8: Use LetsLunch to set up lunch meetings with fellow workers and companies.

> LetsLunch hopes to build communities of like-minded people, and it can't do that without interfacing with your LinkedIn profile data to learn more about you instantly. That information is used to help tailor potential connections and recommendations for meetings. Due to its AI-powered personal connections, "the more you use LetsLunch, the smarter your networking gets."

# **The Part of Tens**

#### IN THIS PART . . .

Discover ten essential do's and don'ts for getting the most value out of LinkedIn.

Find ten popular online resources to help you with your LinkedIn activity.

- » Managing setup and maintenance to get the most out of LinkedIn
- » Following netiquette to keep from alienating contacts
- » Keeping your LinkedIn activity more personal and less mechanical

# Chapter **20** Ten LinkedIn Do's and Don'ts

cover a lot of ground in this book — so much that it might be hard to remember it all as you're going about your daily use of LinkedIn. So here are ten essential do's and don'ts to help you build relationships and get the most value out of LinkedIn.

## Do Keep Your Profile Complete and Current

Even though LinkedIn has many features, your profile is still one of the most compelling reasons to use the website, which is why LinkedIn is one of the best searchable databases of businesspeople available. And if you want other people to find you, you need to make sure that your data is complete and current. Here are a few ways to do that:

List all your former employers and schools. Several features help users find and connect with former colleagues and classmates (see Chapter 5). Including your complete work and educational background in your profile can help you reconnect. If you've had a lengthy career, you don't necessarily need to include details about positions early in your career — just the companies and titles will suffice. A good guideline is to include details on just the past 7 to 10 years. Additionally, consider including only those positions relevant to your current work. For example, I seriously doubt that my first job at a McDonald's is relevant to my current work as an author (unless I want to write the sequel to *Fast Food Nation*). I've also grouped a lot of my contract work under one experience heading with my own consulting company name, because many of the consulting jobs were similar in nature. It's up to you how you want to present your experience to the LinkedIn community.

- Take advantage of the rich sections you can add to your profile. In the early versions of LinkedIn, you could highlight your work experience and education and a few other elements of your identity. Today, LinkedIn allows you to add many sections that could apply to your overall work experience, such as presentations or publications you wrote, courses you've taken, patents you've earned, or projects you're working on. In addition, you can add documents, videos, photos, web links, and presentations to any job you list in your Experience section. One of the most popular elements that people add to their profiles is video, which is now hosted natively on LinkedIn's site.
- >> Update your profile (and headline) any time you achieve a new position, complete a major side project, or receive a special award or recognition. Your direct connections will be notified of the change (assuming they haven't turned off the feature). This is a subtle, unobtrusive way to notify your network of your career changes. And you never know when someone is going to be looking for what you have to offer. Make sure that if you have a new position, you update your email address so people can still reach and invite you. You should also provide status updates that go out to your network. Many people share their status update but forget to go back and update their profile, so be sure to do both tasks regularly basis.

#### **Don't Use Canned Invitations**

When you send someone an invitation to join your network, don't use a LinkedIn default invitation text message. Nothing says "You're not really worth a few extra seconds of my time" quite like the all-too-familiar "I'd like to add you to my pro-fessional network" message.

That doesn't mean every invitation has to be a lengthy personal epistle. Here are a few tips for keeping invitations efficient but personal:

- Keep it short when you can. With people you know well and have been in recent contact with, canned messages are too long. The message can be as simple as "Great to see you last night, Jerry let's connect."
- Make sure to mention how you know the person, especially for contacts you haven't spoken to recently. Although you may remember the person you're hoping to connect with, that person may not have the same recollection. If you haven't spoken to the contact in a while, start the invitation with an indirect reminder or reference of the last time you two interacted. For example, "Hey, I know it's been 10 years since we went to UCLA and had Computer Science classes together, but I thought we could stay connected via LinkedIn."
- If the contact isn't already a member of LinkedIn, offer to help with the registration process. You can try to explain the benefits of joining LinkedIn in an email, but no matter what you do, it's going to come across as a sales pitch or at least a bit evangelistic. The best way to persuade people is to offer to spend a few minutes on the phone explaining LinkedIn and how you're using it. That also turns the invitation into an opportunity to strengthen your relationship with that person by offering your time to bring something of value.
- You can still personalize a batch of invitations. You can give an invitation a personal touch even if you're sending it to multiple people. For example, you can send the same invitation to all the people you met or ran into at an event. Or you can send one invitation to everyone in your chamber of commerce. Just remember to write it as if it were going to one person, not the entire group.

For more on invitations, see Chapter 5.

# Don't Expect Everyone to Network as You Do

Setting rigid networking expectations can be a source of needless frustration and can prevent you from building relationships with some great people. Here are some of the common issues that arise:

>> Different people have different standards for connecting. Some people use LinkedIn to connect only with people they know well or with whom they share common points of interest. Others connect with anybody. None of these approaches is wrong. If some people don't have the same standard for a connection that you do, don't take it personally and don't judge them — they're doing what's right for them.

- >> People might have good reasons to not allow other people to browse their connections list. Don't hold anything against people who don't enable connections browsing. People may be concerned about client confidentiality and be required to keep their connections private. Or they may be connected to a competitor and not want their bosses and co-workers to know about it. Or they may just be concerned about their time commitments and not want to handle the potential growing number of requests to meet other people in their network, if all their friends see their long list of connections. However, even if a person has disabled connections browsing, you can still ask for introductions to people that person knows. Frankly, if you're just browsing other people's networks, maybe you should think about a more focused approach.
- >> Not everyone responds in a timely manner. If your message doesn't get a reply or you haven't received a reply to your InMail after a few weeks, don't take it personally. It doesn't mean that you're unimportant; perhaps the people you're trying to contact with are busy or infrequent LinkedIn users. If your request is urgent, pick up the phone or consider sending another email acknowledging that the other person is likely very busy but you were checking in one more time to see whether he or she would be willing to set up a time to talk or converse online. Don't underestimate the power that a friendly and understanding note can have on the other party.
- Some people are bad with names. Just because you remember somebody's name doesn't mean that she remembers yours. Unless you're 100 percent certain that she will recognize your invitation, contact her via email, phone, or a LinkedIn message before sending a connection request. Otherwise, don't be surprised if she declines your invitation or clicks the I Don't Know This Person link.
- Relationships aren't always reciprocal. For example, if you were someone's client, you might be able to provide a great recommendation for him. That doesn't mean he can do the same for you, so don't expect it.
- Not everyone networks just to network. Some people are extremely busy and not receptive to "I'd just like to meet you" requests. It's nothing personal, and it doesn't mean they're bad networkers. It just means that the demands on their time exceed the supply.

### **Do Your Homework**

People provide you with all kinds of guidance, both direct and implicit, regarding what to contact them about and how. If you're the one initiating the communication, it's your responsibility to communicate on their terms. And showing that you took the time to do your homework about them demonstrates a certain level of commitment to the relationship from the outset.

The most basic rule of good conversation is to listen. In the context of LinkedIn, that rule means simply this: Pay attention to what's in a person's profile. Any time you contact somebody, review his or her profile.

When you send an introduction request message or an invitation to someone you don't know very well, don't put the burden on her to figure out what your common areas of interest or potential opportunities. You took the time to read her profile and determine that it's a worthwhile connection. Save her the trouble of figuring out what you already know and put your common areas of interest in your introduction request or invitation.

## Do Give LinkedIn Messages Equal Importance

Many people have a tendency to treat LinkedIn communications as less important or less time-sensitive than an official email or phone call.

Nothing could be further from the truth. People get jobs, hire employees, gain clients, and make deals as a result of LinkedIn-based communications. They are as much a part of your essential business correspondence as the rest of your email. (If they're not, you're connecting with the wrong people!)

Here are some tips for managing your LinkedIn communications:

Don't turn off email notifications. Missing time-sensitive communications is one of the worst things you can do. If the volume of email seems overwhelming, you can use email rules to move LinkedIn requests into a separate folder, but as a general productivity practice, you want as few different inboxes as possible.

To make sure your email notifications are set up correctly, log in to your LinkedIn account and either visit the Communications section of the Settings page or go to www.linkedin.com/settings/email-frequency.

You see the Email Frequency screen, as shown in Figure 20-1.

| in                                                                                                    |                                                                                                    | Back to LinkedIn.com 🛛 🔞 |  |  |  |
|----------------------------------------------------------------------------------------------------|----------------------------------------------------------------------------------------------------|--------------------------|--|--|--|
|                                                                                                    | Which emails do you want to receive?                                                                                                    |                          |  |  |  |
|                                                                                                    | Choose only the emails you'd like to receive. For even more control, select Details. Please note that you cannot opt out of receiving service messages, such as payment, security or legal notifications. |                          |  |  |  |
|                                                                                                    | Invitations Invitations to join your network                                                                                                    | Details 🗸                |  |  |  |
| FIGURE 20-1:<br>Set your email<br>notification<br>frequency so you<br>don't miss an<br>important<br>message. | Messages On On On                                                                                                    | Details 🗸                |  |  |  |
|                                                                                                    | Notifications News and activity related to your profile and what you share On                                                                                                    | Details 🗸                |  |  |  |
|                                                                                                    | Network Updates Updates On On                                                                                                    | Details 🗸                |  |  |  |
|                                                                                                    | Jobs and opportunities On                                                                                                    | Details 🗸                |  |  |  |

By clicking the Details link for each category, such as Messages (from Other LinkedIn Members), as shown in Figure 20-2, you can set up what you receive in an individual email and in a weekly digest email as well as set a recommend frequency that shows only messages you might have missed. (In some categories, a daily digest email option is also available.)

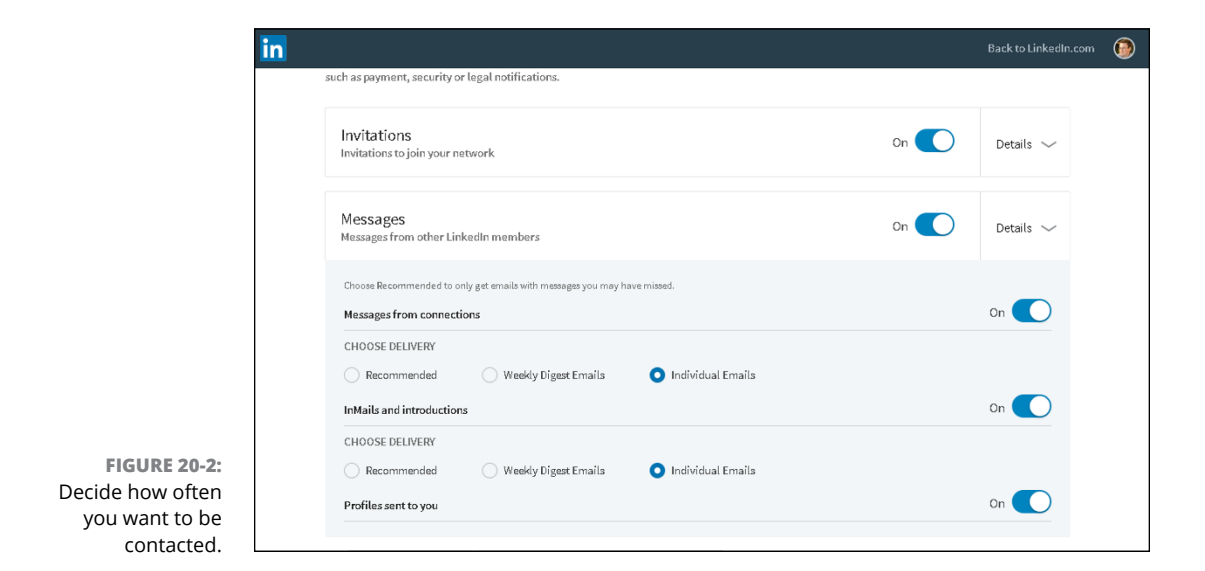

- Check your LinkedIn inbox every day. Or check it at least every few days. You wouldn't go a week without checking your email at work, so don't treat LinkedIn messages any differently. (See Chapter 6 for more on how to manage your LinkedIn inbox.)
- >> Use the automated responses to reply more quickly. LinkedIn now offers canned responses to incoming messages, so you can click a button and add replies such as "Thanks," "I'll get back to you," or the ever-popular thumbs-up emoji instead of banging out a response. This feature is handy when you use your mobile device to communicate with others via LinkedIn.
- >> Do it, delegate it, defer it, or delete it. This technique from David Allen's book *Getting Things Done: The Art of Stress-Free Productivity* (Penguin, 2015) will help you keep your inbox organized. As you're going through your inbox, if you can handle a request in less than two minutes, go ahead and do it. Or you can delegate it by sending the message to another contact or recommending one of your contacts as an expert to answer the person's question. If something in your inbox will require more time, defer it by putting it in your work queue to handle later.

For additional tips on email organization and productivity, check out David Allen's book *Getting Things Done*, and also take a look at 43 Folders' Inbox Zero collection at www.43folders.com/izero.

### Don't Spam

One person's networking is another person's spam. Better to err on the side of caution. You can use LinkedIn productively in plenty of ways without getting a bad rep as a spammer. Here are some basic rules of etiquette:

- Don't post marketing messages or connection-seeking messages as your status updates. All of these will get your message flagged and removed fairly quickly. A fine line exists between market or product research that calls attention to your company and an advertisement.
- >> Don't automatically subscribe your connections to your newsletter. This is admittedly a gray area. Connecting with someone indicates a certain level of receptivity to receiving communication from that person, and it's reasonable to assume that should include something more than just LinkedIn messages. After all, he's supposed to be someone you know and trust, right? Well, that's not necessarily the same thing as signing up for a regular bulk newsletter.

I think it's better to be safe than sorry, so I don't recommend auto-subscribing folks to your newsletter. People can get ticked off if they suddenly start getting

a newsletter they didn't subscribe to. The best approach is to ask permission to subscribe individual contacts to your newsletter. If you get their permission and they complain later, you can politely point out that you asked first.

Don't send connection requests to people you don't know. Unless they've given some kind of explicit indication that they're open to receiving invitations (for example, announcing it in a LinkedIn group, stating it in their profiles, or being a member of an open networking group), you have to assume that most people don't want to receive connection invitations from strangers. Such rampant inviting behavior will get you suspended soon enough. Again, the solution is simple: Ask permission first. Send a message to get introduced through a common connection, or contact the person via email or his or her website, and ask whether it would be okay for you to send a connection invitation.

#### **Do Make New Connections**

You're setting yourself up for disappointment if you set up a profile, connect with a few of your contacts, and then expect business to come your way. That's not to say that it can't happen, but being proactive goes a long way:

- Search for people who can help you with your goals. If you want to meet people in a particular city, industry, or target market, search for them and send messages to start a conversation. Some people are receptive to corresponding or talking just for networking purposes, but you'll get a better response if you have a specific need or opportunity as the basis of your contact.
- Introduce people to each other. LinkedIn's basic introduction paradigm is reactive. For example, an introduction is made when person A wants to connect with person C via person B. But an essential practice of a good networker is identifying possible connections between people in your network and introducing them to each other. You can do this by sharing one person's profile with the other and copying the first person (see Chapter 5). Or you can send a LinkedIn message to both connections introducing them and telling them why you think they should get to know each other. That said, you should give each party a head's-up first, so they know what to expect.
- Get involved. The Groups section is the main form of public group interaction on LinkedIn. You can come together with other people to talk about a shared interest, or as alumni of a school or university, or as former or current employees of a given company. After you join a group, you have access to the other group members just as you do a first-degree connection or second-degree network member. Group involvement is a great way to expand your network and further your education.

## **Do Cross-Promote**

Your LinkedIn profile is just one web page of your total web presence. It should connect people to your other points of presence, and you probably want to direct people to your LinkedIn profile from other venues as well. Here are some good cross-promotion practices:

- Customize your LinkedIn profile links. As described in Chapter 3, you can create up to three links in your profile that you can use to lead people to, for example, your business site, personal site, blog, book, or event.
- Include a link to your LinkedIn profile in your email signature. You can use the link both in your email signature and also on discussion forums. If you don't have a centralized personal professional website, your LinkedIn profile is a good alternative.
- Link to your LinkedIn profile in your blog's About page. Why rehash your entire bio? Include a few paragraphs that are relevant to the blog and then refer people to your LinkedIn profile for more details.
- Install the LinkedIn app for your smartphone or tablet or both. LinkedIn has added a lot of functionality to its mobile app, which is available for the iOS or Android operating system. Using the various LinkedIn mobile apps will allow you to access the site when you're out and about, networking in person. I cover the different LinkedIn apps in Chapter 10.
- >> Put your LinkedIn URL on your business card. More and more people are starting to do this, because your LinkedIn profile is a good home page for business contacts. You can put contact information, your experience history, and many other vital details on your LinkedIn profile. When someone connects with you via LinkedIn, that person will always be able to reach you. Whereas phone numbers and email addresses can change, your LinkedIn connection will never change unless you want to remove someone as a connection.

### **Do Add Value to the Process**

LinkedIn is based on the idea that existing relationships add value to the process of people meeting each other. If you are just passing the introduction "bucket" down the virtual bucket brigade, you're getting in the way of communication, not adding value.

To add value, you have to give those request messages for an introduction some thought. Is it an appropriate fit for the recipient? Is the timing good?

Add your comments to any message you forward to help facilitate an introduction. How well do you know the sender? Saying "I worked with Michael Bellomo for several years as a co-author, and he was hard-working, trust-worthy, and ambitious" goes a lot further than saying "Hey, Francine, here's this guy Michael to check out." For additional guidance on how to handle this tactfully, see Chapter 5.

## **Don't Confuse Quantity with Quality**

Just because you're doing a lot of something doesn't mean you're doing something well. And when you think about it, is *more networking activity* what you really want? Or do you really want *more results with less activity*?

If you want to track your progress using LinkedIn, don't measure it by meaningless metrics such as the number of connections, endorsements, or questions answered. Use metrics that you know directly tie to business results, such as these:

- >> Leads generated
- >> Joint venture or strategic partner prospects generated
- >> Qualified job candidates contacted
- >> Potential employers successfully contacted
- >> Interviews scheduled
- >> Speaking opportunities garnered
- >> Publicity opportunities created

These do's and don'ts are a basic list for you to keep in mind as you use LinkedIn. The best rule to consider is the Golden Rule: "Do unto others as you would have them do unto you." Be open, accommodating, honest, and respectful, and the power of LinkedIn should become more evident every day you use it.

- » Useful blogs and networking sites
- » Helpful webinar and video channels
- » Information repositories and podcasts
- » Aggregation and website tools

# Chapter **21** Ten LinkedIn Resources

s you continue building your LinkedIn presence, you might want to take advantage of additional websites that keep you up to date on new features and possibilities on LinkedIn. These sites explore common and uncommon uses for the website and make you think about how to take advantage and enjoy the benefits of LinkedIn and social networking in general. I've rounded up a list of ten Internet resources that can provide extra information or functionality regarding your LinkedIn activities. Most of these resources are completely free, but Buffer and Evernote offer more powerful features for a monthly fee. Whether you use one or use them all, I'm sure you can find the resources that best match the way you like to learn and grow online.

#### The Official LinkedIn Blog

#### blog.linkedin.com

Years ago, Mario Sundar, previously a LinkedIn evangelist who promoted the company on his own blog, was hired by LinkedIn to start its official company blog. Today, various LinkedIn employees put up fun, informative, and timely blog posts about new functions or changes to the site as well as success stories, case studies, and practical information to make your LinkedIn experience that much more rewarding.

In addition, the blog posts live on forever, and you can search them to find out valuable information or post your own comments to give feedback!

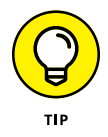

You can also follow the official LinkedIn Twitter feed (@LinkedIn), the LinkedIn Help Desk Twitter feed (@LinkedInHelp), or follow LinkedIn on Facebook at www.facebook.com/linkedin.

# LinkedIn Instagram

www.instagram.com/linkedin

Although LinkedIn maintains an active Facebook and Twitter account, its Instagram page is an up-and-coming way for LinkedIn to share visual data with its ever-growing audience. LinkedIn uses the Instagram account to share lots of information, including its new "Top Voices" initiative, where leading writers from different industries come together to inspire people with new ideas in hopes of sparking conversations about core skills. LinkedIn also shares fun and timely content through photos, videos, and infographics, whether it's "Do's and Don'ts," a company event such as "Bring Your Parents to Work" day, or a recent poll that applies to its target audience.

When you click each tile on LinkedIn's Instagram page, you'll be able to read more comments attached to that item, click Like, or add your own comment to it. When you follow LinkedIn's Instagram page, you can stay up to date on all its new postings.

## **LinkedIn Marketing Solutions**

www.slideshare.net/LImarketingsolutions/

In 2012, LinkedIn acquired a company called SlideShare, which allowed people to store, display, and collaborate on their presentations using the SlideShare website. LinkedIn then incorporated SlideShare into its overall business, allowing people to display SlideShare presentations from their LinkedIn profile. The Marketing Solutions team has created a hub of fascinating presentations on the Slide-Share website, grouping together actual presentations they give at industry conferences, case studies of companies and people who use LinkedIn and their various marketing elements, and insights and infographics that LinkedIn has generated. The result is the LinkedIn Marketing Solutions hub on SlideShare, which has, as of this writing, hundreds of presentations and thousands of followers. You can follow this account to be notified of the newest uploads, and watch videos and download presentations in a number of areas.

#### LinkedIn YouTube Channel

#### www.youtube.com/LinkedIn

The explosion of video clips available on the Internet is best signified by looking at one of the most popular websites on the Internet — YouTube. Today, people use YouTube as a search engine, looking for a video clip that can answer their question instead of a text result from a search engine such as Google. Because of this, companies such as LinkedIn have their own channels, or collections of videos about their subject matter, that are organized and cataloged for quick viewing.

LinkedIn's YouTube channel offers a wealth of information, from the informational videos about products such as LinkedIn Mobile or Company pages, to LinkedIn influencers who share their knowledge with the worldwide community, to a LinkedIn Speaker Series that shares knowledge catered to working professionals who use LinkedIn. You can subscribe to this channel to be informed of any new additions to the channel, as new content is always being added.

Today, LinkedIn now has specialized YouTube channels focusing on the following:

- >> LinkedIn marketing solutions
- >> LinkedIn talent solutions
- >> LinkedIn sales solutions
- >> LinkedIn engineering
- >>> LinkedIn help

### Linked Intelligence

#### http://linkedintelligence.com

When LinkedIn was growing in size and popularity during its early days, blogger Scott Allen put together the Linked Intelligence site to cover LinkedIn and its many uses. Over the years, he built up a healthy amount of blog posts, links, and valuable information from himself and other bloggers regarding LinkedIn and how to use it.

One of his more ambitious projects is simply dubbed 100+ Ways to Use LinkedIn. Allen had bloggers compete to provide valuable information and tips across all of LinkedIn's functions, and he created a table of contents of the best entries on his blog site. You can still find this handy resource at www.linkedintelligence.com/ smart-ways-to-use-linkedin.

The large repository of links and information can be helpful to new, intermediate, or power users of the site. Today, Linked Intelligence has its own LinkedIn summits, webinars, and numerous topics of information.

#### LinkedIn Speaker Series Podcast

https://player.fm/series/linkedin-speaker-series

The staggering popularity of the Apple iPod gave rise to a new way of broadcasting audio information to eager listeners — the podcast. Think of the podcast as a recorded audio broadcast that you can download to your iPod, smartphone, iPad, computer, MP3 player, or other device. You can subscribe to engaging and unique podcasts, regardless of where in the world they're recorded and played.

With the LinkedIn Speaker Series, LinkedIn employees use their connections to attract different speakers to come talk about their specialties and to help users become more productive and, therefore, more successful. This podcast series also has a wealth of archived shows available for download, so you can listen to success stories and get all sorts of inspiring ideas and advice from influential profession– als. You can subscribe to this podcast series and hear great interviews, tips, and stories.

# **LinkedIn Plugins**

https://developer.linkedin.com/plugins

Add LinkedIn functionality to your website without knowing lots of special programming codes. LinkedIn's developer network offers people the chance to insert prewritten blocks of code (usually in JavaScript) on their websites to display company information from a LinkedIn company page or a section of a website page showing available jobs.

#### **Social Media Examiner**

www.socialmediaexaminer.com

Social Media Examiner, which started in 2009, provides all sorts of articles, guides, podcasts, interviews, and information about top social media sites, including LinkedIn. It recommends different ways to market yourself on all these sites, and provides targeted analysis on different features as LinkedIn rolls them out. It offers an email subscription of daily articles, and different industry reports that you can download and use for yourself or your business.

#### **Evernote**

```
https://evernote.com
```

If you're like many people who collect business cards at a networking event or conference but never get around to cataloging or responding to these new contacts, Evernote is for you. Evernote's mobile smartphone app allows you to scan a business card and then directly connect with that person on LinkedIn. You will see the profile photo, job title, and company information of the new contact's LinkedIn profile in the Notes section of Evernote where you scanned in the business card.

## Buffer

#### https://buffer.com

If you're active on LinkedIn and other social networking sites (Facebook, Twitter, Pinterest, and others), you probably hop from site to site to provide up-to-theminute information about what you're doing and what you want others to know. Well, instead of site hopping, you can use one function to update your status across all your social networking pages and microblogs: Buffer. It works like this: You log in to the site and enter your message in the dashboard. You then select the sites you want to update with your new status message, and choose the day(s) and time you want the updates to be posted. Buffer does the rest, reaching out to your various pages to add your new status message. It's a great centralized way to keep all your various profiles as up to date as possible, and it's designed to update your LinkedIn status by answering the question, "What are you working on?" As of this writing, Buffer offers a free plan that allows you to schedule up to 10 posts at one time.

# Index

## A

accepting requests, 119-121 accomplishments display of in Projects, Patents, and Certifications, 279 importance of focusing on (in profile), 239 inclusion of in your professional experience and goals, 42 selection of in profile summary, 44 Account settings, 182, 185-190 active job seeker, 230, 231 Active Jobs window/screen, 225 active sessions, 187-188 activities, monitoring of through home page tracking invitations, 111–114 using LinkedIn home page as command console, 183-185 Ad Account creation page (LinkedIn Ads), 98 Add a New Skill (endorsements), 136 Add Multimedia icon, 152 Add Some Details or Use @ to Mention section (LinkedIn Groups), 265 Add to Your Feed section, 147 adding addresses to your email account, 186 position to profile, 55-58 posting recommendations when adding customer to network, 291

ads (LinkedIn Ads) Ad Account creation page, 98 Campaign Manager, 298, 303 Click Demographics screen, 304 company connections filter, 297 company followers filter, 297 company name, industry, and/or size filter, 296 Cost-Per-Click (CPC) ad model, 301. See also Pay-Per-Click (PPC) ad model Cost-Per-Impression (CPM) ad model, 294, 301 creating new campaign, 297-303 filtering options, 295-297 guidelines for, 300 job seniority filter, 296 Job title or function filter, 296 managing your campaign, 303–305 member groups filter, 296 member schools, fields of study, and degrees filter, 296 member skills filter, 296 Pay-Per-Click (PPC) ad model, 294, 301 Performance page, 303–304 Sponsored InMail, 294 Text (and Image) ads, 294, 298 types of, 294 understanding of, 293-295 years of experience filter, 296 AdStage's All in One Advertising platform, 305

Advanced People search based on company name, 243–244 based on school name, 243 generating leads for clients with, 285-287 Location filter, 69 advanced searches, performing of, 76, 230 advertising start page, 297 Allen, David (author) *Getting Things Done: The Art of Stress-Free* Productivity, 329 Allen, Scott (blogger), 279, 335–336 alumni, 242–243 analytics on Company pages, 254 Performance page (LinkedIn Ads), 303-304 AND, use of in advanced searches, 76 Android operating system, LinkedIn apps for, 174, 331 applicants as Good Fit, 226 as Not a Fit, 227 review of, 225-228 app(s) Android operating system, LinkedIn apps for, 174, 331 app launcher sidebar, 176 Business Cards (Evernote app), 312, 337 connecting app usage with website usage, 181–182 different LinkedIn apps, 172–174 installation of LinkedIn app, 174–177 iPhone, LinkedIn apps for, 174 LinkedIn app, 173 LinkedIn Groups app, 173

LinkedIn Job Search app, 173 LinkedIn Learning app, 173 LinkedIn SlideShare app, 173, 279, 334–335 sections of LinkedIn app, 178–181 SlideShare app, 173, 279, 334–335 archiving conversations, 107 articles, on news feed, 145 Ask for Revision button (Recommendations feature), 169 Ask to Be Recommended link, 163 Ask to Join button (LinkedIn Groups), 260, 263 @ symbol, 126

#### В

Bacon, Francis, 143 badges, exporting, 209–214 Basic Information section (profile), 42, 45-49 blocking people, 195 board of director membership, inclusion of in Experience section of profile, 58, 240 brand, building of, 13–14 brand, defined, 13 Buffer function, 337–338 building brand, 13-14 campaigns, 297–303 Company pages, 250–254 focus groups, 313-314 LinkedIn Groups, 267–269 member lists for LinkedIn Groups, 270-272 network before moving, 316–317

networks, 80–82 polite recommendation requests, 163-165 profiles, 13–14 public profile badges for websites, 212-214 recommendations. 160–162 status updates, 125–128 Business Cards (Evernote app), 312, 337 Business Plus account, 108 Business Solutions page, 295 buttons Ask for Revisions button (Recommendations feature), 169 Ask to Join button, 260, 261, 263 Comment button, 146 Create Group button, 268 Deny & Block buttons, 275 Follow button, 146 I Don't Know This Person button/link. 326 Install Insight Tag button, 302 Launch Campaign button, 303 Like button, 146 New Posts button, 146 Publish button (news feed), 153 Remove button, 100 Request Archive button, 311 Review Order button, 303 Send Invitation button, 95 Share button, 146

#### С

Campaign Manager (LinkedIn Ads), 298, 303 Campbell, Cynthia Beale, 279 candidates, screening of, 228–229 Chamber of Commerce groups, 317 Change link, 184 channels, as source of news feed content, 147 Cheat Sheet, 3 check boxes Send to Individuals check box (job listing), 224 Share an Update check box, 223 classmates, finding, 10, 87-89, 242-243, 323-324 Click Demographics screen (LinkedIn Ads), 304 clients finding the decision-maker, 287–288 mining for, 284–288 preparing for client meeting, 289–290 reporting a positive sale, 291 closing accounts, 190 Comma Separated Values files, 310 Comment button, 146 Comment link group discussions, 264, 266 Sponsored Updates, 294 communications Communications settings, 182 Communications tab (news feed), 149 Daily Digest Email option, 150 No Email option, 150 tips for managing LinkedIn communications, 327–329 Weekly Digest Email option, 150 Communications settings, 182, 197–201 Communications tab (news feed), 149

Companies Search results page, 247 company connections filter (LinkedIn Ads filter), 297 company followers filter (LinkedIn Ads filter), 297 company name, industry, and/or size (LinkedIn Ads filter), 296 Company pages analytics on, 254 associating your account with a, 196 benefits of, 249 creating, 250-254 current number of, 249 described, 245, 282 following companies on, 243–244 LinkedIn checking for your company listing on, 57, 58 requirements for, 250 searching for, 246 sharing posts on, 154 Showcase pages, 98, 254, 287 as source of valuable information, 16 tips for administering, 254 company/companies following of, 245–254 putting your company on LinkedIn, 249-254 searching for, 246–249 competitors, following yours (companies), 254 configuring news feeds, 147-149 connection requests communicating value of joining LinkedIn, 97-99 sending of to existing members, 94–95

sending of to nonmembers, 96–97 why you shouldn't use canned invitations, 95-96 connection(s) being proactive about making new ones, 330 browsing your connections' networks, 90-93 different degrees of, 10–12 first-degree connections, 10, 67–70, 195, 258 Include a Personal Note field (for connection request), 95, 97 Last Name option (Connections page), 68 leveraging of, 240–241 number of related to likelihood of being approached with job opportunity, 16 second-degree connections, 10, 18, 131, 229, 258, 314, 317, 330 Sort by link (on Connections page), 68 third-degree connections, 11, 131, 229, 240, 243, 314 use of term, 10 viewing activity of, 130 viewing groups of, 131 Contact Info section, 50, 52 contacts importing, 83–93 keeping track of, 9–10 turning business cards into contacts with Evernote, 312, 337 contract work, inclusion of in Experience section of profile, 58, 240, 324 controlling ad campaigns, 303–305 endorsements, 136–139

introduction requests, 118–122 invitations, 111–114 job listings, 218–228 LinkedIn communications, 327–329 member lists, 270-272 news feed post interactions, 154 websites, 189 Conversations tab (LinkedIn Groups), 265, 266 Cost-Per-Click (CPC) ad model, 301. See also Pay-Per-Click (PPC) ad model Cost-Per-Impression (CPM) ad model, 294, 301 costs/benefits (of different accounts), 17 - 23cover letter. 217 Create Group button (LinkedIn Groups), 268 creating brand, 13–14 campaigns, 297-303 Company pages, 250–254 focus groups, 313–314 LinkedIn Groups, 267–269 member lists for LinkedIn Groups, 270-272 network before moving, 316–317 networks. 80–82 polite recommendation requests, 163-165 profiles, 13–14 public profile badges for websites, 212-214 recommendations, 160–162 status updates, 125–128 cross-promotion, importance of, 331

CSV (comma-separate values). *See* Comma Separated Values Current Company filter, 75 custom URL (for profile), 63 Customize Your Public Profile section, 63

#### D

Daily Digest Email option (LinkedIn communications), 150 data syncing, mashing LinkedIn Archives with, 309-311 deal, closing of, 289–291 decision-maker, finding, 287–288 declining requests, 121–122 Deny & Block buttons (LinkedIn Groups), 275 *Dig Your Well Before You're Thirsty* (Mackay), 230 digest notifications, setting up of on news feed, 149-151 directory of companies, 55, 245, 250. See also Company pages Discover function (LinkedIn Groups), 260 downloading server data, 189

#### Ε

Edit Intro box, 45, 50 Education section (profile), 58–61 email adding addresses to your account, 186 choosing a primary, 186 exporting contacts to, 203–209 frequency of, 199–200 importing contacts from, 83–86 removing, 187 searching via, 196

Email Frequency screen (news feed), 149-150, 327-328 e-mail notifications, importance of turning them on, 327-329 employees advertising job listing to network, 222-225 finding, 217-230 LinkedIn profiles for, 283–284 managing your job listings, 218–228 posting job listing, 219–222 reviewing applicants, 225–228 screening candidates, 228–229 using strategies to find active or passive job seekers, 230 endorsements accepting of, 135–136 Add a New Skill, 136 endorsing someone on LinkedIn, 133-134 examples of, 155 Featured Skills & Endorsements section. 133, 136 giving and receiving of, 132–139 importance of Endorsements function, 132 managing of, 136–139 Endorsements function, importance of. 132 Enter a Conversation Title section (LinkedIn Groups), 265 Evernote LinkedIn ability to sync with, 311–313 turning business cards into contacts with, 312, 337 Experience section (profile), 56–58, 250, 281, 324

exporting badge, 209–214 contacts to email application, 203–209 profile, 209–214

#### F

Facebook compared to LinkedIn, 80 everyone as friend on, 10 LinkedIn Facebook, 334 similarity of LinkedIn to, 7 use of Buffer, 337-3387 Facebook Advertising, 295 face-to-face meetings, arranging of when traveling, 318 Featured Applicant status, 19 Featured Skills & Endorsements section, 133, 135, 136 features Notifications feature, 135, 179-180 People You May Know feature, 89–90 Recommendations feature, 132, 156 Share an Update feature, 281–282 filters company connections filter (LinkedIn Ads filter), 297 company followers filter (LinkedIn Ads filter), 297 Current Company filter, 75 job seniority (LinkedIn Ads filter), 296 Job title or function (LinkedIn Ads filter), 296 member groups (LinkedIn Ads filter), 296 member schools, fields of study, and degrees (LinkedIn Ads filter), 296 member skills (LinkedIn Ads filter), 296

for messages, 106 Past Company filter, 75 years of experience filter (LinkedIn Ads filter), 296 final authority, finding, 287–288 first-degree connections, 10, 67–70, 195, 258 focus groups, building of, 313-314 Follow button, 146 43 Folders' Inbox Zero collection, 329 forwarding introductions, 119-121 free account features of. 17 starting with before upgrading to premium account, 21 Free and Paid Accounts Help page, 18 freelance work, indicating availability for, 279, 280

#### G

generating brand, 13–14 campaigns, 297–303 Company pages, 250–254 focus groups, 313–314 LinkedIn Groups, 267–269 member lists for LinkedIn Groups, 270–272 network before moving, 316–317 networks, 80–82 polite recommendation requests, 163–165 profiles, 13–14 public profile badges for websites, 212–214

recommendations, 160–162 status updates, 125–128 Getting Things Done: The Art of Stress-Free Productivity (Allen), 329 Gmail, giving LinkedIn access to contact lists on, 40 Good Fit (of job applicant), 226 Good Keywords (website), 284 Google AdWords, 295 Google Alerts, mashing LinkedIn with, 308-309 Group Discover page, 260 group discussions, starting and participating in, 263–266 Group logo, 258, 259, 260 group messaging, 106 Group Rules (Manage Group page), 270 Group Settings (Manage Group page), 270 Groups, LinkedIn Add Some Details or Use @ to Mention section, 265 app, 173 approving members, 273–275 Ask to Join button, 260, 261, 263 benefits of, 257–259 building and managing member list, 270-272 Chamber of Commerce groups, 317 conversations in, 230 Conversations tab, 265, 266 crafting invitation e-mail, 272–273 Create Group button, 268 creating, 267–269 Deny & Block buttons, 275 Discover function, 260

Groups, LinkedIn (continued) Enter a Conversation Title section, 265 getting connected with, 257–275 Group logo, 258, 259, 260 Group Rules (Manage Group page), 270 Group Settings (Manage Group page), 270 Groups page, 264, 267 Groups search function, 260 joining a group, 260–267 joining of as marketing technique, 282 Manage Group page, 270-272, 271, 274 Manage Member header, 274 Members screen, 267 My Groups link, 265, 267, 268, 270, 274 My Pending Groups header, 268 Pending, 263 refusing members, 275 Reply Privately link, 264 Report link, 264 Request Pending, 261, 263 setting up group and inviting members, 270-275 Standard (LinkedIn Group type), 259 starting and participating in group discussions, 263-266 Templates (Manage Group page), 270 two types of, 259 Unlisted (LinkedIn Group type), 259 viewing membership list, 267 Groups page, 264, 267 Groups search function, 260

#### Η

headers Manage Member header, 274 My Pending Groups header, 268 Highlights section, 116 Hoffman, Reid (founder of LinkedIn), 1 Home (section of LinkedIn mobile app), 176, 178 Home link, 24 home page. *See* Jobs home page; LinkedIn home page homework, importance of doing, 326–327

#### I

I Don't Know This Person button/link, 326 icons Add Multimedia icon, 152 explained, 2–3 Jobs icon, 232 Me icon, 41, 45, 56, 59, 62, 166, 169, 191, 222 Message icon, 267 Work icon, 267, 270, 274 importing contacts, 83–93 in person networking, 319–320 inbox importance of checking, 329 messages in, 106–108 Inbox Zero collection (43 Folders), 329 Include a Personal Note field (for connection request), 95, 97 industry, changing, 187 influencers, as source of news feed content, 147 InMail about, 103, 108, 288 credits, 19 Messages vs., 104-109 sending, 109-111 Instagram, LinkedIn Instagram, 334 Install Insight Tag button, 302
Internet activities about, 203 exporting contacts to email application, 203-209 Internet resources creating public profile badges for, 212-214 Good Keywords, 284 LinkedIn, 143 LinkedIn Help Center, 110 Logoworks, 268 managing, 189 mobile app (LinkedIn), connecting app usage with website usage, 181–182 sharing, 189 Weave app, 319 Websites section (profile), 52-54 Wordtracker, 284 introductions defined, 80 forwarding, 119–121 managing requests for, 118–122 sending request messages, 116–118 setting up, 114–118 Invitation page, 94 Invitation-Only groups, 259 invitation(s) accepting or gracefully declining of, 101-102 avoiding canned invitations, 324–325 crafting of for LinkedIn Groups, 272–273 defined, 80 managing, 111–114 tracking, 111-114

why you shouldn't use canned invitations, 95–96 iPhone, LinkedIn apps for, 174

### J

job applicants as Good Fit, 226 as Not a Fit, 226, 227 review of, 225-228 job listings advertising of to network, 222-225 management of, 218–228 posting of, 219–222 reviewing applicants, 225–228 Send to Individuals check box, 224 iob search about, 188–189 checking profile visibility settings, 237-238 finding jobs, 231–234 finding people with same or similar job, 241-242 finding target company referrals, 243-244 implementing strategies that involve LinkedIn, 240-244 improving your visibility and attractiveness, 236-237 leveraging connections, 240–241 for open position, 231–244 optimizing profile, 235–240 taking advantage of alma mater, 242-243 use of LinkedIn for, 14-16

Job Seeker account, 108 job seniority (LinkedIn Ads filter), 296 Job title or function (LinkedIn Ads filter), 296 Jobs (section of LinkedIn mobile app), 180 Jobs home page, 232 Jobs icon, 232 Jobs link, 24 joining LinkedIn with an invitation, 27–29 sign-up process, 30–38 without an invitation, 29–30

### K

keyword(s) finding hottest ones, 284 in profile, 43, 44, 279 searching by, 71–73

### L

language, changing, 187 Last Name option (Connections page), 68 Launch Campaign button, 303 Learning link, 25 Let's Make Sure You're Recognizable window, 30–31 LetsLunch app, 320 Like button, 146 Like link, 263 Linked Intelligence blog, 335–336 LinkedIn. *See also specific topics* advantages of, 124–125 app for, 173 best use of, 80 communicating value of joining, 97–99

design of, 1 Email Frequency screen, 327–328 founding of, 1 goal of, 7, 124 interacting with your network with, 124-131 slogan, 7 use of to add value to the process, 331-332 website, 143 LinkedIn Ads Ad Account creation page, 98 Campaign Manager, 298, 303 Click Demographics screen, 304 company connections filter, 297 company followers filter, 297 company name, industry, and/or size filter, 296 Cost-Per-Click (CPC) ad model, 301. See also Pay-Per-Click (PPC) ad model Cost-Per-Impression (CPM) ad model, 294, 301 creating new campaign, 297–303 filtering options, 295–297 guidelines for, 300 job seniority filter, 296 Job title or function filter, 296 managing your campaign, 303–305 member groups filter, 296 member schools, fields of study, and degrees filter, 296 member skills filter, 296 Pay-Per-Click (PPC) ad model, 294, 301 Performance page, 303–304 Sponsored InMail, 294 Text (and Image) ads, 294, 298

types of, 294 understanding of, 293–295 years of experience filter, 296 LinkedIn app, 173 LinkedIn Archives, mashing of with data syncing, 309–311 LinkedIn Blog, 333-334 LinkedIn Campaign Manager, 303 LinkedIn Contacts keeping track of, 9–10 turning business cards into contacts with Evernote, 312, 337 LinkedIn Facebook, 334 LinkedIn Face-to-Face events, 319–320 LinkedIn Groups Add Some Details or Use @ to Mention section, 265 app, 173 approving members, 273–275 Ask to Join button, 260, 261, 263 benefits of. 257–259 building and managing member list, 270-272 Chamber of Commerce groups, 317 conversations in, 230 Conversations tab, 265, 266 crafting invitation e-mail, 272–273 Create Group button, 268 creating, 267–269 Deny & Block buttons, 275 Discover function, 260 Enter a Conversation Title section, 265 getting connected with, 257–275 Group logo, 258, 259, 260 Group Rules (Manage Group page), 270

Group Settings (Manage Group page), 270 Groups page, 264, 267 Groups search function, 260 joining a group, 260–267 joining of as marketing technique, 282 Manage Group page, 270–272, 271, 274 Manage Member header, 274 Members screen, 267 My Groups link, 265, 267, 268, 270, 274 My Pending Groups header, 268 Pending, 263 refusing members, 275 Reply Privately link, 264 Report link, 264 Request Pending, 261, 263 setting up group and inviting members, 270-275 Standard (LinkedIn Group type), 259 starting and participating in group discussions, 263-266 Templates (Manage Group page), 270 two types of, 259 Unlisted (LinkedIn Group type), 259 viewing membership list, 267 LinkedIn Help Center (website), 110 LinkedIn Help Desk Twitter feed, 334 LinkedIn home page Email Frequency page, 329 Sponsored Updates, 254, 294, 298 LinkedIn Inbox, importance of checking, 329 LinkedIn Instagram, 334 LinkedIn Job Search app, 173 LinkedIn Learning app, 173

LinkedIn mobile app app launcher sidebar, 176 connecting app usage with website usage, 181–182 different LinkedIn apps, 172–174 installation of, 174–177 sections of, 178-181 LinkedIn mobile page, 172, 174 LinkedIn network, checking for members on, 87 LinkedIn open networkers (LIONs), 12, 80 LinkedIn plug-ins, 336–337 LinkedIn profile strength (for companies), 250 LinkedIn Recruiter, 218–219 LinkedIn SlideShare app, 173, 279, 334-335 LinkedIn Speaker Series podcast, 336 LinkedIn Twitter feed, 334 LinkedIn YouTube channel, 335 links Ask to Be Recommended link, 163 Change link, 184 Comment link, 264, 266, 294 Home (section of LinkedIn mobile app), 178 Home link, 24 I Don't Know This Person button/link, 326 Jobs link, 24 Learning link, 25 Like link, 263 Me link, 24 Messaging link, 24 My Groups link, 265, 267, 268, 270, 274 My Network link, 24 Notifications link, 24

Post a Job link, 25 Profile link, 41 Reply Privately link (group discussions), 264 Report link (group discussions), 264 Search with Filters link, 68–69 See All link, 68 Sort by link (on Connections page), 68 Try Premium for Free link, 18 two-way link, 283 Work link, 25 LIONs (LinkedIn open networkers), 12, 80 listings, job advertising of to network, 222–225 management of, 218–228 posting of, 219–222 reviewing applicants, 225–228 Send to Individuals check box, 224 location-based LinkedIn ideas, 315–320 locations, changing, 187 logo, as requirement of group, 268 Logoworks (website), 268 long-form post, writing of, 151–154 Lynda.com, 173

### Μ

Mac OS X Contacts book, exporting contacts to, 209 Mackay, Harvey (author) *Dig Your Well Before You're Thirsty*, 230 Manage Group page, 270–272, 271, 274 Manage Members header, 274 managing ad campaigns, 303–305 endorsements, 136–139

introduction requests, 118–122 invitations, 111–114 job listings, 218–228 LinkedIn communications, 327–329 member lists, 270–272 news feed post interactions, 154 websites, 189 marketing and sales techniques closing the deal, 289–291 mining for clients, 284–288 online marketing tactics, 283–284 optimizing profile, 278–280 of your business, 282–284 to your network, 280–282 for yourself and your business, 277–291 Me icon, 41, 45, 56, 59, 62, 166, 169, 191, 222 Me link, 24 meeting people in person, nothing as replacing, 9 member groups (LinkedIn Ads filter), 296 member schools, fields of study, and degrees (LinkedIn Ads filter), 296 member skills (LinkedIn Ads filter), 296 Members screen (LinkedIn Groups), 267 mentions, 188 merging accounts, 190 Message icon, 267 Messages about, 103 InMail vs., 104–109 messages, giving LinkedIn messages equal importance, 327–329 Messages from Other Members (Email Frequency option), 328 Messaging (section of LinkedIn mobile app), 179

Messaging link, 24 microblog, 281 Microsoft Outlook about, 196 exporting contacts to, 206–207 Microsoft Outlook Express, exporting contacts to, 207 mobile app (LinkedIn) app launcher sidebar, 176 connecting app usage with website usage, 181–182 different LinkedIn apps, 172–174 installation of, 174–177 sections of, 178-181 mobile apps (other). See app(s) mobile devices, accessing LinkedIn with, 171-182 moving, building network before, 316–317 My Groups link, 265, 267, 270, 274 My Network (section of LinkedIn mobile app), 179 My Network link, 24

### Ν

name proper definition of yours, 42–43 searching by, 74–76 navigation. *See* top navigation bar network advertising your job listing to, 222–225 building a meaningful network, 80–82 building of before moving to new city, 316–317 connecting with and endorsing your network. *See* endorsements; LinkedIn Contacts depth *versus* breadth, 81

network (continued) don't expect everyone to network like you do, 325-326 expansion of, 16–17 growing yours, 79–102 importing contacts, 83–93 interacting with and endorsing your network, 123–139 interacting with using LinkedIn, 124–131 marketing yourself to, 280–282 optimizing, 235–237 in person networking, 319–320 quality versus quantity, 80–81, 332 removing people from your network, 99-100 specific *versus* general goals, 82 starting to build yours, 38-40 strong *versus* weak link, 81–82 network mentions, on news feed, 145 network posts, on news feed, 144–145 network updates, on news feed, 144 New Posts button, 146 news articles, on news feed, 145 news feed about, 143–147 channels as source of content, 147 configuring, 147-149 influencers as source of content, 147 managing post interactions, 154 Publish button, 153 publishers as source of content, 147 Set the Frequency of Emails, 150 setting up digest notifications, 149-151 sources of content, 147

understanding of, 144–147 updating sources for, 188 No Email option (LinkedIn communications), 150 nonprofit volunteer assignments, inclusion of in Experience section of profile, 58, 240 NOT, use of in advanced searches, 76 Not a Fit (of job applicant), 226, 227 notifications, viewing, 128–129 Notifications feature, 135, 179–180 Notifications link, 24 Notifications tab, 254

### 0

online marketing tactics, 283–284 Open Profile, 12, 18 OR, use of in advanced searches, 76 Outlaw, Jefre (portfolio entrepreneur), 50 Outlook (Microsoft) about, 196 exporting contacts to, 206–207 Outlook Express, exporting contacts to, 207

### Ρ

paid account. See premium account
parenthetical searches, use of in advanced searches, 76
passive job seeker, 15, 230, 231
password, 29, 176, 182, 187
Past Company filter, 75
Pay-Per-Click (PPC) ad model, 294, 301
PDF file, exporting profile to a, 210–211
Pending (LinkedIn Groups), 263

People You May Know feature, 89–90 Performance page (LinkedIn Ads), 303–304 phone numbers, associating with accounts, 187 photos of business card, 312 on group discussions, 266 hiding on profile, 188 on profile, 239 pictures of business card, 312 on group discussions, 266 hiding on profile, 188 on profile, 239 Pinterest, 337–338 plug-ins, 336–337 podcasts, LinkedIn, 336 Post a Job link, 25 posts managing post interactions, 154 writing of, 151–154 premium account about, 190 features of, 19 levels of, 19-20 stopping subscription of, 23 upgrading to, 20–23 Premium Business, 19–20 Premium Career, 19 Premium Hiring, 20 Premium Sales, 20 primary location and industry of experience (profile), 43 Privacy Policy, 40 Privacy settings, 191–197

Privacy settings (category of LinkedIn mobile app), 182 professional experience and goals (profile), 42 professional headline (profile), 43, 278-279 profile adding of position to, 55–58 Basic Information section, 42, 45–49 building of, 13–14 custom URL for, 63 Customize Your Public Profile section, 63 Edit Intro box, 45, 50 Education section, 58–61 Experience section, 56–58, 250, 281, 324 exporting, 209–214 \$5,000 profile update, 50 hiding photos on, 188 importance of focusing on accomplishments in, 239 importance of keeping complete and current, 323-324 inclusion of board of director membership in Experience section of, 58, 240 inclusion of contract work in Experience section of, 58, 240, 324 inclusion of nonprofit volunteer assignments in Experience section of, 58, 240 indicating availability for freelance work on, 279, 280 indicating self-employment on, 279, 280 keyword(s) in, 43, 279 Let's Make Sure You're Recognizable window, 30–31

profile (continued) Me icon, 56, 59, 62, 166, 169 number of skills that can be endorsed, 133 Open Profile, 12, 18 optimization of, 235-240, 278-280 photos on, 239 primary location and industry of experience, 43 professional experience and goals, 42 professional headline, 43, 278-279 Profile link, 41 public profile badge, 64 reporting of education on, 58-61 reviewing, 61-64 selection of accomplishments in profile summary, 44 setting URL and public view of, 61–64 Sharing Profile Edits option (on Profile settings), 237 Summary section, 41-49, 42, 45-49 updating of, 281, 323–324 Websites section, 51, 52–54 Who Can See Your Connections option (Profile settings), 238 Your Public Profile Badge section, 64 Profile link, 41 promoted articles, on news feed, 145 public profile badge, 64 Publish button (news feed), 153 publishers, as source of news feed content. 147

### Q

quality *versus* quantity, 80–81, 332 quotation marks, use of in advanced searches, 76

### R

reciprocal linking, 283 reciprocated recommendations, 157 recommendations Ask for Revisions button (Recommendations feature), 169 asking for from group members, 314 choosing who to request from, 162 collecting of, 237 creating, 160–162 creating polite recommendation request, 163-165 deciding who to recommend, 158–159 declining of or request for, 165–166 editing or removing of ones you've made, 166-167 examples of, 155 exploring power of, 155–170 handling new ones, 167–169 importance of quality of, 158 making them stand out, 159–160 managing of, 166–170 posting of when adding customer to network, 291 reciprocated recommendations, 157 Recommendations feature, 132, 156 Relationship section (Recommendations feature), 161 removing of or requesting revision of, 168-170 requested recommendations, 157 requesting of, 162–165 understanding of, 156–158 unsolicited recommendations, 156, 162 Write X a Recommendation page, 160-161 writing of, 158–162

Recommendations feature, 132, 156 Recruiter functions, 21 Recruiter Lite, 20 recruiter searches, availability in, 196 referrals asking customer for, 291 asking existing contacts for, 317 asking first-degree connections for, 314 asking for whenever possible, 241 encouraging former managers/bosses, co-workers, and partners to provide, 236-237 finding target company referrals, 243-244 Regier, Kristie (entrepreneur), 315 Relationship section (Recommendations feature), 161 Remove button, 100 removing emails, 187 people from your network, 99–100 recommendations, 166–167, 168–170 Reply Privately link (group discussions), 264 Report link (group discussions), 264 Request Archive button, 311 Request Pending (LinkedIn Groups), 261, 263 requested recommendations, 157 requests, declining, 121–122 resources. 333–338 resources. Internet creating public profile badges for, 212-214 Good Keywords, 284 LinkedIn, 143

LinkedIn Help Center, 110 Logoworks, 268 managing, 189 mobile app (LinkedIn), connecting app usage with website usage, 181–182 sharing, 189 Weave app, 319 Websites section (profile), 52–54 Wordtracker, 284 results, importance of focusing on (in profile), 239 Resume Assistant, 197 Review Order button, 303 Roth, Daniel (Editor-in-Chief), 152–153 Ryan, Liz (workplace expert), 308

### S

sales and marketing techniques closing the deal, 289–291 mining for clients, 284–288 online marketing tactics, 283–284 optimizing profile, 278–280 of your business, 282–284 to your network, 280–282 for yourself and your business, 277–291 Sales Navigator Professional account, 108 Sales Navigator Professional package, 20 Search (section of LinkedIn mobile app), 181 Search Alerts window, 77 Search with Filters link, 68–69 searching Advanced People search, 243, 285–287 advanced searches, performing, 76, 230 Companies Search results page, 247

searching (continued) first-degree connections, 67–70 Groups search function, 260 job search. See job search by keyword, 71–73 LinkedIn Job Search app, 173 LinkedIn network, 70–78 messages, 106 by name, 74–76 saving searches for future use, 77–78 Search (section of LinkedIn mobile app), 181 Search Alerts window, 77 techniques of, 16 use of AND in advanced searches, 76 use of NOT in advanced searches. 76 use of OR in advanced searches. 76 use of parenthetical searches in advanced searches. 76 use of quotation marks in advanced searches, 76 searching, job about, 188-189 checking profile visibility settings, 237-238 finding jobs, 231–234 finding people with same or similar job, 241-242 finding target company referrals, 243-244 implementing strategies that involve LinkedIn, 240–244 improving your visibility and attractiveness, 236-237 leveraging connections, 240-241 for open position, 231-244

optimizing profile, 235–240 taking advantage of alma mater, 242–243 use of LinkedIn for, 14–16 second-degree connections, 10, 131, 229, 258, 314, 317, 330 sections Add Some Details or Use @ to Mention section (LinkedIn Groups), 265 Add to Your Feed section, 147 Basic Information section (profile), 42, 45-49 Contact Info section, 50, 52 Customize Your Public Profile section, 63 Education section (profile), 58-61 Enter a Conversation Title section (LinkedIn Groups), 265 Experience section (profile), 56–58, 250, 281, 324 Featured Skills & Endorsements section, 133, 135, 136 Highlights section, 116 Home (section of LinkedIn mobile app), 176, 178 Jobs (section of LinkedIn mobile app), 180 Messaging (section of LinkedIn mobile app), 179 My Network (section of LinkedIn mobile app), 179 Relationship section (Recommendations feature), 161 Search (section of LinkedIn mobile app), 181 Similar Jobs section, 235 Summary section (profile), 42–49 Websites section (profile), 51, 52–54 Your Public Profile Badge section, 64

See All link, 68 self-employment, indicating of on profile, 279, 280 Send Invitation button, 95 Send to Individuals check box (job listing), 224 sending InMail, 109-111 introduction request messages, 116-118 server data, downloading, 189 Set the Frequency of Emails, 150 settings, basic account changes, 185–190. See also Settings & Privacy page Settings & Privacy menu, 149 Settings & Privacy page about, 183–185, 310 components of, 25–26 to stop subscribing to premium account, 23 using as a command console, 183–185 Share an Update check box, 223 Share an Update feature, 281–282 Share button, 146 Sharing Profile Edits option (on Profile settings), 194, 237 sharing websites, 189 Showcase pages (Company pages), 98, 254, 287 sign-up process, 30–38 Similar Jobs section, 235 skills, learning about skills popular in industry/job title, 16 Skills & Endorsements window, 137 SlideShare app, 173, 279, 334–335 slogan, LinkedIn, 7

Social Media Examiner, 337 social network. See also network use of term, 8 viewing other people's, 9 social validation, 155–156 Sophisticated Marketer hub (SlideShare), 334-335 Sort by link (on Connections page), 68 spam, cautions with, 329-330 specialties in industry of expertise, 42 Sponsored InMail, 294 "Sponsored" messages, 104 Sponsored Updates (LinkedIn home page), 254, 294, 298 Standard (LinkedIn Group type), 259 status, hiding your, 193 status updates creating, 125–128 interacting with, 128–131 stuffing, 279 Summary section (profile) parts of, 42 updating of, 45–49 writing of, 43–45 Sundar, Mario (creator of LinkedIn blog), 333

### Т

tabs Conversations tab (LinkedIn Groups), 265, 266 Notifications tab, 254 tagging, people to include them in discussion, 265 Talent Solutions page, 218 target audience, for ad, 98, 294, 301 Templates (Manage Group page), 270 testimonials, examples of, 155 Text (and Image) ads, 294, 298 text boxes, Write X a Recommendation page, 160–161 third-degree connections, 11, 131, 229, 240, 243, 314 third-party advertising, 197 threaded conversations, 105 three dots, 264 top navigation bar Home link, 24 Jobs link, 24, 232-235 major parts of, 24–25 Me icon, 56, 59, 62, 166, 222, 310 Profile link, 41 Work icon, 267, 270, 274 tracking invitations, 111–114 traveling, arranging face-to-face meetings when, 318 **TRUSTe Privacy Program**, 40 Try Premium for Free link, 18 Twitter compared to LinkedIn, 80 connecting to LinkedIn, 189 linked to LinkedIn account, 50, 51, 281 LinkedIn Help Desk Twitter feed, 334 LinkedIn Twitter feed, 334 similarity of LinkedIn to, 7 use of Buffer, 337–338 two-step authentication, 197 two-way link, 283

### U

unfollowing, 196 Unlisted (LinkedIn Group type), 259 unsolicited messages, 201 unsolicited recommendations, 156, 162 updates, privacy for, 195 upgrading accounts, 190

### V

videos, 188 volunteer assignments, inclusion of in Experience section of profile, 58, 240

### W

Weave app, 319 websites creating public profile badges for, 212-214 Good Keywords, 284 LinkedIn, 143 LinkedIn Help Center, 110 Logoworks, 268 managing, 189 mobile app (LinkedIn), connecting app usage with website usage, 181-182 sharing, 189 Weave app, 319 Websites section (profile), 52–54 Wordtracker, 284 Websites section (profile), 52-54

WeChat, linked to LinkedIn account, 51
Weekly Digest Email option (LinkedIn communications), 150
Who Can See Your Connections option (Profile settings), 238
Wordtracker (website), 284
Work icon, 267, 270, 274
Work link, 25
Write X a Recommendation page, 160–161

### Υ

Yahoo! Mail exporting contacts to, 207–209 giving LinkedIn access to contact lists on, 40 years of experience filter (LinkedIn Ads filter), 296 Your Public Profile Badge section, 64 YouTube channel, LinkedIn, 335

### **About the Author**

**Joel Elad, MBA,** is the head of Real Method Consulting, a company dedicated to educating people through training seminars, DVDs, books, and other media. He holds a master's degree in Business from UC Irvine, and has a bachelor's degree in Computer Science and Engineering from UCLA. He also operates several online businesses and co-founded and operated the So Cal Comic Con for six years.

Joel has written seven books about various online topics, including Facebook Advertising For Dummies, Starting an Online Business All-In-One For Dummies, Starting an iPhone Application Business For Dummies, and Wiley Pathways: E-business. He has contributed to Entrepreneur magazine and Smartbiz.com, and has taught at institutions such as the University of California, Irvine, and the University of San Diego. He was an Educational Specialist trained by eBay and a former Internet instructor for the Learning Annex in New York City, Los Angeles, San Diego, and San Francisco.

Joel lives in San Diego, California. In his spare time, he hones his skills in creative writing, Texas Hold 'Em poker, and finance. He is an avid traveler who enjoys seeing the sights both near and far, whether it's the Las Vegas Strip or the ruins of Machu Picchu. He spends his weekends scouring eBay and local conventions for the best deals, catching the latest movies with friends or family, and enjoying a lazy Sunday.

### Dedication

To my best friend Magda, who faces life and adversity as strongly as she values our friendship. You amaze and inspire me, and I hope you never give up on anything! Friends forever. — Joel

### **Author's Acknowledgments**

First and foremost, I have to give the BIGGEST thanks to the great team at Wiley who made this book project possible. Thanks to Amy Fandrei for pushing this project forward and keeping me in place. An absolute, huge, bear-hug thanks to Susan Pink for putting up with my fast and furious submissions; she definitely kept me on track to make this book happen and made me sound so clear and grammatically correct! Thanks go out to my technical editor, Michelle Krasniak, for catching the points I missed and making every step along the way go correctly.

I have to give a special thanks to Scott Allen, who was instrumental in getting this book project started. Scott, I appreciate your help and support, as well as your infinite knowledge on the subject.

Thanks, as always, go out to my friends and new LinkedIn contacts who provided me with stories, examples, and endless encouragement. I especially want to thank Michael Bellomo, Troy Benton, Cynthia Beale Campbell, Anthony Choi, Lynn Dralle, Greg Goldstein, Stacey Harmon, Steve Hayes, Chuck Hester, Doug Johnson, Sarah Lundy, Rafael Navarro, Kristie Spilios, Doug Tondro, Jan Utstein, and Michael Wellman. I even need to thank the Starbucks on Mission Gorge Ave. in San Diego, for being open late every night to help me with my late-late-night writing sessions.

Lastly, thanks to my family for putting up with my late-late-night writing sessions and frequent seclusion to get this book ready for publication. Your support is always invaluable.

#### **Publisher's Acknowledgments**

Acquisitions Editor: Amy Fandrei Project Editor: Susan Pink Copy Editor: Susan Pink Technical Editor: Michelle Krasniak Proofreader: Debbye Butler Production Editor: G. Vasanth Koilraj Editorial Assistant: Matthew Lowe Sr. Editorial Assistant: Cherie Case Cover Image: © Lightspring/Shutterstock

## Take dummies with you everywhere you go!

Whether you are excited about e-books, want more from the web, must have your mobile apps, or are swept up in social media, dummies makes everything easier.

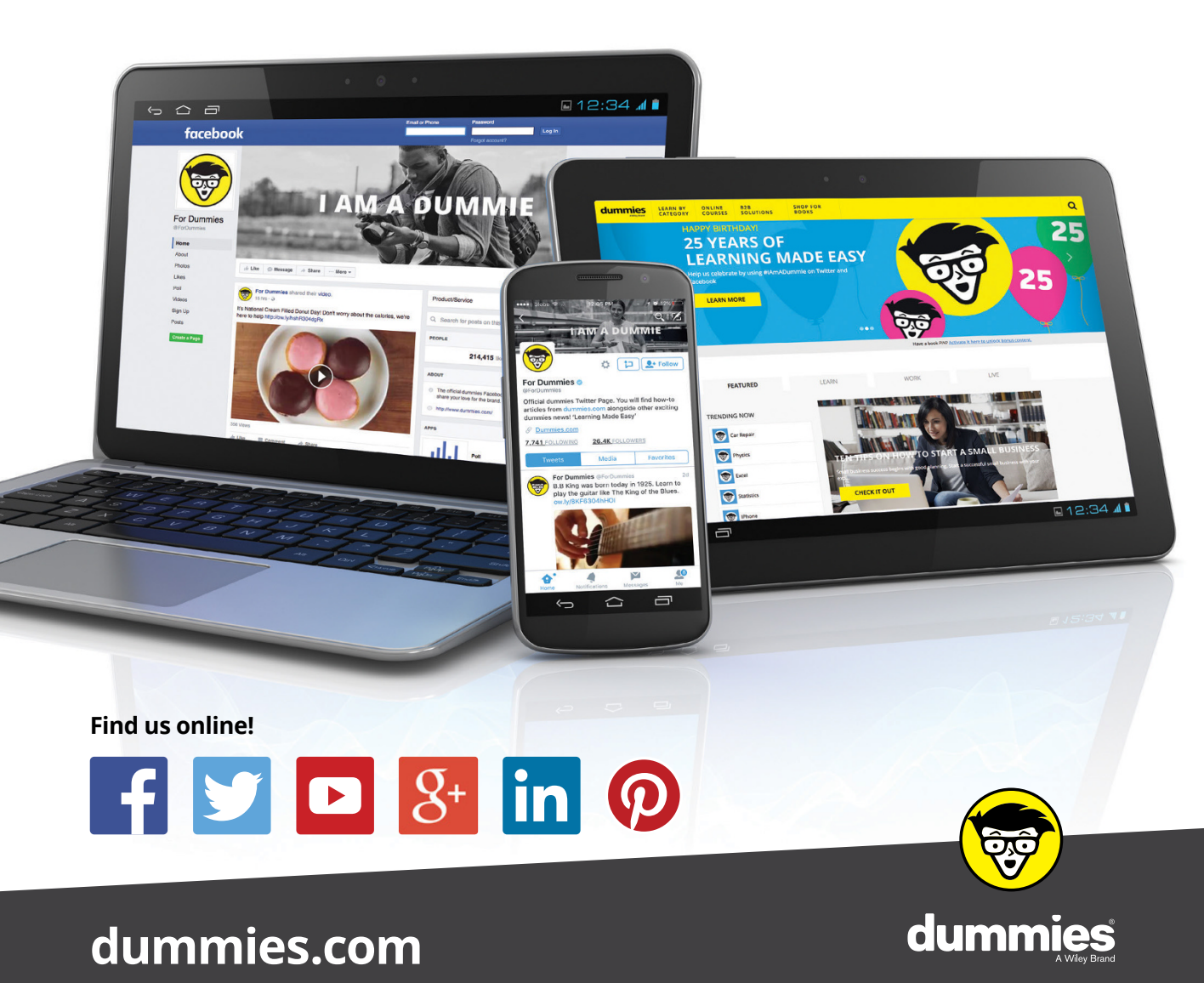

## Leverage the power

*Dummies* is the global leader in the reference category and one of the most trusted and highly regarded brands in the world. No longer just focused on books, customers now have access to the dummies content they need in the format they want. Together we'll craft a solution that engages your customers, stands out from the competition, and helps you meet your goals.

### Advertising & Sponsorships

Connect with an engaged audience on a powerful multimedia site, and position your message alongside expert how-to content. Dummies.com is a one-stop shop for free, online information and know-how curated by a team of experts.

- Targeted ads
- Video

- Microsites
- Sweepstakes
- Email Marketing
- sponsorship

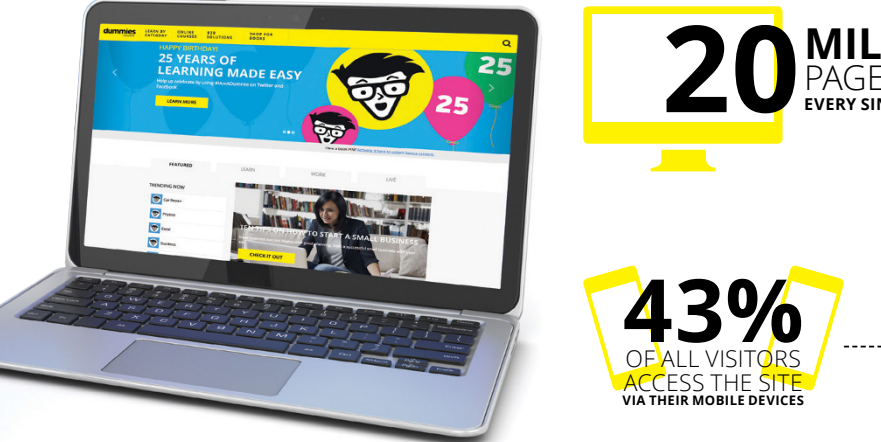

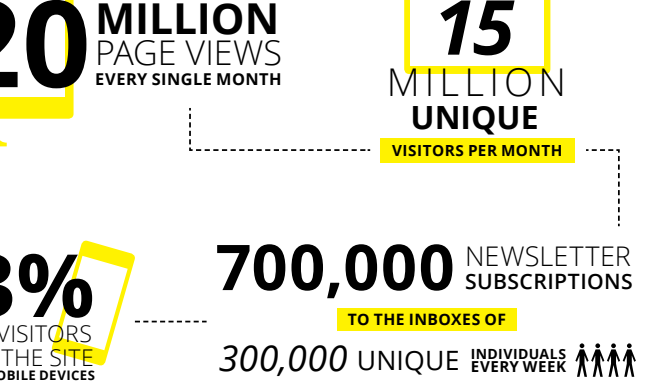

## of dummies

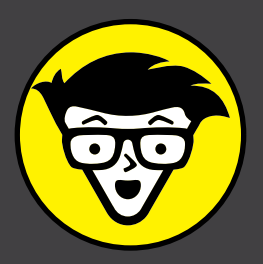

### **Custom Publishing**

Reach a global audience in any language by creating a solution that will differentiate you from competitors, amplify your message, and encourage customers to make a buying decision.

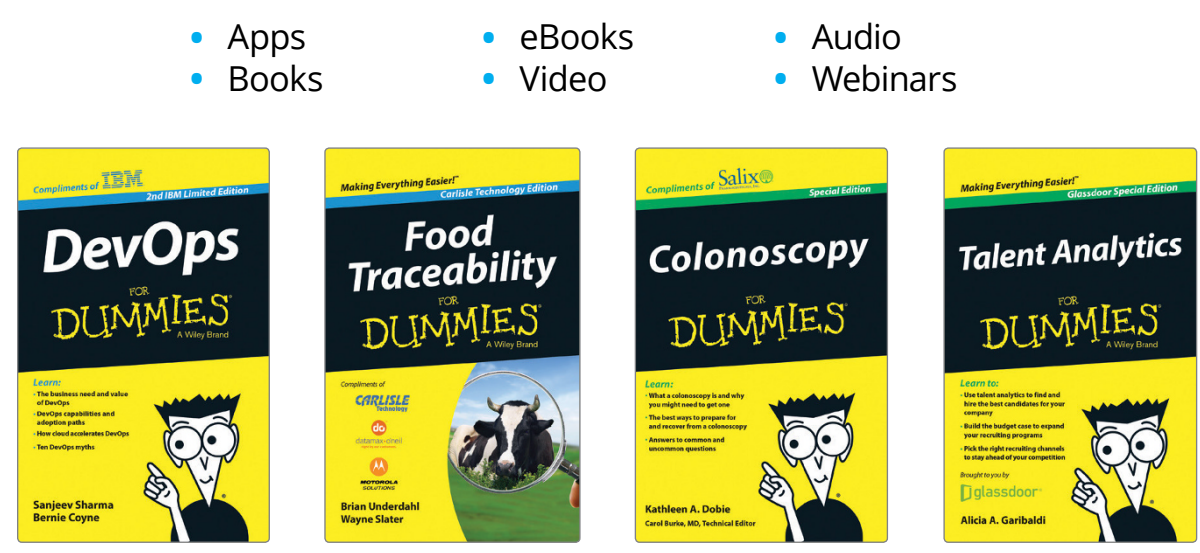

### **Brand Licensing & Content**

Leverage the strength of the world's most popular reference brand to reach new audiences and channels of distribution.

### For more information, visit dummies.com/biz

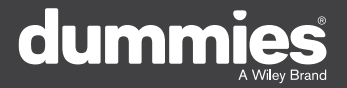

### PERSONAL ENRICHMENT

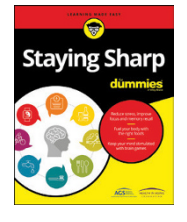

9781119187790 USA \$26.00 CAN \$31 99 UK £19.99

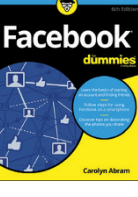

9781119179030 USA \$21.99 CAN \$25 99 UK £16.99

Pregnancy

6

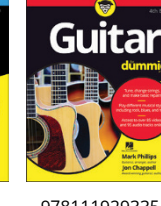

9781119293354 USA \$24.99 CAN \$29.99 UK £17.99

1220

Samsung Galaxy S7

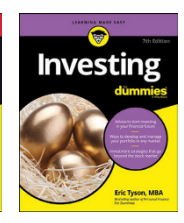

9781119293347 USA \$22.99 CAN \$27 99 UK £16.99

iPhone

Beekeeping

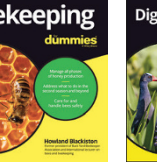

9781119310068 USA \$22.99 CAN \$27.99 UK £16.99

**Digital Photography** 

9781119235606 USA \$24.99 CAN \$29.99 UK £17.99

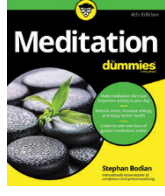

9781119251163 9781119235491 USA \$26.99

LISA \$24 99 CAN \$29.99 CAN \$31.99 UK £17.99 UK £19.99

9781119279952 USA \$24.99 CAN \$29.99 UK £17.99

9781119283133 LISA \$24 99 CAN \$29.99 UK £17.99

9781119287117

USA \$24 99

CAN \$29 99

UK £16.99

Crocheting

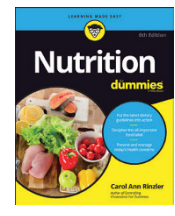

9781119130246 LISA \$22.99 CAN \$27.99 UK £16.99

### **PROFESSIONAL DEVELOPMENT**

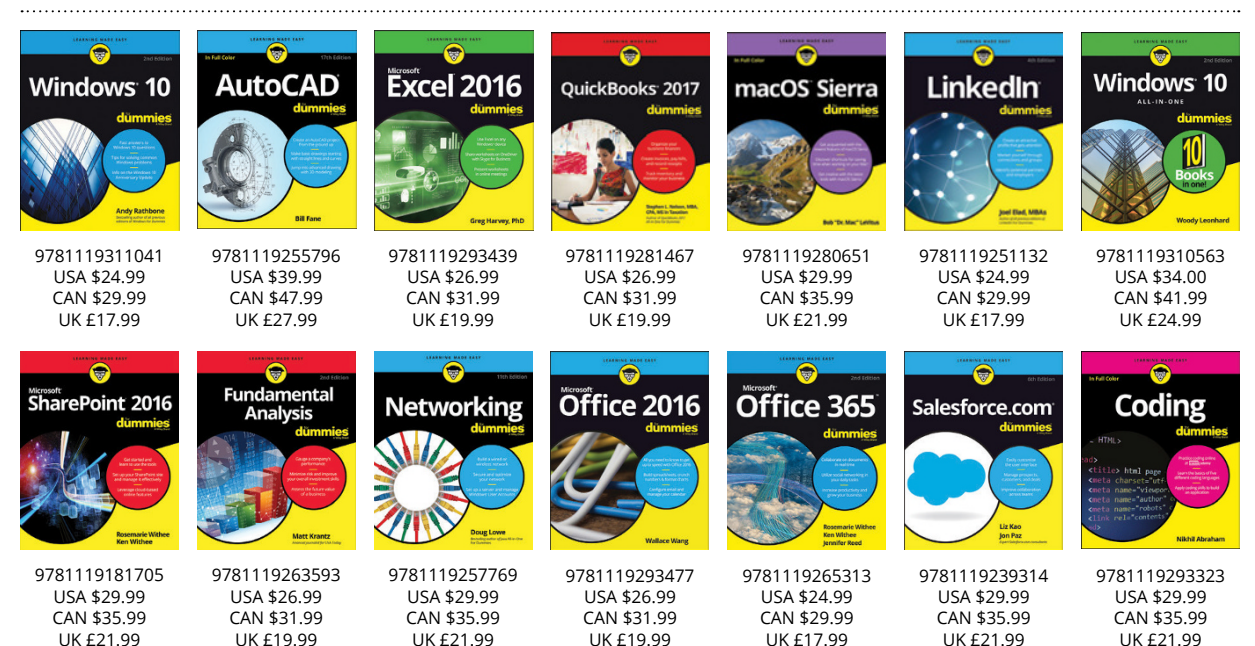

### dumm

### dummies.com

## Learning Made Easy

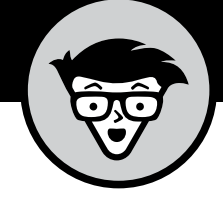

### ACADEMIC

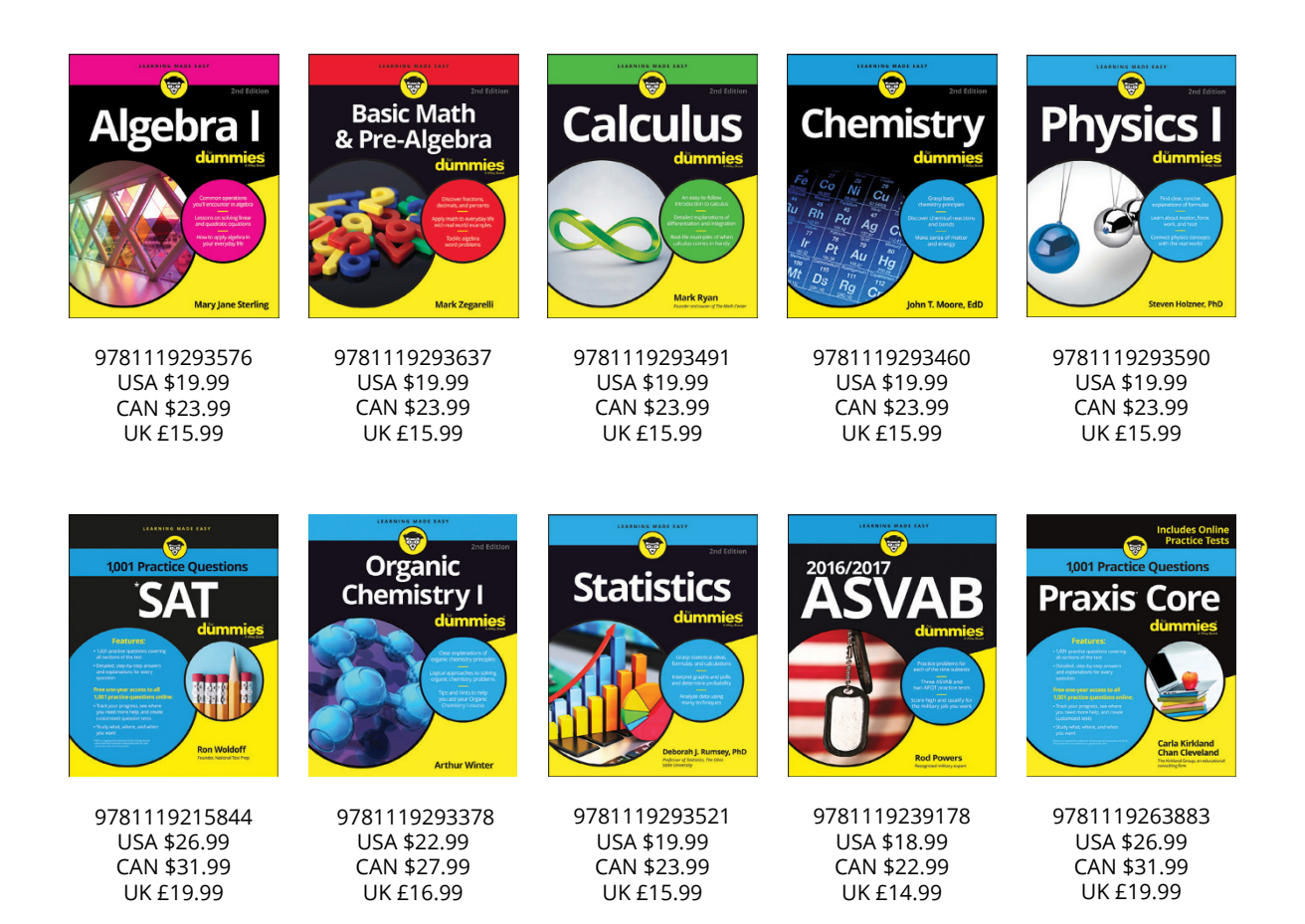

### **Available Everywhere Books Are Sold**

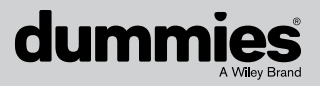

dummies.com

# Small books for big imaginations

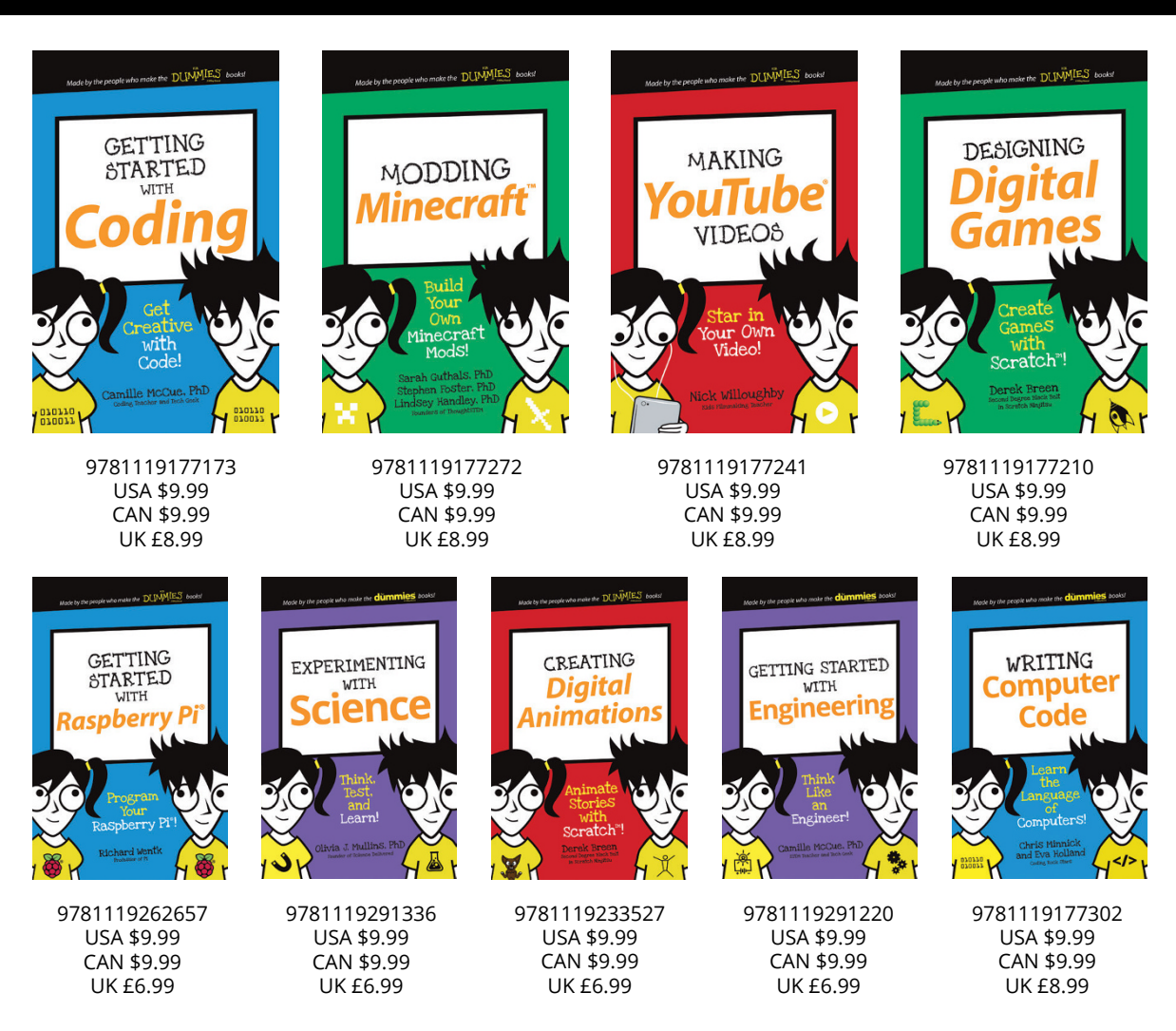

### **Unleash Their Creativity**

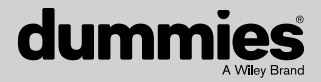

dummies.com

### WILEY END USER LICENSE AGREEMENT

Go to www.wiley.com/go/eula to access Wiley's ebook EULA.